# Manual do usuário

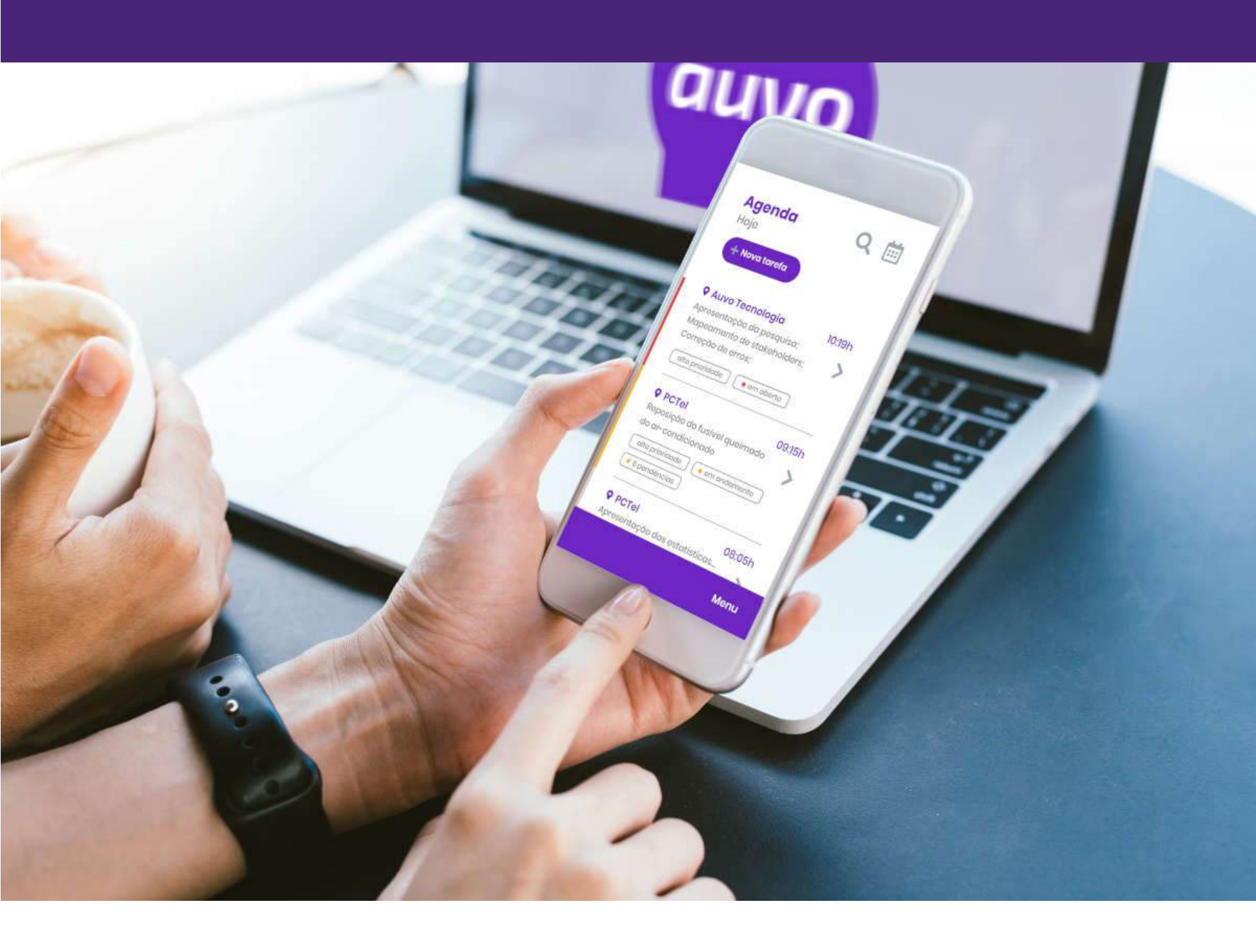

Caro cliente Auvo, esse documento foi preprado para você, com o intuito de te auxiliar na utilização do sistema.

Com carinho, equipe Auvo. 💙 🚀

# Sumário

| Agenda                                 | 7  |
|----------------------------------------|----|
| Legenda das cores das tarefa na agenda | 7  |
| Tarefas sem agendamento                | 7  |
| Excluir tarefa sem agendamento         | 8  |
| Roteirizar tarefa sem agendamento      | 9  |
| Reagendar tarefa                       | 9  |
| Visualizar tarefas                     | 10 |
| Calendário                             | 10 |
| Linha do tempo                         | 10 |
| Reagendamento - Arrastar e soltar      | 10 |
| Criar tarefa                           | 11 |
| Filtros                                | 13 |
| Importar tarefas                       | 14 |
| Roteirizar                             | 15 |
| Roteirizar tarefa já criada            | 17 |
| Transferir tarefas                     | 19 |
| Finalizar tarefas por período          | 20 |
| Remover tarefas                        | 21 |
| Мара                                   | 21 |
| Legenda das cores dos colaboradores    | 22 |
| Visualizar a rota do colaborador       | 22 |
| Detalhar monitoramento                 | 23 |
| Mostrar clientes                       | 23 |
| Mapa de calor                          | 24 |
| Legenda das cores                      | 24 |
| Dashboard                              | 24 |
| Filtros                                | 24 |
| Gráfico de tarefas                     | 25 |
| Gráfico de despesas                    | 26 |
| Exportar colaboradores                 | 27 |
| Exportar equipes                       | 27 |
| Exportar clientes                      | 27 |
| Clientes                               | 27 |
| Cadastrar cliente                      | 27 |
| Editar contatos                        | 29 |

|      | Excluir contatos                       | 30 |
|------|----------------------------------------|----|
|      | Anotações                              | 30 |
|      | Editar anotações                       | 30 |
|      | Excluir anexo                          | 31 |
|      | Equipamentos                           | 32 |
|      | Editar cliente                         | 32 |
|      | Excluir cliente                        | 33 |
|      | Endereço do cliente                    | 33 |
|      | Cadastrar clientes através da planilha | 34 |
|      | Exportar clientes                      | 35 |
|      | Gerenciar responsáveis                 | 35 |
|      | Remover responsáveis                   | 36 |
|      | Filtros                                | 36 |
|      | Upload de contatos                     | 37 |
|      | Exportar contatos                      | 38 |
|      | Remover todos                          | 38 |
| Equ  | lipes                                  | 39 |
|      | Cadastrar equipe                       | 39 |
|      | Excluir colaborador da equipe          | 39 |
|      | Editar equipe                          | 40 |
|      | Excluir equipe                         | 40 |
| Тіро | os despesa                             | 40 |
|      | Cadastrar tipos de despesa             | 40 |
|      | Editar tipos de despesa                | 41 |
|      | Excluir tipos de despesa               | 41 |
| Gru  | ipo chat                               | 42 |
|      | Criar grupo chat                       | 42 |
|      | Editar grupo chat                      | 43 |
|      | Excluir grupo                          | 43 |
| Equ  | lipamentos                             | 44 |
|      | Cadastrar Equipamento                  | 44 |
|      | QR code                                | 44 |
|      | Vincular equipamento                   | 44 |
|      | Template                               | 45 |
|      | Editar template                        | 47 |
|      | Excluir especificação                  | 47 |
|      | Categorias                             | 47 |
|      |                                        |    |

|     | Editar categoria                         | 48 |
|-----|------------------------------------------|----|
|     | Excluir categoria                        | 49 |
|     | Excluir equipamento                      | 50 |
|     | Editar equipamento                       | 50 |
|     | Importar por planilha                    | 51 |
|     | Exportar por planilha                    | 52 |
|     | Download de etiquetas                    | 52 |
| PM  | oc                                       | 52 |
|     | Criar PMOC                               | 52 |
|     | Informações básicas                      | 52 |
|     | Questionários                            | 53 |
|     | Plano de manutenção, operação e controle | 55 |
|     | Inserir equipamentos                     | 56 |
|     | Trocar questionário                      | 57 |
|     | Encerrar                                 | 58 |
|     | Plano                                    | 59 |
|     | Visualizar plano                         | 59 |
| Gru | upo clientes                             | 60 |
|     | Criar grupo                              | 60 |
|     | Editar grupo                             | 61 |
|     | Excluir grupo                            | 61 |
| Pes | squisa de satisfação                     | 62 |
|     | Criar pesquisa de satisfação             | 62 |
|     | Excluir resposta                         | 63 |
| Pal | lavras-chave                             | 63 |
|     | Cadastrar palavras-chave                 | 63 |
|     | Editar palavra-chave                     | 64 |
|     | Excluir palavra-chave                    | 64 |
| Seç | gmento                                   | 64 |
|     | Cadastrar segmento                       | 64 |
|     | Editar segmento                          | 65 |
|     | Excluir segmento                         | 65 |
| Pro | odutos                                   | 66 |
|     | Cadastrar produtos                       | 66 |
|     | Editar template                          | 67 |
|     | Excluir especificações                   | 68 |
|     | Adicionar especificações                 | 68 |
|     |                                          |    |

| Anexos                            | 68 |
|-----------------------------------|----|
| Status                            | 70 |
| Adicionar categoria               | 70 |
| Editar categoria                  | 71 |
| Excluir categoria                 | 71 |
| Excluir produto                   | 72 |
| Outra forma de cadastrar produtos | 73 |
| Exportar produtos                 | 73 |
| Serviços                          | 74 |
| Cadastrar serviços                | 74 |
| Editar serviços                   | 74 |
| Excluir serviços                  | 75 |
| Colaboradores                     | 76 |
| Cadastrar colaborador             | 76 |
| Tipo de check-in                  | 76 |
| Tipo de usuário                   | 76 |
| Frequência de monitoramento       | 77 |
| Ponto base                        | 77 |
| Google maps                       | 77 |
| Configurações                     | 79 |
| Exportar colaboradores            | 80 |
| Editar colaborador                | 80 |
| Desconectar dispositivo           | 81 |
| Excluir colaborador               | 81 |
| Tipos de tarefa                   | 82 |
| Cadastrar tipos de tarefa         | 82 |
| Editar tipos de tarefa            | 83 |
| Excluir tipos de tarefa           | 83 |
| Questionário                      | 84 |
| Cadastrar questionário            | 84 |
| Questionário PMOC                 | 85 |
| Importar por planilha             | 86 |
| Motivo de pausa                   | 86 |
| Editar motivo de pausa            | 87 |
| Excluir motivo de pausa           | 87 |
| Orçamentos                        | 88 |
| Cadastrar orçamentos              | 88 |
|                                   |    |

| Novo orçamento                  | 88  |
|---------------------------------|-----|
| Cadastrar outro custo adicional | 91  |
| Editar custo adicional          | 92  |
| Resumo                          | 93  |
| Associar tarefa existente       | 94  |
| Nova tarefa                     | 95  |
| Filtros                         | 96  |
| Exportar PDF                    | 97  |
| Alterar status                  | 97  |
| Excluir orçamentos              | 99  |
| Enviar por e-mail               | 100 |
| Download PDF                    | 100 |
| Copiar link                     | 101 |
| Criar uma cópia                 | 101 |
| Excluir                         | 101 |
| Cadastrar status                | 102 |
| Editar status                   | 103 |
| Excluir status                  | 103 |
| Tarefa                          | 104 |
| Visualizar relatório            | 105 |
| Copiar link                     | 105 |
| Finalizar tarefa                | 105 |
| Enviar pesquisa de satisfação   | 106 |
| Enviar OS digital por e-mail    | 107 |
| Detalhar tarefa                 | 107 |
| Informações da tarefa           | 108 |
| Ver no mapa                     | 111 |
| Editar tarefa                   | 111 |
| Download                        | 112 |
| Filtros                         | 113 |
| Km rodado                       | 113 |
| Questionário                    | 114 |
| Monitoramento                   | 115 |
| Download da planilha            | 116 |
| Despesa                         | 116 |
| Adicionar despesa               | 117 |
| Download de despesas            | 117 |
|                                 |     |

| Editar despesa                 | 118 |
|--------------------------------|-----|
| Gráfico                        | 119 |
| Pesquisa de satisfação         | 119 |
| Download da Planilha           | 119 |
| Configurações gerais           | 121 |
| Relatório                      | 121 |
| Cliente                        | 122 |
| Chat                           | 122 |
| Tarefa                         | 122 |
| OS Digital                     | 123 |
| Modelo de relatório de tarefas | 123 |
| E-mail                         | 124 |
| Km rodado                      | 124 |
| Orçamento                      | 124 |
| Editar status                  | 125 |
| Excluir status                 | 125 |
| Desconectar do aplicativo      | 126 |
| Primeiros passos               | 127 |
| Baixar aplicativo              | 128 |
| Integração                     | 128 |
| Suporte                        | 128 |
| Comunidade Auvo                | 129 |
| Curso grátis                   | 130 |
| Sair                           | 131 |
| Chat                           | 131 |
| Iniciar chat                   | 131 |
| Notificações                   | 132 |

## Agenda

Em agenda você consegue visualizar todas as tarefas, incluindo as sem agendamento. Além disso, você pode ordenar essa visualização por calendário (dia, semana, mês) ou linha do tempo (dia, semana) e reagendar tarefas utilizando o arrastar e soltar. Veja abaixo como realizar o passo a passo de todas essas funcionalidades.

#### Legenda das cores das tarefa na agenda

**Vermelho:** Não possui check-in e nem check-out (Tarefa em aberto);

**Verde:** Possui apenas check-in (Tarefa em execução);

**Cinza**: Possui check-in e check-out (Tarefa finalizada);

Amarelo: Finalizada com pendência de preenchimento;

Azul: Colaborador em deslocamento para realizar a tarefa;

Rosa: Tarefa pausada.

## Tarefas sem agendamento

Ao criar uma tarefa e deixá-la sem data, hora e/ou colaborador, ela se torna uma tarefa sem agendamento. Ao preencher as informações faltantes, a tarefa será encaminhada para a sua agenda. Para isso, realize o passso a passo:

Passo 1.1. Clique em Agenda >> Tarefas sem agendamentos

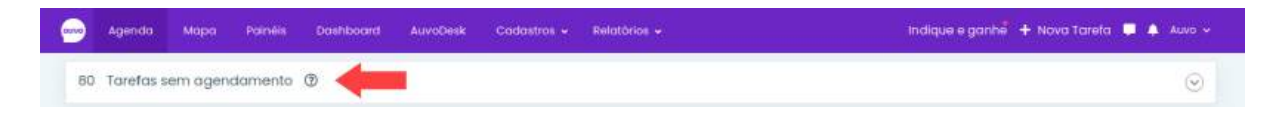

## Filtros

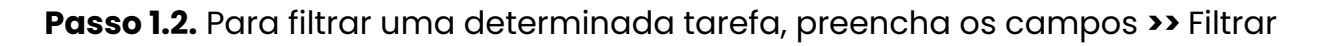

| Filtros            |  |
|--------------------|--|
| Cliente            |  |
| Selecione          |  |
| Digite para buscar |  |
| Tipo de tarefa     |  |
| Selecione          |  |
| Colaborador        |  |
| Selecione          |  |
| Aberta em          |  |
| Selecione          |  |
|                    |  |
| Filtrar            |  |

| Painéi | is Dasht   | ooard AuvoDesk        | Cadastros + | Relatórios 🗸 | Indique e  | ganhe 🕂 N | lova Tarefa 📮 🌲 Auvo 🛩 |
|--------|------------|-----------------------|-------------|--------------|------------|-----------|------------------------|
| 82 To  | arefas sem | n agendamento         |             |              |            |           | Cancelar 🛛 🔁 Salvar    |
|        | Tarefa     | Cliente/Endereço      | Tipo        | Abertura ¢   | Data 🌣     | Hora      | Colaboradar            |
|        | #8022041   | Auvo - Australia - Ru | a C 13      | 26/11/2019   |            |           | Pesquise               |
|        | #8022081   | Auvo - Australia - Ru | a C 13      | 26/11/2019   | 30/11/2019 | 07:00     | Pesquise               |

Passo 1.3. Selecione uma data, hora e o colaborador que irá executar a tarefa >> Salvar

#### Passo 1.4. Confirmar

| * As tarefas com colaborador e data/ho | ra serão movidas p | ara a agenda |                |      |
|----------------------------------------|--------------------|--------------|----------------|------|
| * Os campos alterados estão em destad  | que                |              |                |      |
| Cliente                                | Тіро               | Colaborador  | Data           | Hora |
|                                        |                    |              | and the factor |      |

# Excluir tarefa sem agendamento

Para excluir uma tarefa sem agendamento, realize o passo a passo:

Passo 1.1. Clique no código da tarefa que será excluída

| Filtros                          | 80 T | arefas sem | agendamento                              |            |            |            |       |             |
|----------------------------------|------|------------|------------------------------------------|------------|------------|------------|-------|-------------|
| Cliente                          |      | Tantio     | Cilente/Endereço                         | Tipo       | Abertura ‡ | Data ‡     | Hora  | Colaborador |
| Selectorie<br>Digite para buscar |      | #819.95    | estação cto - Centro Golano De Oto.,     |            | 17/12/2015 | 29/10/2020 | 13:00 | Pesquise    |
| selecione                        |      | #8022041   | Auvo - Australia - Rua C 137 n 31 ed II. |            | 26/11/2019 |            | 12:00 | Mariana M.  |
| Coloberador                      |      | #8022081   | Auvo - Australia - Rua C 137 n 31 ed IL. |            | 26/11/2019 | 30/11/2019 | 07:00 | Pesquise    |
| Selecione                        |      | #8022084   | Auvo - Australia - Rua C 137 n 31 ed IL  |            | 26/11/2019 | 27/11/2019 | 03:01 | Pesquine    |
| Aberta em                        |      | #8022099   | Auvo - Australia - Rua C 137 n 31 ed II  |            | 26/11/2019 | 07/12/2019 | 11:00 | Pesquite    |
| Selectone                        |      | #8076908   | Auvo - Rua Itumbiara, Cidade Jardi       | instalação | 02/12/2019 | 02/03/2020 | 10:00 | Pesquise    |

## Passo 1.2. Clique em Excluir

| Detalhes da te | arefa 81990        |                      | د.<br>د                                                         |  |
|----------------|--------------------|----------------------|-----------------------------------------------------------------|--|
| Tarefa M       | Ionitoramento      | Equipamentos         | Orçamentos                                                      |  |
| 💄 De: Valmir ( | Caixeta            |                      | 🚨 Para:                                                         |  |
| 🛗 Data da tar  | refa: 29/10/2020 d | as 13:00 às 15:00    | A Prioridade: Alta                                              |  |
| 芉 Tipo: Tarefo | a sem tipo         |                      | 🗮 Questionário: Tarefa sem questionário                         |  |
| 🕚 Duração in   | formada: 02:00     |                      |                                                                 |  |
| 🛇 Endereço: e  | estação cto - Cen  | tro Goiano De Otorri | no - Avenida L - Setor Aeroporto, casa 02, Goiânia - Go, Brasil |  |
| 🌑 Orientação   | o: asdasdas        |                      |                                                                 |  |
|                |                    |                      | Q Mais informações                                              |  |
| × Fechar       |                    |                      | Copiar link 👻 💼 Reagendar 📄 Excluir 🥒 Editar                    |  |

## Roteirizar tarefa sem agendamento

Para roteirizar uma ou mais tarefas sem agendamento, realize o passo a passo:

**Passo 1.1.** Selecione a(s) tarefa(s) que deseja roteirizar >> Roteirizar

| 81 To | arefas sem | agendamento                       |        |             |            |       | Y Roteirizor |
|-------|------------|-----------------------------------|--------|-------------|------------|-------|--------------|
|       | Tarefa     | Cliente/Endereço                  | Тіро   | Aberturo \$ | Data 🛢     | Hora  | Colaborador  |
|       | #8022081   | Auvo - Australia - Rua C 137 n 31 | ed IL  | 26/11/2019  | 30/11/2019 | 07:00 | Pesquise     |
|       | #8022084   | Auvo - Australia - Rua C 137 n 31 | ed li_ | 26/11/2019  | 27/11/2019 | 03:01 | Pesquise     |
|       | #8022099   | Auvo - Australia - Rua C 137 n 31 | ed Ii_ | 26/11/2019  | 07/12/2019 | 11:00 | Pesquise     |

Siga as instruções nas páginas 15 à 18 para realizar os próximos passos.

# Reagendar tarefa

Para reagendar uma tarefa, realize o passo a passo:

Passo 1.1. Clique no código da tarefa que deseja reagendar

| iltros                         | 80 To | arefas sem | agendamento                              |            |            |            |       | (           |
|--------------------------------|-------|------------|------------------------------------------|------------|------------|------------|-------|-------------|
| liente                         |       | Tanifo     | Clienta/Endereço                         | Tipo       | Abertura # | Data ‡     | Hora  | Colaborador |
| Selectorie<br>Agte para buscar |       | #81995     | estação cto - Centro Golano De Oto       |            | 17/12/2015 | 29/10/2020 | 13.00 | Pesquise    |
| po de tarela<br>Selecione      |       | #8022041   | Auvo - Australia - Rua C 137 n 31 ed IL. |            | 26/11/2019 |            | 12:00 | Mariana M.  |
| oloborador                     |       | #8022081   | Auvo - Australia - Rua C 137 n 31 ed IL. |            | 26/11/2019 | 30/11/2019 | 07:00 | Pesquise    |
| Selecione                      |       | #8022084   | Auvo - Australia - Rua C 137 n 31 ed IL  |            | 26/11/2019 | 27/11/2019 | 03:01 | Pesquine    |
| berta em                       |       | #8022099   | Auvo - Australia - Rua C 137 n 31 ed II  |            | 26/11/2019 | 07/12/2019 | 11:00 | Pesquise    |
| Selecione                      |       | #8076908   | Auvo - Rua Itumbiara, Cidade Jardi.      | instalação | 02/12/2019 | 02/03/2020 | 10:00 | Pesquise    |

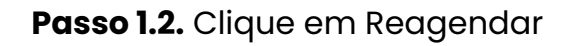

| Detalhes da tarefa 81990                          | *                                                                |
|---------------------------------------------------|------------------------------------------------------------------|
| Tarefa Monitoramento Equipamentos                 | Orçamentos                                                       |
| Le: Valmir Caixeta                                | 🛓 Para:                                                          |
| 🗎 Data da tarefa: 29/10/2020 das 13:00 às 15:00   | A Prioridade: Alta                                               |
| 📮 Tipo: Tarefa sem tipo                           | 🗮 Questionário: Tarefa sem questionário                          |
| O Duração informada: 02:00                        |                                                                  |
| 🗣 Endereço: estação cto - Centro Goiano De Otorri | ino - Avenida L - Setor Aeroporto, casa 02, Goiânia - Go, Brasil |
| 🏶 Orientação: asdasdas                            |                                                                  |
|                                                   | Q Mais informações                                               |
| × Fechar                                          | Copiar link < A copiar link                                      |

## Visualizar tarefas

Para ver os detalhes de uma determinada tarefa ou realizar alguma ação, basta clicar na que deseja.

| Agenda Map        | a Painéis Dashl | ooard AuvoDesk         | Cadastros 🖌 Relati | órios 🗸 🛛 Indi | que e ganhe 🕂 Nova       | i Tarefa 📮 🌲 Auvo   |
|-------------------|-----------------|------------------------|--------------------|----------------|--------------------------|---------------------|
| 31 Tarefas sem ag | endamento 💿     |                        |                    |                |                          | 0                   |
| < > Janeiro 2021  |                 | Calendário Linha do te | empo Mês 🔹         | + Adio         | sionar tarefa 🛛 🍸 Filtra | xs 📄 ≡ Mais ações + |
| DOM               | SEG             | TER                    | QUA                | QUI            | SEX                      | SAB                 |
|                   |                 |                        |                    |                |                          |                     |
| 27                | 28              | 28                     | 30                 | 31             | 1                        | 2                   |

#### Calendário

Passo 1.1. Clique em calendário >> Selecione a forma que deseja visualizar

| Quinto | Agenda             | Мара       | Painéis | Dashboard | AuvoDesk  | Codostros +  | Relatórios 🖌  |   | Indique e ganhe    | 🕂 Nova Tarefa 📮 🌲    | Auvo 🛩  |
|--------|--------------------|------------|---------|-----------|-----------|--------------|---------------|---|--------------------|----------------------|---------|
| 82     | Tarefas s          | em agen    | damento | 0         |           |              |               |   |                    |                      | $\odot$ |
| <      | <b>&gt;</b> 17 Jai | neiro 2021 |         |           | Calendári | unha do temp | Dia<br>Semana | - | + Adicionar tarefa | 🍸 Filtros 🗮 Mais açõ | es •    |
| 00     |                    |            |         |           |           |              | Mós           |   |                    |                      |         |
| 01     |                    |            |         |           |           |              |               |   |                    |                      |         |

## Linha do tempo

Passo 1.1. Clique em linha do tempo >> Selecione a forma que deseja visualizar

| Agenda Mapa           | Painēis Dashboc        | rd AuvoDesk | Cadastros 🗸    | Relatórios 🖌     |        | Indique e ganhe    | + Nova Tarela | 📮 🌲 Auno 🗸     |
|-----------------------|------------------------|-------------|----------------|------------------|--------|--------------------|---------------|----------------|
| 82 Tarefas sem agen   | damento                |             |                |                  |        |                    |               | $\odot$        |
| < > 🕂 I7 Jan - 23     | Jan 2021               | Calendária  | Linha do tempo | Dia 🖊            |        | + Adicionar tarefa | Y Filtros     | i Mais ações 🝷 |
|                       | Janeiro 2021<br>Dom 17 | Seg 18      | Ter 19         | Semana<br>Qua 20 | Qui 21 | Sex 22             | Son 23        |                |
| Gabriela<br>conectado |                        |             |                | les.             | 0      | HL.                | 9             | in.            |

## Reagendamento - Arrastar e soltar

Passo 1.1. Clique no ícone que a seta está indicando para habilitar o reagendamento da tarefa utilizando o arrastar e soltar

| Agenda Map           | a Painéis Dashbo       | ard AuvoDesk | Cadastros 🖌 Re   | elatórios 🖌 |   |        | Indique e gant     | 🖥 🕂 Nova Tar | efa 📮 🌲 Auvo 🗸 |
|----------------------|------------------------|--------------|------------------|-------------|---|--------|--------------------|--------------|----------------|
| 82 Tarefas sem ag    | gendamento             |              |                  |             |   |        |                    |              | $\odot$        |
| <>+                  | 23 Jan 2021            | Calendário   | o Linha do tempo | Semana *    |   |        | + Adicionar tarefa | T Filtros    | 😑 Mais ações * |
|                      | Janeiro 2021<br>Dom 17 | 5eg 18       | Ter 19           | Qua 20      |   | Qui 21 | Sex 22             | Sáb          | 23             |
| Gabriela<br>Cometade |                        |              |                  | -           | - | G      | n.                 |              | 2              |

Passo 1.2. Clique na tarefa e arraste para o dia que deseja que ela seja reagendada

| Agenda Mapa           | Painėis Dashboo        | rd AuvoDesk | Cadastros 🗸 Relate  | órios 🗸 |        | Indique e ganhe    | 🕂 Nova Tarefa 📮 🌲 Auvo 🗸 |
|-----------------------|------------------------|-------------|---------------------|---------|--------|--------------------|--------------------------|
| 82 Taretas sem agenc  | amento (2)             |             |                     |         |        |                    | $\odot$                  |
| ( ) 17 Jan - 23       | lan 2021               | Calendár    | ia Linha do tempo S | emana - |        | + Adicionar toreta | Y Filtros                |
|                       | Janeiro 2021<br>Dom 17 | Seg 18      | Ter 19              | Qua 20  | Qui 21 | Sex 22             | Sáb 23                   |
| Gabriela<br>conectado |                        |             |                     |         | •      |                    |                          |
| Auvo Tecnologia       |                        |             |                     |         |        |                    |                          |

Passo 1.3. Clique no horário >> Selecione o horário que deseja >> Reagendar

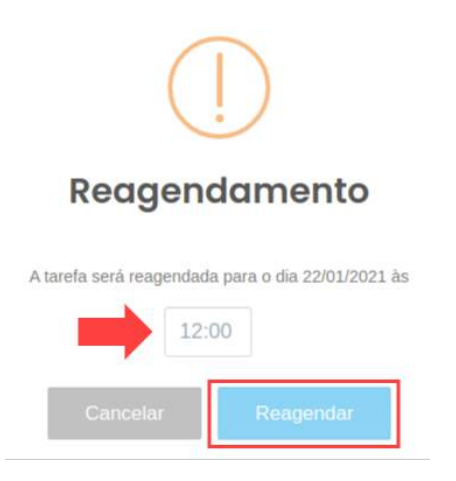

## **Criar tarefa**

Para criar um nova tarefa, realize o passo a passo:

Passo 1.1. Clique em Nova tarefa no canto superior direito ou dentro de Agenda

| aw | Agenda    | Мара       | Painèis    | Dashboard | AuvoDesk  | Cadastros +     | Relatórias + | Indique e ganhe   | 🕈 Nova Tarefa 📮 🌲 Auvo   | * |
|----|-----------|------------|------------|-----------|-----------|-----------------|--------------|-------------------|--------------------------|---|
| 82 | Tarefas s | æm agen    | damento    | 0         |           |                 |              |                   | 0                        | 2 |
| <  | > 4       | 17 Jan - 2 | 3 Jan 2021 |           | Colendàri | o Linha do temp | o Semana *   | + Adicionartareta | Y Filtros 🗮 Mais ações 🔫 |   |

#### Geral

Passo 1.2. Preencha o campo obrigatório \* e o máximo das outras informações

| Feral Localização Equ    | ipamentos Anexos | Repetição       |            |
|--------------------------|------------------|-----------------|------------|
| arela serà executada por | information .    | Data            | Hora       |
| ipo de tarefa            | Tempo de duração | Questionório    | Prioridade |
| Selecione.               |                  | Selecione       | Alta       |
| lescrição da tarefo*     |                  |                 |            |
| alavra chave             | 🔲 Usar pesquisr  | a de satisfoção |            |
|                          |                  |                 |            |

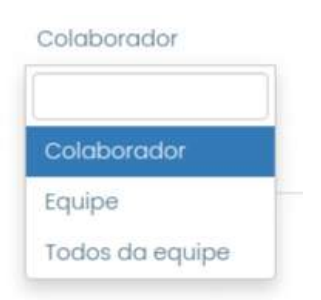

Colaborador: Apenas o colaborador selecionado irá realizar a tarefa;

**Equipe:** Quando você abre uma tarefa, todos irão receber, e o primeiro que executar, irá desaparecer para o restante da equipe;

**Todos da equipe:** A tarefa chegará para todo mundo, porém ela só será executada quando todos realizarem a tarefa.

#### Localização

**Passo 1.3.** Ao digitar o nome do cliente, o endereço dele será preenchido automaticamente. Caso não tenha cadastrado o endereço desse cliente, você poderá adicioná-lo no cadastro dele. Ou se preferir, digite manualmente, seguindo o passo a passo nas páginas **78 à 79**.

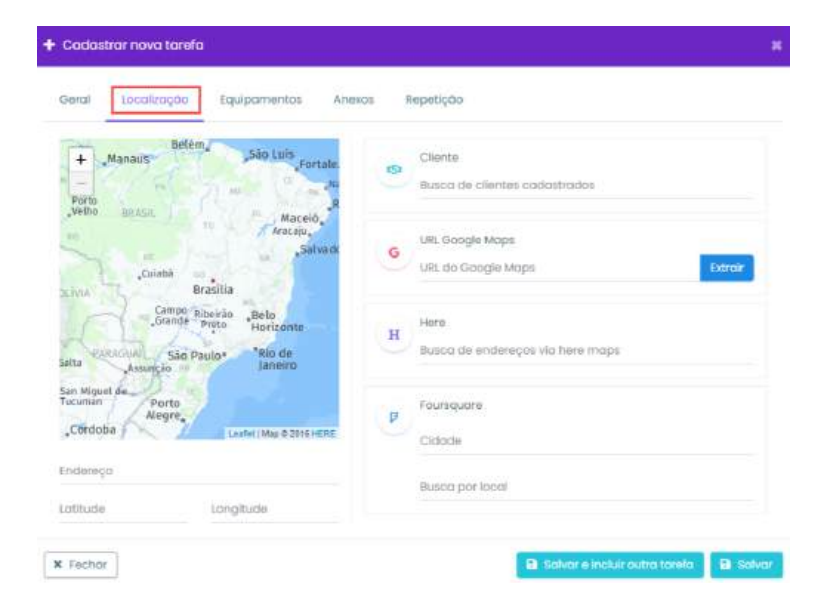

#### Equipamentos

Em equipamentos, você poderá selecionar os que estão vinculados ao Colaborador, Equipe ou Cliente. Caso não tenha um equipamento associado a nenhum deles, veja nas páginas **44 à 45** como associar o equipamento.

| Passo 1.4. Clic | que no checkbox | do(s) e | equipamento ( | s) | ) |
|-----------------|-----------------|---------|---------------|----|---|
|-----------------|-----------------|---------|---------------|----|---|

| Geral    | Localização Equipamentos Anexos Re               | petição         |             |  |
|----------|--------------------------------------------------|-----------------|-------------|--|
| :quipan  | nentos associados ao colaborador, equipe ou clie | nte selecionado |             |  |
| Pesquisa | r                                                |                 |             |  |
|          | Nome                                             | identificador   | Associado a |  |
|          | Aire Acondicionado 2 - Condensador               | 04              | Auvo        |  |
| Mostrand | lo de l'até 1 de 1 registros                     |                 |             |  |

#### Anexos

Passo 1.1. Para adicionar um anexo clique em Adicionar Anexo >> Selecione o anexo que deseja

| Gerai   | Locolização | Equipamentos | Anexos | Repetição |   |                 |
|---------|-------------|--------------|--------|-----------|---|-----------------|
| ista de | GINEKOS     |              |        |           | + | Idicionar Anexo |

#### Repetição

Caso deseje que essa tarefa seja repetida por um determinado intervalo de datas, realize o passo a passo:

#### Passo 1.1. Selecione o checkbox

| eral   | Localização | Equipamentos | Anexos | Repetição |  |
|--------|-------------|--------------|--------|-----------|--|
| 1 Rene | tir torelo  |              |        |           |  |

Você poderá escolher quais dos tipos de repetição deseja:

Todos os dias: A tarefa será repetida pela quantidades de dias que você definir;

Semanal: Será repetida de acordo com os dias da semana que você definir;

Mensal: Será repetida mensalmente, podendo ser definido dia do mês ou da semana;

Anual: Será repetida anualmente, durante a quantidade de anos que for definido.

Passo 1.2. Preencha os dados de acordo com a sua necessidade >> Salvar

| Geral     | Localização    | Equipamentos | Anexos | Repetição     |        |
|-----------|----------------|--------------|--------|---------------|--------|
| √ Repr    | etir tarefa    |              |        |               |        |
| início en | п              |              |        | Término em    |        |
| Repetiço  | 30             |              |        | Repete a cada |        |
| Todos     | os díce        |              |        | 3             | dia(s) |
| Resumo    | Tareta sem rep | etição       |        |               |        |

#### Filtros

Em filtros você poderá filtrar informações específicas para visualizar tarefas, finalizar, e excluir.

## Passo 1.1. Filtros

| •      | igenda M        | apa Dash                                                                       | board AuvoDe                                                                                              | esk Cadastr    | os ~  | Relatórios                                             | •                                  | Inc                                                                                                    | dique e ganhe                                                                                                    | + Nova Tare                                                                                        | ta 🚅 🌲 Auvoics |
|--------|-----------------|--------------------------------------------------------------------------------|----------------------------------------------------------------------------------------------------|----------------|-------|--------------------------------------------------------|------------------------------------|----------------------------------------------------------------------------------------------------|----------------------------------------------------------------------------------------------------|----------------------------------------------------------------------------------------------------|----------------|
| 35 T   | arefas sem      | agendamer                                                                      | nto 🕐                                                                                                    |                |       |                                                        |                                    |                                                                                                    |                                                                                                    |                                                                                                    | C              |
| ٢.     | > Março 202     | 1                                                                              | Cale                                                                                                    | indário Unha d | o tem | po Més                                                 | •                                  | +                                                                                                    | Adicionar tarefo                                                                                                    | T Filtros                                                                                          | ≡ Mais ações + |
|        | COM             |                                                                                | έð                                                                                                    | 788            |       | - QUA                                                  |                                    | Qui                                                                                                    | . 5                                                                                                    | a 🕇                                                                                                | 545            |
| 28     |                 | 1                                                                              | 2                                                                                                    |                | 3     |                                                        |                                    | 4                                                                                                    | 5                                                                                                    | 6                                                                                                  |                |
| • 10:3 | 6 Auvo Tecnolog | ia - 8:00 Aux<br>8:00 Clis<br>9:00 Aux<br>14:00 Aux<br>14:44 Hig<br>17:21 A co | o - Paula Caro<br>nte Mariana - I<br>o - Paula Caro<br>lo Tecnología -<br>hTech Informá<br>sa chopp - Cir |                | 0     | 9:00 Auvo - Beo<br>9:00 Auvo - Beo<br>15:20 cliente co | itriz Mon<br>itriz Mon<br>diastrod | <ul> <li>11:00 Gabriela - Khe</li> <li>13:34 GE - GE Digita</li> <li>16:00 Auvo Tecnolo</li> <li>16:10 GE - GE Digital</li> </ul> | rola 8:29 Resi<br>I Ent 6 10:00 Cin<br>gio - 6 10:00 Gol<br>Ene 7 11:00 Resi<br>6 14:00 Cie<br>6 14:00 Emp<br>6 14:15 Auv | tencial Paulo I<br>thia<br>dencial Paulo I<br>nto teste - telc<br>pario da Carne<br>o Tocnologia - |                |

Passo 1.2. Preencha os campos dos filtros que deseja aplicar >> Buscar

| FILTROS                                           |         |
|---------------------------------------------------|---------|
| Q Buscar                                          |         |
| Código da tarefa                                  |         |
| Utilize virgula para buscar por mais de um código | <u></u> |
| Aberta por                                        |         |
| Selecione                                         |         |
| Colaborador                                       |         |
| Selecione                                         |         |
| Cliente                                           |         |
| Busque um cliente                                 | Q       |
| Equipamento                                       |         |
| Identificador ou nome                             | Q       |
| Tipo da tarefa                                    |         |
| Todos                                             | E       |

# Importar tarefas

Uma outra forma de cadastrar tarefas é através da importação da planilha. Para cadastrar, realize o passo a passo:

## Passo 1.1. Mais ações >> Importar

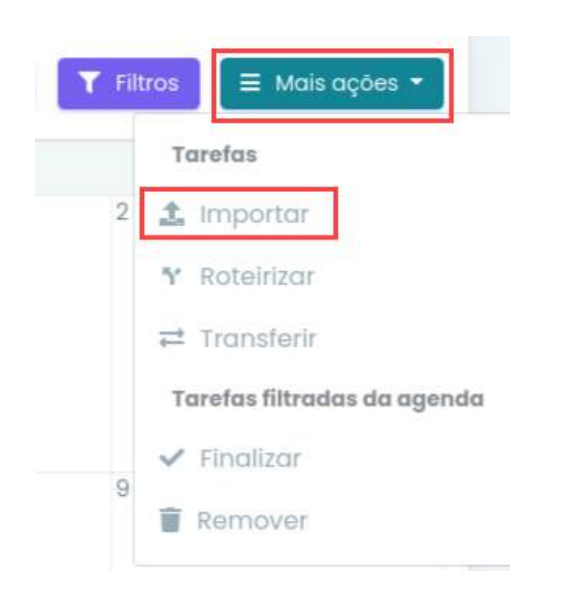

## Passo 1.2. Download da planilha

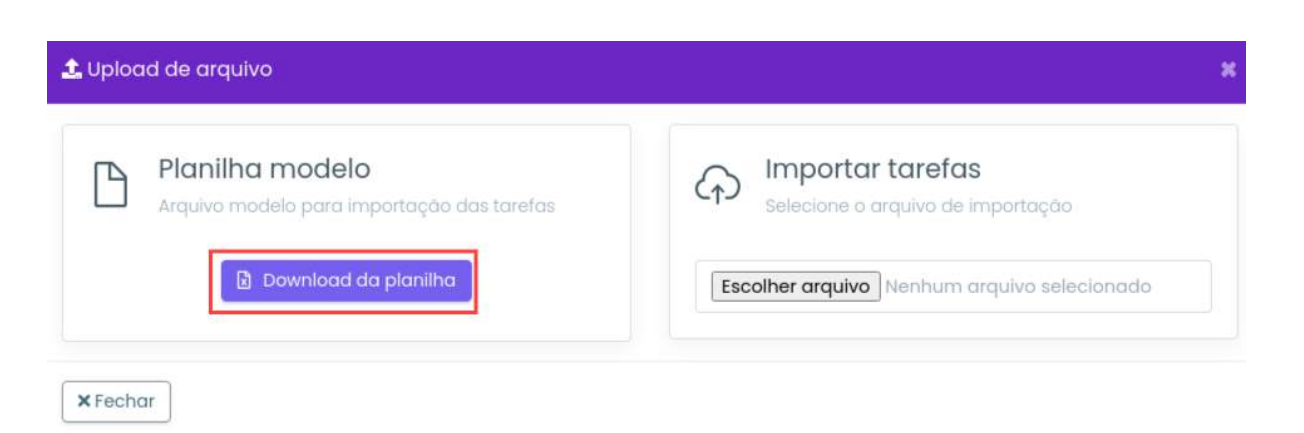

**Passo 1.3.** Ao baixar a planilha, preencha os campos obrigatórios em vermelho e o máximo dos outros opcionais >> Salvar arquivo

**Observação:** Não é necessário apagar os campos superiores da planilha. Caso a estrutura seja modificada, ocorrerá erro ao importar.

Passo 1.4. Escolher arquivo >> Selecione a planilha que foi preenchida >> Importar planilha

| 🏦 Upload de arquivo                                                                     | ×                                   |
|-----------------------------------------------------------------------------------------|-------------------------------------|
| Planilha modelo     Arquivo modelo para importação das tarefas     Download da planilha | Escolher arquivo Tarefas_Modelo.xls |
| ×Fechar                                                                                 | 🖬 importar planilha                 |

## Roteirizar

Dentro de roteirização possui a opção de criar várias tarefas da qual você não tem um horário fixo estabelecido, para que o Auvo crie uma sequência, que fique adequado para o seu colaborador, levando em consideração a distância do cliente com relação ao ponto base do colaborador, tempo de deslocamento entre tarefas, a prioridade da tarefa e a jornada de trabalho do mesmo.

Para roteirizar uma tarefa, realiza o passo a passo:

#### Passo 1.1. Mais ações >> Roteirizar

| Filt | ros 📃 🗏 Mais ações 🔻        |
|------|-----------------------------|
| -    | Tarefas                     |
| 2    | 🏦 Importar                  |
|      | 🕈 Roteirizar                |
| 1    | ≓ Transferir                |
|      | Tarefas filtradas da agenda |
| 0    | ✓ Finalizar                 |
| 9    | Remover                     |

Passo 1.2. Selecione o colaborador que será roteirizado e data de início da roteirização

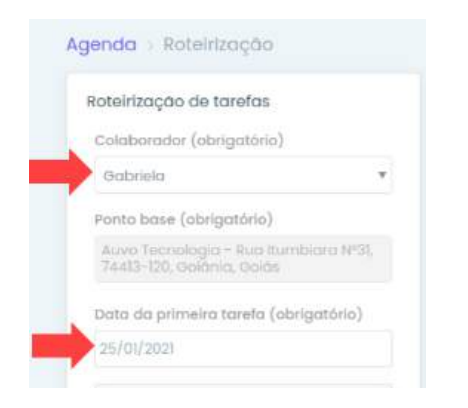

Passo 1.3. Estabeleça os dias de trabalho, horário de trabalho e horário de almoço

|       | Doming   | p   |       |   |
|-------|----------|-----|-------|---|
| ~     | Segund   | ia  |       |   |
| ~     | Terça    |     |       |   |
| ~     | Quarta   |     |       |   |
| ~     | Quinta   |     |       |   |
| ~     | Sexta    |     |       |   |
|       | Sábado   | ŝ   |       |   |
| nărie | de traba | lho |       |   |
| 08:   | 00 O     | atē | 12:00 | 0 |
| rário | de almo  | ço  |       |   |
| 100   | 0 0      | oté | 18:00 | 0 |

Passo 1.4. Preencha os campos obrigatórios e máximo das outras informações operacionais

| Escolher cliente através de                                |                                                                     | Tempo estimado de duração (obrigat  | Pesquisa de satisfação |                                                                                          |  |
|------------------------------------------------------------|---------------------------------------------------------------------|-------------------------------------|------------------------|------------------------------------------------------------------------------------------|--|
| Clientes codastrodos                                       |                                                                     | informar                            |                        | informar e-mail para envia                                                               |  |
| Cliente                                                    |                                                                     | Tipo de check-in                    |                        | Descrição da tareta (obrigatório)                                                        |  |
| Gabriela                                                   |                                                                     | Padrão do celaborador               | Ý                      | Digite                                                                                   |  |
| Endereço                                                   |                                                                     | Questionário                        |                        |                                                                                          |  |
| Auvo Technologia - Rus Itumbiara Nº<br>120, Cisióma, Galas | Auvo Techologia - Rua Itumbiana N°31,74413-<br>120, Opidmia, dialas |                                     | ٠                      | Anesos                                                                                   |  |
| Tipo de tarefa                                             | Tipo de taneta                                                      |                                     |                        | <ul> <li>Oraux ou arranhe um terquivo prem está des<br/>Tamanho indelmo 20 MB</li> </ul> |  |
| Seleciane a tipo da tarefa                                 |                                                                     | Médio                               | Ŷ                      |                                                                                          |  |
| Polavias-chave                                             |                                                                     | Equipamentos                        |                        |                                                                                          |  |
| Selecione                                                  |                                                                     | Pesquisar por identificador ou nome |                        |                                                                                          |  |

Após preencher todos os campos, se desejar criar mais uma tarefa, clique em Nova tarefa e realize o mesmo procedimento.

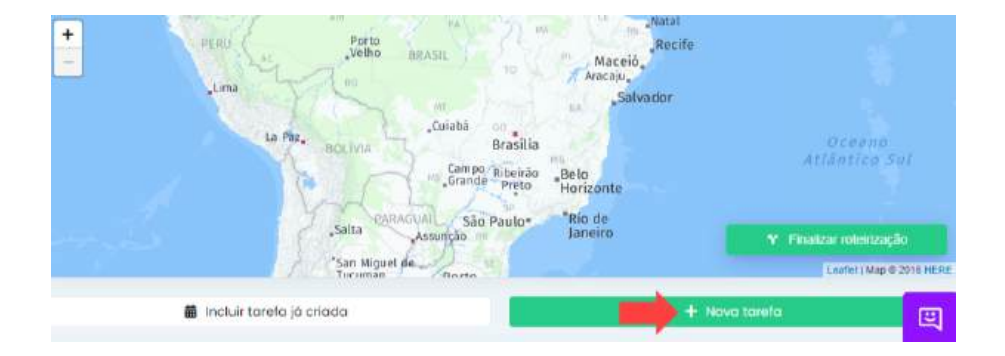

## Passo 1.5. Ao concluir, clique em Finalizar roteirização

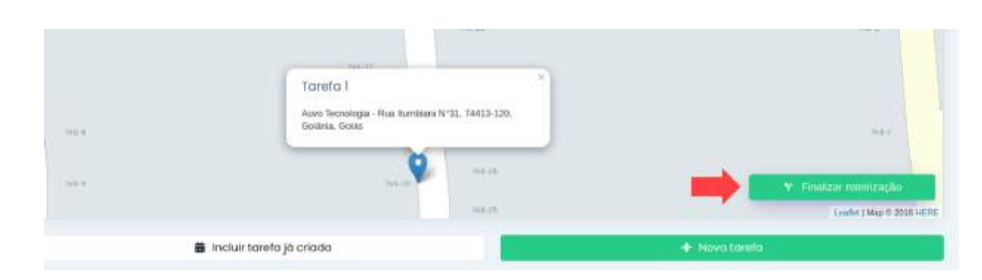

**Passo 1.6.** Será apresentada uma sequência que para o Auvo é ideal, considerando a distância e as prioridades da tarefa. Ao concordar, clique em Criar tarefas da rota

| ta inicio: 25  | 5/01/2021                                                                        | Horários da jornada: 08:00 as 12:00 e 14:00 as 18:0                   |
|----------------|----------------------------------------------------------------------------------|-----------------------------------------------------------------------|
| 5ic: 25/01/202 | 21 - Segunda-Teira                                                               |                                                                       |
|                |                                                                                  | <b>A</b> +00.00                                                       |
| 08:00          | estação cto<br>Centro Golano De Otorrino - Av<br>Prioridade: Alta Duração: 02:00 | enida L - Setor Aeroporto, casa 02, Golânia - Go, Brasil              |
|                |                                                                                  | A + 00/01                                                             |
| 10:02          | Auvo<br>Rua Itumbiara, Cidade Jardim, G<br>Prioridade: Média Duração: 00:45      | Golânia - GO, 74413-120, Brasil - 505<br>Tipo: 01 - League Of Legends |
|                |                                                                                  |                                                                       |
|                | Prioridade: Média Duração: 00:45                                                 | Tipo: 01 - League Of Legends                                          |

## Roteirizar tarefa já criada

**Observação:** Ao incluir tarefas existentes em uma roteirização, as informações referentes a data, hora e colaborador podem ser alteradas.

Para roteirizar tarefas que já foram criadas, realize o passo a passo:

Passo 1.1. Clique em Incluir tarefa já criada

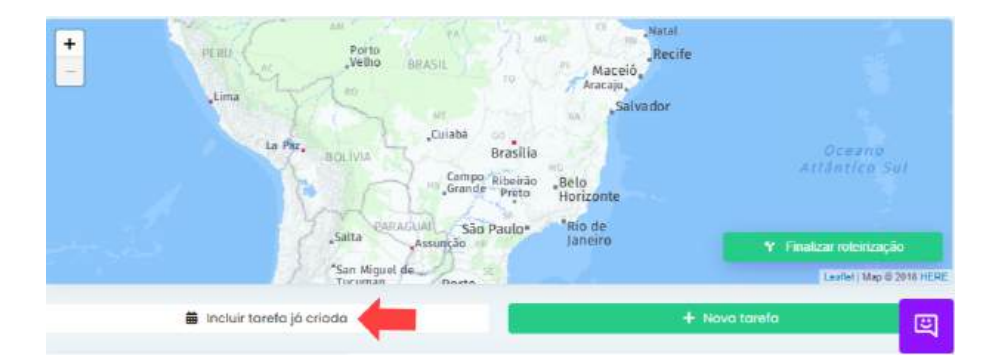

## Passo 1.2. Selecione a(s) tarefa(s) que deseja roteirizar >> Incluir na roteirização

Para buscar uma tarefa por código, cliente ou colaborador, digite no campo em que a seta está indicando.

| arefas<br>gendadk | as e sem agen    | idamento         | busqu           | e por código, cliente ou co | laborador         |
|-------------------|------------------|------------------|-----------------|-----------------------------|-------------------|
| - 1               | Código           | Cliente          | Tipo            | Data/Hora 🌢                 | Colaborador       |
|                   | #169             |                  | Tarefa sem tipo | 10/04/2015 12:00            | Auvo Tecnologia   |
| <b>V</b>          | #81990           | estação oto      | Tarefa sem tipo | 29/10/2020 01:00            | Keren - Celular   |
|                   | #100914          |                  | Tarefa sem tipo | 31/03/2020 08:08            | Mariana M.        |
|                   | #102883          |                  | Tarefa sem tipo | 20/01/2020 04:00            | Mariana M.        |
|                   | #116190          | solução Sistemas | Tarefa sem tipo | 07/03/2016 02:28            | Geraldo Plutarco  |
| strando o         | de l'até 5 de 12 | 1852 registros   |                 | Antecior 1 2 3 4            | 1 5 _ 2571 Próxim |

Passo 1.2. Clique em Finalizar roteirização

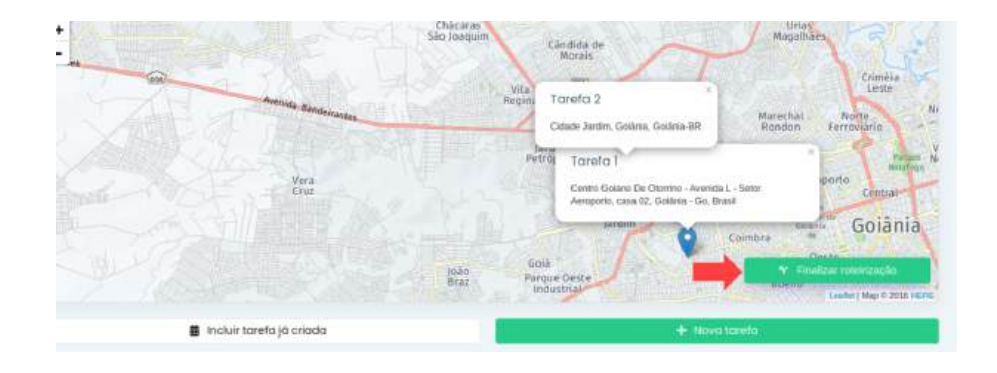

**Passo 1.3.** Será apresentada uma sequência que para o Auvo é ideal, considerando a distância e as prioridades da tarefa. Ao concordar, clique em Criar tarefas da rota

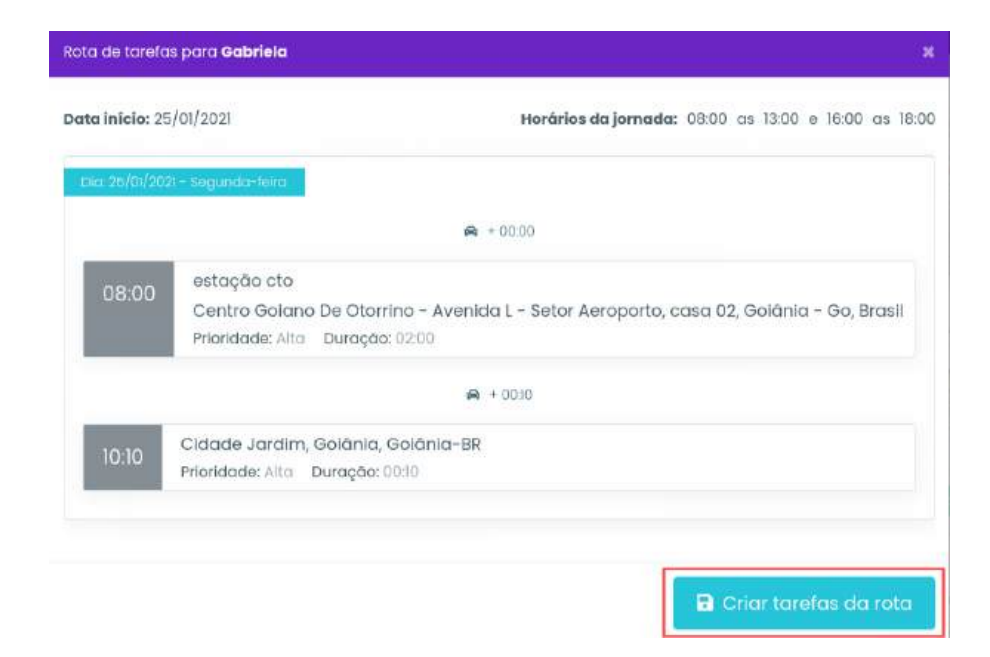

## **Transferir tarefas**

Para transferir uma determinada tarefa de uma pessoa para outra, realize o passo a passo:

#### Passo 1.1. Mais ações >> Transferir

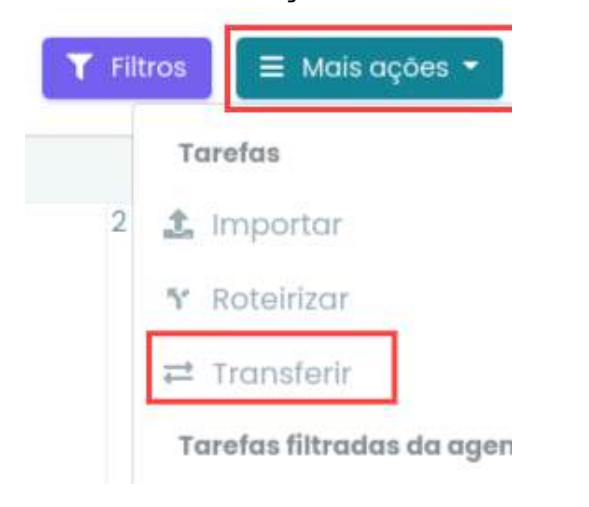

Passo 1.2. Informe de quem para quem será feita a transferência da tarefa

| mano | Agenda      | Мара      | Dashboard | AuvoDesk | Codastros 🗸 | Relatórios 🛩 | Indique e    | ganhë 🕂 Nova Tarefa 🧯 🜲 Suporte Auvo 🗸 |
|------|-------------|-----------|-----------|----------|-------------|--------------|--------------|----------------------------------------|
| < Ti | ransferêr   | ncia de T | arefas    |          |             |              |              |                                        |
| De   | 8           |           |           |          |             |              | Para:        |                                        |
| N    | ão informar |           |           |          |             |              | Não informar |                                        |
|      |             |           |           |          |             |              |              |                                        |

Passo 1.3. Insira o código da tarefa e preencha o máximo dos outros campos

Observação: Utilize ponto e vírgula ; para inserir mais de um código da tarefa >> Consultar tarefas

| Transferência de Taref | as                |                      |                      |
|------------------------|-------------------|----------------------|----------------------|
|                        |                   |                      |                      |
| HE:                    |                   | Para:                |                      |
| Gabriela               |                   | Mauro de Melo Filho  |                      |
| <b>T</b> Filtros       |                   |                      |                      |
| Código                 | Intervalo 🕣       |                      | Tipo de torefo       |
| 11627719: 11611748     | 12/01/2021        | oté 22/01/2021       | Todos                |
| Orientação             | Cliente           | Grupo de cliente     | Equipe               |
|                        | Busque um cilente | Q Selecione um grupo | Selecione uma equipe |

Passo 1.4. Clique em Transferir tarefas

| Código *     | Data 🌣           | Cliente ¢ | Endereço 🗢                                              | Orientação 🌩       |
|--------------|------------------|-----------|---------------------------------------------------------|--------------------|
| 11611748     | 11/01/2021       |           | Linha 612 Terminal Da Biblia / Terminal Isidória        | Teste              |
| 1627719      | 12/01/2021       |           | Auvo Tecnologia - Rua itumbiara №31, 74413-120, Goiània | Exemplo            |
| vostrando de | 1 até 2 de 2 rep | gistros   |                                                         | Anterior 1 Práximo |
|              |                  |           | ≓ Transferir Tarefas                                    |                    |
|              |                  |           |                                                         |                    |

## Finalizar tarefas por período

Utilize o campo Filtros para informar as tarefas que serão finalizadas em massa, após isso, realize o passo a passo:

#### Passo 1.1. Mais ações >> Finalizar

| <b>T</b> Filt | ros 🗧 Mais ações 👻          |
|---------------|-----------------------------|
|               | Tarefas                     |
| 2             | 🏦 Importar                  |
|               | ¶ Roteirizar                |
|               | ≓ Transferir                |
|               | Tarefas filtradas da agenda |
|               | ✓ Finalizar                 |
| 9             | Remover                     |

Passo 1.2. Selecione o período que deseja >> Sim

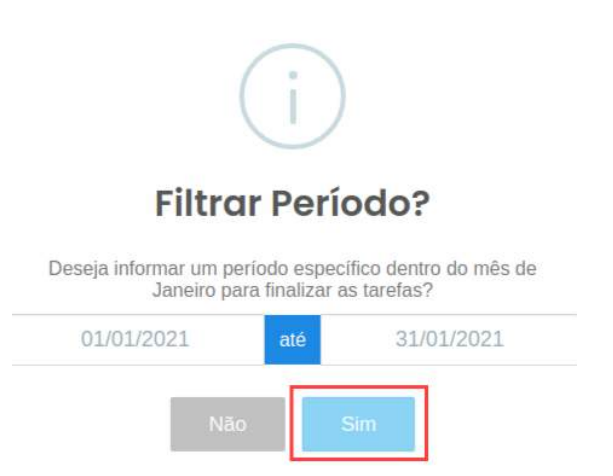

## Passo 1.3. Finalizar

| 🖹 Resumo                                                    | ×                                                                                                    |
|-------------------------------------------------------------|----------------------------------------------------------------------------------------------------|
| A 273 tarefas serão fin<br>De acordo com os filtros aplicad | n <b>alizadas</b><br>os abaixo, 273 tarefas foram selecionadas para serem finalizadas no mês de Janeiro 2021. |
| Campo do filtro                                             |                                                                                                    |
| Status                                                      | Todas                                                                                                    |
| Período                                                     | 01/01/2021 - 31/01/2021                                                                                       |
| × Cancelar                                                  | Finalizar                                                                                                    |

## **Remover tarefas**

Utilize o campo Filtros para informar as tarefas que serão removidas em massa, após isso, realize o passo a passo:

#### Passo 1.1. Mais ações >> Remover

| Filt | ros 📃 🗏 Mais ações 👻        |
|------|-----------------------------|
|      | Tarefas                     |
| 2    | 🏦 Importar                  |
|      | <b>℃</b> Roteirizar         |
|      | ≓ Transferir                |
|      | Tarefas filtradas da agenda |
| -    | 🗸 Finalizar                 |
| × I  | TRemover                    |

Passo 1.2. selecione o período que será excluído >> Sim

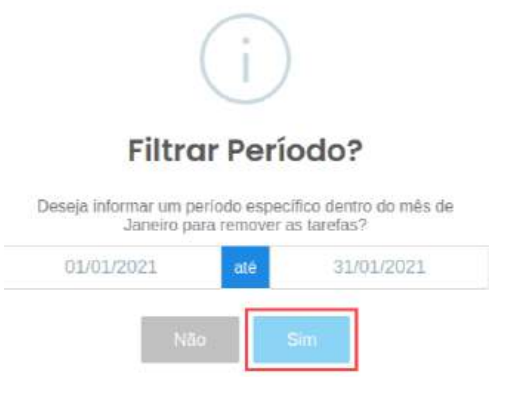

#### Passo 1.3. Remover

| 3 273 tarefas serão            | removidas                                                                                |
|--------------------------------|------------------------------------------------------------------------------------------|
| De acordo com os filtros aplic | ados abaixo, 273 tarefas foram selecionadas para serem removidas no mês de Janeiro 2021. |
| ampo do filtro                 |                                                                                          |
| tatius                         | Todas                                                                                    |
|                                |                                                                                          |

## Passo 1.4. Digite remover >> Clique em Remover

|         | Atenção!                                                                                              |
|---------|----------------------------------------------------------------------------------------------------|
| Vocé    | è está prestes a remover <b>273 tarefa(s).</b><br>gite " <mark>remover</mark> " para completar a ação |
| remover |                                                                                                    |
|         | Cancolar                                                                                              |

## Мара

Na aba Mapa você poderá visualizar a localização dos seus colaboradores, rota, clientes e o local em que as tarefas cadastradas estão.

#### Legenda das cores dos colaboradores

- **Vermelho:** Sem conexão com a internet, com o servidor e/ou sem GPS;
- Amarelo: GPS em baixa precisão;
- **Verde:** Com conexão com o servidor e GPS ativo.

## Visualizar a rota do colaborador

Caso deseja visualizar a rota de algum colaborador, realize o passo a passo:

Passo 1.1. Filtros >> Digite o nome do colaborador >> Visualizar rota

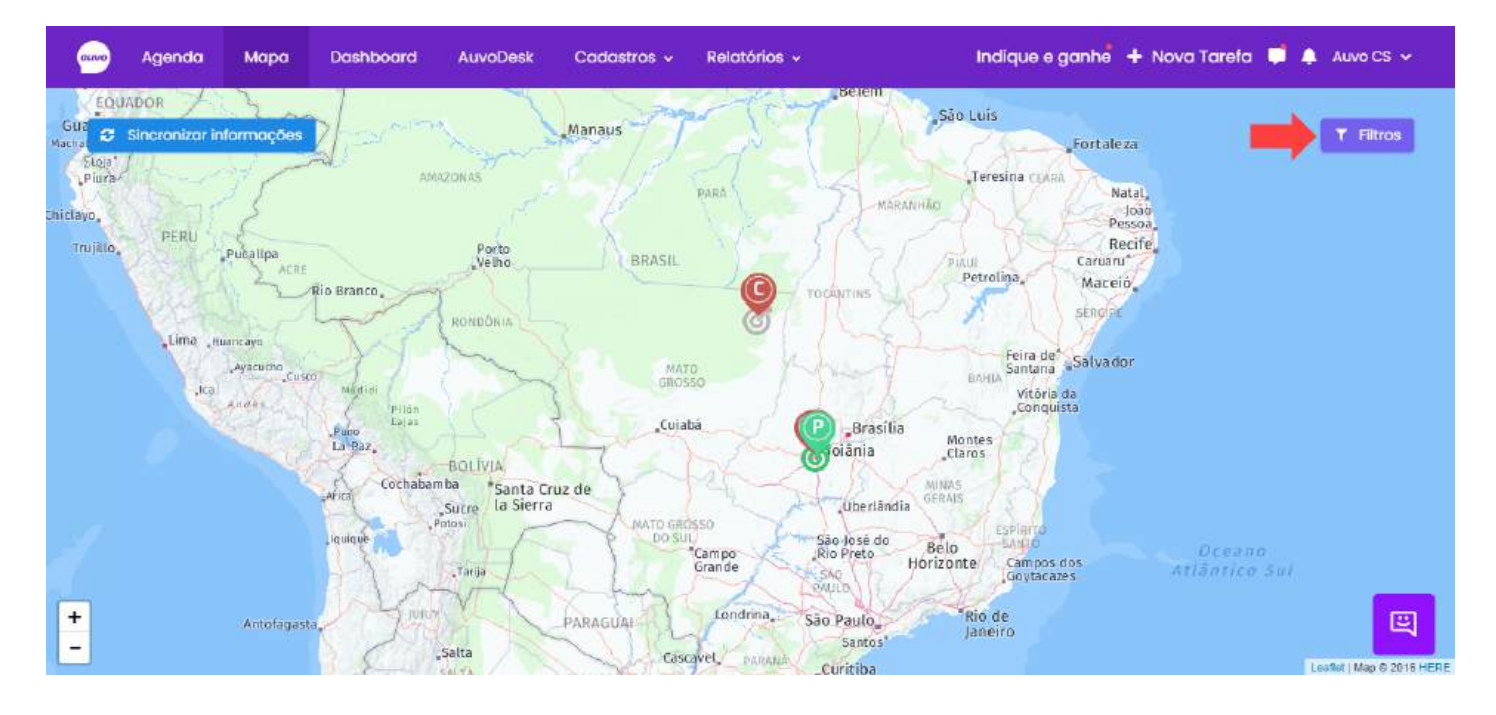

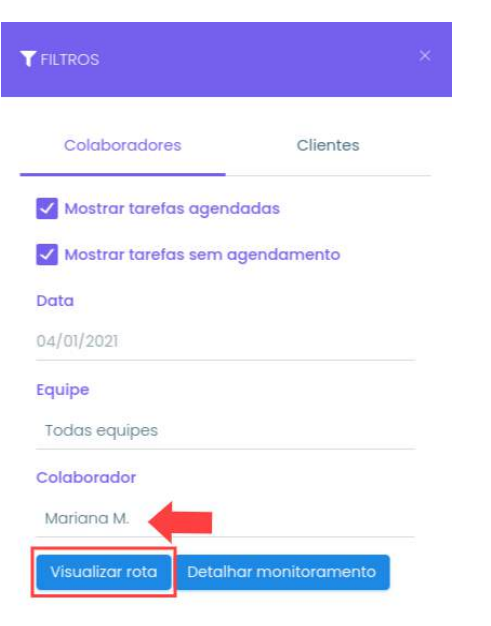

## Detalhar monitoramento

Para detalhar o monitoramento de algum colaborador, realize o passo a passo:

Passo 1.1. Filtros >> Digite o nome do colaborador >> Detalhar monitoramento

| FILTROS                 | ×                 |
|-------------------------|-------------------|
| Colaboradores           | Clientes          |
| ✓ Mostrar tarefas agena | dadas             |
| ✓ Mostrar tarefas sem a | agendamento       |
| Data                    |                   |
| 04/01/2021              |                   |
| Equipe                  |                   |
| Todas equipes           |                   |
| Colaborador             |                   |
| Mariana M.              |                   |
| Visualizar rota Detall  | nar monitoramento |

## **Mostrar clientes**

#### Passo 1.1. Filtros >> Clientes >> Mostrar clientes

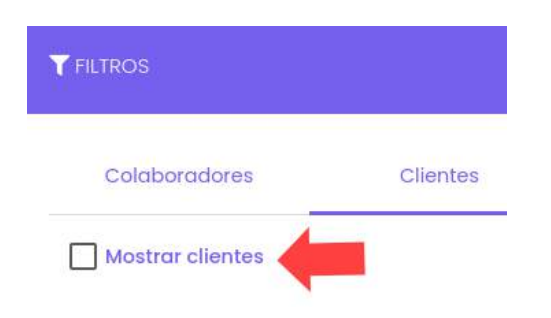

## Passo 1.2. Preencha os campos

| Colaboradores      | Clientes |   |
|--------------------|----------|---|
| Mostrar clientes   |          |   |
| Grupo de clientes  |          |   |
| Todos grupos       |          |   |
| Segmento           |          |   |
| Todos os Segmentos |          |   |
| Clientes           |          |   |
| Busca de clientes  |          | Q |

## Mapa de calor

Ao selecionar a opção de mostrar clientes, você poderá ver o mapa de calor dos clientes

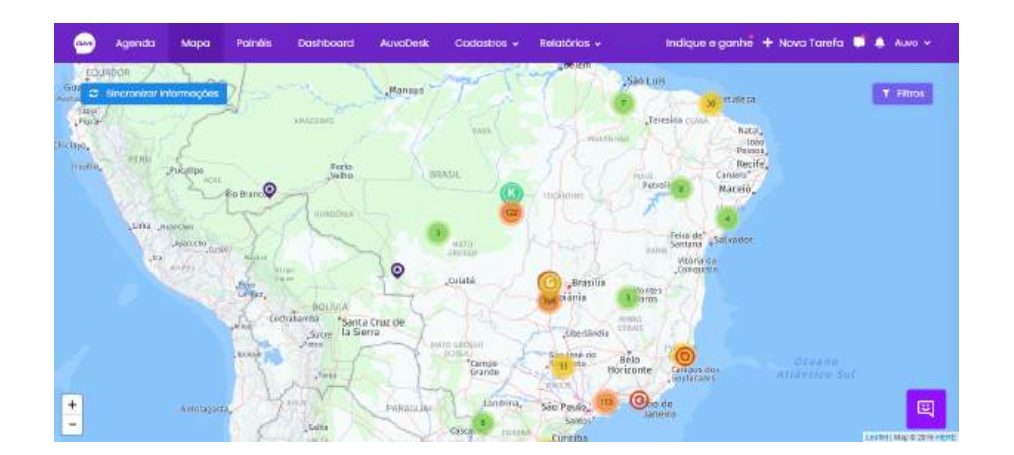

#### Legenda das cores

Verde: Poucos clientes na área;

Amarelo: Quantidade considerável de clientes na área;

📕 **Laranja:** Muitos clientes na área.

## Dashboard

#### **Filtros**

Para conseguir visualizar os gráficos, é necessário aplicar um filtro do período que deseja. É necessário que esse filtro seja superior a 30 dias, para que não haja inconsistência nas informações. Para isso, realize o passo a passo:

#### Passo 1.1. Filtros

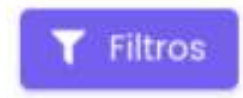

#### Passo 1.2. Preencha os campos dos filtros que deseja aplicar >> Buscar

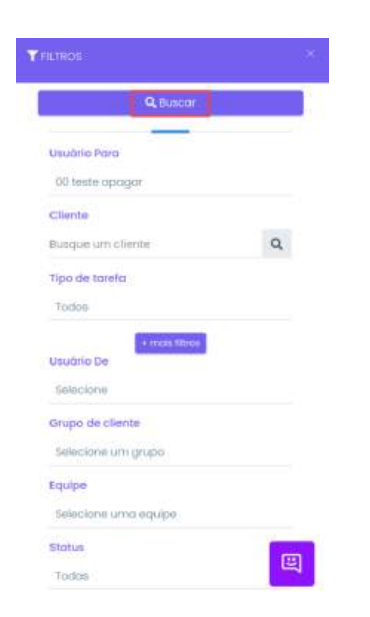

## Gráfico de tarefas

Nesse campo você poderá visualizar a quantidade de tarefas que foram finalizadas, não finalizadas e total. Para isso, realize o passo a passo:

#### Passo 1.1. Clique em +

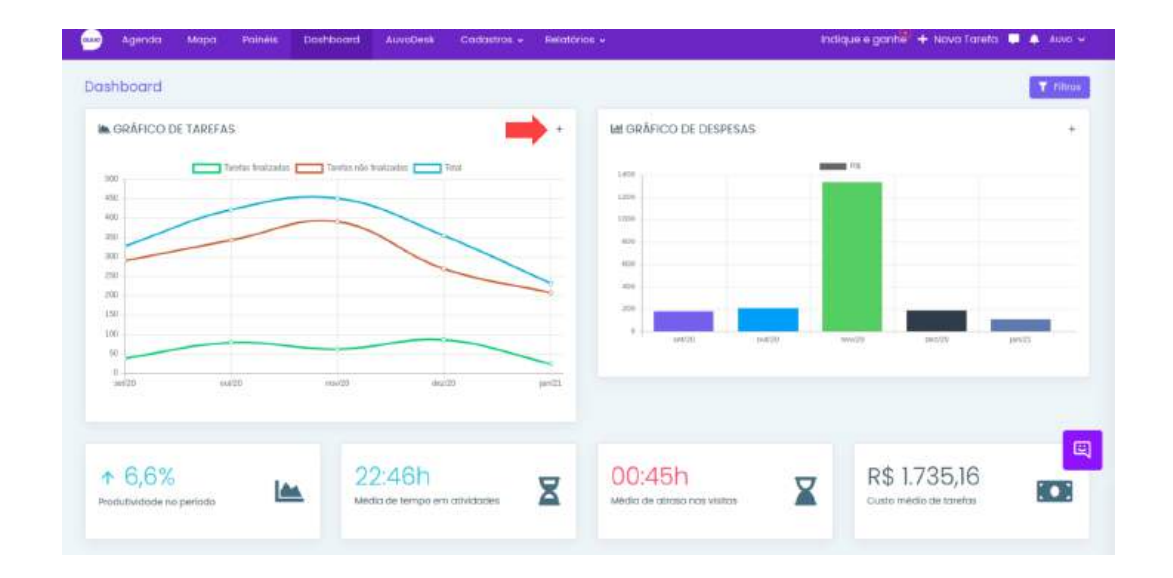

**Produtividade por período:** É levado em consideração o período filtrado, em comparação ao mesmo período de tempo anterior;

Média de tempo de atividades: Média do tempo de atividades filtradas;

Média de atrasos nas visitas: Média de atrasos filtrados;

Custo médio de tarefas: Valor que é pago por hora para o colaborador, dentro dos cadastros de colaboradores.

Passo 1.2. Passe o cursor do mouse em cima dos pontos para ver a quantidade de tarefas

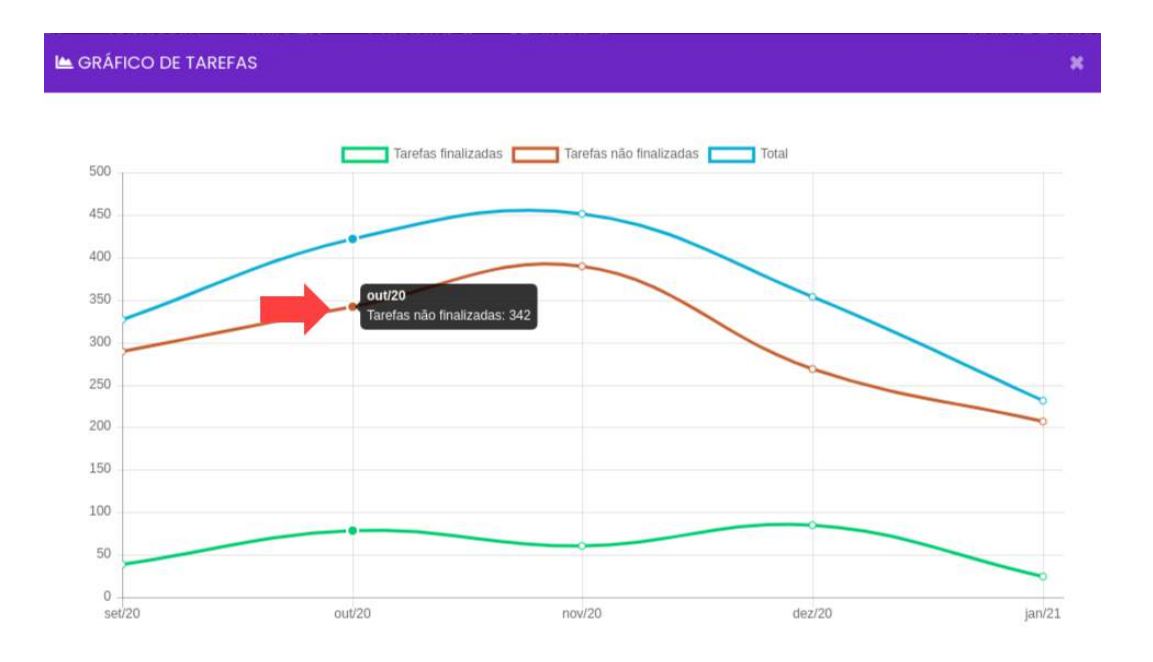

Se desejar ocultar algum ponto no gráfico, basta clicar em cima da(s) informação(ões) que não será(ão) para constar.

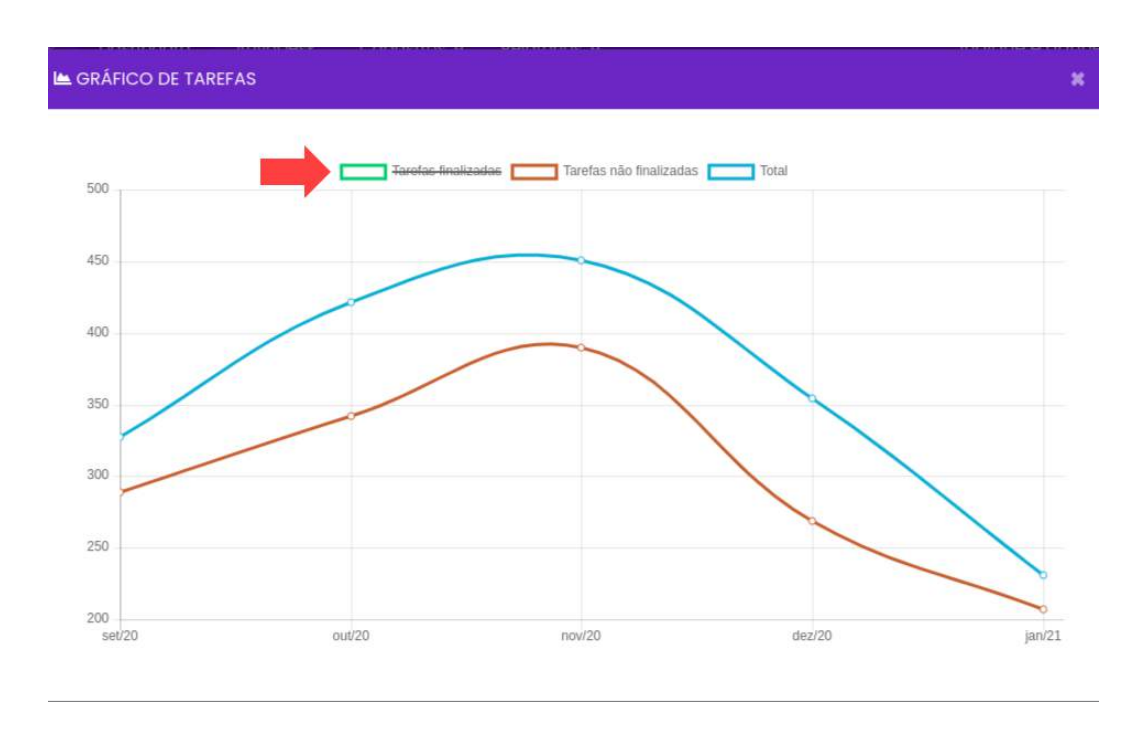

# Gráfico de despesas

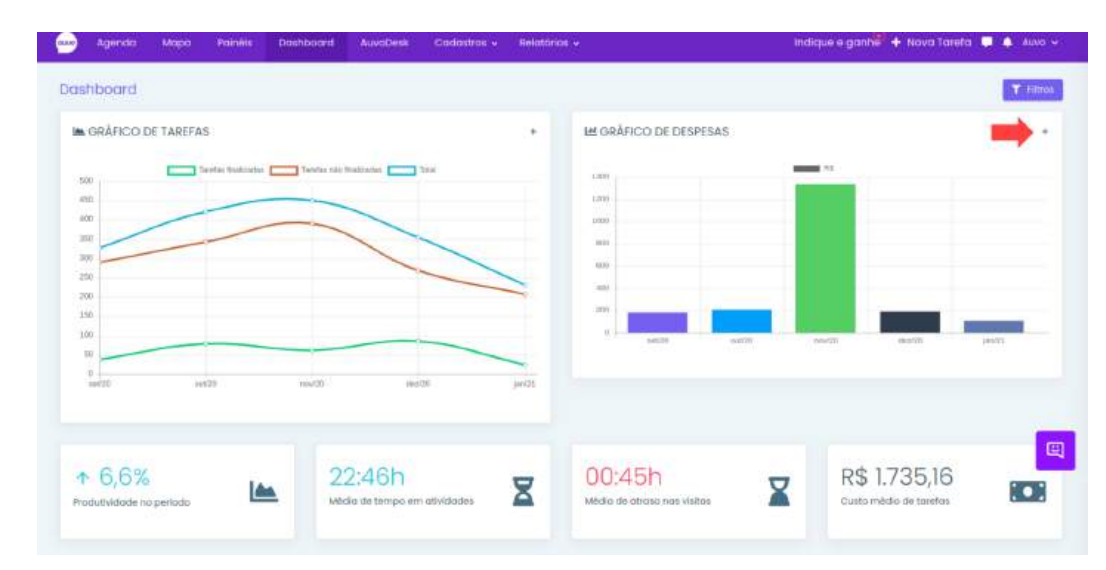

Passo 1.1. Clique em +

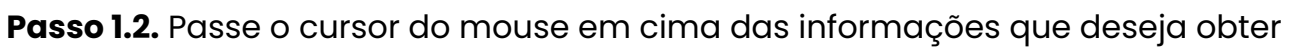

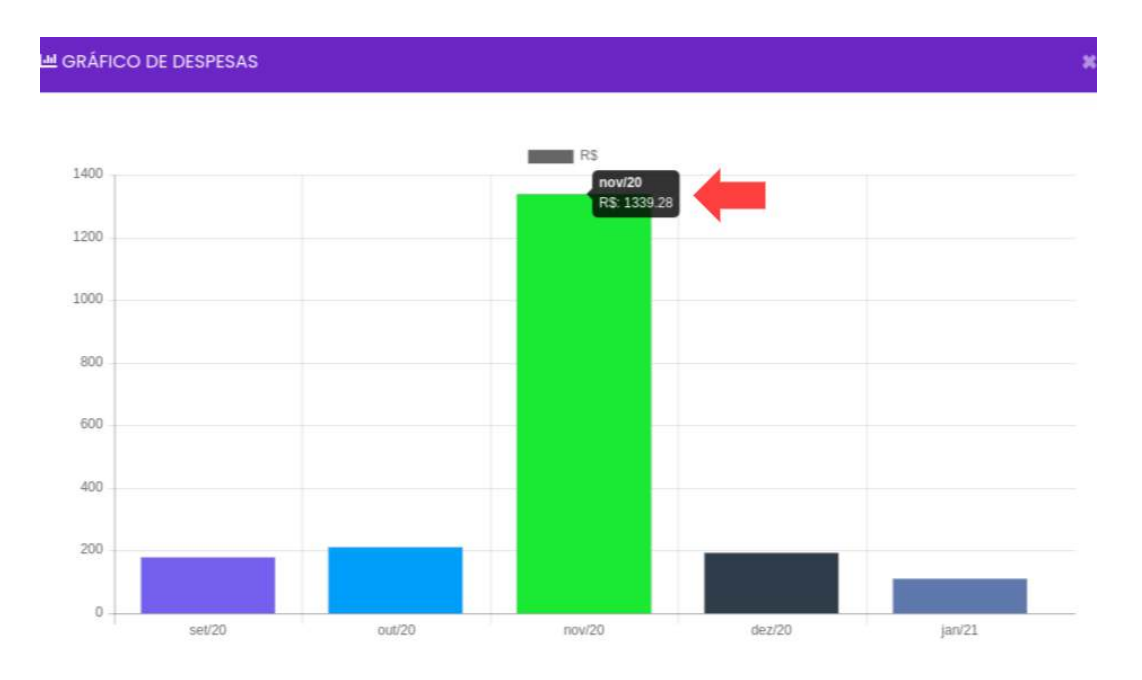

## **Exportar colaboradores**

Passo 1.1. Clique em Colaboradores >> Ícone de exportar indicado pela seta

| Colaboradores   | Equipes Clientes      |                           |            |                              |                              |   |
|-----------------|-----------------------|---------------------------|------------|------------------------------|------------------------------|---|
| Pesquisar       |                       |                           |            |                              |                              | × |
| Calaborador \$  | Tarefas finalizadas 🖌 | Tarefas não finalizadas 🌣 | Atrances 🗢 | Tempo médio de atendimento 💲 | Tempo total de atendimento 🗢 | E |
| Mariana M       | 81                    | 155                       | 00.36.01   | 4535.36                      | 859:56:24                    |   |
| Keren - Celular | 49                    | 102                       | 00:27:13   | 45:04:40                     | 2257:48:28                   |   |

## **Exportar equipes**

Passo 1.1. Clique em Equipes >> Ícone de exportar indicado pela seta

| Colaboradores E | Quipes Clientes       |                           |            |                           |                              |   |
|-----------------|-----------------------|---------------------------|------------|---------------------------|------------------------------|---|
| Pesquisar       |                       |                           |            |                           |                              | X |
| fquipe \$       | Tarefos finalizados 👻 | Tarefas não finalizadas 🗢 | Atranos \$ | Tempo médio atendimento 🔅 | Tempo total de atendimento 🂲 | 8 |
| Teste AUVOOOOO  | 136                   | 279                       | 00/28:06   | 46:41:21                  | 3454:59:22                   |   |
| Suporte Tècnico | 107                   | 174                       | 00:33:31   | 47:02:52                  | 1928:57:43                   |   |

## **Exportar clientes**

Passo 1.1. Clique em Clientes >> Ícone de exportar indicado pela seta

| Colaboradores Equip | Clientes              |                           |            |                           | -                            | - |
|---------------------|-----------------------|---------------------------|------------|---------------------------|------------------------------|---|
| Pesquisar           |                       |                           |            |                           |                              | × |
| Cliente ©           | Tarelas finalizadas 👻 | Tarefas não finalizadas 🗢 | Atrosos \$ | Tempo médio atendimento 💲 | Tempo total de atendimento 🌣 |   |
| Αυνο                | 86                    | 375                       | 0142.66    | 02:04:53                  | 8725:28                      |   |
| AUVO                | 23                    | 93                        | 00:49:01   | 67.31.59                  | 1553/15/37                   |   |

# Cadastros

## Clientes

#### **Cadastrar cliente**

Para cadastrar um novo cliente, realize o passo a passo:

## Passo 1.1. Cadastros >> Clientes

| 🞰 Agenda Mapa       | Dashboard | AuvoDesk | Gadastros - R | elatórios 🗸         |                 | Indique e ganh 🦹 🕂 Nova Tarefa 🔎 🌲 Suporte Auvo 🗸 |
|---------------------|-----------|----------|---------------|---------------------|-----------------|---------------------------------------------------|
| < Adicionar cliente |           |          | Clientes      | Grupo clientes      | Colaboradores   | 😫 Solvor cliente                                  |
|                     |           | Details  | Equipes       | Pesquisa satisfação | Tipos tarefa    |                                                   |
| -70                 |           |          | Tipos despesa | Palavras-chave      | Questionário    |                                                   |
|                     |           | Telefor  | Orupo chat    | Segmento            | Motivo de pausa | srativo                                           |
| Nonie *             |           | Adicion  | Equipamentos  | Produtos            | Orçamentos      | -mail                                             |
| r Teaulue Pr        |           | Falar c  | PMOC          |                     |                 |                                                   |

Passo 1.2. Preencha os campos obrigatórios \* e o máximo das outras informações >> Salvar cliente

**Observação:** Caso tenha mais de um colaborador responsável, é necessário que ambos estejam cadastrados na base, senão, o próprio usuário que estiver cadastrando será o responsável pelo cliente. Em caso de uma equipe, a mesma também precisa já estar cadastrada.

| Agenda Mapa Dashboard | AuvoDesk Cadastros 🗸 Relatórios 🗸     | indique e ganhë 🕇 Nova Tarefa 📑 🌲 Supore Auvo |
|-----------------------|---------------------------------------|-----------------------------------------------|
| Adicionar cliente     |                                       | B Bolvar client                               |
|                       | Détalhes Contatós                     |                                               |
| <b>1</b> 54           | Telefone corporativo                  | E-mail corporativo                            |
| Nome *                | Adicione o telefone                   | Adicione o e-malt                             |
| AUVO                  | Falar com                             | CPF/CNPJ                                      |
| Códgo atterno         | × 1                                   |                                               |
| Status                | 5egmento                              | Grupo de cilentes                             |
| Abwo                  | Selecione um segmento                 | Selecione o grupa                             |
|                       | Responsável *                         | Equipe responsável                            |
| Endimogo              | Gabriela x<br>Selecione o responsável | Selecione a equipe                            |
| Ð                     | Observação                            |                                               |
| Adicionar endereço    |                                       |                                               |

Ao preencher os campos e salvar, você terá acesso aos campos Anotações e Anexos.

## Contatos

Para cadastrar o contato do cliente, realize o seguinte passo-a passo:

#### Passo 1.1. Contatos >> Adicionar Contato

| Detalhes Co | ntatos Anotações | Anexos |          |        |                     |
|-------------|------------------|--------|----------|--------|---------------------|
| Contatos    |                  |        |          |        | + Adicionar contato |
| Nome        | Carç             | 10     | Telefone | E-mail | Editar Excluir      |

Passo 1.2. Preencha o campo obrigatório \* e o máximo dos outros campos >> Adicionar

| + Novo contato |            | ×         |
|----------------|------------|-----------|
| Nome *         |            |           |
| Cargo          |            |           |
| Telefone       |            |           |
| E-mail         |            |           |
|                |            |           |
|                | × Cancelar | Adicionar |

#### Passo 1.3. Salvar cliente

| Detalhes | Contatos | Anotações | Anexos |                 |        |      |          |         |
|----------|----------|-----------|--------|-----------------|--------|------|----------|---------|
| Contatos |          |           |        |                 |        | + Ad | licionar | contato |
| Nome     |          | Cargo     |        | Telefone        | E-mail | E    | ditar    | Excluir |
| Gabriela |          |           |        | (00) 00000-0000 |        |      | ø        |         |

## **Editar contatos**

Para editar um contato, realize o passo a passo:

## Passo 1.1. Contatos >> Clique no ícone editar

| Detalhes Contat | tos Anotações Anexos |          |        |                     |
|-----------------|----------------------|----------|--------|---------------------|
| Contatos        |                      |          |        | + Adicionar contato |
| Nome            | Cargo                | Telefone | E-mail | Editar Excluir      |
| Gabriela        |                      |          |        | 3                   |
|                 |                      |          |        |                     |
|                 |                      |          |        |                     |

## Passo 1.2. Realize as modificações necessárias >> Editar

| 🗭 Edição de contato |            | *     |
|---------------------|------------|-------|
| Nome *              |            |       |
| Gabriela            |            |       |
| Cargo               |            |       |
| Telefone            |            |       |
| (00) 00000-0000     |            |       |
| Ermail              |            |       |
|                     |            |       |
|                     |            |       |
|                     | × Cancelar | ditor |
|                     |            | _     |

## Passo 1.3. Salvar cliente

|          |          |           |        |                 | + Adicionar | tarefa | 🖬 So    | Ilvar clienti |
|----------|----------|-----------|--------|-----------------|-------------|--------|---------|---------------|
| Detalhes | Contatos | Anotações | Anexos |                 |             |        |         |               |
| Contatos |          |           |        |                 |             | + Ad   | icionar | contato       |
| Nome     |          | Cargo     |        | Telefone        | E-mail      | E      | ditar   | Excluir       |
| Gabriela |          |           |        | (00) 00000-0000 |             |        | ø       |               |

## **Excluir contatos**

Para excluir um contato, realize o passo a passo:

| Detalhes Conta | tos Anotações A | nexos           |        |                     |
|----------------|-----------------|-----------------|--------|---------------------|
| Contatos       |                 |                 |        | + Adicionar contate |
| Nome           | Cargo           | Telefone        | E-mail | Editar Exclui       |
| Gabriela       |                 | (00) 00000-0000 |        | <b>a</b>            |

#### Passo 1.2. Excluir

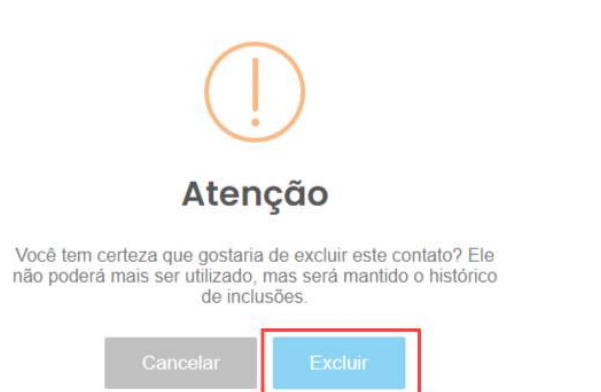

## Anotações

Para realizar alguma anotação, realize o passo a passo:

Passo 1.1. Anotações >> Digite uma nova anotação >> Salvar

| etalhes   | Contatos     | Anotações | Anexos |  |  |  |
|-----------|--------------|-----------|--------|--|--|--|
| Digite um | a nova anota | ção       |        |  |  |  |
| Salvar    |              |           |        |  |  |  |
|           |              |           |        |  |  |  |

## Editar anotações

Para editar uma anotação, realize o passo a passo:

Passo 1.1. Anotações >> Clique no ícone de edição >> Realize a modificação necessária >> Salvar

| Detalhes Contatos Anotações Anexos                                                  |                          |
|-------------------------------------------------------------------------------------|--------------------------|
|                                                                                     | Digite uma nova anotação |
|                                                                                     | Salvar                   |
| Ugar para o cliente antes.<br>Ugar para o cliente antes.                            | 0 🖛                      |
| ≗Réfael Compos ✓Editado por Refoel Compos em 14/12/2020<br>13:37 @14/12/2020 @ Avvo |                          |
| Cancelar                                                                            |                          |

#### Anexos

Para adicionar um novo anexo, realize o passo a passo:

Passo 1.1. Anexos >> Adicionar anexo >> Selecione o anexo que deseja >> Salvar cliente

|                   |           |        | + Adicionar te | areta 🛛 🕒 Salvar clienti |
|-------------------|-----------|--------|----------------|--------------------------|
| Detalhes Contatos | Anotações | Anexos |                |                          |
| Arquivos          |           |        | [              | + Adicionar anexo        |
|                   |           |        |                |                          |

## **Excluir anexo**

Para excluir um anexo, realize o passo a passo:

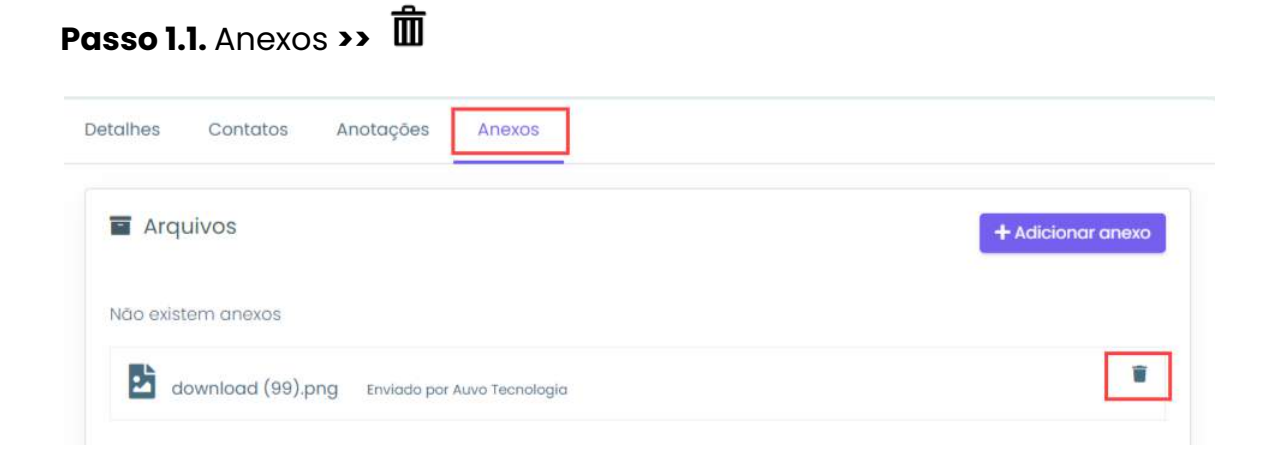

#### Passo 1.2. Sim

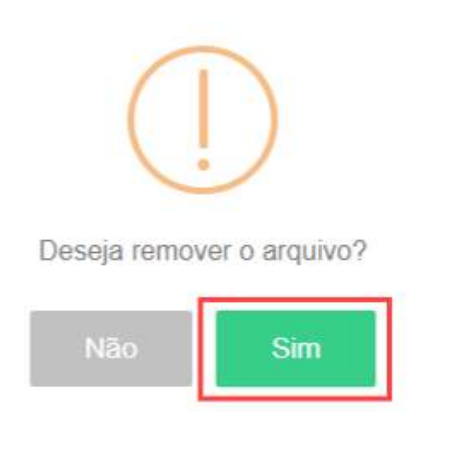

## Equipamentos

Se o cliente tiver algum equipamento vinculado a ele, irá constar o campo Equipamentos, com os dados do mesmo. Para editar o status do equipamento ou algum outro dado, realize o passo a passo:

Passo 1.1. Clique no nome do equipamento

| Detalhes Contatos Anatações Anexos | Equipamentos       |
|------------------------------------|--------------------|
| Pesquisar                          |                    |
| Equipamento *                      | Status @           |
| teste<br>1688657842046320          | - 2004)<br>-       |
| Mostrando de Laté I de Tregistros  | Antarior 1 Próximo |

Passo 1.2. Realize as modificações necessárias no equipamento >> Salvar Equipamento

| Agenda Mopo Polneis                | Dashboard AusoDesk Codastros • Relatorios •       | indique e ganhe 🕂 Nova Tarela 📮 🗍 Avvo 🗵 |
|------------------------------------|---------------------------------------------------|------------------------------------------|
| Equipamento                        |                                                   | 🗑 tinivar equipamenta                    |
| ŵ                                  | Cierte:<br>Oscrieta                               |                                          |
| . Armate og okgar                  | Gerar Especificações Anexas Movimentações Tarelta |                                          |
| Nome*<br>tusta                     | Descrição                                         |                                          |
| identRicadar<br>1989 Stylk-20 4920 | Categoia                                          |                                          |
| Doto de volidade<br>avta/acci      | Testo<br>Sassoura do republicanto                 |                                          |
| Status                             | Idantification and frame                          | Q                                        |

**Passo 1.3.** Volte em Equipamentos, no cadastro do cliente, para verificar o equipamento atualizado >> Salvar cliente

|                                                 | + Adicionar tarefa  |
|-------------------------------------------------|---------------------|
| Detalhes Contatos Anotações Anexos Equipamentos |                     |
| Pesquisar                                       |                     |
| Equipamento *                                   | Status ¢            |
| Ar condicionado<br>#88657842045320              | <b>653</b>          |
| Mostrando de l até l de l registros             | Anterior 1 Provinso |

## **Editar cliente**

Para editar o cadastro de um cliente, realize o passo a passo:

Passo 1.1. Clique no nome do cliente que deseja editar

| •       | genda Mapa                     | Poinéis Dashboard AuvoDesk                                                                 | Codostros +        | Relatórias v                         | Indique e ganhe 🔶 No                            | va Tarefa 📫        | 🌲 Auvo     |
|---------|--------------------------------|--------------------------------------------------------------------------------------------|--------------------|--------------------------------------|-------------------------------------------------|--------------------|------------|
| erend   | ciar clientes                  |                                                                                            |                    |                                      | T Filtros 🗮 Mois Açõe                           | s • 🔶 🕂 Adk        | onor clien |
| Posique | sor                            |                                                                                            |                    |                                      |                                                 |                    |            |
|         | Clienta e                      | Findemage                                                                                  | Telefone           | Responsével                          | k-mail                                          | Ultima<br>visita e | Shotus     |
|         | Potel Soluções<br>Inteligentes | Auvo Tecnologia - Aua turnakara MPIL<br>13-120. Geldinia, Gelda, III                       | (62) 3333+<br>3333 | Valmir Calvata,<br>Mari - Gerente    | cinthicathingigmal.com,<br>stefanygicure.com/br | 05/03/2020         | trativo    |
|         | estação chu                    | Centro Golano De Otorrino - Avanida L - Seta<br>Aeroporto, baco 80, Goldinio - Go, Britell | e:                 | Mariand<br>Maestri, Mari -<br>Gerone | pedro moriniĝiouvo com br                       | 17/08/2020         | Alivei     |

Passo 1.2. Realize as modificações necessárias >> Salvar cliente

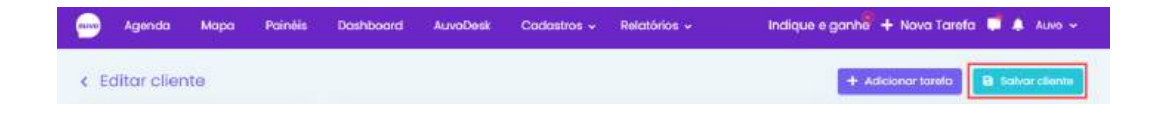

## **Excluir cliente**

Para excluir um cliente, realize o passo a passo:

Observação: Não é possível excluir clientes para os quais já existam tarefas agendadas.

Passo 1.1. Selecione o(s) que deseja excluir >> Remover selecionados

| •    | Agenda               | Мара            | Painéis                | Dashboard                             | AuvoDesk                                | Cadastros +         | Relatórios +                          | Indique e ganhe + No                            | ova Tarefa 📮 | Auno         |
|------|----------------------|-----------------|------------------------|---------------------------------------|-----------------------------------------|---------------------|---------------------------------------|-------------------------------------------------|--------------|--------------|
| erei | nciar clie           | entes           |                        |                                       |                                         | T                   | iltros Remove                         | r selecionados 📔 Mais Açõe                      | m * 🕂 + Adic | ionar client |
| Penq | ultior               | 2               | Theorem States of      |                                       |                                         |                     |                                       |                                                 | Out          | -            |
|      | Contrain             |                 | Engereço               |                                       |                                         | reenone             | Hesporniover                          | E-ITICH                                         | visito e     | stercus      |
|      | Potel So<br>Intelige | AUÇÕES<br>rites | 12 - Auvo<br>74413-120 | Tecnologia - Rut<br>Golània, Golàs,   | a Itumbiara N°31,<br>BR                 | (62) 3333 -<br>3333 | Valmir Caxeta,<br>Mari - Gerente      | cinthiasthingigmail.com,<br>stefany@ouva.com.br | 05/03/2020   | Inativo      |
|      | estação              | o cto           | Centro Gi<br>Aeroporto | aiana De Otomini<br>a, casa 02, Gaián | o - Avenida L - Sata<br>ia - Go, Brasil | я                   | Mariana<br>Maestri, Mari -<br>Gerente | pedro marinigrauvo.com br                       | 17/08/2020   | Ativo        |

#### Passo 1.2. Sim

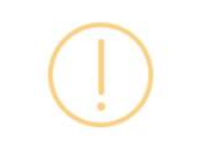

## Deseja remover os clientes selecionados?

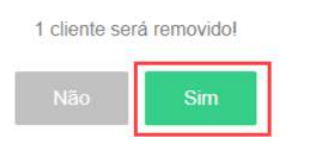

## Endereço do cliente

Ao criar uma tarefa, o endereço do cliente cadastrado irá aparecer em Localização. Para adicionar o endereço, siga o exemplo nas páginas **78 à 79**.

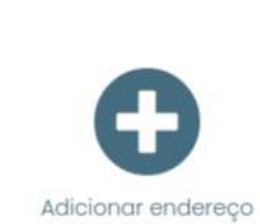

Endereço

Se um cliente estiver com esse status inativo, não será possível que você ou seus colaboradores abram uma tarefa para ele. Pode ser utilizado, por exemplo, para aqueles clientes que estão inadimplentes ou que no momento não podem receber visitas.

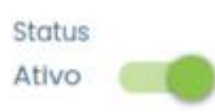

## Cadastrar clientes através da planilha

Outra forma de cadastrar clientes, é através da planilha. Para cadastrar, realize o passo a passo:

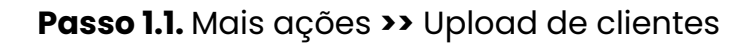

| Ag      | enda Mapa     | ) Dashboard | AuvoDesk       | Cadastros 🛩         | Relatórios 🛩          |             | ir               | idique e ganhe | 🕂 Nova Tareta 🦸 🌲 Supa   | orte Auvo 🔸 |
|---------|---------------|-------------|----------------|---------------------|-----------------------|-------------|------------------|----------------|--------------------------|-------------|
| erenc   | iar clientes  |             |                |                     |                       |             |                  | T Filtros      | 😑 Mais Ações 👻 🕇 Adicia  | nar cliente |
|         |               |             |                |                     |                       |             |                  |                | 🏖 Upload de clientes     |             |
| Pesquis | ar            |             |                |                     |                       |             |                  |                | Exportar clientes        |             |
|         | Cliente \$    | Endereç     | 10             |                     |                       | Telefone    | Responsável      | E-mail         | 🛔 Gerenciar responsáveis | tatus       |
|         |               |             |                |                     |                       |             |                  |                | 🌲 Upload de contatos     |             |
|         | Cliente teste | ok          |                |                     |                       | 62961146666 | Rafael<br>Campos | rafaelcampos   | 🛿 Exportar contatos      | tivo        |
|         | coso          | Rettle      | nbiara. Cidade | Jardim, Golánia - G | 50, 74413-120, Brasil | 32806358    | Treinamento      |                | 🗑 Remover todos          | tivo        |

## Passo 1.2. Download da planilha

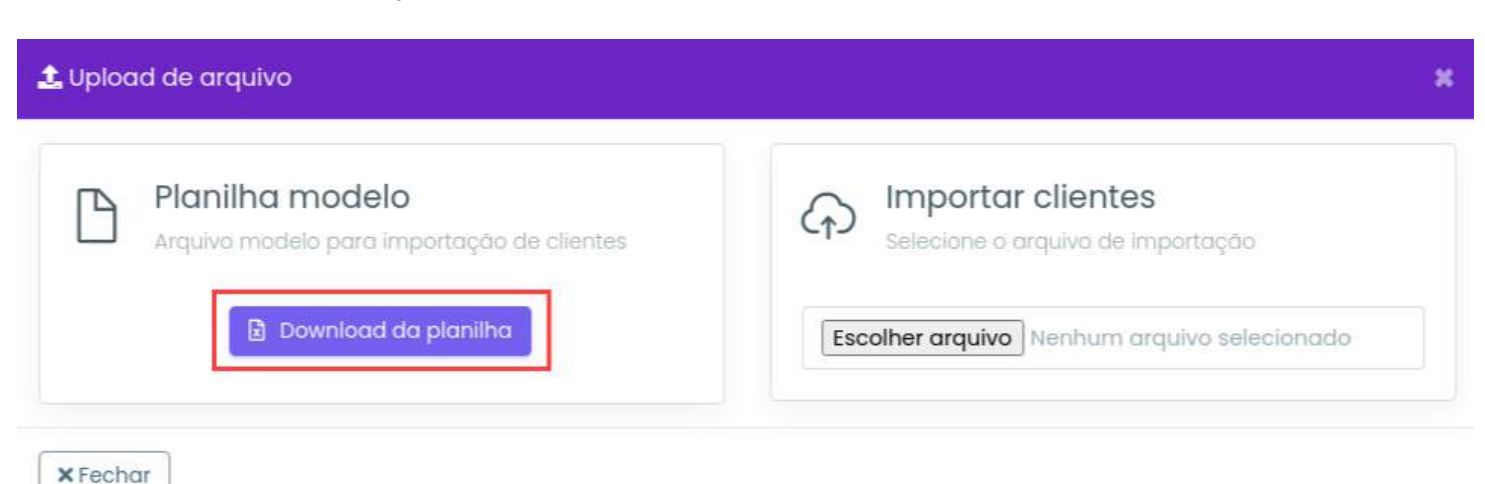

**Passo 1.3.** Ao baixar a planilha, preencha o campo obrigatório que está em vermelho e os demais campos opcionais >> Salvar arquivo

**Observação:** Não é necessário apagar os campos superiores da planilha. Caso a estrutura seja modificada, ocorrerá erro ao importar.

Passo 1.4. Escolher arquivo >> Selecione a planilha que foi preenchida >> Importar planilha

| 🗘 Upload de arquivo                                                                     | <b>X</b> .                                |
|-----------------------------------------------------------------------------------------|-------------------------------------------|
| Planilha modelo     Arquivo modelo para importação de clientes     Download da planilha | Escolher arquivo ClientesModeloExcel.xlsx |
| ×Fechar                                                                                 | 🖬 Importar planilha                       |

## **Exportar clientes**

Para exportar clientes, realize o passo a passo:

Passo 1.1. Mais ações >> Exportar clientes

|       | Agenda     | Мара  | Dashboard | AuvoDesk       | Cadastros 🗸         | Relatórios +         |            | (ar              | dique e ganhe  | 🕂 Nova Tarefa 📫 🜲 Supt                     | orte Auvo 👻 |
|-------|------------|-------|-----------|----------------|---------------------|----------------------|------------|------------------|----------------|--------------------------------------------|-------------|
| Gerei | nciar clie | entes |           |                |                     |                      |            |                  | T Hitros       | 🗏 Muis Ações 🔹 🕇 Adicio                    | ina simile  |
| Peso  | NISOT      |       |           |                |                     |                      |            |                  |                | Upload de clientes                         |             |
|       | Cliente    | ٠     | Enderog   | po .           |                     |                      | telefone   | Responsável      | E-mail         | <ul> <li>Gerenciar responsáveis</li> </ul> | tatus       |
|       | ] Clierce  | teste | ok        |                |                     |                      | 6298549055 | Rafael<br>Compos | natael.compose | Upload de contatos     Exportar contatos   | tivo        |
|       | 0000       |       | Puo Tur   | nbiara, Cidade | Jordim, Golānia - U | 90, 744(3-120, 6rmil | 32806358   | Treinamento      |                | <ul> <li>Removar todos</li> </ul>          | tivo        |

## Gerenciar responsáveis

Para gerenciar os responsáveis, realize o passo a passo:

Passo 1.1. Selecione o(s) checkbox do(s) cliente(s) que deseja >> Mais ações >> Gerenciar responsáveis

|     | Agenda    | Мара           | Painēls  | Dashboard      | AuvoDesk         | Cadastros +      | Relatórios 🖌 | Indique e ganh 🦂 🕂 Nova Tarefa 📮 🌲 Auve 🗸                       |                     |                                                                                 |                      |     |  |
|-----|-----------|----------------|----------|----------------|------------------|------------------|--------------|-----------------------------------------------------------------|---------------------|---------------------------------------------------------------------------------|----------------------|-----|--|
| Gen | enclar cl | lentes         |          |                |                  |                  |              | 🕈 Filtros 🥫 🕫                                                   | mover selectionados | 🗏 Mais Ações 🔹                                                                  | + Adicionar client   | te. |  |
| Per | squisar   |                |          |                |                  |                  |              |                                                                 |                     | 1 Upload de cit                                                                 | antes<br>tes         |     |  |
| (   | Client    |                | End      | ereço          |                  |                  | Teletone     | Responsével                                                     | ₹-mail              | 👗 Gerenciar res                                                                 | ponsāveis tatus      |     |  |
|     | Equipo    | amento X - 123 | 8123 Ruc | tumbiara, Cida | le Jardim, Goldr | io-GC, 74413-120 |              | Paulo, Gestor<br>Treinamento,<br>TREINAMENTO,<br>Treinamento01, |                     | <ul> <li>Upload de con</li> <li>Exportar conta</li> <li>Remover toda</li> </ul> | ntotos<br>xtos<br>xt |     |  |

**Passo 1.2.** Selecione Equipe ou Colaborador >> Digite o(s) nome(s) >> Adicionar responsável

A equipe ou colaborador será responsável por todos os clientes selecionados.

| Responsável por todos os clientes listados | × .                                           |
|--------------------------------------------|-----------------------------------------------|
| Colaborador                                |                                               |
| Selecione o colaborador                    |                                               |
| × Cancelar                                 | × Remover responsável + Adicionar responsável |

## Passo 1.3. Adicionar Responsáveis

| Resumo                                                              | ×  |
|---------------------------------------------------------------------|----|
| Os colaboradores <b>Gabriela</b> serão responsáveis pelos clientes. |    |
| ▲ 1 clientes selecionados serão modificados                         |    |
| Campo do filtro                                                     |    |
| Grupo de clientes Auvo Tecnologia                                   |    |
| Cancelar     Adicionar responsáve                                   | is |
# Remover responsáveis

Para remover os responsáveis, realize o passo a passo:

**Passo 1.1.** Selecione o(s) checkbox do(s) cliente(s) que deseja >> Mais ações >> Gerenciar responsáveis

|      | Agende | a Mapa       | Painēls   | Dashboard          | AuvoDesk         | Codastros 🗸      | Relatórios 🗸 | Indíque e ganhê 🔶 🕂 Nova Tarefa 📮 🌲 🗤                          |                     |                                                |                        | Auva 🛩 |
|------|--------|--------------|-----------|--------------------|------------------|------------------|--------------|----------------------------------------------------------------|---------------------|------------------------------------------------|------------------------|--------|
| Gere | enclar | clientes     |           |                    |                  |                  |              | 🕇 Filtros 🥛 🖲                                                  | emover selectonodos | 🗏 Mais Ações 🔹                                 | + Adicioner            | clente |
| Pes  | quisar |              |           |                    |                  |                  |              |                                                                |                     | 1 Upload de ci                                 | iontes                 |        |
| C    | Clie   | nte ¢        | End       | lereço             |                  |                  | Teletone     | Responsável                                                    | ≣-mail              | 🛔 Gerericiar res                               | sponsáveis ta          | atus   |
|      | 2 Equ  | ipamento X - | 123123 Ru | a Itumbioro, Cido: | lə Jardim, Goldr | io-GO, 74413-120 |              | Paulo, Gestor<br>Treinamento,<br>TREINAMENTO,<br>Treinamento01 |                     | Upload de ce     Diportar cont     Remover tod | ontatos<br>tatos<br>os | vo     |

**Passo 1.2.** Selecione Equipe ou Colaborador >> Digite o(s) nome(s) >> Remover responsável

| Responsável por todos os clientes listo                                                        | ados 🕷                                        |
|------------------------------------------------------------------------------------------------|-----------------------------------------------|
| Colaborador                                                                                    |                                               |
| Selecione o colaborador                                                                        |                                               |
| × Cancelar                                                                                     | × Remover responsável + Adicionar responsável |
| asso 1.3. Remover responsáv<br>B Resumo                                                        | veis<br>*                                     |
|                                                                                                |                                               |
| Os colaboradores <b>Gabriela</b> não ser                                                       | rao mais responsaveis pelos clientes.         |
| Os colaboradores Gabriela não sei                                                              | rao mais responsaveis pelos clientes.<br>Idos |
| Os colaboradores Gabriela não ser<br>1 clientes selecionados serão modifica<br>Campo do filtro | rao mais responsaveis pelos clientes.<br>Idos |

# ★ Cancelar Remover responsáveis

**Filtros** 

Na opção filtros você pode realizar buscas refinadas em seu cadastro de clientes, o que poderá te auxiliar na realização dos procedimentos de excluir, gerenciar, editar e outros. Para isso, realize o passo a passo:

## Passo 1.1. Filtros

| euvo | Agenda      | Мара  | Painēls | Dashboard | AuvoDesk | Cadastros 👻 | Relatórios 🖌 | Indique e ganhê 🕂 Nova Tarefa 📮 🌲 Auvo 🗸     |
|------|-------------|-------|---------|-----------|----------|-------------|--------------|----------------------------------------------|
| Ger  | enciar clie | antes |         |           |          |             |              | 🍸 Filtros 🗮 Mais Ações 👻 🔶 Adicionar oliemte |

## Passo 1.2. Preencha os campos dos filtros que deseja aplicar >> Buscar

| FILTROS                                                             | × |
|---------------------------------------------------------------------|---|
| Q Buscar X Limpar                                                   | ] |
| Código                                                              |   |
| Utilize vírgula para buscar por mais de um código<br>Código externo |   |
| Utilize virgula para buscar por mais de um código externo<br>Nome   |   |
| Cnpj                                                                |   |
| Telefone                                                            |   |
| Email                                                               |   |
| Anotação                                                            |   |

## Upload de contatos

Para adicionar os contatos através da planilha, realize o passo a passo:

Passo 1.1. Mais ações >> Upload de contatos

| •••  | Agenda    | Мара  | Dashboard | Auvobesk        | Codaitios 🖌          | Relatórias +          |            | (/din        | dique e ganh <b>o</b> | 🕂 Nova Tarefa 🗍                                            | 🖡 Super      | te Auvii 👻 |
|------|-----------|-------|-----------|-----------------|----------------------|-----------------------|------------|--------------|-----------------------|------------------------------------------------------------|--------------|------------|
| Sere | nciar cli | entes |           |                 |                      |                       |            |              | T films               | 🖬 Meis Ações •                                             | Ariseitor    | arciate    |
| Pate | a sear    |       |           |                 |                      |                       |            |              |                       | 1 upload de clie                                           | entas<br>ent |            |
|      | Cliente   | 1     | lindeniş  | 6               |                      |                       | Telefuite  | Ruspionadval | (Linnal)              | 🛔 Görensiar retu                                           | sonativeis   | tutus      |
|      | Clients   | testo | ok        |                 |                      |                       | 6290746666 | Rafael       | rofasi.compose        | <ul> <li>Upload de co</li> <li>Dissemble contra</li> </ul> | addate       | TIVE :     |
|      | ] case    |       | Rias Run  | ibiara, Cittado | Jardini, Osiânia - G | 00, 74413-120, Broail | 22005350   | freinamento  |                       | <ul> <li>Bernover todo</li> </ul>                          | 4            | tive       |

Passo 1.2. Download da planilha

| Planilha modelo                            | Importar contatos                           |
|--------------------------------------------|---------------------------------------------|
| Arquivo modelo para importação de contatos | selecione o arquivo de importação           |
| Download da planilha                       | Escolher arquivo Nenhum arquivo selecionado |

**Passo 1.3.** Ao baixar a planilha, preencha os campos obrigatórios que estão em vermelho e o máximo dos outros >> Salvar arquivo

**Observação:** Não é necessário apagar os campos superiores da planilha. Caso a estrutura seja modificada, ocorrerá erro ao importar.

Passo 1.4. Escolher arquivo >> Selecione a planilha que foi preenchida >> Importar planilha

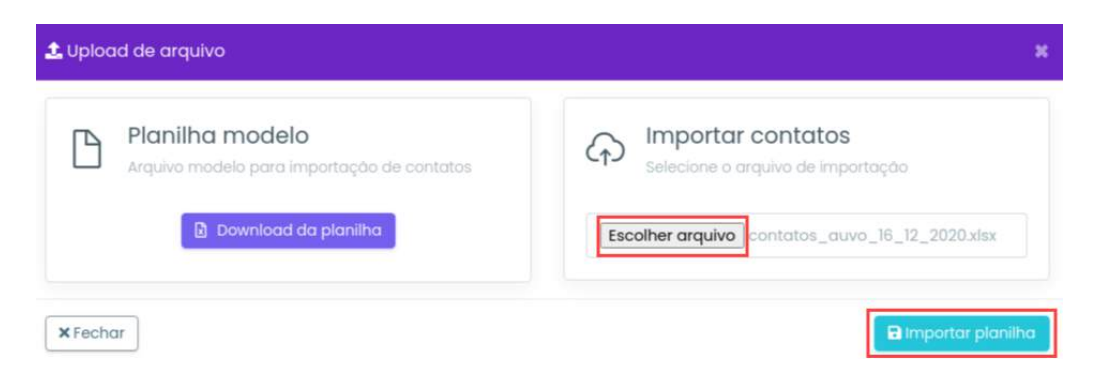

## **Exportar contatos**

Para exportar contatos, realize o passo a passo:

Passo 1.1. Mais ações >> Exportar contatos

| -     | Agendel  | Мара         | Dashboard | AuvoDesk                                                                                                    | Cadastros ~    | Relatorios + |                | Indique                             | o e gan  | ha 🕂 Nova Tarela 📫 🌲     |             |
|-------|----------|--------------|-----------|----------------------------------------------------------------------------------------------------|----------------|--------------|----------------|-------------------------------------|----------|--------------------------|-------------|
| Gere  | nciar ci | entes        |           |                                                                                                    |                |              |                | (T)                                 | troa     | 🗏 Mala Ações = 🕴 🕂 Adici | mur silente |
| Pierc | queor    |              |           |                                                                                                    |                |              |                |                                     |          | L Upicod de clientes     |             |
| C     | Claut    |              | Endirios  | ю.                                                                                                    |                | Telefone     | Responsivel.   | t-muil                              |          | A Gerencia responsibles  | tutus       |
| 100   |          |              |           | and the second second se | 1.9. (24) (17) | propposed    | Colline 1      | and the second second second second |          | 1. Upload de contatas    | 100         |
| - L.  | 1 more   |              | 00,744    | D-120, Annal - se                                                                                                    | gundo andor    | 94307017084  | Unamo, Mari    | cininagrame.comor, goboli compa     | epituve. | D Exportar contatos      | diver       |
| C     | ] boion  | io sticpping | Oolània   | shopping                                                                                                    |                |              | Cirithia, Mori |                                     |          | Remover todas            | tive.       |

## **Remover todos**

Para remover todos os clientes cadastrados, realize o passo a passo:

Passo 1.1. Mais ações >> Remover todos

|                    | Deshboard Auvaback    | Codestros - Relatórias -              |            | ir.              | valque e gantré | + Nova Tarata 👼 🌲 Supo                                                | rte Auxo 🐱 |
|--------------------|-----------------------|---------------------------------------|------------|------------------|-----------------|-----------------------------------------------------------------------|------------|
| Gerenciar clientes |                       |                                       |            |                  | T-ninos         | 🗏 Mala Ações *                                                        | na churte  |
| Pesquitar          |                       |                                       |            |                  |                 | <ul> <li>▲ Upload de clientes</li> <li>B Esportor clientes</li> </ul> |            |
| Cliente #          | Endersign             |                                       | Telefone   | Responsivel      | P-molt          | 🛓 dereration responsivels                                             | batue      |
| Cferite teste      | ch                    |                                       | 6398mi6866 | Retail<br>Compos | rotail.compose  | 1 Upload de contatos                                                  | 35-0       |
|                    | Rua Itumbians, Oidade | Jarolm, Golaria - GG, 7443-120, Brasi | 32906-350  | Treinamerco      |                 | Te Remover todos                                                      | thyp       |

Passo 1.2. Digite remover >> Sim, quero remover todos

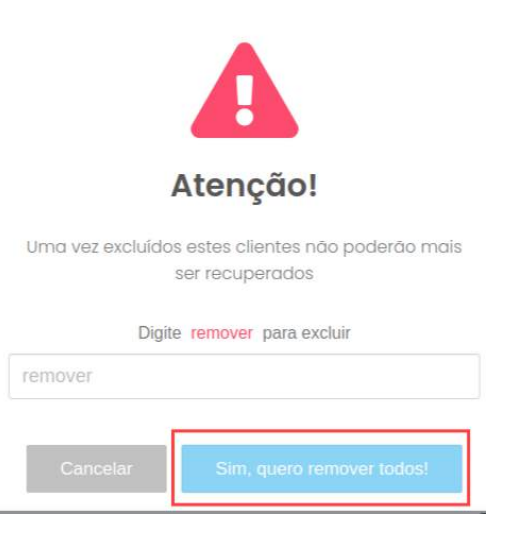

## Equipes

## **Cadastrar equipe**

Para cadastrar uma nova equipe, realize o passo a passo:

Passo 1.1. Cadastros >> Equipes >> Adicionar equipe

**Observação:** Para ser um Gestor de equipe, é necessário que o cadastro do colaborador esteja como "Gestor". Os colaboradores que não estiverem dentro da equipe do gestor não serão visualizados por ele dentro do sistema.

| 🛖 Agenda Mapa Painéis Dashboard AuvoDesk | Cadastros - Rela | tórios - Indiqu     | e e ganhe <sup>®</sup> 🕂 Nova To | arefa 🛡 🌲 Auva 🛩   |
|------------------------------------------|------------------|---------------------|----------------------------------|--------------------|
| Gerenciar equipes                        | Clientes         | Grupo clientes      | Colaboradores                    | - Adicionar Equipe |
|                                          | Equipes          | Pesquiso satisfação | Tipos tarefa                     | -                  |
| Posquisar                                | Tipos despesa    | Palavras-chave      | Questionário                     |                    |
| Descrição -                              | Grupo chat       | Segmento            | Motivo de pausa                  | Remover            |
| BUG XINA                                 | Equipamentos     | Produtos            | Orçamentos                       |                    |
| Central de Ajuda                         | PMOC             |                     |                                  |                    |

**Passo 1.2.** Preencha a descrição da equipe >> Selecione o(s) gestor(es) >> Adicionar colaborador >> Salvar equipe

|     | Agenda         | Мара   | Painéis | Doshboord | AuvoDesk    | Cadastros +          | Relatórios ~ | Indique e ganhe + | Nova Tarefa 📮 🌲 Auvo 🛩  |
|-----|----------------|--------|---------|-----------|-------------|----------------------|--------------|-------------------|-------------------------|
| < A | dicionar       | equipe |         |           |             |                      |              |                   | Salvar equipe           |
| De  | iscrição da ec | uipe * |         |           | Usuários do | equipe               |              | 1                 | + Adicionar colaborador |
|     |                |        |         |           | Pesquisar   |                      |              | 1                 |                         |
|     |                |        |         |           | Colabora    | ior =                |              | Corgo             | Remover =               |
| Ge  | estores da equ | ipe    |         |           | Neihum      | egistro encontrado   | 2            |                   |                         |
|     |                |        |         |           | Mostrando ( | ) atë 0 de 0 registr | 06           |                   | Anterior Próximo        |

# Excluir colaborador da equipe

Para excluir um colaborador de uma determinada equipe, realize o passo a passo:

Passo 1.1. Escolha colaborador que deseja excluir >> 🛍 >> Salvar equipe

| Agenda Mapa Dashboard | AuvoDesk Codostros - Relatórios -   | Indíque e ganhe 🕂 Nova Tarefa 📮 🌲 ouvo 🤟 |
|-----------------------|-------------------------------------|------------------------------------------|
| Editar equipe         |                                     | Bolivor equipe                           |
| Descrição da equipe " | Usubrios da equipe                  | + Adicionar colaboradar                  |
| Auvo                  | Pesquisar                           |                                          |
|                       | Colaborador +                       | Cargo Remover ‡                          |
| Gestores da equipe    | Dabrielo                            | •                                        |
|                       | Mostrando de l'até i de l registros | Anterior I Provimo                       |

# **Editar equipe**

Para editar uma equipe, realize o passo a passo:

Passo 1.1. Clique no nome da equipe que deseja editar >> realize as alterações necessárias >> Salvar equipe

| 💀 Agenda 🕨                 | Wapa Dashboard | AuvoDesk Cadast         | ros - Relatórios -          | Indique e ganhe <sup>e</sup> 🕂 Nova | Fareta 📮 🌲 auvo 🗸    |
|----------------------------|----------------|-------------------------|-----------------------------|-------------------------------------|----------------------|
| Editar equipe              |                |                         |                             |                                     | Salvar equipe        |
| Descrição da equip<br>Auvo | a '            | Usubrios d<br>Pesquisar | ta equipe                   | + A                                 | licionar colaboradar |
|                            |                | Colabor                 | ador -                      | Corgo                               | Remover +            |
| Gestores da equipe         |                | Gabriek                 | 11<br>1                     |                                     |                      |
|                            |                | Mestrand                | o de 1 até 1 de 1 registros | 3.rd                                | arior T Próximo      |

# **Excluir equipe**

Para excluir uma equipe, realize o passo a passo:

|            |             |            |              | - |
|------------|-------------|------------|--------------|---|
| Passo 1.1. | Escolha o d | que desejo | a excluir >> | Ш |

| -   | Agenda      | Мара   | Painéis | Dashboard | AuvoDesk | Codostros - | Relatórios ~ | Indique e ganhe 🔸 Nova Tarefa 📮 🐥 Auvo 🗸 |
|-----|-------------|--------|---------|-----------|----------|-------------|--------------|------------------------------------------|
| 3er | enciar eq   | luipes |         |           |          |             |              | + Adicional Equipe                       |
| Pe  | squisor     |        |         |           |          |             |              |                                          |
| ť   | Sescrição * |        |         |           |          |             |              | Remover                                  |
| 3   | AUVO        |        |         |           |          |             |              |                                          |

## Passo 1.2. Sim

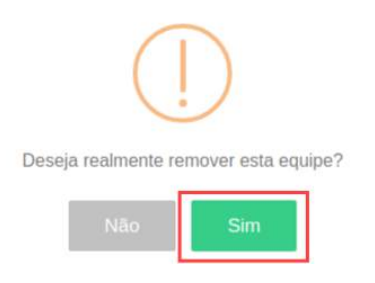

# Tipos despesa

## Cadastrar tipos de despesa

Para cadastrar um novo tipo de despesa, realize o seguinte passo:

Passo 1.1. Cadastros >> Tipos de despesa >> Adicionar tipo de despesa

| Perenciar tipos de despesa | Clientara     | Orupo clientes      | Colaboradores   | He Addition our Type of e Genjari |
|----------------------------|---------------|---------------------|-----------------|-----------------------------------|
|                            | Equipee       | Perquisa sotisfação | Tipos tanéfa    |                                   |
| Pesquaat                   | Tipos despesa | Palayras-chave      | Questionària    |                                   |
| Tips de despeso            | Grupo chat    | Segmento            | Motivo de pausa | 41 to (Calcovert                  |
| Nenhum registro encontrada | -             |                     |                 |                                   |

## Passo 1.2. Preencha a descrição >> Salvar

| ► Adicionar tipo de despesa |          |
|-----------------------------|----------|
| Descrição *                 |          |
| Almoço                      |          |
| <b>X</b> Fechar             | 🖬 Salvar |

# Editar tipos de despesa

Observação: Não é possível editar tipos de despesa que já estejam sendo utilizados.

Para editar um tipo de despesa, realize o seguinte passo:

Passo 1.1. Edite a descrição >> Salvar

| 🖋 Editar tipo de despesa | ×        |
|--------------------------|----------|
| Descricão *<br>Almoço    |          |
| <b>x</b> Fechar          | 🗎 Salvar |

# Excluir tipos de despesa

**Observação:** Não é possível excluir tipos de despesa que já estejam sendo utilizados.

Para excluir um tipo de despesa, realize o seguinte passo:

Passo 1.1. Escolha o que deseja excluir >>

| -    | Agenda                | Мара      | Painéis | Dashboard | AuvoDesk | Codastros + | Relatórios ~ | Indique e ganhe 🕂 Nova Tarefa 📮 🌲 Auvo 🗸 |
|------|-----------------------|-----------|---------|-----------|----------|-------------|--------------|------------------------------------------|
| Sere | ənciar tip            | oos de de | espesa  |           |          |             |              | + Adicionar tipo de despeso              |
| Pet  | iquisar               |           |         |           |          |             |              |                                          |
| -12  | ipo de despe<br>13456 | 103 1     |         |           |          |             |              | Remover                                  |
| Ä    | limentoção            |           |         |           |          |             |              |                                          |

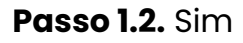

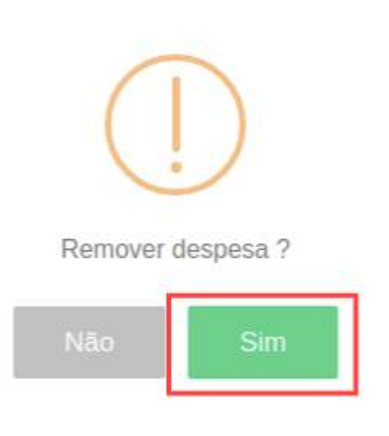

# Grupo chat

## Criar grupo chat

O grupo chat possibilita que os colaboradores tenham conversas em grupo por meio do chat do aplicativo. Para que os mesmos sejam adicionados a esse grupo, é necessário que já estejam cadastrados na base de colaboradores.

Para cadastrar um Grupo Chat, realize o passo a passo:

Passo 1.1. Cadastros >> Grupo chat >> Adicionar grupo

| ayo Agenda Mapa Daehboard AuvoDeek | Cadastres - Reia    | tórios +                              |                               | Indique e ganhe 🕂 + Nova Tareta 🌹 🔺 auvo ~ |
|------------------------------------|---------------------|---------------------------------------|-------------------------------|--------------------------------------------|
| Gerenciar grupos chat              | Clientes<br>Equipes | Grupo clientes<br>Pesquiso satisfoção | Colaboradores<br>Tipos tarefa | + Adicionar grupo                          |
| Pesquisor                          | Tipos despeso       | Polavros-chave                        | Questionário                  |                                            |
| Norma *                            | Grupo chat          | Segmento                              | Mativo de pausa               | Ibernover                                  |
| Nonhum registro encontrado         |                     |                                       |                               |                                            |
| Mostrianido 0 até 0 de 0 registras |                     |                                       |                               | Kristeliut Priblings                       |

Passo 1.2. Digite uma descrição para esse grupo >> Adicionar colaborador

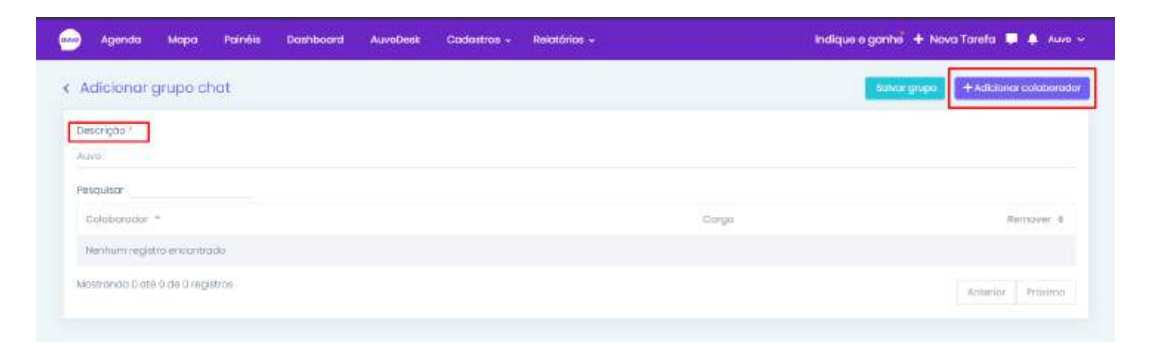

Passo 1.3. Pesquise o nome do(s) colaborador (es) que será (ão) adicionado(s) >> Salvar

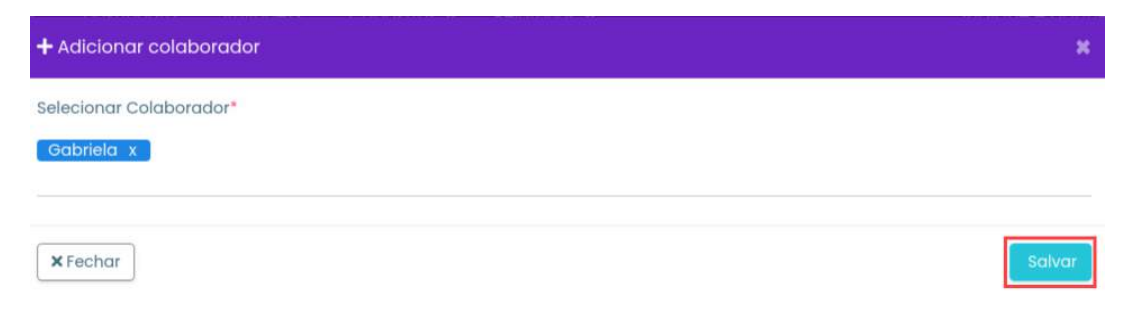

## Passo 1.4. Salvar grupo

| 🥌 Agenda Mapa Palnéis Dashboard AuvoDesk | Cadastros + Relatorios + Ind | ique e ganhe <sup>9</sup> + Nova Tarefa 📮 🔺 Auvo 🛩 |
|------------------------------------------|------------------------------|----------------------------------------------------|
| < Editar grupo chat                      |                              | Solver grape + Additioner comboreder               |
| Descriçõe *                              |                              |                                                    |
| Aujo                                     |                              |                                                    |
| Pesquisor                                |                              |                                                    |
| Culummidat *                             | Corps                        | Remove c                                           |
| Gabriela.                                |                              | <b>F</b> (                                         |
| Mostronida de 1 até 1 de 1 régistros     |                              | Anlartor 1 Pródmo                                  |

## Pesquisa de colaborador e exclusão

Para realizar a pesquisa de algum colaborador dentro desse grupo e/ou realizar a exclusão do mesmo, realize o passo a passo:

**Passo 1.1.** Pesquisar >> Digite o nome do colaborador.

Passo 1.2. Para excluir: Pesquisar >> Digite o nome do colaborador >> Salvar grupo

| Agenda      | Mapa Painéis | Dashboard | AuvoDesk | Cadastros - | Relatórios - |       | Indique e ganhe 🕇 + Nova Tareta 📮 🌲 🗛 🗛 |
|-------------|--------------|-----------|----------|-------------|--------------|-------|-----------------------------------------|
| Editar grup | oo chat      |           |          |             |              |       | Salvar grupa + Adicionar calaborador    |
| Descrição * |              |           |          |             |              |       |                                         |
| Auvo        | 1234         |           |          |             |              |       |                                         |
| Colaborador | -            |           |          |             |              | Cargo | Remover o                               |
| Gabreia     |              |           |          |             |              |       | T                                       |
|             |              |           |          |             |              |       |                                         |

## Editar grupo chat

Para editar um grupo chat, realize o passo a passo:

Passo 1.1. Clique no nome do grupo que deseja editar

| -   | Agendo    | Мара     | Paineis | Dashboard | AuvoDesk | Codostros + | Relatórios - | indique e ganha 🕂 + Nova Tarefa 📮 🐥 Auvo 🛩 |
|-----|-----------|----------|---------|-----------|----------|-------------|--------------|--------------------------------------------|
| Ger | enciar gr | upos cha | ť.      |           |          |             |              | 🔶 Atheorem graph                           |
| Per | quitor    |          |         |           |          |             |              |                                            |
|     | iome *    |          |         |           |          |             |              | Remover                                    |
|     | areo      |          |         |           |          |             |              |                                            |

Passo 1.2. realize as modificações necessárias >> Salvar grupo

| Agent             | та мара Р             | ainéis Dashboard | AuvoDesk Codostro | v Relatórios v | Indk  | que e ganhe 🕂 🕂 Nova Tarefa 📮 🔺 Auro 🖌 |
|-------------------|-----------------------|------------------|-------------------|----------------|-------|----------------------------------------|
| C Editar g        | rupo chat             |                  |                   |                |       | Tidivat grupo: + Adkionar colaborador  |
| Descrição<br>Auvo |                       |                  |                   |                |       |                                        |
| Pesquiare         |                       |                  |                   |                |       |                                        |
| Cultiburg         | dor =                 |                  |                   |                | Corge | Removel &                              |
| Gabreia           |                       |                  |                   |                |       |                                        |
| Mostrando         | de Loté Lide Legistro | 18               |                   |                |       | Anterior T Readmo                      |

## Excluir grupo

Para excluir um grupo chat, realize o passo a passo:

# Passo 1.1. Escolha o que deseja excluir >> 🛍

| 😡 Agencio       | Mapa Dashboard       | AuvoDesk Co | odestros + | Relatórics + | indique e ganhe 🕂 Nova Tarefa 📮 🌲 ouvo 🗸 |
|-----------------|----------------------|-------------|------------|--------------|------------------------------------------|
| Gerenciar gr    | upos chat            |             |            |              | 🔶 Adidenar grupo                         |
| Pesquisor       |                      |             |            |              |                                          |
| Nome -          |                      |             |            |              | Remover                                  |
| Exemplo         |                      |             |            |              |                                          |
| Mostitundo de l | até i de l'iegistros |             |            |              | Antwitter 1 Pröximus                     |

# Equipamentos

Em equipamentos você poderá cadastrar suas ferramentas, aquelas que são utilizadas por seus colaboradores nas atividades, equipamentos que fazem parte do inventário dos seus clientes, bem como equipamentos da sua empresa que são locados ou emprestados. O equipamento poderá ser associado ao seu estoque, a um colaborador ou a um cliente e, nestes últimos, eles poderão ser vinculados a tarefas.

## **Cadastrar Equipamento**

Para adicionar um novo equipamento, realize o passo a passo:

Passo 1.1. Cadastros >> Equipamentos >> Adicionar equipamento

| 😁 Agonda    | Napa Dashboard AuvoDesk | Codostros - Rela | ICrice +            |                 | Indique e ganha | 🕂 Nova Tarəla  🦸 🛔 Suportə /    | tuvo 🗸 |
|-------------|-------------------------|------------------|---------------------|-----------------|-----------------|---------------------------------|--------|
| Equipamento | s                       | Clientes         | Orupo clientes      | Colaboradores   | 🍸 Filhos 📄 🖬    | is aques = 🕴 + addresses equips | rhents |
|             |                         | Equipes          | Pesquisa satisfação | tipos tarela    |                 |                                 |        |
|             | Nome #                  | Tipos despesa    | Palavras-chove      | Questionório    | 30              | Cotagosia Statue                |        |
|             | 0                       | Grupo chat       | Segmento            | Motivo de pousa |                 |                                 |        |
|             | 123450                  | Equipamentos     | Produtos            | Orçamentos      | nonto           | ater                            | *      |
|             | 3                       | PMOC             |                     |                 |                 |                                 |        |
|             | A Teste                 |                  | 12345               |                 |                 | EM USO                          |        |

## Geral

1.2. Preencha o campo obrigatório \* o máximo dos outros

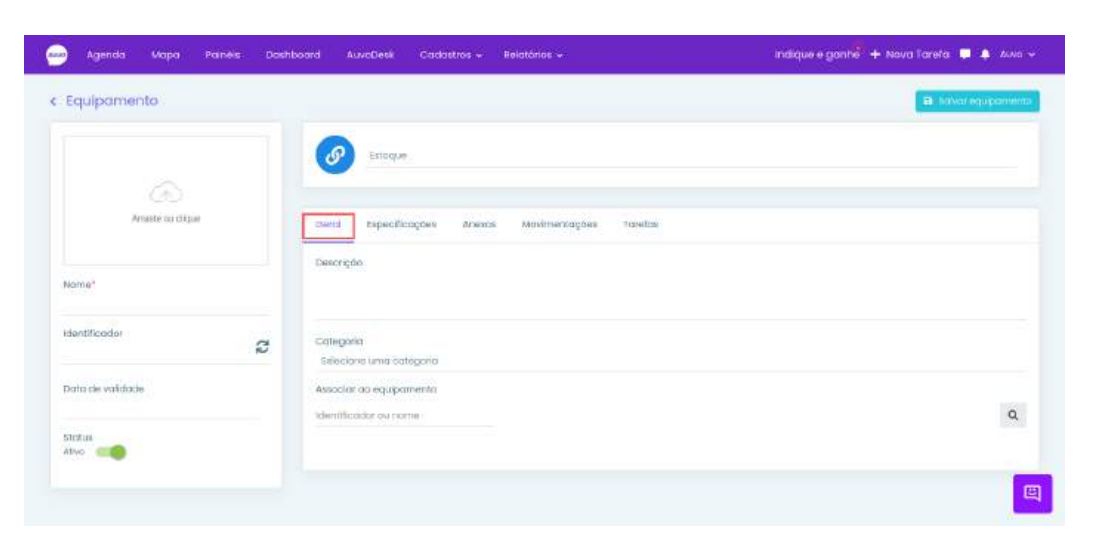

## QR code

Vincular equipamento

Para criar o QR code do equipamento com o identificador, clique no ícone indicado pela seta, ou preencha com a informação desejada, por exemplo, com o seu número de série.

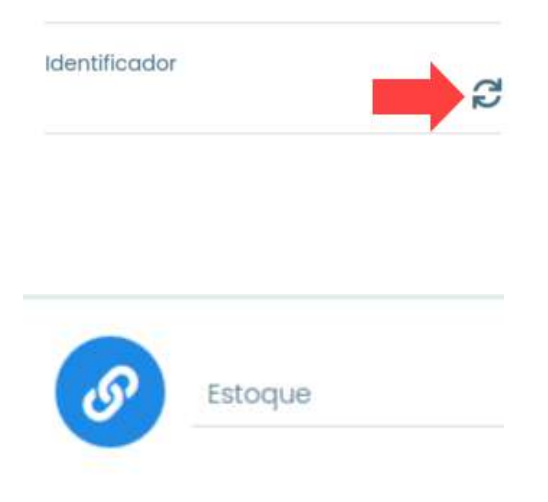

Colaborador: O equipamento estará vinculado a algum colaborador;

Cliente: O equipamento estará vinculado a algum cliente;

Estoque: O equipamento estará vinculado ao estoque.

## Especificações

| Geral Especificações | Anexos | Movimentações | Tarefas |                           |
|----------------------|--------|---------------|---------|---------------------------|
| + Usar template      |        |               |         | + Adicionar especificação |

Você poderá cadastrar as especificações de duas formas: **Template** ou **Adicionar especificação**. A diferença entre elas é que ao cadastrar um template, ele pode ser usado em todos os equipamentos que possuem as mesmas especificações, assim não é necessário cadastrar para cada equipamento, enquanto da outra forma, você precisa informar as especificações toda vez que cadastrar um equipamento. Veja abaixo o passo a passo de cada uma delas.

## Template

## Passo 1.1. Especificações >> usar template

| Geral    | Especificações | Anexos | Movimentações | Tarefas |                           |  |
|----------|----------------|--------|---------------|---------|---------------------------|--|
| 🕂 Usa    | r template     |        |               |         | + Adicionar especificação |  |
| Atributo |                |        |               | Valor   |                           |  |
|          |                |        |               |         | ×                         |  |

## Passo 1.2. Selecione o template que deseja >> Salvar equipamento

| squisar                            |        |        |
|------------------------------------|--------|--------|
| Template 🔺                         | Editar | Remove |
| geradores                          | 1      |        |
| Geradores 3030                     | 1      |        |
| Geradores X                        | 1      |        |
| Modelo Samsung                     | 1      |        |
| PMOC                               | 1      |        |
| ostrando de 1 até 5 de 5 registros |        |        |
|                                    |        |        |

## Caso não tenha um template cadastrado, realize o passo a passo:

Passo 1.1. Novo template

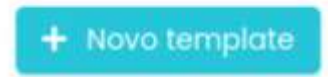

## Passo 1.2. Preencha os campos >> Salvar

Observação: Para adicionar mais campos, basta clicar em Adicionar

| Template de especificações |               | <b></b>            |
|----------------------------|---------------|--------------------|
| Nome do template           |               |                    |
| Nome                       | Especificação | ×                  |
| × Cancelar                 |               | + Adicionar Salvar |

# Adicionar especificações

Passo 1.1. Especificações >> Adicionar especificações

| Geral | Especificações | Anexos | Movimentações | Tarefas |  |                           |
|-------|----------------|--------|---------------|---------|--|---------------------------|
| + Uso | ar template    |        |               |         |  | + Adicionar especificação |

## Passo 1.2. Preencha os campos Atributo e Valor

| Geral    | Especificações | Anexos | Movimentações | Tarelas |          |                           |
|----------|----------------|--------|---------------|---------|----------|---------------------------|
| + Usa    | rtemplate      |        |               |         | <u>(</u> | + Adicionar especificação |
| Atributo | ]              |        |               | Valor   |          |                           |
|          |                |        |               |         |          | ×                         |

Para adicionar mais campos, basta clicar em Adicionar especificação e preencher.

| Geral     | Especificações | Anexos | Movimentações | Tarefas |                           |
|-----------|----------------|--------|---------------|---------|---------------------------|
| + Usa     | r template     |        |               |         | + Adicionar especificação |
| Atributo  |                |        |               | Valor   |                           |
|           |                |        |               |         | ×                         |
| Atributo  |                |        |               | Valor   |                           |
| A Dr. mar |                |        |               | 1.20    |                           |

## Passo 1.3. Salvar equipamento

| Geral Especificações Anexos Movimente | ações Tarefas |                           |
|---------------------------------------|---------------|---------------------------|
| + Usar template                       |               | + Adicionar especificação |
| Atributo                              | Valor         | ×                         |
| Atributo                              | Valor         |                           |
| Altura                                | 1.20          | ×                         |
|                                       |               |                           |

# **Editar template**

Para editar uma especificação cadastrada no template, realize o passo a passo:

## Passo 1.1. Usar template

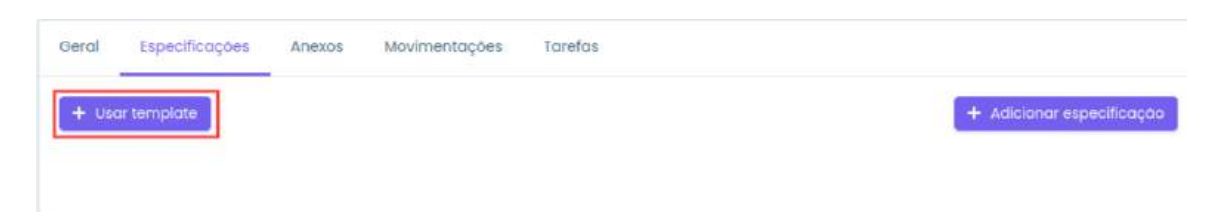

## Passo 1.2. Clique no ícone de editar

| Template de especificações |        | ×       |
|----------------------------|--------|---------|
| Pesquisar                  |        |         |
| Template *                 | Editar | Remover |
| Exemplo                    |        |         |

## Passo 1.3. Realize as modificações necessárias >> Salvar

| Template de especificações |               | ×                    |
|----------------------------|---------------|----------------------|
| Nome do template           |               |                      |
| Exemplo                    |               |                      |
| Nome                       | Especificação |                      |
| Altura                     | 1,20          | ×                    |
| Nome                       | Especificação |                      |
| Largura                    | 1,20          | ×                    |
|                            |               |                      |
| × Cancelar                 |               | + Adicionar 🗸 Salvar |

# Excluir especificação

Para excluir uma especificação, basta clicar no ícone de excluir

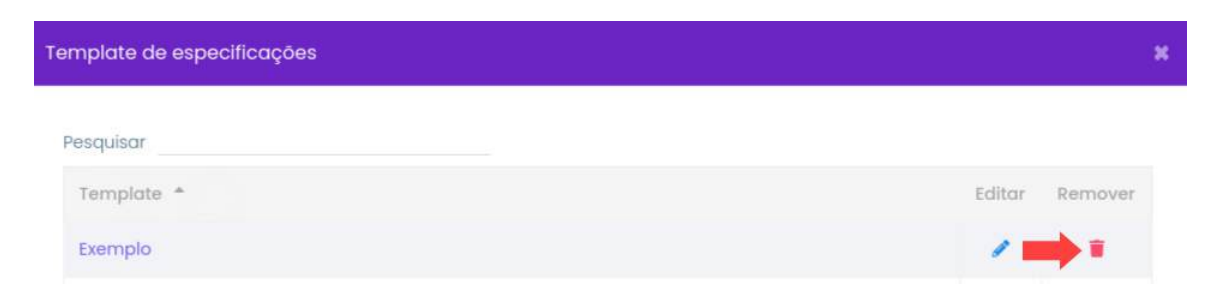

# Categorias

Para adicionar uma categoria, realize o passo a passo:

Passo 1.1. Categorias

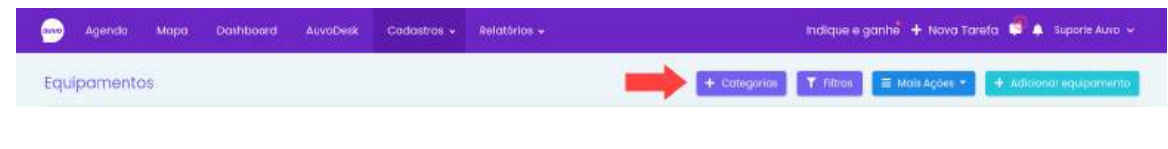

## Passo 1.2. Adicionar

| Categoria                           |        | ×           |
|-------------------------------------|--------|-------------|
| Pesquisar                           |        |             |
| Categoria *                         | Editar | Remover     |
| EM USO                              | 1      |             |
| Mostrando de 1 até 1 de 1 registros |        |             |
| <b>×</b> Fechar                     |        | + Adicionar |

## Passo 1.3. Adicione uma descrição >> Salvar

| Categoria  | *      |
|------------|--------|
| Descrição* |        |
| Manutenção |        |
| × Cancelar | Salvar |

# Editar categoria

Para editar uma categoria , realize o passo a passo:

## Passo 1.1. Clique no ícone de editar

| Categoria                           |        | ×           |
|-------------------------------------|--------|-------------|
| Pesquisar                           |        |             |
| Categoria *                         | Editar | Remover     |
| EM USO                              | 1      | <b>1</b>    |
| Manutenção                          | 1      | F           |
| Mostrando de 1 até 2 de 2 registros |        |             |
| ×Fechar                             |        | + Adicionar |

## Passo 1.2. Realize as modificações necessárias >> Salvar

| Categoria            | ×        |
|----------------------|----------|
| Descrição*<br>EM USO |          |
| × Cancelar           | ✓ Salvar |

# Excluir categoria

Passo 1.1. Para excluir uma categoria, basta clicar no ícone excluir 🏛

| Categoria                           | •              |
|-------------------------------------|----------------|
| Pesquisar                           |                |
| Categoria *                         | Editar Remover |
| EM USO                              | / 👘            |
| Manutenção                          | / *            |
| Mostrando de 1 até 2 de 2 registros |                |
| × Fechar                            | + Adicionar    |

#### Anexos

Em anexos você pode anexar um manual de instruções, termo de uso, contrato e outros.

Para anexar algum arquivo, realize o passo a passo:

Passo 1.1. Anexos >> Adicionar anexo >> Selecione o anexo >> Salvar equipamento

|      | Agenda   | Мара          | Poinēls | Dashboard | AuvoDesk     | Cadastros + | Relatórias 🛩          | Indique e ganhe + | Nova Tarefa 📮 🌲 Auva 🗸 |
|------|----------|---------------|---------|-----------|--------------|-------------|-----------------------|-------------------|------------------------|
| < Eq | laibawei | nto           |         |           |              |             |                       |                   | Salvar equipamento     |
|      |          |               |         |           | Estaque      |             |                       |                   |                        |
|      | A        | raete ou cliq | ue.     | Ger       | al Especific | ações Anexo | Movimentações Tarefas |                   |                        |
| Nort | ne®      |               |         |           |              |             |                       |                   | + Adicionar Anexo      |

## Movimentações

Sempre que houver alguma movimentação do equipamento, ficará nesse campo todo o histórico.

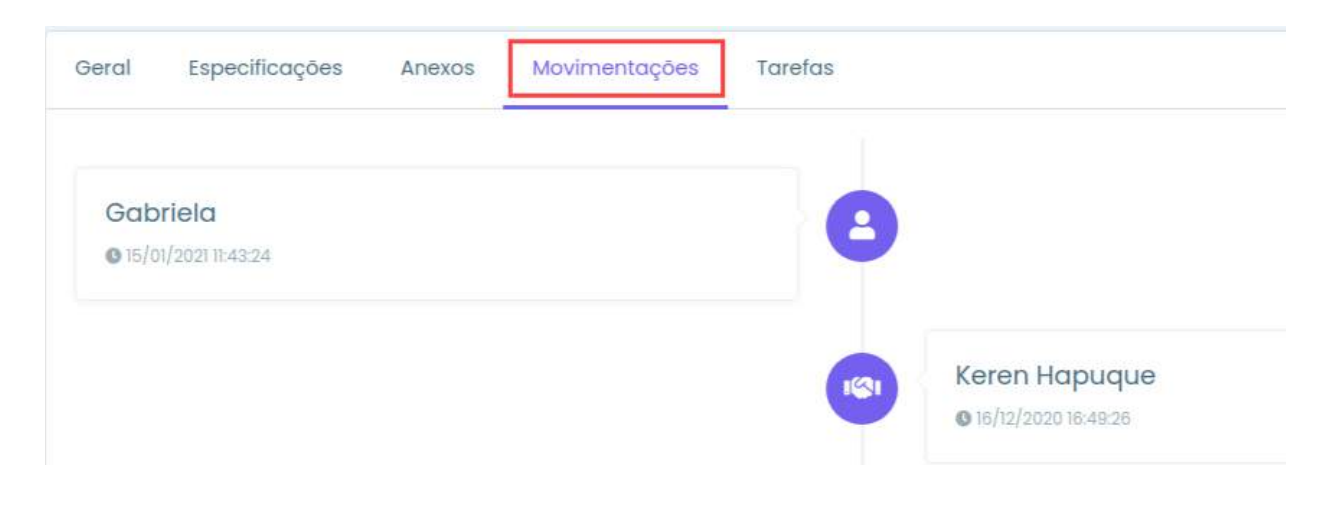

## Tarefas

Constará todas as tarefas que possuem esse equipamento vinculado.

| Geral Espec      | ificações Anexos Mavimentações Tarefas            |                |      |                  |                     |
|------------------|---------------------------------------------------|----------------|------|------------------|---------------------|
| Agendadas        |                                                   |                |      |                  |                     |
| Código           | Cliente                                           |                | Tipo | Data             | Executor            |
| 8 1670768        | Auvo Tecnologia - Rua Itumbiara Nº31, 74413-120,  |                |      | 30/01/2021 21:45 | Gabriela            |
| I1670769         | Auvo Tecnologia - Rua Itumbiara Nº31, 74413-120,  |                |      | 22/02/2021 21:45 | i Gabriela          |
| 11670770         | Auvo Tecnologia - Rua Itumbiara Nº31, 74413-120   |                |      | 23/02/2021 21:45 | Gabriela            |
| 1670771          | Auvo Tecnologia - Rua Itumbiara Nº31, 74413-120,_ |                |      | 24/02/2021 21:45 | Gabriela            |
| 11670772         | Auvo Tecnologia - Rua Itumbiara Nº31, 74413-120,  |                |      | 26/02/2021 21:45 | 5 Gabriela          |
| Mostrando de 1 o | té 5 de 14 registros                              |                |      | Ant              | tation 1 2 3 Próxim |
| Finalizadas      |                                                   |                |      |                  |                     |
| Código           | Cliente/Enderego                                  | Tipo           |      | Data             | Executor            |
| 11050467         | Keren Hapuque - Rua Itumbiara, Cidade Jardim,     | Atendimento ao | 2    | 16/11/2020 17:00 | Kherolayne - Teste  |
| 0 1044163        | Keren Hapuaue - Rua Itumbiara, Cidade Jardim      | Atendimento do |      | 16/11/2020 09:00 | Kherolovna - Teste  |

# Excluir equipamento

Para excluir um equipamento, realize o passo a passo:

Passo 1.1. Selecione o(s) que deseja excluir >> Remover selecionados

| and Agendo M | apa Painéis Dashboard AuvaDesk | Cadastros 🖌 Relatórios 🛩 | Indique e ganhe                    | 🕂 Nova Tarefa | 📮 🌲 Auvo 🐱      |
|--------------|--------------------------------|--------------------------|------------------------------------|---------------|-----------------|
| Equipamentos |                                | + Categorias Titros      | Fiermover selecionados 🗮 Mais Açõe | s • + Adicion | ior equipamento |
|              | Nome \$                        | Identificador \$         | Αειοοίοςδο                         | Categoria     | Stotus          |
|              | Ar Condicionado                |                          | 10 05000 - DROG.ECONOMICA II teste | Testo         |                 |
| •            | Ar Condicionado (IL)           | 5267/32263431697         | NDN Keren Hapuque                  | Refrigeração  | (Atree) v       |

# Editar equipamento

Para editar o cadastro de um equipamento, realize o passo a passo:

Passo 1.1. Clique no nome do equipamento que deseja editar

| awo Agenda  | Mapa Poinéis       | Dashboard | AuvoDesk | Cadastros + | Relatórios 🗸     |                  | Ind           | ique e ganhe    | + Nova Taref  | a 🛡 🄺        | Auvo 🛩 |
|-------------|--------------------|-----------|----------|-------------|------------------|------------------|---------------|-----------------|---------------|--------------|--------|
| Equipamento | s                  |           |          |             |                  | + Categorias     | T Filtros     | 😑 Mais Açõe     | es - 🕴 + Adle | lonor equipo | mento  |
|             | Norma #            |           |          |             | Identificador \$ | Associo          | ção           |                 | Categoria     | Status       |        |
| - 🖄         | Ar Condicionado    |           |          |             |                  | <b>Ka</b> t 0500 | 0 - DROG.ECOM | iOMICA II teste | Teste         | Albio        | ÷      |
|             | Ar Condicionado () | r)        |          |             | 5207132263431697 | Kora             | n Hapuque     |                 | Refrigeração  | Alber        | *      |

## Passo 1.2. Realize as modificações necessárias >> Salvar equipamento

| ova Tarefa 📮 🌲 Auvo 🗸 | Indique e gonhe <sup>®</sup> + Nova Ta | astros 🗸 Relatórios 🗸        | Dashboard AuvoDesk            | da Mapa Painéis Dash | Agenda                        |
|-----------------------|----------------------------------------|------------------------------|-------------------------------|----------------------|-------------------------------|
| 🔒 solvar equipamento  |                                        |                              |                               | mento                | Equipame                      |
|                       |                                        | CONOMICA II teiste           | Cilente<br>05000 - DRC        | A                    |                               |
|                       |                                        | Anexos Movimentações Tarefas | Geral Especificaçã            | Arraste ou clique    |                               |
|                       |                                        |                              | Descrição                     | enada                | Nome*<br>Ar Condiciona        |
|                       |                                        |                              | Categoria                     | or 2                 | Identificador                 |
|                       |                                        |                              | Teste<br>Associar ao equipame | Edude                | Data de valida<br>31/12/2021  |
| Q                     |                                        |                              | Identificador ou nome         |                      | Status<br>Alivo               |
|                       |                                        |                              | Associar ao equipame          | •                    | 31/12/2021<br>Status<br>Alivo |

**Observação:** Ao criar uma tarefa, se o equipamento estiver vencido, ele não poderá ser atribuído à tarefas, sendo necessário então mudar a data de validade do mesmo.

| Data de validade |                       |
|------------------|-----------------------|
|                  |                       |
|                  | Importar por planilha |

Outra forma de cadastrar equipamentos é através da planilha. Para cadastrar, realize o passo a passo:

Passo 1.1. Mais ações >> Importar planilha

|      | Agenda  | Mapa Doshboard    | AuvoDesk Codastros ~             | Relatorios +     | indique e gan | hë 🕂 Nava Tarefa 🗮 🐥                             | kuvo tecnologia 🐱 |
|------|---------|-------------------|----------------------------------|------------------|---------------|--------------------------------------------------|-------------------|
| Equi | pamento | S                 |                                  |                  | + Cotegorios  | 🗏 Maia Agões = 🕴 🕂 Adicia                        | inter equipamente |
|      |         |                   |                                  |                  |               | 1 impartar por plantha                           |                   |
| 0    |         | Nomin =           |                                  | identificador #  | Associação    | 🕼 Expertar per pianiha                           | SEUD,14           |
| C    | N       | Alecte Amperimete | o com Multimetro - TiTANIUM-4606 | 2138748222258706 |               | El Dosmioad de etiquétas<br>Catra de ferromentas | -                 |

Passo 1.2. Clique em Download da planilha

| B | Planilha modelo<br>Arquivo modelo para importação de<br>equipamentos | Importar equipamentos<br>Selecione o arquivo de importação |
|---|----------------------------------------------------------------------|------------------------------------------------------------|
|   | Download da planilha                                                 | Escolher arquivo Nenhum arquivo selecionado                |

**Passo 1.3.** Ao baixar a planilha, preencha o campo obrigatório em vermelho e o máximo dos opcionais>> Salvar arquivo

**Observação:** Não é necessário apagar os campos superiores da planilha. Caso a estrutura seja modificada, ocorrerá erro ao importar.

## Passo 1.4. Escolher arquivo >> Selecione a planilha que foi preenchida >> Importar planilha

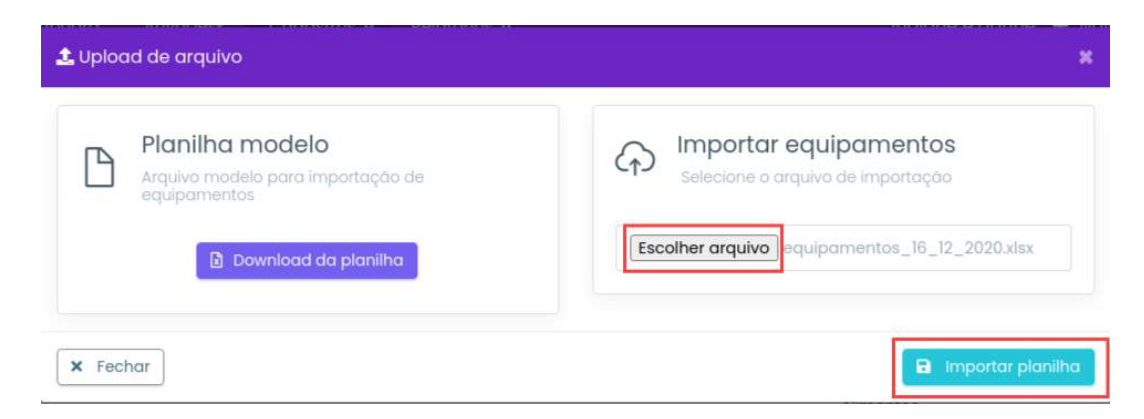

## Exportar por planilha

Para exportar os equipamentos, realize o passo a passo:

Passo 1.1. Mais ações >> Exportar por planilha

| - Aganda     | Mapa Painéis    | Dashboard | AuvoDesk | Cadastros + | Relatórios +    | Indi                        | que e ganhé 🕂 Nov  | ra Tarefa  | 📮 🌲 Auno 🛩           |
|--------------|-----------------|-----------|----------|-------------|-----------------|-----------------------------|--------------------|------------|----------------------|
| Equipamentos |                 |           |          |             |                 | + categorios - T vitros     | III MORAÇões *     | + Addition | or or pulpoint owned |
|              |                 |           |          |             |                 |                             | 🏩 importar por pi  | oniho      |                      |
|              | Nome ¢          |           |          |             | identificador 2 | Akkociação                  | E expectat per pla | mitha      | Statue               |
| - 🔊          | Ar Condicionado |           |          |             |                 | 🐗 dE000 - DROG ECÓ<br>Inste | B Download de e    | tichietza  |                      |

## Download de etiquetas

Para fazer o download das etiquetas (QR code), realize o passo a passo:

Passo 1.1. Mais ações >> Download de etiquetas

| Agendo    | Mapa Dashboard | AuvoDesk Codas | tros • Relatórios • | Indique e ganh         | e 🕂 Nova Tarefa 📮                         | 🐥 Auvo CS 🗸     |
|-----------|----------------|----------------|---------------------|------------------------|-------------------------------------------|-----------------|
| Equipamer | ntos           |                | + Cotagori          | os 🕇 Filtros 🗐 🗮 Mois  | Ações - + Adicio                          | nar equipamento |
| 0         | Nome #         |                | identificador #     | 오 Im<br>Associac 말 Exp | portar por planilha<br>ortar por planilha | Stotus          |
| -         |                |                | 54631               | Testo                  | which de efiquetas                        | -               |

Caso queira exportar ou realizar o download de algum equipamento em específico, basta clicar dentro do checkbox de cada um e realizar o procedimento.

## PMOC

#### **Criar PMOC**

Para cadastrar um novo PMOC é necessário que antes o cliente já esteja cadastrado , o equipamento vinculado a ele e o questionário habilitado para PMOC.

## Informações básicas

Para cadastrar um novo PMOC realize o passo a passo:

## Passo 1.1. Cadastros >> PMOC >> Novo PMOC

| 🚗 Agenda Mapa Polnèle Dashboard AiwoDesk       | Codestros +              | Relatórios +                                     | Indique e ganbe 🕂 Nova Tarela 📮 🌲 Auve 🗸 |
|------------------------------------------------|--------------------------|--------------------------------------------------|------------------------------------------|
| Plano de Manutenção, Operação e Controle       | Clientes                 | Grupo clientes Colat                             | cradores T Fiber                         |
| Código do TMOC * Cliente & Período de vigiloci | Equipes<br>Tipos despesa | Pesquisa sotistação Tipos<br>Palavras-chave Ques | landria Data de criação 🖗                |
| Nenhum registro encontrado                     | ērupa chat               | Segmento Motiv                                   | o da pouso                               |
| Mostrando 0 utê û de 5 registras               | PMOC                     | Produtos Criça                                   | anitos vicialmo vicialmo.                |

Passo 1.2. Preencha os campos obrigatórios \* e o máximo das outras informações >> Avançar

| atria () - Plano de Marsiterição, Opinação a Controle (                |                   |                                  | Cancelar                | • Ave |  |  |
|------------------------------------------------------------------------|-------------------|----------------------------------|-------------------------|-------|--|--|
|                                                                        | 2                 | 3                                | (4)                     |       |  |  |
| Informações básicas                                                    | Equipumentos      | Questionariae                    | Criação das tarefas     |       |  |  |
| Contrato                                                               |                   |                                  |                         |       |  |  |
| Cliente *                                                              | Disto de Inicio * | 1                                | lata de encertamiento * |       |  |  |
| Oride sendo feitas as visitas P                                        | DO/MM/NAAR        |                                  | DO/AMA/ANAA             |       |  |  |
| Descrição *                                                            |                   |                                  |                         |       |  |  |
| Como viscé prefere identificar o pland?                                |                   |                                  |                         |       |  |  |
| annaronne oacoupte osciantes nepos<br>Engenheiro responsável<br>Nome * |                   | Talaforo                         |                         |       |  |  |
| ix, João da titvo                                                      |                   | bo msponaove/                    |                         |       |  |  |
| Enderaço completo *                                                    |                   | appined                          |                         |       |  |  |
| Do responsivel                                                         |                   |                                  |                         |       |  |  |
| Registre ne conselhe de stasse                                         |                   | Anotação de Responsabilidade Têc | nico (All'I)            |       |  |  |
|                                                                        |                   | Dec 129.4557880                  |                         |       |  |  |
| Tel: 13345678800                                                       |                   | Fight - 100 Start Dalay in Adda  |                         |       |  |  |

## Equipamentos

**Passo 1.3.** Selecione o(s) equipamentos (s) e preencha os campos obrigatórios e o máximo das outras informações >> Avançar

| Agen                 | uda Mapa Painēls                                                                                                   | Dashboard AuvaDesk                            | Codostres - Relatórios         |                    | Indique e gal                          | she 🕂 Nava Tarela 📮 🌲 Auvo 🤟 |
|----------------------|----------------------------------------------------------------------------------------------------|-----------------------------------------------|--------------------------------|--------------------|----------------------------------------|------------------------------|
| dastion              | Pame de Manufanção. Ope                                                                                            | açõe e Controle                               |                                |                    |                                        | Cancelor 🕒 Voltor 🚺 Avançor  |
|                      | wierow                                                                                                    | 1<br>zçőes hástore                            | 2<br>Equipomentos              | 3<br>Questionários | Criação das                            | tervites                     |
|                      |                                                                                                    |                                               |                                |                    |                                        |                              |
| Relação              | io de equipamentos e<br>e os equipamentos que face                                                                 | ambientes<br>m parte do FMOC                  |                                |                    | Pasquisa por nome ou id                | entificadar                  |
| Relação              | io de equipamentos e<br>e os equipamentos que los<br>2 selectorecto(s)                                             | ambientes<br>m parte do PMOC<br>Carga térmico | Ambiente                       | Ocupanies fixes    | Penquiso por nome ou id<br>Flatuantes  | entificador<br>área (m3)     |
| Relação<br>Selecione | io de equipamentos e<br>e os equipamentos que tase<br>2 aniecionado(s)<br>Gerador X<br>Identificador, 054291810200 | Conga térmico<br>Ex 9000 stru/h               | Ambiente<br>Ex.: Escritória Ol | Ocupantos filos    | Perspuiso por nume ou la<br>Flaturates | entificador<br>éres (m3)     |

## Questionários

**Passo 1.4.** Selecione o questionário que será vinculado ao equipamento. Se preferir, você poderá associar todos os selecionados ou por categoria. Veja a diferença entre os dois:

Associar categoria: Associar com base na categoria do equipamento

| Manutanção, Operação e Controle                        |                                                                                                    |                                    | Cancelar O Voltar O Ava                                                                                                    |
|--------------------------------------------------------|----------------------------------------------------------------------------------------------------|------------------------------------|----------------------------------------------------------------------------------------------------|
|                                                        |                                                                                                    |                                    |                                                                                                    |
|                                                        | 2                                                                                                    | (3)                                | 4                                                                                                    |
| Informações básicae                                    | Equiptorrentice                                                                                                 | Questionários                      | Crioção das tanefas                                                                                                    |
| questionários<br>sitianária deve ser respondido para o | oda equipamento                                                                                                 | Pesquiso por nome ou identificador | 🔠 Associação em mases *                                                                                                    |
|                                                        | - Chinese Chinese                                                                                               | Associa                            | com base na categoria do equipamento                                                                                                    |
| wearening(s)                                           | (denincollo)                                                                                                    | Congo termino Attocio              | todas os selecionádos a um mesmo questionário                                                                                                    |
| athor X                                                | 054291010260205                                                                                                 |                                    | Selecione um questionário                                                                                                    |
| erop .                                                 | 209                                                                                                    |                                    |                                                                                                    |
|                                                        | entermações básices<br>questionários<br>atienário deve ser respondido para a<br>escienatio(s)<br>ador x<br>erce |                                    | Informações básicas         Equipomentos         Questionários           questionários<br>atlandrás dava ser responsão para cado equipamento         Pesquieto por nome ou identificador<br>associar<br>associar<br>associar<br>associar         Associar<br>Associar<br>associar           prior x         05420 Elessão Das         Carga termisos           propulsadar         05420 Elessão Das         Associar           propulsadar         05420 Elessão Das         Associar |

Selecione um questionário e uma categoria >> Clique no ícone

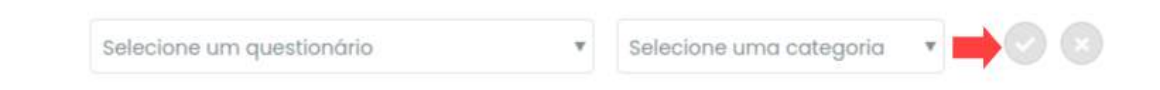

Associar todos os selecionados: Será associado todos os equipamentos ao mesmo questionário.

|                                                                                                    | Unformations before a | (2)             |                        | 4<br>Cristolia das           | tarefas                    |
|----------------------------------------------------------------------------------------------------|-----------------------|-----------------|------------------------|------------------------------|----------------------------|
| sciarção de questionários ser respondido para nodos equipamentes sociação de questionários acons e compondido para nodos equipamentes de componentes de componentes de comp |                       |                 | Pesquisa por nome cu i | identification               | 🗏 Associação em massa *    |
|                                                                                                    | 2 selectoresto(s)     | abentificador   | Cargo terrecti         | Associar todas os selecionar | tor a nui meruo drestenguo |
|                                                                                                    | Deracker x            | 054294910290979 |                        |                              | Selecione um questionário  |
| <b>V</b>                                                                                                    | DESILTOP              | 2109            |                        |                              | Refectione um questionário |

Selecione o questionário >> Clique no ícone

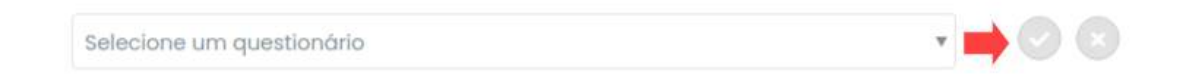

## Associação Individual

Outra forma de associar um questionário é de forma individual.

Passo 1.1. Selecione os questionários >> Avançar

|         | - And a set of the set of the set of the set           |                                   |               |                                | - curce.           |                       |
|---------|--------------------------------------------------------|-----------------------------------|---------------|--------------------------------|--------------------|-----------------------|
|         |                                                        | 0                                 | 2             | 3                              | 4                  |                       |
|         | intormag                                               | ões bàilcas                       | Equipamentos  | Questionários                  | Criação das tarefa | 6                     |
| lecione | ição de questionários<br>qual questionário deve ser re | spondido para coda equipamen      | nto           | Pesquisa por name ou identific | sador              | Associação em massa • |
|         |                                                        |                                   |               |                                |                    |                       |
|         | 2 selocionado(n)                                       | Identificador                     | Cargo Minista | camilooo                       | Questionèrio       |                       |
|         | T selocionado (n)<br>Derador X                         | Identificador<br>05429(6)(02602)5 | Carga términa |                                | Check Test PMOC    |                       |

## Passo 1.2. Preencha os campos >> Avançar

|                                                                | 0-                 | 2                                    | 1     | 3                                               |         | -4               |                        |  |
|----------------------------------------------------------------|--------------------|--------------------------------------|-------|-------------------------------------------------|---------|------------------|------------------------|--|
|                                                                | Informações básica | is Equipame                          | intos | Questionários                                   |         | Criação das tare | fas                    |  |
|                                                                |                    |                                      |       |                                                 |         |                  |                        |  |
|                                                                | itas               |                                      |       |                                                 |         |                  |                        |  |
| Agendamento das vi                                             |                    |                                      |       |                                                 |         |                  |                        |  |
| Agendamento das vi<br>Periodicidade das visitas                |                    | Colaborador                          |       | Data da primeira tarefa                         | Horário |                  | Duração                |  |
| Agendamento das vis<br>Periodicidade das visitas<br>Mensol     | v                  | Colaborador<br>Selecione             | ٠     | Datà da primeira tarefa<br>DD/MM/AABA           | Horária | O                | Duração                |  |
| Agendamento das visitas<br>Periodicidade das visitas<br>Mensol | 9                  | Colaborador<br>Selectorie<br>optimat | ٠     | Data da primeira tarefa<br>DD/MM/AAAA<br>epozoa | Horário | 0                | Duração<br><br>aposnai |  |

# Criação das tarefas

Veja o resumo do que foi criado >> Salvar

| orefa | Data/hera (opcio | snal) |   | Olferençıs do torefis anterior | Tarefas esistentes | Duração (opcienal) | Colaborador |   |
|-------|------------------|-------|---|--------------------------------|--------------------|--------------------|-------------|---|
| 2     | 22/08/2021       | 10:30 | ø | 29 clime                       | 0 tarefas no dia   | 11:30              | Gabriela    |   |
| 3     | 27/07/2021       | 10:30 | 0 | 35 clios                       | 0 tarelas no dia   | 11:20              | Gabriela    |   |
| ¢.    | 94/08/2021       | 10:30 | 0 | 28 cins                        | 0 tarefas no dia   | 11:30              | Gabriela    | * |
| 5     | 28/09/2028       | 10:30 | 0 | 35 clos                        | ) tareta no dia    | 11:20              | Gabriela    | • |
| 8     | 26/10/2021       | 10:30 | 0 | 28 clos                        | 0 tarelas no dia   | 1:30               | Gabriela    |   |

# Plano de manutenção, operação e controle

Para visualizar as informações do PMOC que foi criado e adicionar equipamentos no mesmo, realize o passo a passo:

## Passo 1.1. Clique no número do PMOC

| 0000 | Agenda      | Мара    | Dashboard     | AuvoDesk | Codastros +         | Relatórios ~          | Indique e ganhe 🕂 Nova | Tarefa 📫 🌲 Auvo CS 🐱 |
|------|-------------|---------|---------------|----------|---------------------|-----------------------|------------------------|----------------------|
| Plan | o de Manu   | tenção, | Operação e Co | ntrole   |                     |                       |                        | Novo PMOC            |
|      | Código do F | MOC *   | Cliente e     | Period   | o de vigência 🗢     | Responsável técnico 🌣 | Nº de equipamentos 🌣   | Data de criação 🗢    |
|      | 1           |         | Testes Keren  | 26/05/   | /2020 até 01/12/202 | 0 Keren               | 7                      | 26/05/2020           |
|      | 3           |         | Cliente X     | 01/05/   | 2020 até 31/01/2021 | Jobo                  | 6                      | 27/05/2020           |
|      | 5           | 6       | Cliente X     | 27/05/   | 2020 até 27/05/20   | 21 Nome               | 4                      | 27/05/2020           |

# Passo 1.2. Constará os dados do PMOC, tarefas que foram criadas, equipamentos vinculados e plano

| dastros > Pmoc > 5                                       |            |                  |         |             | × Encerror                |
|----------------------------------------------------------|------------|------------------|---------|-------------|---------------------------|
|                                                          | Tarefas Eq | uipamentos       |         |             | Plano                     |
|                                                          | Codigo     | Data de execução | Horário | Colaborador | Informações do cliente    |
|                                                          | 9317484    | 27/05/2020       | 13:00   | tefo        | Relação de ambientes      |
| PMOC #5                                                  | 9317486    | 21/07/2020       | 13:00   | tefa        | Relação dos equipamentos  |
| Vigêncio<br>05/2020 - 05/2021                            | 9317487    | 26/08/2020       | 33:00   | tefa        | Estrutura de questionária |
| 🐼 Cliente/Endereço                                       | 9317488    | 23/09/2020       | 13:00   | tefo        | Tobela de visitas         |
| Cliente X -                                              | 9317489    | 28/10/2020       | 13:00   | tefo        | Assingtura                |
| <ul> <li>Nome do responsável J*</li> <li>Nome</li> </ul> | 9317490    | 25/11/2020       | 13:00   | tofa        | Visualizar na web         |
| J Telefone do responsável                                | 0317401    | 23/12/2020       | 13:00   | tefa        | Download pdf              |
|                                                          | 9 9317492  | 04/02/2021       | 13:00   | tefa        |                           |

# Inserir equipamentos

| Passo 1.3. Equipamento | s <b>&gt;&gt;</b> Incluir um | equipamento |
|------------------------|------------------------------|-------------|
|------------------------|------------------------------|-------------|

| 😡 Agenda Mapa        | Dashboard AuvoDesk | Codastros 🗸  | Relatórias 🖌  | Indique e gani           | he <sup>it</sup> 🕂 Nova Tatefa 📫 🌲 Auvo CS 🗸 |
|----------------------|--------------------|--------------|---------------|--------------------------|----------------------------------------------|
| Codostros > Pmoc > 5 |                    |              |               |                          | × Encerrar                                   |
|                      | Tarefas            | Equipamentos |               |                          | Plano                                        |
|                      | Incluidos ne       | este PMOC    | -             | + Incluir um equipamento | 🗹 Capa 🗸 🗸 Capa                              |
|                      | Equipamer          | vto          | Identificador | Categoria                | Relação de ambientes                         |

Passo 1.4. Selecione o(s) que estão vinculados ao cliente >> Avançar

| E <b>quip</b><br>Aqui să | <b>amentos</b><br>o listados apenas o | s equipamentos que | estão associados | ao cliente      | Pesquisa po | r nome ou identificador |
|--------------------------|---------------------------------------|--------------------|------------------|-----------------|-------------|-------------------------|
|                          | 0 selecionados                        | Carga térmica      | Ambiente         | Ocupantes fixos | Flutu       | antes Area              |
|                          | <b>A1 - SPLIT</b><br>3654RGR66574     | 9000               | Escritorio       | 5               | 2           | 4                       |

Passo 1.5. Selecione o questionário >> Salvar

| ncluir equipame                    | ntos no PMOC                              |                        |           |                                   | 3 |
|------------------------------------|-------------------------------------------|------------------------|-----------|-----------------------------------|---|
| Associação de<br>elecione qual que | questionários<br>stionário deve ser respo | ndido para cada equipo | amento    | Pesquisa por nome ou identificado | r |
| Equipamento                        | Identificador                             | Carga térmica          | Categoria | Questionário                      |   |
| A1 - SPLIT                         | 3654RGR66574                              | 9000                   | -         | Selecione um questionário         | Ŧ |

# Editar especificações

Passo 1.1. Clique no três pontinhos do equipamento que será editado >> Editar especificações

| auvo  | Agenda                  | Мара    | Dashboard | AuvoDesk      | Cadastros 🗸   | Relatórios 🖌  | Indique e ga             | nhe + | Nova Tarefa 🔍          | 🛔 🌲 Auvo CS 🛩 |
|-------|-------------------------|---------|-----------|---------------|---------------|---------------|--------------------------|-------|------------------------|---------------|
| Cadas | tros > Pm               | 0C > 5  |           |               |               |               |                          |       | × Encer                | rar 🕒 Salvar  |
|       |                         |         |           | Tarefas       | Equipamentos  |               |                          | Plo   | onc                    |               |
|       |                         |         |           | Incluídos nes | te PMOC       |               | + incluir um equipamento |       | Capa<br>Informações do | cliente       |
|       |                         |         |           | Equipament    | D             | Identificador | Categoria                | 873   | Robondo do amb         |               |
| 6     | PMOC #5                 | 5       |           | 20. 500       | inomento 2    | 40440069500   | 20813                    | 10 Ed | itar especificações    |               |
|       | Vigência<br>05/2020 - 0 | 05/2021 |           |               | grantion to a | 10110000000   |                          | ₩ Re  | mover equipamente      | o do plano    |

Passo 1.2. Estabeleça as novas informações >> Salvar

| ditar especificaçõe               | s do equipament | o para este PMOC |                    |            | (a               |
|-----------------------------------|-----------------|------------------|--------------------|------------|------------------|
| Equipamento                       | Carga térmica   | Ambiente         | Ocupantes<br>fixos | Flutuantes | Area             |
| Equipamento 2<br>4044906859929813 | 9000            | Sala             | 5                  | 60         | 10               |
|                                   |                 |                  |                    | × Co       | incelar 🖪 Salvar |

# Trocar questionário

**Passo 1.1.** Clique no três pontinhos do equipamento em que ocorrerá a troca do questionário >> Trocar questionário

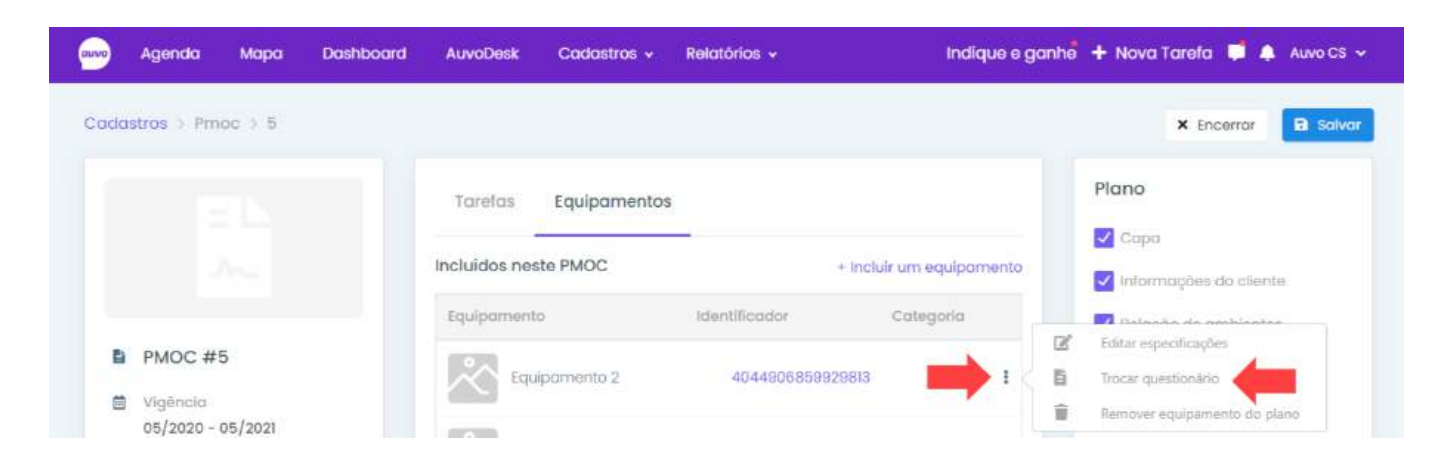

## Passo 1.2. Selecione o questionário >> Salvar

| Equipamento  | Identificador    | Categoria | Questionário      |  |
|--------------|------------------|-----------|-------------------|--|
| quipamento 2 | 4044906859929813 |           | AVALIAÇÃO TÉCNICA |  |

Remover equipamento do plano

Passo 1.1. Clique no três pontinhos do equipamento que será removido >> Remover equipamento do plano

| adas | tros > Pm               | oc ) 5  |               |              |               |                        |       | 🗙 Encerrar 🔒 Salv              |
|------|-------------------------|---------|---------------|--------------|---------------|------------------------|-------|--------------------------------|
|      |                         |         | Tarefas       | Equipamentos |               |                        | PI    | ano                            |
|      |                         |         | Incluídos nes | ste PMOC     | +             | Incluir um equipamento |       | Capa<br>Informações do cliente |
|      |                         |         | Equipament    | 0            | Identificador | Categoria              |       | Bulandia de amblantes          |
| Ë    | PMOC #5                 | 5       | Equ           | ipamento 2   | 4044906859929 | 0813                   | 12° 6 | ditar especificações           |
| ē    | Vigência<br>05/2020 - 0 | 15/2021 |               |              |               |                        | T R   | emover equipamento do plano    |

## Encerrar

Passo 1.1. Para encerrar um PMOC, clique em Encerrar

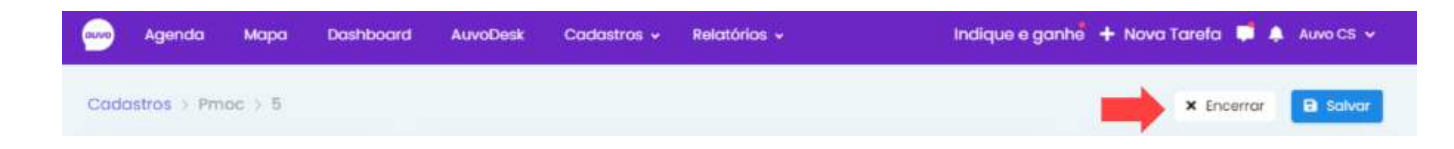

Passo 1.2. Digite "Encerrar Plano" >> Encerrar

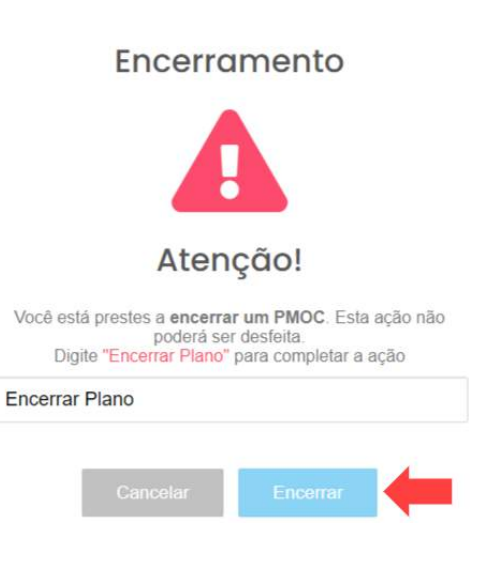

## Plano

No campo Plano você poderá marcar/desmarcar as informações que irão constar no documento do PMOC.

Realize o passo:

**Passo 1.1.** Marque as opções que você quer que conste, ou desmarque aquelas que não devem constar >> Salvar

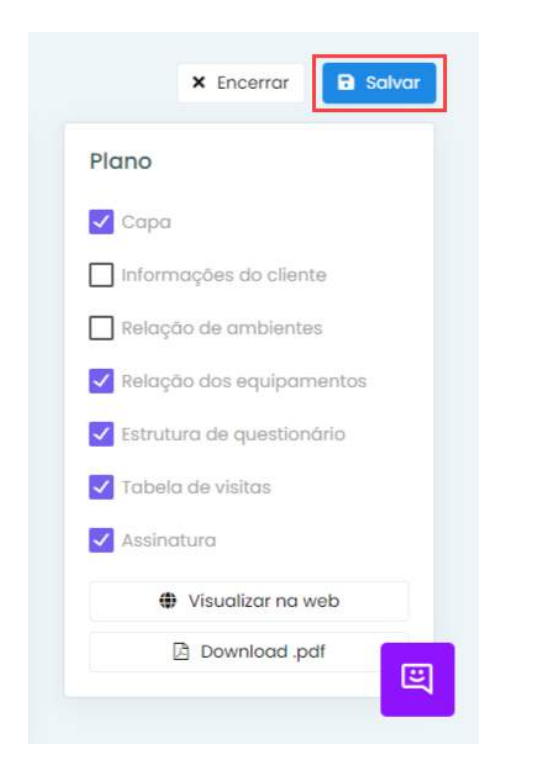

# Visualizar plano

Você poderá visualizar o plano de duas formas: Na web ou se preferir, baixar ele em PDF. Basta clicar na opção que deseja:

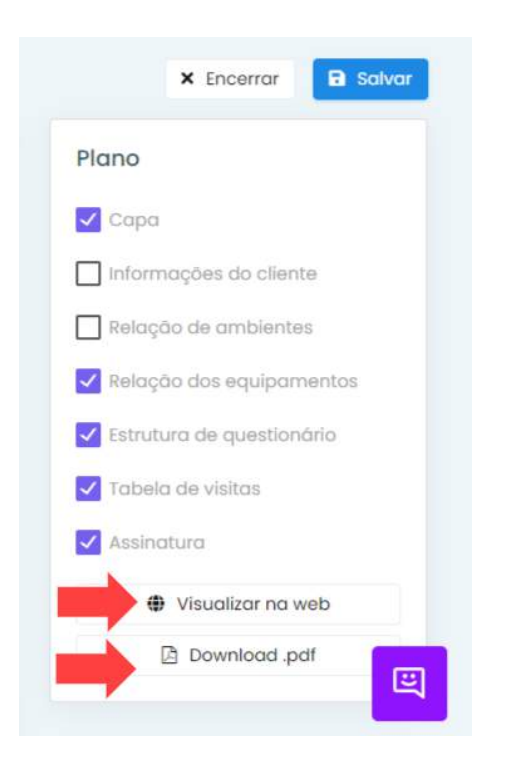

# **Grupo clientes**

#### Criar grupo

Para cadastrar um grupo para clientes, realize o passo a passo:

Passo 1.1. Cadastros >> Grupo clientes >> Adicionar grupo

| upo de clientes            | Clientes       | Grupo clientes      | Coloboradores   | + Autoionor g |
|----------------------------|----------------|---------------------|-----------------|---------------|
|                            | Explores       | Pesquisa sotisfação | Tipos tarefa    |               |
| lordrings.                 | Tipos ciespeso | Palavrai-ahave      | Questionário    |               |
| Descrição *                | Grupo chat     | Segmento            | Motivo de pausa | Nemous        |
| Nenhum registro encontrada |                |                     | -               |               |

Passo 1.2. Preencha o campo obrigatório e o máximo das outras informações >> Salvar grupo

| Adicionar grupo de clientes                                                                                                    | Addison graden     Addison or skerne     Remover      Anterior     Philippe | Adicionar grupo de cilentes<br>Descriços Cientes do grupo Pequetor Pequetor Cientes do grupo Pequetor Pequetor P | Agenda Mapa Dashboo        |                                    | indq     | ue e ganhë 🕂 Nova Tarela 🃮 🌲 avvi |
|----------------------------------------------------------------------------------------------------|-----------------------------------------------------------------------------|----------------------------------------------------------------------------------------------------|----------------------------|------------------------------------|----------|-----------------------------------|
| Descrição *     Clientes do grupo <ul> <li>Adisim</li> <li>Progunaz</li> <li>Cliente *</li> <li>Exderaço</li> <li>Respônsável</li> <li>Respônsável</li> <li>Nectorado 0 até 0 de 0 registroc</li> <li>Antecia</li> <li>Adistrictor</li> <li>Adistrictor</li> <li>Respônsável</li> <li>Nectorado 0 até 0 de 0 registroc</li> <li>Antecia</li> <li>Adistrictor</li> <li>Adistrictor</li> <li>Adistring</li> <li>Adistrictor</li> <li>Adistrictor<th>atticionar telentel     Ronsever \$     Antonior Prinkimo</th><th>Descrição*       Cliente do grupo       (* adcontr         • Equipo responsável       Exdereço       Red         • Responsável       Exdereço       Red         • Responsável       Antesion       Interior         • Equipo responsável       Antesion       Interior         • Responsável       Antesion       Interior         • Responsável       Antesion       Interior         • Responsávels       Interior       Interior         • Responsávels       Interior       Interior</th><th>Adicionar grupo de cliente</th><th>6</th><th></th><th>D. Seiver groot</th></li></ul> | atticionar telentel     Ronsever \$     Antonior Prinkimo                   | Descrição*       Cliente do grupo       (* adcontr         • Equipo responsável       Exdereço       Red         • Responsável       Exdereço       Red         • Responsável       Antesion       Interior         • Equipo responsável       Antesion       Interior         • Responsável       Antesion       Interior         • Responsável       Antesion       Interior         • Responsávels       Interior       Interior         • Responsávels       Interior       Interior                                                                                                    | Adicionar grupo de cliente | 6                                  |          | D. Seiver groot                   |
|                                                                                                    | Boniever \$<br>antorior Pritaimo                                            | Iquipe responsável Equipe responsável Responsáveis Responsáveis                                                                                                    | Descrição *                | Clientes do grupo                  |          | + adicionar clenti                |
| Cliente * Endereço de     Cliente * Endereço de     Cliente * End                                                      | Romover \$<br>Antonior Prásimo                                              | <ul> <li>Clente * Exderaço den</li> <li>Responsável</li> <li>Responsávels</li> <li>Responsávels</li> </ul>                                                                                                    |                            | Peoquisce                          |          |                                   |
| Capitipe responsavel     Teenhum registro encontrado     Responsavel     Nectorado D até 0 de 0 registroc                                                                                                    | ánterior Prásimo                                                            | Equipe responsável  Equipe responsável  Equipe responsável  Responsável  Responsável                                                                                                    |                            | Clients *                          | Enderaço | Remover C                         |
| Kesponsavers     Missbrando () mé 0 de 0 registros     ante-los                                                                                                    | anterior Prisidmo                                                           | Equipe responsável     Anterior       Responsáveis                                                                                                    | Equipe responsável         | Nenhum registro encontrodo         |          |                                   |
| Selecione di eduide                                                                                                    |                                                                             | Equipe responsável<br>Responsáveis                                                                                                    | Selecione a equipe         | Nestrando () até () de 0 registros |          | Anterior Printmo                  |
|                                                                                                    |                                                                             | <ul> <li>Equipe responsável</li> <li>Responsáveis</li> </ul>                                                                                                    |                            |                                    |          |                                   |
|                                                                                                    |                                                                             | ) Responsáveis                                                                                                    | e a da a da                |                                    |          |                                   |
|                                                                                                    |                                                                             | ) Responsáveis                                                                                                    | equipe re                  | sponsavei                          |          |                                   |
| Equipe responsável                                                                                                    |                                                                             | ) Responsáveis                                                                                                    |                            |                                    |          |                                   |
| Equipe responsável                                                                                                    |                                                                             |                                                                                                    | ) Responsé                 | iveis                              |          |                                   |
| Equipe responsável<br>O Responsáveis                                                                                                    |                                                                             |                                                                                                    | 100                        |                                    |          |                                   |
| Equipe responsável Responsáveis                                                                                                    |                                                                             |                                                                                                    | Coloniono a o              | at the a                           |          |                                   |

Equipe responsável: Uma equipe já cadastrada será responsável.

Responsáveis: Um colaborador será responsável.

## **Adicionar cliente**

Para adicionar um cliente, é necessário que antes ele esteja cadastrado na base "Clientes".

#### Passo 1.1. Adicionar cliente

+ Adicionar cliente

Passo 1.2. Digite o nome do cliente >> Salvar

| Adicionar cliente   | *      |
|---------------------|--------|
| Selecionar clientes |        |
|                     |        |
| × Fechar            | Salvar |

## Passo 1.3. Salvar grupo

| voDesk               | Cadastros 🗸          | Relatórios 🗸            | Indique e ganhe                | + Nova Tarefa | 📮 🔔 Auvo 🔪     |
|----------------------|----------------------|-------------------------|--------------------------------|---------------|----------------|
|                      |                      |                         |                                |               | ) Salvar grupo |
| 🛕 Novas a            | lterações ainda n    | ião foram salvas, é nec | cessário salvar o grupo        |               |                |
| ientes do g          | rupo                 |                         |                                | + Adicio      | onar cliente   |
| cliente *            | Endereço             |                         |                                |               | Remover ≑      |
| Auvo                 | Rua Itumbiara,       | Cidade Jardim, Goiãn    | ia - GO, 74413-120, Brasil - 5 | 05            |                |
|                      |                      | a, centro, Golânia -GO  | , CEP: 74413120 - segundo a    | ndar          |                |
| AUVO                 | Avannunguen          | 3 <u>1</u> 1            | 9                              |               |                |
| AUVO<br>lostrando de | e 1 até 2 de 2 regis | stros                   |                                | Anterior      | Próximo        |

Editar grupo

Para editar um grupo clientes, realize o passo a passo:

Passo 1.1. Clique no nome do grupo que deseja editar >> Realize as alterações necessárias >> Salvar grupo

| ) Agenda Mapa Dashboar                                       |                                                       | Indique e ganhe <sup>®</sup> + Nova Taref               | a 📮 🕼 ouvo      |
|--------------------------------------------------------------|-------------------------------------------------------|---------------------------------------------------------|-----------------|
| Editar grupo de clientes                                     |                                                       |                                                         | 🖬 Salvar grups  |
| Descrição *<br>Auvo                                          | Clientes do grupo<br>Pesquisar                        | + 4                                                     | Scionar cliente |
|                                                              | Cliente -                                             | Enderego                                                | Remover @       |
| <ul> <li>Equipe responsável</li> <li>Responsávels</li> </ul> | Cliente de Teste<br>Mostrando de Laté I de Fregatiros | Rua Itumbiara, 31 - Cidade Jardim, Solônia - 60, Brasil |                 |
| Selecione a equipe                                           |                                                       | Anterior                                                | Provimo         |

# Excluir grupo

Para excluir um grupo clientes, realize o passo a passo:

# Passo 1.1. Escolha o que deseja excluir >> 🛍

| ano | Agenda     | Мара     | Dashboard | AuvoDesk | Cadastros 🗸 | Relatórios 🗸 | Indique e ganhe 🕂 Nova Tarefa 📮 🌲 Auvo CS 🗸 |
|-----|------------|----------|-----------|----------|-------------|--------------|---------------------------------------------|
| Ger | enciar gru | upos che | ot        |          |             |              | + Adicionar grupo                           |
| Pe  | isquisor   |          |           |          |             |              |                                             |
|     | Nome *     |          |           |          |             |              | Remover                                     |
|     | Equipe 1   |          |           |          |             |              | <b>→</b> •                                  |
|     | Equipe 2   |          |           |          |             |              | ¥                                           |

#### Passo 1.2. Sim

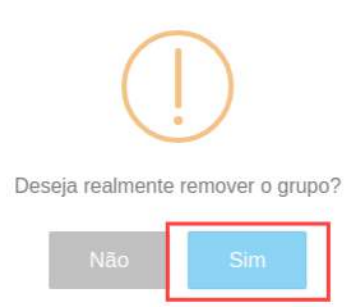

# Pesquisa de satisfação

## Criar pesquisa de satisfação

A pesquisa de satisfação é composta por três perguntas editáveis e você pode adicionar quantas alternativas para respostas quiser. A mesma será enviada no final de uma tarefa, manualmente pela web, ou caso esteja configurado o envio automático no tipo de tarefa.

Para criar uma, realize o passo a passo:

Passo 1.1. Cadastros >> Pesquisa de satisfação

| avo Agenda Mapa Painéis Dashboard AuvoDesk | Codastros + Rela | tórios 🗸            |                 | Indique e ganhe 🕂 🕂 Nova Tarefa 📮 🌲 Auvo 🗸 |
|--------------------------------------------|------------------|---------------------|-----------------|--------------------------------------------|
| Pesquisa de Satisfação                     | Clientes         | Orupo clientes      | Colaboradores   | Salvar Q. Visualizar formulário            |
|                                            | Equipes          | Pesquisa satisfação | Tipos tarefa    |                                            |
| Pergunta 1                                 | Tipos despeso    | Palavras-chave      | Questionário    |                                            |
| Você opstou do serviçali                   | Grupo chat       | Segmento            | Motivo de pausa | V Múltipla escalha                         |
|                                            | Equipamentos     | Produtos            | Orçamentos      | 0.0000000000000000000000000000000000000    |
|                                            | PMQC             |                     |                 |                                            |
| 1.5m                                       |                  |                     |                 | 0                                          |

Passo 1.2. Digite a pergunta >> Selecione as opções que deseja

| esquisa de Satisfação                         |                     |                                |
|-----------------------------------------------|---------------------|--------------------------------|
|                                               |                     | B Salvar Q Visualizar formulär |
| Pergunta I                                    |                     | -                              |
| Você gostou do serviça?                       | Dorigatória         | Múltipia escolha               |
|                                               | Itens da pergunta I |                                |
| A triburar min aniu una pour orado de mercula |                     |                                |

Passo 1.3. Digite a opção de resposta >> Adicionar

| quisa de Satisfação     |  |                     |              | G. Salvar          |
|-------------------------|--|---------------------|--------------|--------------------|
| Pergunta 1              |  |                     |              |                    |
| Vacé gastau do serviço? |  |                     | Dibrigatória | 🔲 Mültipla escolha |
|                         |  | Itens da pergunta 1 |              |                    |
| 1 Sm                    |  |                     |              | •                  |

## Passo 1.4. Salvar

| 1 A 44 (01/03) | and an and a second second | and the second |                     |             |                                |
|----------------|----------------------------|----------------|---------------------|-------------|--------------------------------|
| squisa de      | Satisfação                 |                |                     |             | R Salvar Q. Visualizar formulá |
| Pergunta I     |                            |                |                     |             | -                              |
| Você gostou    | u do serviço <sup>s</sup>  |                |                     | Obrigatória | Múltipla escolha               |
|                |                            |                | itens da pergunta l |             |                                |
| 1 Sim          |                            |                |                     |             | ٩                              |
| 2 Pode         | melhor                     |                |                     |             | 0                              |

Caso deseje visualizar antes de salvar, basta clicar em "Visualizar formulário".

## **Excluir resposta**

Para excluir uma opção de resposta, basta clicar no ícone indicado pela seta.

| Pergunta 1               |               |                    |
|--------------------------|---------------|--------------------|
| Voce: gostou do serviço? | D Obrigatória | 🔲 Mültipla escolha |
| itens da pergunta l      |               |                    |
| 1 Sin                    |               |                    |
| 2 Pode melhorar          |               | 0                  |
| 3 N00                    |               | 0                  |

## **Palavras-chave**

#### Cadastrar palavras-chave

São importantes para segmentar comportamentos repetitivos. Por exemplo, ao criar uma palavra-chave "o cliente não estava", será possível encontrar em relatórios a quantidade de vezes que o cliente não estava.

Observação: Ao excluir, ela será apagada de todas tarefas que a utilizam.

Para cadastrar uma palavra-chave, realize o passo a passo:

Passo 1.1. Cadastros >> Palavras-chave >> Adicionar palavra-chave

| and Agenda Mapa Dashboard AuvaDesk |               | ielatorios 🖌                          |                               | Indique e ganhe 🕂 + Nova Tarefa 📮 🌲 ouvo 🗸 |
|------------------------------------|---------------|---------------------------------------|-------------------------------|--------------------------------------------|
| Gerenciar palavras-chave           | Clientes      | Grupo clientes<br>Pesquiso satisfação | Colaboradores<br>Tipos tarefa |                                            |
| Pesquisar                          | Tipos despesa | Palavras-chave                        | Questionário                  |                                            |
| Polavra-chove *                    | Grupo chat    | Segmento                              | Motivo de pousa               | Remover                                    |
| Nerihum registro encantrado        |               |                                       |                               |                                            |
| Mostrando 0 até 0 de 0 registros   |               |                                       |                               | Anterior Próximo                           |

## Passo 1.2. Preencha a descrição >> Salvar

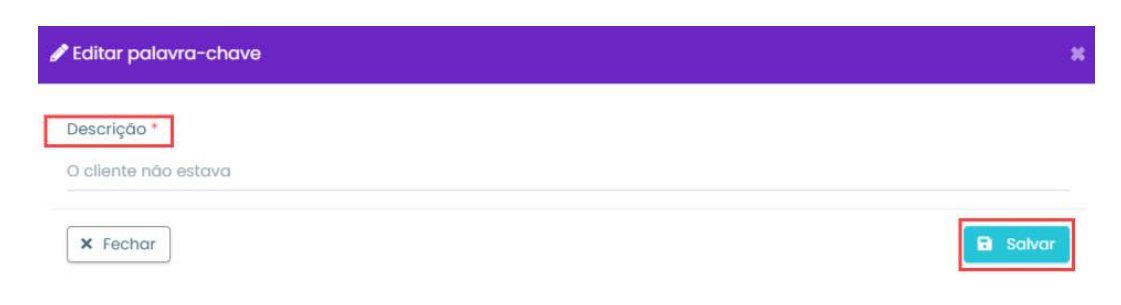

## Editar palavra-chave

Para editar uma palavra-chave, realize o passo a passo:

Passo 1.1. Clique na que deseja editar >> Altere a descrição >> Salvar

| 🖋 Editar palavra-chave  | *        |
|-------------------------|----------|
| Descrição *<br>Baixa NF |          |
| × Fechar                | a Salvar |

## Excluir palavra-chave

Para excluir uma palavra-chave, realize o passo a passo:

Passo 1.1. Escolha a que deseja excluir >> 🗰

| <ul> <li>Agencia Mapa Painėlis Doshboand AuvoDesk Cadastres - Relatičkias -</li> </ul> | indique e ganhii 🕂 Nova Tarefa 💻 🐥 Avm 🗸 |
|----------------------------------------------------------------------------------------|------------------------------------------|
| erenclar palavras-chave                                                                | + Additional patients interest           |
| Recquitor                                                                              |                                          |
| Padaora-shave *                                                                        | Ruminger                                 |
| Aprevada                                                                               | •                                        |
| sano                                                                                   |                                          |
| som                                                                                    |                                          |

## Passo 1.2. Digite remover >> Sim

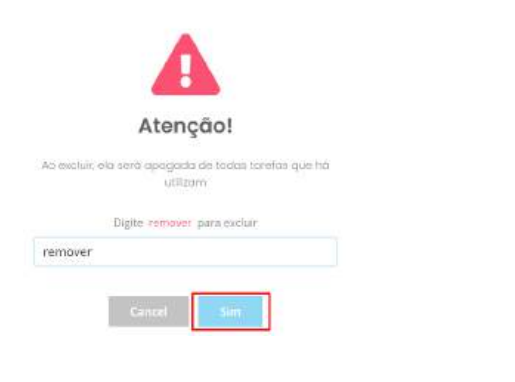

## Segmento

## **Cadastrar segmento**

São importantes para que você possa separar seus clientes por segmentos que ocupam, e poderá ser adicionado em um novo cadastro do cliente, ou em um já existente.

Para cadastrar um novo segmento, realize o passo a passo:

Passo 1.1. Cadastros >> Segmento >> Adicionar segmento

| 😡 Agenda Mapa Dashboard AuvoDesk | Codostros 🕴 Rela | itórios +           | Indique e ganhe 🕂 🕂 | Nova Tarefa 📮 🔺 auvo 🗸 |
|----------------------------------|------------------|---------------------|---------------------|------------------------|
| Gerenciar segmentos              | Clientes         | Grupo clientes      | Colaboradores       | + Adicionar segmento   |
|                                  | Equipes          | Pesquisa satisfação | Tipos tareta        |                        |
| Pesquisar                        | Tipos despesa    | Palavras-chove      | Questionário        |                        |
| Segmento *                       | Grupo chat       | Segmento            | Motivo de pouso     | Remover                |
| Nenhum registro encontrado       |                  |                     |                     |                        |
| Mostrando 0 até 0 de 0 registros |                  |                     |                     | Anterior Proximo       |

Passo 1.2. Preencha a descrição >> Salvar

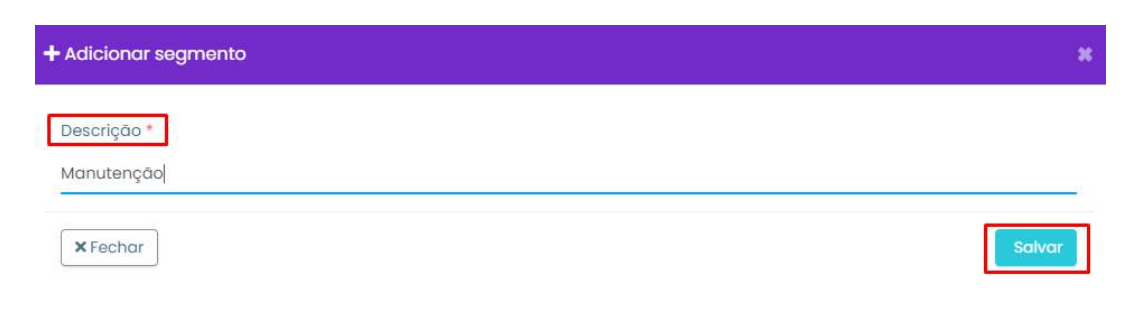

# **Editar segmento**

Para editar um segmento, realize o passo a passo:

|             | ×      |
|-------------|--------|
| Descrição * |        |
| Manutenção  |        |
| X Fechar    | Salvar |

# **Excluir segmento**

Para excluir um segmento, realize o passo a passo:

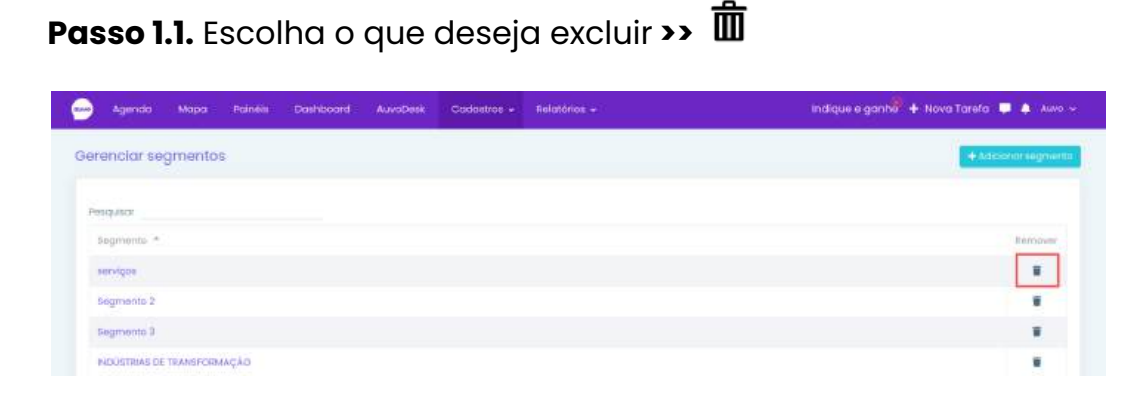

## Passo 1.2. Digite remover >> Sim

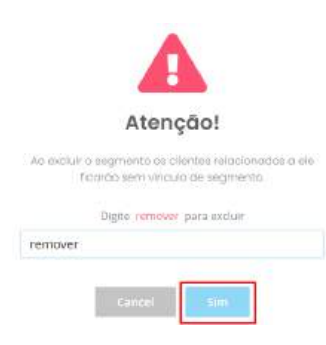

## **Produtos**

## **Cadastrar produtos**

Para cadastrar um novo produto, realize o passo a passo:

Passo 1.1. Cadastros >> Produtos >> Adicionar produto

| 🥶 Agencia Mapa Dashboard AuvoDesk     | Codastrot - Reig           | tórios +                             |                               | Indique e ganhe | 🕂 Nova Tarefa 📮 🐥 Av | na teonología, ~ |
|---------------------------------------|----------------------------|--------------------------------------|-------------------------------|-----------------|----------------------|------------------|
| Produtos                              | Clientes                   | Grupo clientes                       | Colaboradores                 | e T fille       | 🗄 Mois Ações 😁 📑 Ad  | dianor produto.  |
| l Acona =                             | Equipes<br>Tipos despeso   | Pesquisa sobsteção<br>Polavras-chave | Tipos tarefa<br>Questionaria  | oque            | Valor unitário Itá   |                  |
| Alcoto                                | Grupa chat<br>Equipamentas | Segmento<br>Produtos                 | Motivo de pouso<br>Orçamentos | DO.             | R\$ 12,00            | æ                |
| Ar Candicionedia Spill 65459509076408 | PMOC 41                    |                                      |                               | 0               | HE 20:00             |                  |

Veja abaixo o passo a passo de todos os campos. Após preencher, clique em Salvar produto

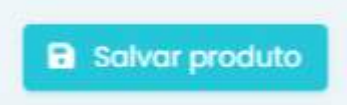

#### Geral

Passo 1.2. Preencha o campo obrigatório \* e o máximo das outras informações

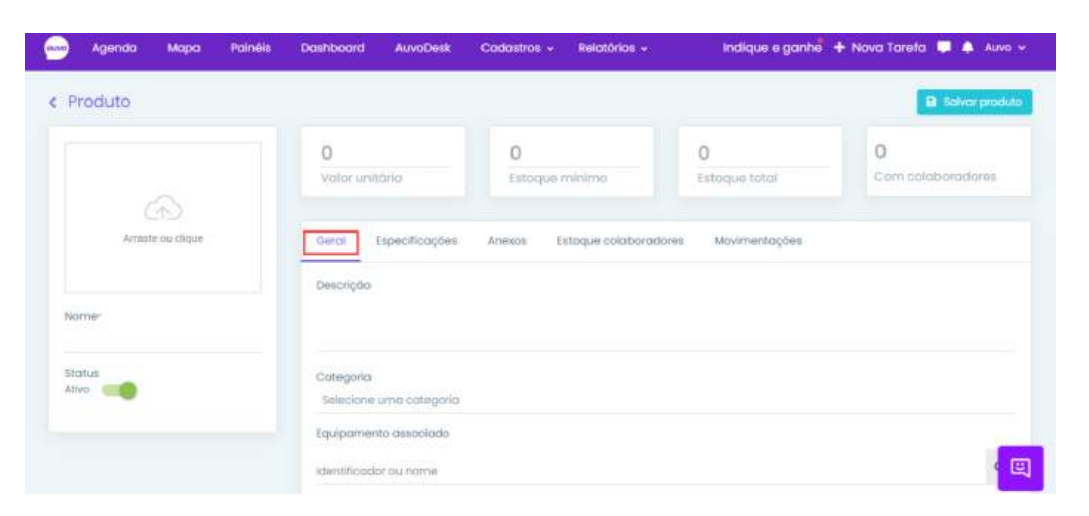

## Especificações

Você pode cadastrar as especificações de duas formas: **Template** ou **Adicionar Especificação**. A diferença entre elas é que ao cadastrar um template, ele pode ser usado em todos os produtos que possuem as mesmas especificações, assim não é necessário cadastrar para cada produto, enquanto da outra forma, você precisa informar as especificações toda vez que cadastrar um produto. Veja abaixo o passo a passo de cada uma delas.

#### Template

Passo 1.1. Clique em Usar template

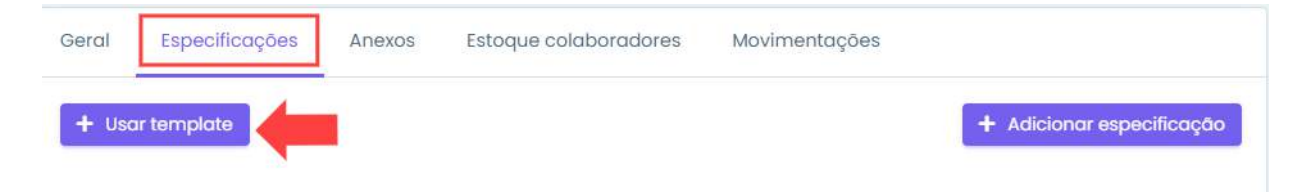

## Passo 1.2. Novo template

| Template de especificações       | ×               |
|----------------------------------|-----------------|
| Pesquisar                        |                 |
| Template *                       | Editar Remover  |
| Nenhum registro encontrado       |                 |
| Mostrando 0 até 0 de 0 registros |                 |
| × Fechar                         | + Novo template |

## Passo 1.3. Preencha os campos >> Salvar

Observação: Para adicionar mais campos, basta clicar em Adicionar.

| Template de especificações |               | ×                  |
|----------------------------|---------------|--------------------|
| Nome do template           |               |                    |
| Nome                       | Especificação | ×                  |
| × Cancelar                 |               | + Adicionar Salvar |

# **Editar template**

Para editar uma especificação cadastrada no template, realize o passo a passo:

## passo 1.1. Usar template

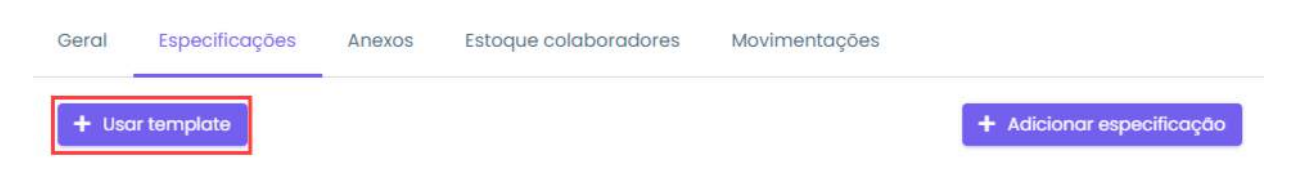

## Passo 1.2. Clique no ícone de editar

| ×       | ões .             | lemplate d            |
|---------|-------------------|-----------------------|
|         |                   | Pesquisar             |
| Remover | Editar R          | Template              |
|         |                   | Exemplo               |
|         | registros         | Mostrando             |
| lo      | egistros<br>+ Nor | Mostrando<br>× Fechar |

## Passo 1.3. Realize as modificações necessárias >> Salvar

| Template de especificações  |                           | н                    |
|-----------------------------|---------------------------|----------------------|
| Nome do template<br>Exemplo |                           |                      |
| Nome                        | Especificação<br>vermelho | ×                    |
| × Cancelar                  |                           | + Adicionar 🗸 Salvar |

# Excluir especificações

Passo 1.1. Para excluir uma especificação, basta clicar no ícone de excluir

| Template de especificações          | ж               |
|-------------------------------------|-----------------|
| Pesquisar                           |                 |
| Template *                          | Editar Remover  |
| Exemplo                             | × 📫 🗉           |
| Mostrando de 1 até 1 de 1 registros |                 |
| × Fechar                            | + Novo template |

# Adicionar especificações

Passo 1.1. Especificações >> Adicionar especificações

| Geral | Especificações | Anexos | Estoque colaboradores | Movimentações |                           |
|-------|----------------|--------|-----------------------|---------------|---------------------------|
| + Us  | ar template    |        |                       |               | + Adicionar especificação |
| Nome  |                |        | Especificação         |               |                           |
|       |                |        |                       |               | ×                         |

Passo 1.2. Preencha os campos Nome e Especificação

Observação: Para adicionar mais campos, basta clicar em Adicionar especificação e preencher.

| Geral | Especificações | Anexos | Estoque colaboradores | Movimentações |                           |
|-------|----------------|--------|-----------------------|---------------|---------------------------|
| + Uso | ar template    |        |                       |               | + Adicionar especificação |
| Nome  |                |        | Especificação         |               |                           |
|       |                |        |                       |               | ×                         |

#### Anexos

Você poderá anexar um termo de uso, contrato, ou qualquer outro anexo que fizer sentido com o produto. Para isso, realize o passo a passo:

## Passo 1.1. Clique Anexos >> Adicionar anexo >> Selecione o anexo

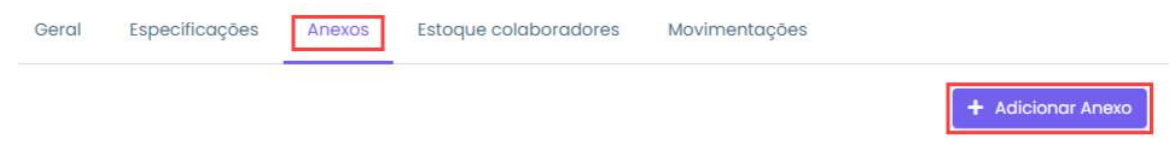

#### **Estoque colaboradores**

Local onde você poderá atribuir uma quantidade de produtos a um colaborador.

Para isso, realize o passo a passo:

Passo 1.1. Estoque colaboradores >> Nova atribuição

| Geral  | Especificações       | Anexos   | Estoque colaboradores | Movimentações       |                 |
|--------|----------------------|----------|-----------------------|---------------------|-----------------|
|        |                      |          |                       | +                   | Nova atribuição |
| Colabi | orador               | Unidades | Valor total           | Última movimentação |                 |
| Nenhu  | m reaistro encontrac | do       |                       |                     |                 |

Passo 1.2. Digite o nome do(s) colaborador(es) >> Salvar

| Selecione os colaboradores           |          |
|--------------------------------------|----------|
| Colaboradores                        |          |
| Gabriela x                           |          |
| Selecione pelo menos um colaborador. |          |
|                                      |          |
| × Cancelar                           | + Salvar |

Passo 1.3. Atribua a quantidade de produtos para o colaborador

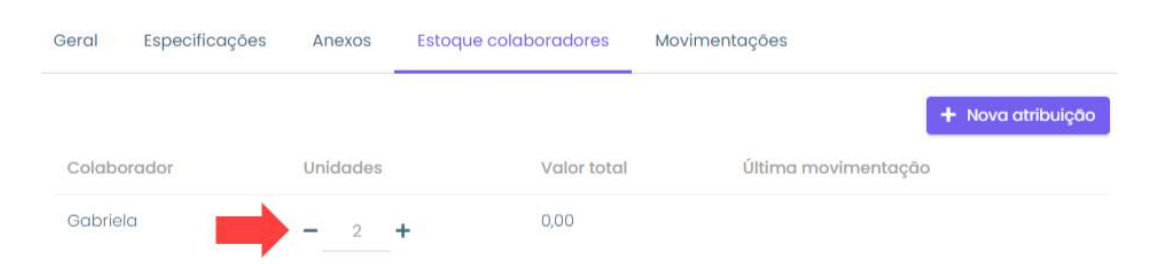

#### Movimentações

Constará todas as movimentações de um determinado produto, desde o momento em que ele entrou no seu estoque até o momento atual.

## Passo 1.1. Clique em Movimentações

| Geral   | Especificações | Anexos Estoqu      | ue colaboradores | Movimen   | tações      |             |
|---------|----------------|--------------------|------------------|-----------|-------------|-------------|
| Data *  |                | Evento             | Qu               | lantidade | Valor total | Colaborador |
| 29/12/2 | 020 02:38      | Remoção do estoque |                  | 8         | R\$ 800,00  |             |
| 29/12/2 | 020 01:55      | Remoção do estoque |                  | 1         | R\$ 100,00  |             |

## Status

Aqui será definido o status de ativo ou inativo. Ao inativar, esse produto não estará disponível para criação, por exemplo, de novos orçamentos.

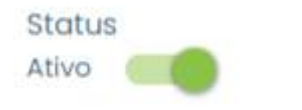

# Adicionar categoria

Para adicionar uma nova categoria, realize o passo a passo:

## Passo 1.1. Clique em Categorias

| auvo     | Agenda | Мара | Painéis | Dashboard                                                | AuvoDesk | Cadastros 🗸 | Relatórios 🗸 | Indique e ganhe 🕂 Nova Tarefa 📮 🐥 Auvo 🗸 |
|----------|--------|------|---------|----------------------------------------------------------|----------|-------------|--------------|------------------------------------------|
| Produtos |        |      |         | + Categorias 🝸 Filtro 🚍 Mais Ações 👻 + Adicionar produto |          |             |              |                                          |

# Passo 1.2. Clique em Adicionar

| Categoria                                 |        | ×           |
|-------------------------------------------|--------|-------------|
| Pesquisar                                 |        |             |
| Categoria *                               | Editar | Remover     |
| 1º ANDAR                                  | 1      |             |
| Aluguel                                   | 1      |             |
| BTU - 2.800                               | 1      |             |
| caixa com baldes de mel para distribuição | 1      |             |
| Caixa de Ferramentas                      | 1      |             |
| Clientes                                  | 1      |             |
| Mostrando de 1 até 6 de 6 registros       |        |             |
| <b>x</b> Fechar                           |        | + Adicionar |

## Passo 1.3. Preencha a descrição >> Salvar

| Categoria  | ×        |
|------------|----------|
| Descrição* |          |
| × Cancelar | ✓ Salvar |

# Editar categoria

Para editar uma categoria, realize o passo a passo:

## Passo 1.1. Clique no ícone de editar

| əsquisar                           |             |
|------------------------------------|-------------|
| Categoria *                        | Editar Remo |
| Instalação                         | /           |
| Manutenção                         | /           |
| Serviços                           | / *         |
| ostrando de 1 até 3 de 3 registros |             |

## Passo 1.2. Realize as modificações necessárias >> Salvar

| Categoria  | x      |
|------------|--------|
| Descrição* |        |
| Instalação |        |
| × Cancelar | Salvar |

# Excluir categoria

**Observação:** Se uma categoria está em uso de algum produto ela não pode ser apagada.

Para excluir uma categoria basta clicar no ícone excluir 🏛

| Categoria                           |        | ×           |  |
|-------------------------------------|--------|-------------|--|
| Pesquisar                           |        |             |  |
| Categoria 🔺                         | Editar | Remover     |  |
| Instalação                          | 1      |             |  |
| Manutenção                          | 1      |             |  |
| Serviços                            | 1      |             |  |
| Mostrando de 1 até 3 de 3 registros |        |             |  |
| <b>X</b> Fechar                     |        | + Adicionar |  |
# **Editar produto**

Para editar o cadastro de um produto, realize o passo a passo:

Passo 1.1. Clique no nome do produto que deseja editar

| 📻 Agenda Mapa Psinèis Dashboard AuvoDesk | Cadastros + Relatórios + | Indique      | e ganhe 🕂 Nova Tare | sta 📮 🌲 Aurio 🛩   |
|------------------------------------------|--------------------------|--------------|---------------------|-------------------|
| Produtos                                 |                          | + Categorias | E Min Aques •       | + Addiologysodulu |
| Norme @                                  | fatoque minimo           | fintoquie :  | Volor unititrio RS  |                   |
| acritero                                 |                          | 1977         | 85 (00.D0           | ÷                 |
|                                          | .30                      |              | R\$ 1.00            | 30                |

Passo 1.2. Realize as modificações necessárias >> Salvar produto

| Produto                             |                                                                            |                               |                       | 🗃 Barde predu     |
|-------------------------------------|----------------------------------------------------------------------------|-------------------------------|-----------------------|-------------------|
| -                                   | 100,00                                                                     | 90                            | 197                   | 55                |
|                                     | volor unitório.                                                            | Estoque minimo                | Estoque total         | Com colaboradores |
|                                     | Avent Expectitionnies                                                      | Attends Estadue coldboradores | Movimentacións        |                   |
|                                     |                                                                            | Mana sandar communica         | and the second second |                   |
|                                     |                                                                            |                               |                       |                   |
|                                     | Descrição                                                                  |                               |                       |                   |
| lomer<br>Ianbeira                   | Descrição                                                                  |                               |                       |                   |
| lamer<br>Ionbeiro<br>Ionus          | Categoria                                                                  |                               |                       |                   |
| tornor<br>tanbeirta<br>tactus       | Descrição<br>Categoria<br>Selectore uma sategoria                          |                               |                       |                   |
| Nomer<br>Banberts<br>Status<br>Ateo | Categoria<br>Categoria<br>Selocture uma ublegoria<br>Equipamento essociado |                               |                       |                   |

# **Excluir produto**

Para excluir um produto, realize o passo a passo:

Passo 1.1. Selecione o(s) produto(s) que deseja excluir >> Remover selecionados

| 👷 Agenda Mapa Pointis Daihboard AuvoDest Cadastrot 🗸 | Relatèrice +    | Indique              | e ganha <sup>li</sup> 🕂 Nova Tarefa | 📮 🌲 Mario 🛩        |
|------------------------------------------------------|-----------------|----------------------|-------------------------------------|--------------------|
| Produtos                                             | + Cotegories    | Remover selectorodos | 😑 Mais Ações - 🛛 🕂                  | Articienen produte |
| a Home a                                             | Estoque millimo | ratoque              | Valor unitàrio #5                   |                    |
| Banheiro                                             | 90              | 1917                 | RS 100,00                           |                    |
|                                                      | 35              | (107)                | R\$ 100                             | ~                  |
|                                                      | a               | 17                   | P\$ 0,50                            |                    |

### Passo 1.2. Clique em "Sim"

Tem certeza de que deseja excluír os produtos selecionados?

### Outra forma de cadastrar produtos

Para cadastrar produtos através da planilha, realize o passo a passo:

Passo 1.1. Mais ações >> Upload de produtos

| 🚥 Agerida Napa Palnès Dashboard Auvobesk Ci | da Nopa Painéis Dashboard AuvaDesk Cadastros • Relatórios • |              |                                    |  |
|---------------------------------------------|-------------------------------------------------------------|--------------|------------------------------------|--|
| Produtos                                    |                                                             | + Cotegonias | 🗏 Mais Ações * 🕴 Adicienar produto |  |
| Norte #                                     | Estoque minimo                                              | Estoque      | Lupload de produtos                |  |
| Ecrimeiro                                   | 90                                                          | 107          | P8 100.00 -                        |  |
|                                             |                                                             |              |                                    |  |
| CHAVE BERAL FUTURIMAT/VFA                   | 35                                                          |              | PS 1,00 -                          |  |

### Passo 1.2. Download da planilha

| Ρ | Planilha modelo                            | Importar produtos                           |
|---|--------------------------------------------|---------------------------------------------|
|   | Arquivo modelo para importação de produtos | Selecione o arquivo de importação           |
|   | Download da planilha                       | Escolher arquivo Nenhum arquivo selecionado |

**Passo 1.3.** Ao baixar a planilha, preencha o campo obrigatório em vermelho e o máximo dos outros opcionais >> Salvar arquivo

**Observação:** Não é necessário apagar os campos superiores da planilha. Caso a estrutura seja modificada, ocorrerá erro ao importar.

Passo 1.4. Escolher arquivo >> Selecione a planilha que foi preenchida >> Importar planilha

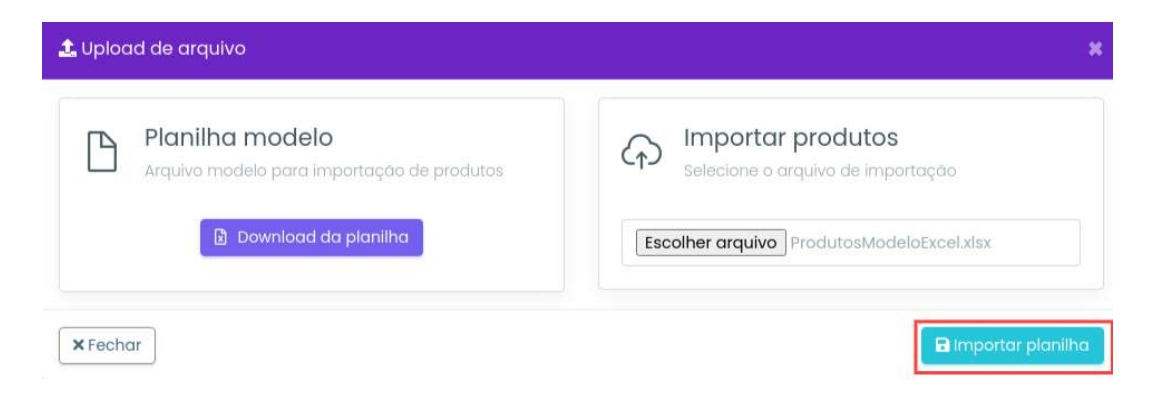

### **Exportar produtos**

Para exportar produtos, realize o passo a passo:

Passo 1.1. Mais ações >> Exportar produtos

| -    | Agenda | Мара  | Painéis | Dashboord | AuveDesk | Codostros + | Relatórics +   | Indique             | e ganhið 🕂 Nova Tareta 🔎 🐥 Auxo 🗸     |
|------|--------|-------|---------|-----------|----------|-------------|----------------|---------------------|---------------------------------------|
| Prod | lutos  |       |         |           |          |             |                | + Caliqueon T Films | 🗏 Mais Ações - 🕴 + Adiciónas produm   |
| C    | ] Nome |       |         |           |          |             | Estaque minimo | Estaque             | Upicad de produtos  Diportar produtos |
| C    | - I    | Bonhe | to      |           |          |             | 10             | 107                 | R\$ 100,00 -                          |

# Serviços

Em serviços você poderá cadastrar informações que depois poderão ser vinculadas em Orçamentos. Se o seu serviço não tiver um valor fixo, poderá ser editado depois no orçamento.

#### **Cadastrar serviços**

Para cadastrar um novo serviço, realize o passo a passo:

Passo 1.1. Cadastros >> Serviços >> Adicionar serviços

| 📻 Agenda Mapa Dashboard AuveDeck   | Cadestros -   | Relatórios +        |                 | Indique a ganhê 🕂 Nava Tarefa 🏼 🏮 🛦 Avvo CS 🗸 |
|------------------------------------|---------------|---------------------|-----------------|-----------------------------------------------|
| Serviços                           | Clientes      | Grupo clientes      | Colaboradores   | + Adicionar serviçi                           |
|                                    | Equipse       | Pesquisa satisfação | Tipos tareña    |                                               |
| Peoquisor                          | Tipos despesa | Faktyras-chave      | Questionário    |                                               |
| Sarviço =                          | Grupo chat    | Segmento            | Mativo de pausa | Dartsovar                                     |
| Monutenção Corretiva               | Equipamentos  | Produtos            | Orgomentos      |                                               |
| Mostrando de l'até 1 de Tregistras | PMOC          | Serviços            |                 | antasiar 1 Ordnimo                            |

### Passo 1.2. Preencha os campos solicitados >> Salvar

| 🕂 Adicionar serviço | × |
|---------------------|---|
| Titulo do serviço   |   |
| Preço (R\$) 🕲       |   |
| Status              |   |
| Ativo               |   |

**Status:** Caso deseje inativar esse serviço para que não seja utilizado em orçamentos, basta desabilitar o status.

# Editar serviços

Para editar o cadastro de um serviço, basta realizar o passo a passo:

Passo 1.1. Clique no nome do serviço que deseja editar

| Mgendia Mapa Dashbaarid AuxoDesk Cadastros - Relatórias - | Indique e ganha 🕂 + Nova Tarefa 💭 🌲 Aixo CS |
|-----------------------------------------------------------|---------------------------------------------|
| Serviços                                                  | ♦ Additionar interv                         |
| Pesquitor.                                                |                                             |
| Serviço *                                                 | Barrissar                                   |
| Manulingão Corretiva                                      |                                             |
| Pintara                                                   |                                             |
| Musticado de Late 2 de 2 reguiros                         | Animiar 1 Province                          |

# Passo 1.2. Realize as modificações necessárias >> Salvar

| litar serviço       |                 |
|---------------------|-----------------|
| Título do serviço   |                 |
| Manutenção do carro |                 |
| Preço (R\$) 🕐       |                 |
| 50,00               |                 |
| Status              |                 |
| Ativo               |                 |
| i Evoluir           | X Cancelar B Sa |
| LAGIGH              |                 |

# Excluir serviços

A exclusão do cadastro de serviços pode ser feita de duas formas:

| Título do serviço    |  |
|----------------------|--|
| Manutenção Corretiva |  |
| Preço (R\$) ③        |  |
| 50,00                |  |
| Status               |  |
| Ativo (              |  |

1.1. Clicando no nome do que deseja excluir >> Excluir

1.2. Clicando na no ícone de exclusão da página de serviços cadastrados

| - Agend     | а Мара           | Doshboard | AuvoDesk | Codostros - | Relatórios + | Indique e ganhe 🕂 Nova Tarefa 📮 🐥 Auvo CS 🔹 |
|-------------|------------------|-----------|----------|-------------|--------------|---------------------------------------------|
| ierviços    |                  |           |          |             |              | + Adicionar serviça                         |
| Pesquisar   |                  |           |          |             |              |                                             |
| Serviço -   |                  |           |          |             |              | Rentricitien                                |
| INSTALAÇÃ   | O DO SISTEMA     |           |          |             |              |                                             |
| Manutençi   | ão Corretiva     |           |          |             |              | *                                           |
| Pintura     |                  |           |          |             |              |                                             |
| Mostrando c | le Fotè 3 de 3 r | ogistros  |          |             |              | Anterior 1 Proximo                          |

#### Passo 1.3. Excluir

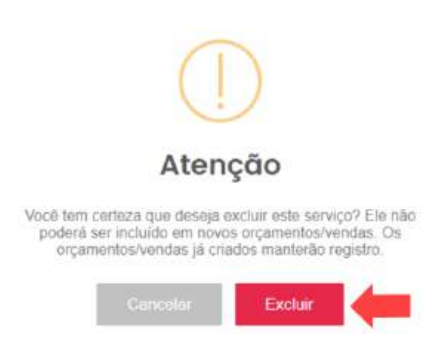

# Colaboradores

#### Cadastrar colaborador

Para cadastrar um novo colaborador, realize o passo a passo:

Passo 1.1. Cadastros >> Colaboradores >> Adicionar colaborador

| 🞰 Agendo Mapa Dashboord Auvobe |               |                     |                 | indique e ganhê 🔶 Novo Tarefa 📮 🙏 novo 👻 |
|--------------------------------|---------------|---------------------|-----------------|------------------------------------------|
| Gerenciar colaboradores        | Clentos       | Grupo cilentes      | Colaboradores   | + Aver for the concounter                |
|                                | Equipre       | Pesquioa satisfação | Tipos tarefa    |                                          |
| 700gu8ar                       | Tipos despeso | Followics-chave     | Questionório    |                                          |
| Name * Telefone/Logio 8        | arupo chat    | begmento            | Motiva de pausa | Churck in # Remover                      |

**Passo 1.2.** Preencha os campos obrigatórios \* e o máximo dos outros campos opcionais >> Salvar colaborador

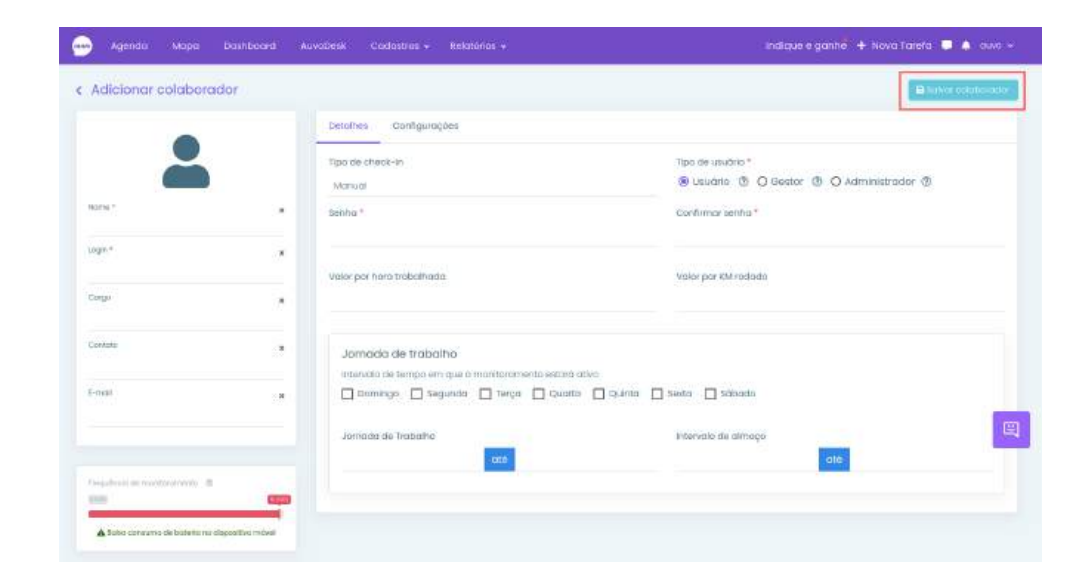

Login\* Pode ser o nome do colaborador, número do telefone, e-mail, ou como preferir.

### Tipo de check-in

**Automático:** Não é necessário manusear o aparelho, basta se aproximar no perímetro de 250 metros do cliente que o check-in é feito, e se afastar cerca de 500 metros que o check-out é feito.

Manual: É necessário manusear o aparelho e clicar em check-in e check-out.

Observação: Para o tipo de check-in automático é importante ter o GPS em alta precisão.

### Tipo de usuário

Usuário: Acesso apenas às tarefas e informações atribuídas a ele e seus relatórios;

Gestor: Acesso apenas às tarefas e relatórios do próprio time;

Administrador: Acesso a todas as funcionalidades do sistema.

## Frequência de monitoramento

| requência de monitora | mento ② |
|-----------------------|---------|
| min 2 min             | 5 min   |
|                       |         |

Intervalo de tempo em que o sistema solicita dados ao servidor sobre a localização do colaborador, durante sua jornada de trabalho. Quanto mais frequência, mais preciso o monitoramento, porém, maior o consumo de bateria.

|           |                    | Ponto base |
|-----------|--------------------|------------|
| onto base | 0                  |            |
|           | Ð                  |            |
|           | Adicionar endereço |            |

Localização utilizada como referência para a roteirização e KM rodado. Se o colaborador costuma sair da empresa para visitar o cliente, por exemplo, utilizar o endereço da empresa. Se ele vai direto de sua residência, utilize o endereço da residência.

## Cadastrando o ponto base

O ponto base pode ser utilizado de três formas diferentes, são elas: Google maps, Here e Foursquare.

### **Google maps**

Para utilizar o Google maps, realize o passo a passo:

**Passo 1.1.** Acesse o Google maps >> Digite o endereço que será o ponto base >> Dê o máximo de zoom no ponto

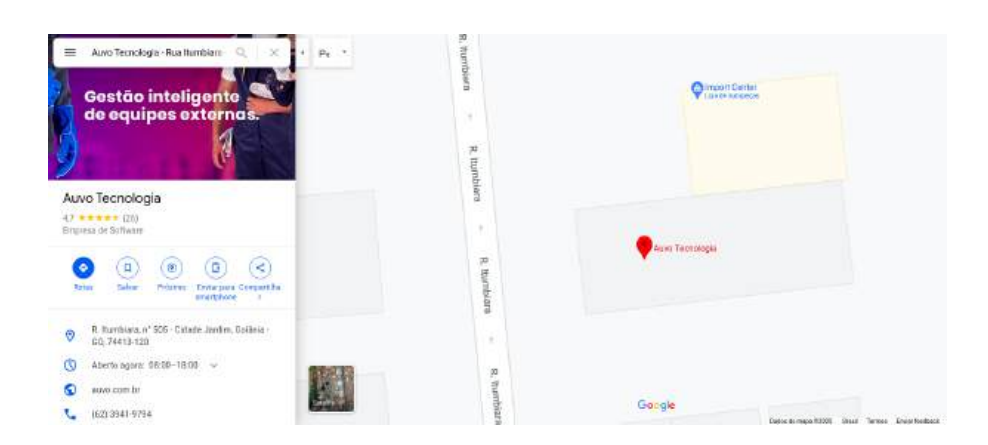

### Passo 1.2. Copie a URL

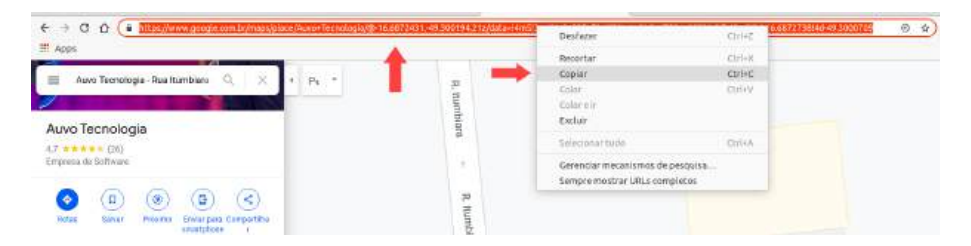

### Passo 1.3. No Auvo, clique em Adicionar endereço

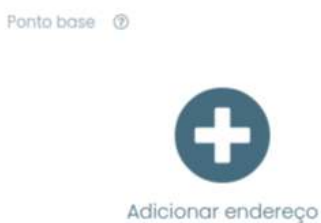

Passo 1.4. Cole a URL >> Extrair >> Utilizar este endereço

| + Manaus                                                                     | Belém, São Luis                | Busco        | a de endereços                                              |
|------------------------------------------------------------------------------|--------------------------------|--------------|-------------------------------------------------------------|
| Porto<br>Velho aRASR                                                         |                                | Nat.<br>Re G | URL Google Maps                                             |
| 20                                                                           | 10 Aracaju<br>Salva            | idor         | Você pade estare de dadas da URL de pesquísa do Occige Mape |
| CLIVIA S. Cui                                                                | abă no<br>Brasilia             | н            | Here                                                        |
| Capachual                                                                    | Grande Preto Belo<br>Horizonte | 5-           | Busco de endereços e locais baseados no here máps           |
| Salta Assumão São Paulo- Rio de<br>Assumão Janeiro<br>San Miguel de<br>Negre |                                | P            | Foursquare                                                  |
| ndereço                                                                      | Lenter   Map to 2016 HERE      |              | Busca por local                                             |
| atituda                                                                      | Longitude                      |              | maca ak iacasi wa iamadirate                                |

#### Here

Para utilizar o Here, realize o seguinte passo a passo:

Passo 1.1. Digite o endereço >> Clique no correspondente >> Utilizar este endereço.

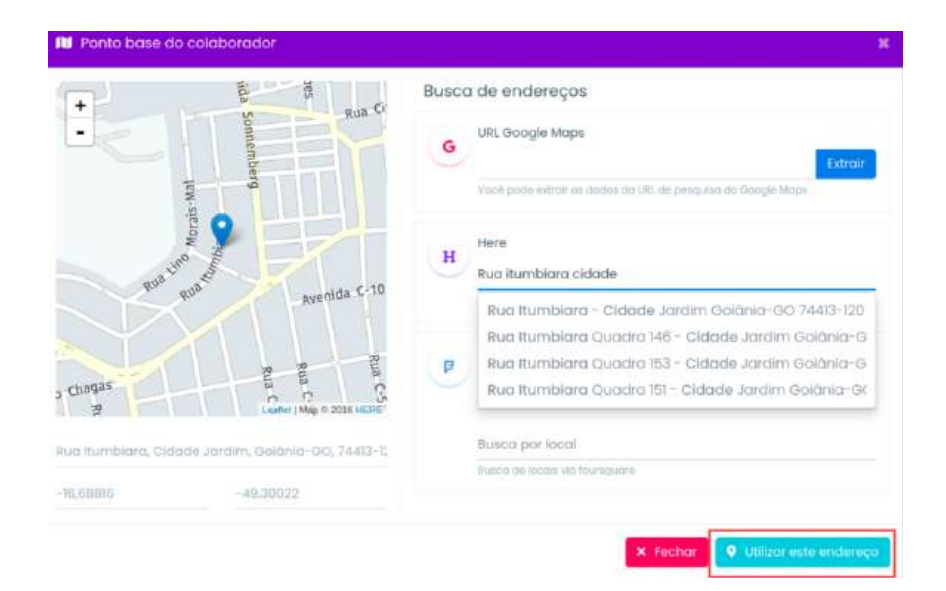

### Foursquare

Passo 1.1. Digite o nome da cidade >> Digite o local >> Utilizar este endereço

| +      |                            | Busca de endereços                                           |
|--------|----------------------------|--------------------------------------------------------------|
| -      |                            | G URL Google Maps                                            |
|        |                            | Yocê pode ektralt pe dadoe da URL de pesquisa do Google Maps |
| • •    |                            | Here                                                         |
|        |                            | Busco de enidereçois e locisis baseados no here mopo         |
| 192-13 | -16                        | Foursquare                                                   |
|        | Lunflet   Map /0 2016 HERG | Golania, GO, Brasil                                          |
| dereço |                            | Auvo                                                         |
| titude | Longitude                  | Auvo Tecnologia - Rua Itumbiata Nº31                         |

### Configurações

Nesse campo serão selecionadas as permissões que esse colaborador terá para realizar suas funções. Para isso, realize o passo a passo:

Passo 1.1. Selecione as permissões que ele terá >> Salvar colaborador

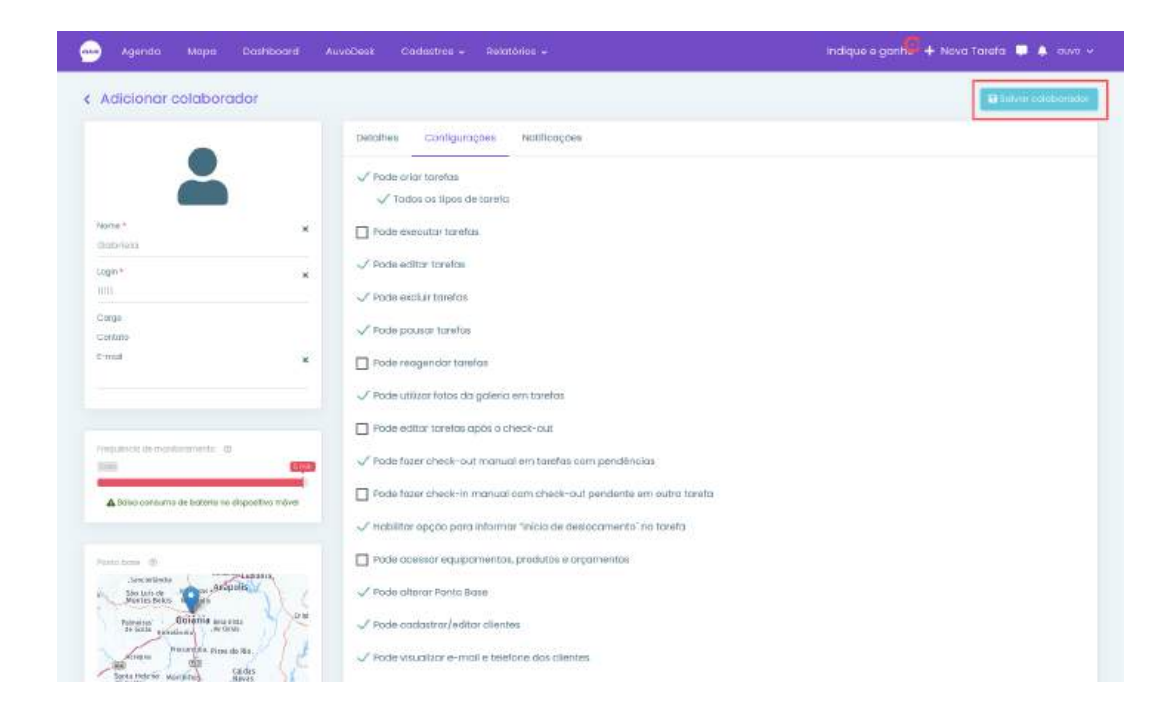

### Notificações

São importantes para que o Administrador ou Gestor deste colaborador recebam as notificações que foram selecionadas. As mesmas podem ser via web e e-mail. Somente precisa ser habilitado no perfil do Gestor ou do Administrador.

Realize o passo a passo:

Passo 1.1. Selecione as notificações que deseja receber >> Salvar colaborador

| Adicionar celaborador                                                                                                    |                                     |         | District colober |
|----------------------------------------------------------------------------------------------------|-------------------------------------|---------|------------------|
|                                                                                                    | Detattes Contigurações Notificações |         | 10               |
| <b>—</b>                                                                                                    | Monitoramento                       |         |                  |
| one" x                                                                                                    | Ao ativar GPS                       | Vieb    | 🗸 E-mail         |
| pierdo                                                                                                    | Ao desativar GPS                    | U Web   | √ E-mini         |
| ogin+ w                                                                                                    | Ne login de aplicativo              | U Web   | V E-mail         |
|                                                                                                    | No logout do aplicativo             | U Web   | 🗸 E-mail         |
| ange -                                                                                                    |                                     |         |                  |
| -molt                                                                                                    |                                     |         |                  |
|                                                                                                    | Colaborador                         |         |                  |
|                                                                                                    | Alteração de ponto base             | Wals    | E-mail           |
|                                                                                                    |                                     |         |                  |
| highericht the montemante - ()                                                                                                    |                                     |         |                  |
|                                                                                                    | Clienté                             |         |                  |
| A Datio consume de lesterts no chipositiva mável                                                                                                    | Alteração de endereço               | 🔲 Web   | 🗸 E-mail         |
| who bose 🗇                                                                                                    |                                     |         |                  |
| Sie ian de                                                                                                    | Toreto.                             |         |                  |
| Burston Golania warton                                                                                                    | Check-In                            | Web Web | E-mail           |
| fe bain stratients                                                                                                    | Check-out                           | 🗸 Web   | E-mail           |
| and the state of the state of t | Reagendamento                       | web     | E-mail           |
| de Galler<br>De saller                                                                                                    | início deslocamento                 | .web    | √ E-mail         |
| Participant of Company Party and oncore                                                                                                    | Resposta pesquisa                   | 🗖 web   | 🗖 t-mai          |
|                                                                                                    | Atroso                              | 🗸 web   | E-mail           |
|                                                                                                    | Exclusão de tarefa                  | web     | t-mail           |

# **Exportar colaboradores**

Passo 1.1. Para exportar os colaboradores cadastrados, basta clicar no ícone que a seta está apontando

| Agendo Napo            | Doctoon), Availes | Codultos + Telefólioc + |                         | ndique e gimbei 🔸 Novei Turi | ng 🖵 🎝 💀 |
|------------------------|-------------------|-------------------------|-------------------------|------------------------------|----------|
| renclar colabora       | dores             |                         |                         | 📫 🖬 🔤                        | 5        |
| esquilite              |                   |                         |                         |                              |          |
| hurns 4                | teletiou/lagio 2  | Cargo constantador a    | Spectre executes #      | Classick in: 2               | Removes  |
| Aire grait.            | 829(213490)       | Amates                  | Administrative privated | Automobilias                 |          |
| thes nelipo            | Economicant       | Mandmanth               | Administrator           | Automatica                   |          |
| Falpe Compos           | 02900770200       |                         | Cantar de esplipe       | Automoticos                  |          |
| Children in the second | 100               |                         | Jan version and         | Manuat                       |          |

## **Editar colaborador**

Para editar o cadastro de um colaborador, permissões e/ou notificações, realize o passo a passo:

**Passo 1.1.** Clique no nome do colaborador que deseja editar >> realize as modificações necessárias >> Salvar colaborador

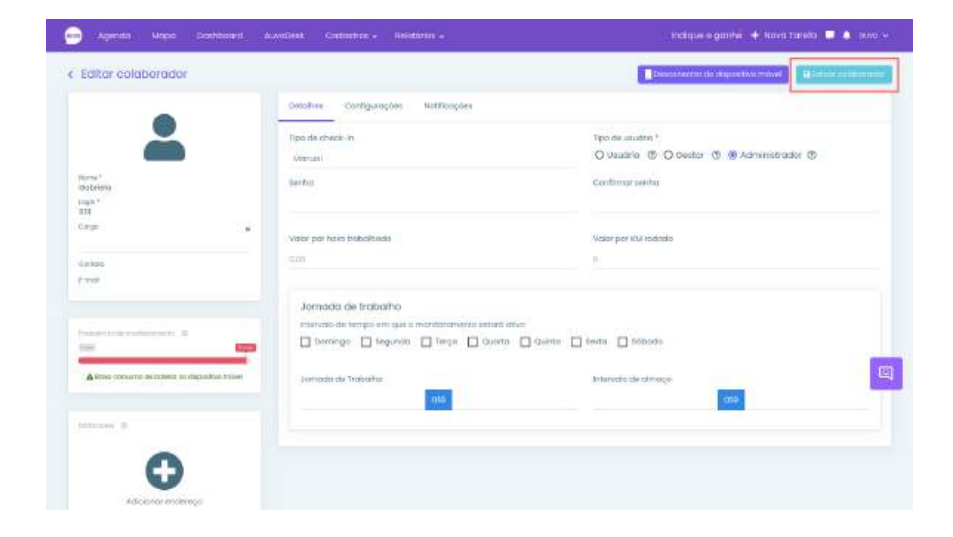

### **Desconectar dispositivo**

Ao realizar essa ação, o smartphone não será mais monitorado e não receberá as notificações do aplicativo.

Para realizar esse procedimento, realize o passo a passo:

Passo 1.1. Em Gerenciar colaboradores, clique no nome que deseja >> Desconectar do dispositivo móvel

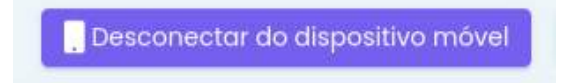

Passo 1.2. Digite desconectar >> Sim, quero Desconectar!

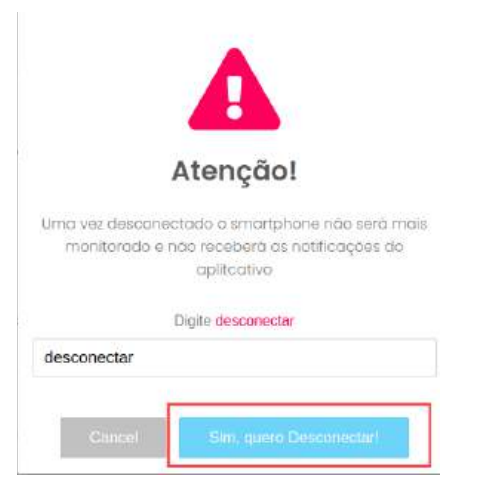

### **Excluir colaborador**

Para excluir um colaborador, realize o passo a passo:

# Passo 1.1. Escolha o que deseja excluir >> 🛍

| Agenda Mo                       | pa Painéle Dashboard | AuvaDesk Cadostros • Relatórios |                   | Indique e ganhe + Novo Tar | efa 🎩 🌲 Auro         |
|---------------------------------|----------------------|---------------------------------|-------------------|----------------------------|----------------------|
| renciar colabo                  | oradores             |                                 |                   | 8 💽                        | Libbonar an labon ad |
| hisquisor                       |                      |                                 |                   |                            |                      |
| Nome *                          | tuistone/login #     | Cargo colaborador &             | tipo de usuínio # | Chinck H1 #                | BERTSOVER            |
|                                 |                      |                                 | 100000            | Av designabilities         |                      |
| ColuborodorAFF                  | 600000               |                                 | URITUD            | Automatico                 |                      |
| ColaboradarAFF<br>Daniel Acauja | 2138685764           | Derente                         | Clestor de equipe | Automático                 | -                    |

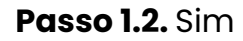

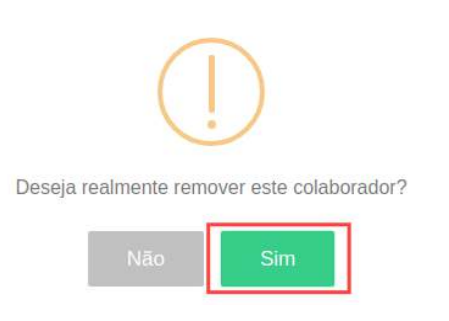

# Tipos de tarefa

#### Cadastrar tipos de tarefa

Para cadastrar um novo tipo de tarefa, realize o passo a passo:

Passo 1.1. Cadastros >> Tipos de tarefa >> Adicionar tipo de tarefa

| Agenda Mapa Dashboard AuvoDesk  | Cadastros - Relató | nios -              | Indique e ganhe <sup>®</sup> + No | wa Tarefa 📮 🌲 Auvo Ci     |
|---------------------------------|--------------------|---------------------|-----------------------------------|---------------------------|
| erenciar tipos de tarefa        | Clientes           | Grupos de clientes  | Colaboradores                     | + Adicionar tipo de tarel |
|                                 | Equipes            | Pesquiso satisfação | Tipos de tarefa                   |                           |
| Pesquisor                       | Tipos de despesa   | Palavras-ahave      | Questionário                      |                           |
| Código * Tipo de tarefa 8       | Grupo de chat      | Segmento            | Motivo de pausa                   | Remover                   |
| 63109 Ato de Reunido            | Equipamentos       | Produtos            | Orçamentos                        |                           |
| 49280 Auditoria de Equipamentos | PMOC               | Serviços            |                                   |                           |

Passo 1.2. Preencha o campo obrigatório \* e o máximo dos outros >> Salvar

| + Adicionar tipo de tarefa      |                            | *        |
|---------------------------------|----------------------------|----------|
| Tipo de tarefa Obrigatoriedades |                            |          |
| Descrição *                     |                            |          |
| Tempo de tolerância             | Tempo estimado de execução |          |
| 00:00                           | 00:00                      |          |
| Horas e minutos                 | Horas e minutos            |          |
| Questionário padrão             |                            |          |
| Selecione um questionário       |                            |          |
| Enviar pesquisa de satisfação   |                            |          |
| Status                          | Contabilizar Km rodado 🟮   |          |
| Ativo (                         | Inativo                    |          |
| X Fechar                        |                            | 🗃 Salvar |

Passo 1.3. Selecione os campos que deseja em obrigatoriedades >> Salvar

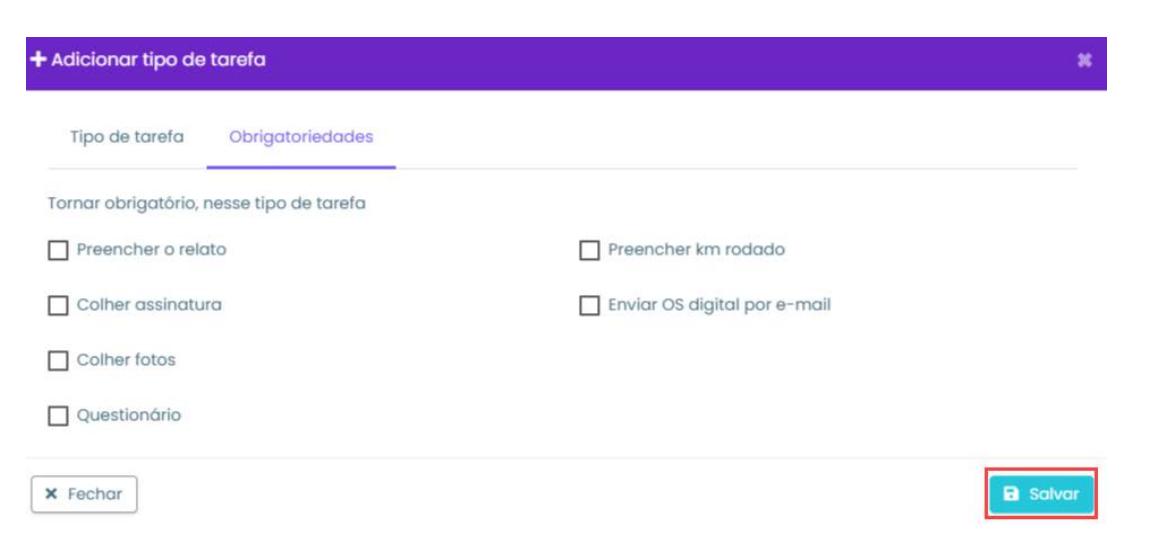

# Editar tipos de tarefa

Para editar um tipo de tarefa, realize o passo a passo:

Passo 1.1. Clique no que deseja editar

| a   | Agendo    | Мара         | Dashboard    | AuvoDesk | Cadastros + | Relatórias 🖌 | Indique e ganhe | 🕂 Nova Tareta 🃮 🌲 | Auvo CS 🗸   |
|-----|-----------|--------------|--------------|----------|-------------|--------------|-----------------|-------------------|-------------|
| Ger | enclar ti | pos de to    | refa         |          |             |              |                 | + Adicionar tipe  | o de torela |
| Pe  | squisar   |              |              |          |             |              |                 |                   |             |
| 6   | oódigo *  | Tipo de tare | fa \$        |          |             |              |                 |                   | lemover     |
| e   | \$3109    | Ato de Reun  | ido 🦛        |          |             |              |                 |                   |             |
| 4   | 49280     | Auditorio de | Equipamentos |          |             |              |                 |                   |             |
| 6   | 2615      | Chamado      |              |          |             |              |                 |                   | Ŧ           |
| ŧ   | 57169     | Empresa - V  | lisito       |          |             |              |                 |                   |             |

Passo 1.2. Realize as modificações necessárias >> Salvar

| Adicionar tipo de tarefa        | ×                          |
|---------------------------------|----------------------------|
| Tipo de tarefa Obrigatoriedades |                            |
| Descrição *                     |                            |
| Ata de Reunião                  |                            |
| Tempo de tolerância             | Tempo estimado de execução |
| 00:00                           | 00:00                      |
| Horas e minutos                 | Horas e minutos            |
| Questionário padrão             |                            |
| Ata de Reunião                  |                            |
| Enviar pesquisa de satisfação   |                            |
| Status                          | Contabilizar Km rodado 🚯   |
| Ativo                           | Inativo                    |
| × Fechar                        | B Salvar                   |

# Excluir tipos de tarefa

Para excluir um tipo de tarefa, realize o passo a passo:

**Observação:** Só é possível excluir tipos de tarefa que não foram utilizados ainda nas tarefas. Caso queira deixar em desuso, basta usar a opção de Ativo ou Inativo para o tipo de tarefa, assim ela fica indisponível para a criação de tarefas.

|      | Agenda   | Мара         | Dashboard    | AuvoDesk | Cadastros + | Relatórios ~ | Indíque e ganhe 🕂 Nova Tarefa 📮 🌲 Auvo CS 🛩 |
|------|----------|--------------|--------------|----------|-------------|--------------|---------------------------------------------|
| Gere | nciar ti | pos de ta    | irefa        |          |             |              | + Adicionar tipo de tarefa                  |
| Peso | quisor   |              |              |          |             |              |                                             |
| ¢ó   | ódigo *  | Tipo de tare | fa ¢         |          |             |              | Remover                                     |
| 63   | 809      | Ata de Reun  | 100          |          |             |              | 📫 • -                                       |
| 49   | 280      | Auditoria de | Equipamentos |          |             |              |                                             |
| 62   | 515      | Chamada      |              |          |             |              |                                             |
| .57  | 169      | Empreso - V  | fisito       |          |             |              |                                             |

\_\_\_\_

#### Passo 1.2. Sim

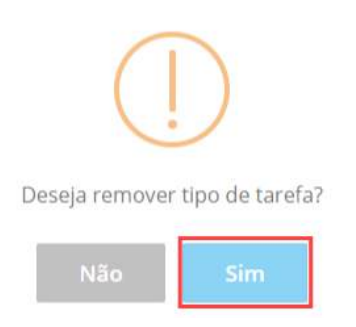

# Questionário

# Cadastrar questionário

Para cadastrar um novo questionário, realize o passo a passo:

Passo 1.1. cadastros >> Questionário >> Adicionar questionário

| 🚥 Agenda Mapa Painèis Doshboard Auvobesk | Cadastras + Re | Hatérics +          |                 | Inclique e gantre 🕂 🕂 Nova Tarefa 📮 🐥 Auro 🗸  |
|------------------------------------------|----------------|---------------------|-----------------|-----------------------------------------------|
| Gerenciar questionários                  | Cilentes       | Grupo clientes      | Coloboradores   | mpertar per pleniha + Anticipiar quintantaria |
|                                          | Equipes        | Pasquisa sotislação | Tipos tarefa    |                                               |
| Peaquitor                                | Tipos despesa  | Polovras-chove      | Questionário    |                                               |
| Questiondrip *                           | Grupo chat     | Gegmento            | Motivo de pouso | Barriover & Duplicar #                        |
| Acompanhamento                           | Equipamentos   | Produtos            | Orçamentos      |                                               |
| Acompanhamento da PDV                    | PMOC           |                     |                 |                                               |

Passo 1.2. Preencha os campos solicitados

| Questionário                         |                                                   |  |
|--------------------------------------|---------------------------------------------------|--|
| Titulo do questionário               |                                                   |  |
| + Incluir cabeçalho + Incluir rodapê |                                                   |  |
|                                      |                                                   |  |
| Pergunta 1                           | Tipo de Resposta                                  |  |
| Pergunta I                           | Tipo de <del>Res</del> posta<br>Selecione um tipo |  |

Caso deseje duplicar a pergunta, basta clicar em Duplicar.

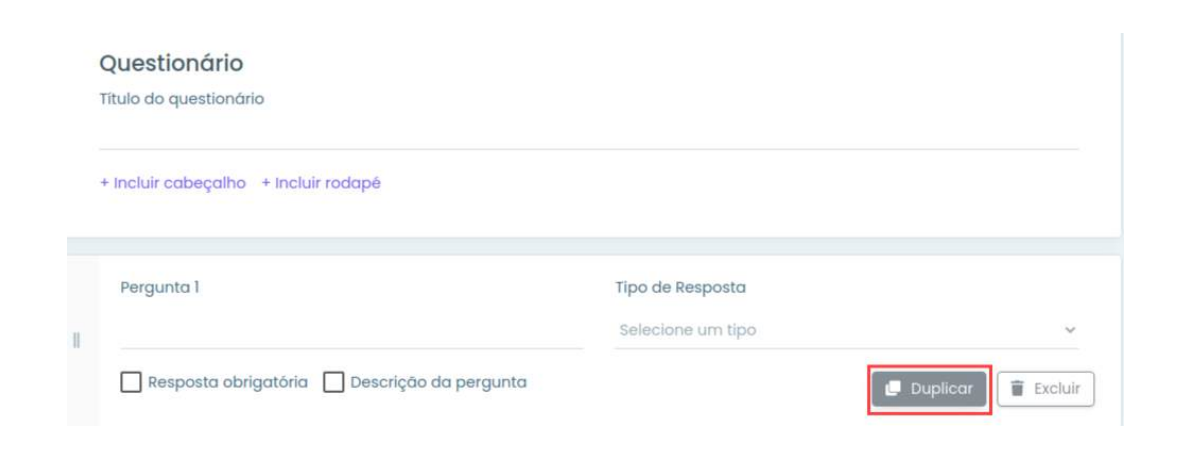

Para adicionar uma nova pergunta, clique no campo Nova pergunta.

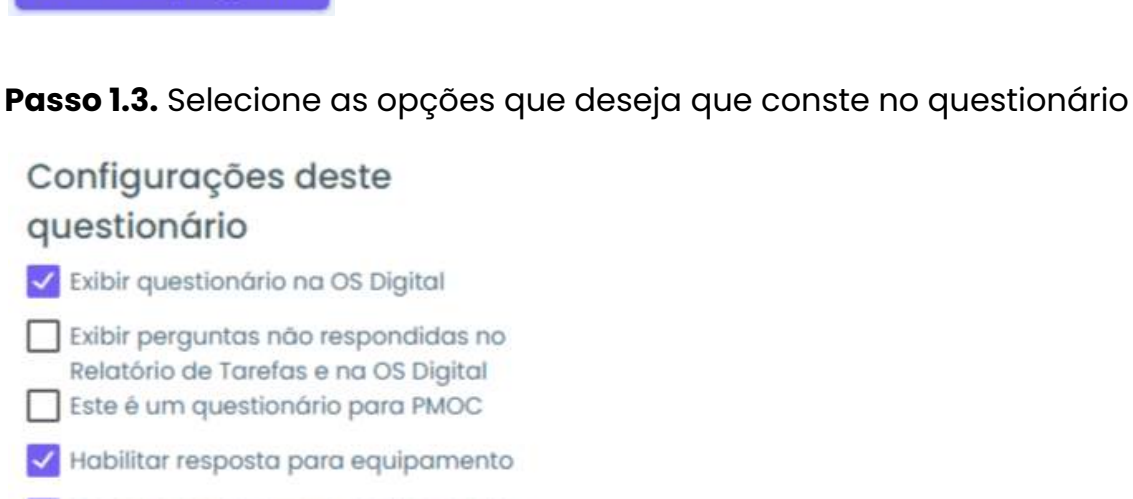

 Tornar a resposta para equipamento obrigatória

#### Passo 1.4. Salvar

+ Nova pergunta

| estionário                       |                                               | + Nova pergunta 🖪 Saliv                                                                                                    |
|----------------------------------|-----------------------------------------------|----------------------------------------------------------------------------------------------------|
| 🕻 Novas alterações aínda não for | am salvas, é necessário salvar o questionário |                                                                                                    |
| Questionário                     |                                               | Configurações deste                                                                                                    |
| Titulo do questionário           |                                               | questionário                                                                                                    |
| + incluir cabéçalha + incluir ro | topě                                          | <ul> <li>Exibir questionano na OS Usgita)</li> <li>Exibir perguntas não respondidas no<br/>Relativa de Tarefas e ao OS Digital</li> <li>Este é um questionário para PMOC</li> </ul> |
|                                  |                                               | Habilitar resposta para equipamento                                                                                                    |
| Pergunta 1                       | Tipo de Resposta                              | Tomar a resposta para equipamento<br>obrigatória                                                                                                    |
|                                  |                                               | obrigatória                                                                                                    |

## **Questionário PMOC**

Para criar um questionário para PMOC, realize o passo a passo:

Passo 1.1. Habilite a opção "Este é um questionário para PMOC" >> Preencha os campos >> Salvar

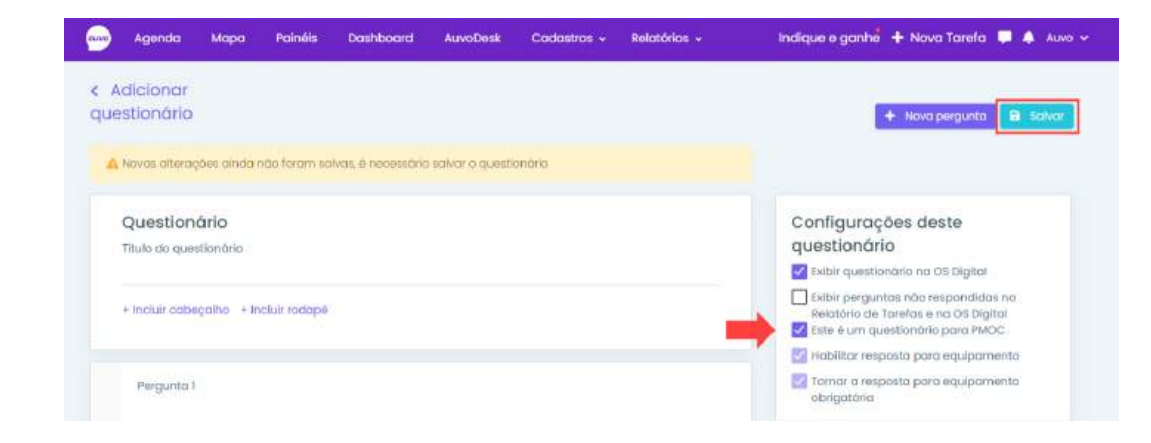

### Importar por planilha

Outra forma de preencher o formulário é através da importação da planilha. Para isso, realize o passo a passo:

#### Passo 1.1. Clique em importar planilha

😰 Importar por planilha

#### Passo 1.2. Download da planilha

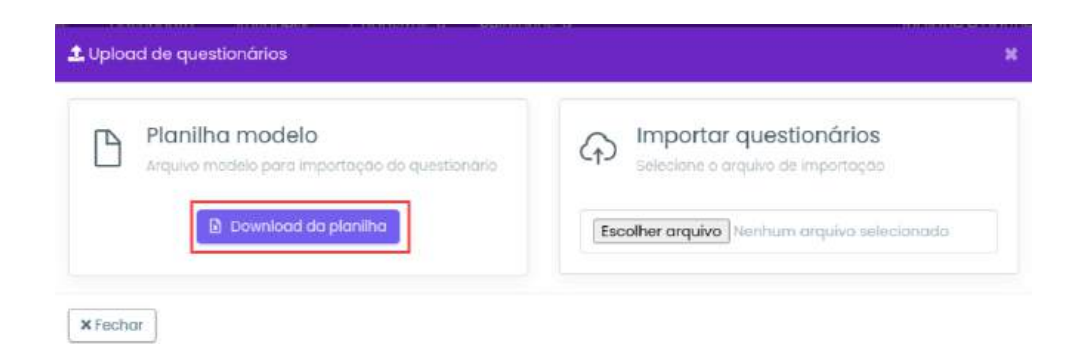

**Passo 1.3.** Ao baixar a planilha, preencha os campos obrigatórios em vermelho e o máximo dos outros opcionais >> Salvar arquivo

**Observação:** Não é necessário apagar os campos superiores da planilha. Caso a estrutura seja modificada, ocorrerá erro ao importar.

Passo 1.4. Escolher arquivo >> Selecione a planilha que foi preenchida >> Importar planilha

| ß | Planilha modelo<br>Arquivo modelo para importação do questionário | Importar questionários     selecione o arquivo de importação |
|---|-------------------------------------------------------------------|--------------------------------------------------------------|
|   | Download da planilha                                              | Escolher arquivo Questionarios ModeloExcel.xis               |

# Motivo de pausa

Para cadastrar um novo motivo de pausa, realize o seguinte passo:

Passo 1.1. Cadastros >> Motivo de pausa >> Adicionar motivo

| 🥪 Agenda Mapa Painéis Danifboard AusoDesis | Coduitios 🗧 Refo | tórios +            | cipliniti       | e e ganhe <sup>r</sup> 🛨 Nova Tar | otci 💭 🎄 Auro             |
|--------------------------------------------|------------------|---------------------|-----------------|-----------------------------------|---------------------------|
| lotivos de pausa                           | Clientes         | Grupo clientes      | Cskabaradores   |                                   | h <del>hi inst</del> utio |
|                                            | Equipes          | Pesquiso antiologão | Tipos toreto    |                                   |                           |
| Program                                    | Tipos delipesa   | Polomas chove       | Questionorio    |                                   |                           |
| Motio *                                    | Grupo chot       | Segmento            | Motivo de pouso | Shtebure                          | Barrissian                |
| Almogo                                     | Equipamentos     | Proclutos           | Orçamentos      | Alwo                              |                           |
| Modificando de Edita Ede Eneglistros       | PMOC.            |                     |                 | ( annuele                         | Personal                  |

#### Passo 1.2. Preencha a descrição >> Salvar

| Novo motivo de pausa | ж        |
|----------------------|----------|
| Descrição            |          |
| Carro estragou       |          |
| Status C             |          |
| × Fechar             | 🔒 Salvar |

# Editar motivo de pausa

Para editar um motivo de pausa, realize o seguinte passo:

Passo 1.1. Clique no que deseja editar >> Altere a descrição e/ou status >> Salvar

| Motivo de pausa | 8        |
|-----------------|----------|
| Descrição       |          |
| Carro estragou  |          |
| Status a        |          |
| × Fechar        | 🔒 Salvar |

# Excluir motivo de pausa

Para excluir um motivo de pausa, realize o seguinte passo:

Passo 1.1. Escolha o que deseja excluir >> 🗰

| Motivos de paúsa                   |        | + Adicionar motivo |
|------------------------------------|--------|--------------------|
| Pesiquisar                         |        |                    |
| Motivo *                           | Status | Remover            |
| Carro estragou                     | Ativo  |                    |
| Almoço                             | OVICA  |                    |
| Mastrando de Laté 2 de 2 registros |        | Anterior 1 Próximo |

### Passo 1.2. Sim

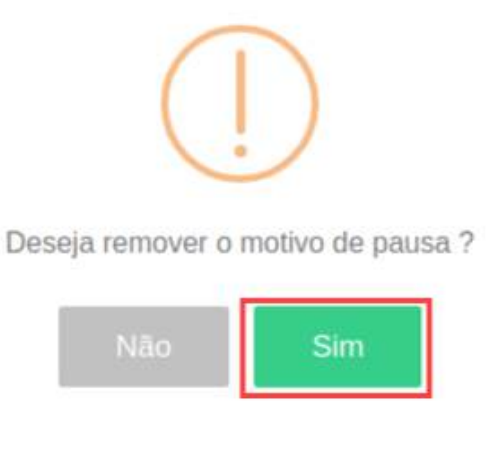

Orçamentos

#### **Cadastrar orçamentos**

Para cadastrar um novo orçamento, realize o passo a passo:

#### Passo 1.1. Cadastros >> Orçamentos >> Novo orçamento

| 😡 Agenda Mapa        | Dashboard | AuvoDesk | Cadastros 🖌 Reia | tórice v            |                 | Indique e ganhe | + Nova Tarefo | 1 🍠 🌲 Auvo CS   |
|----------------------|-----------|----------|------------------|---------------------|-----------------|-----------------|---------------|-----------------|
| Drçamentos           |           |          | Clientes         | Grupo clientes      | Colaboradores   |                 |               | T rite          |
| Orçamentos           |           | Orcan    | Equipes          | Pesquiso satisfação | Tipos tarefa    |                 | nie Annae 🔹 🚺 | Novo Orogramito |
| Abertos              | 57        | organi   | Tipos despesa    | Palavras-chave      | Questionário    |                 |               |                 |
| Em anàlise           | 1         |          | Grupo chat       | Segmento            | Motivo de pausa | Solicitodo      | Responsävel   | •               |
| Aguardando o cliente | 2         |          | Equipamentos     | Produtos            | Orçamentos      |                 |               |                 |
| Fechado              | в         |          | PMOC             | Serviços            |                 | 13/08/2019      | Alarado       | 1               |
|                      |           | _        |                  |                     |                 |                 |               |                 |

### Novo orçamento

Passo 1.2. Selecione se será para um Cliente ou Lead >> Preencha os campos obrigatórios \*

Docusign Envelope ID: E8FF7CFC-B1C0-47EC-B5BE-563330CB3026

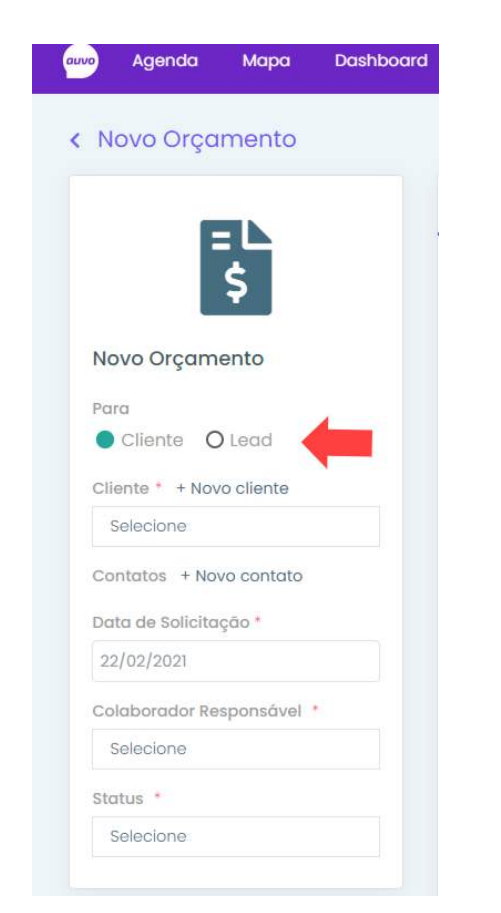

Caso não tenha um cliente cadastrado na base, basta clicar em + Novo cliente, preencher o campo obrigatório e o máximo dos opcionais >> Salvar

| + Novo cliente       |  |
|----------------------|--|
| Nome *               |  |
| Nome                 |  |
| CPF/CNPJ             |  |
| CPF/CNPJ             |  |
| Telefone Corporativo |  |
| Telefone             |  |
| Email Corporativo    |  |
| Email                |  |

Após salvar o cliente, clique em + Novo contato >> Preencha as informações >> Salvar

| - Novo contato |            | *      |
|----------------|------------|--------|
| Nome *         |            |        |
| Nome           |            |        |
| largo          |            |        |
| Cargo          |            |        |
| elefone        |            |        |
| Telefone       |            |        |
| mail           |            |        |
| Email          |            |        |
|                |            |        |
|                | × Cancelar | Salvar |

#### Geral

#### **Produtos**

Para incluir um novo produto, realize o passo a passo:

# **Observação:** É necessário que o(s) produto(s) já esteja(m) cadastrado(s)

#### Passo 1.1. Clique em Incluir produto

| Geral Tarefas Anexos |             |                         |          |                   |
|----------------------|-------------|-------------------------|----------|-------------------|
| Produtos             |             |                         |          | + Incluir produte |
| Produto              | Quantidade  | Valor unitário<br>(R\$) | Desconto | Valor total (R\$) |
|                      | Nenhum Proc | duto selecionado        |          |                   |
|                      |             |                         |          | 0,00              |

Passo 1.2. Selecione o(s) produto(s) >> Incluir

| Incluir p | produto                      |                |                   |
|-----------|------------------------------|----------------|-------------------|
|           |                              | Pesquisar I    | Pesquisar Produto |
|           | Produto 🗢                    | Valor unitário | Em estoque        |
| <u>~</u>  | Cabo de rede##               | R\$ 0,00       | 26                |
|           | Cartucho                     | R\$ 22,00      | 12                |
|           | Fita isolante                | R\$ 0,00       | 10                |
|           | #7%                          | 00 000 £ \$0   | 0                 |
| Mostran   | do de l ate 4 de 4 registros | An             | terior 1 Próximo  |

Passo 1.3. Estabeleça a quantidade, valor unitário e desconto

| Geral Tarefas Anexos |            |                         |          |     |                   |
|----------------------|------------|-------------------------|----------|-----|-------------------|
| Produtos             |            |                         |          |     | + Incluir produto |
| Produto              | Quantidade | Valor unitário<br>(R\$) | Desconto |     | Valor total (R\$) |
| o Cabo de rede##     | - 7,00 +   | 10,00                   | 10,00    | % ◄ | 63,00             |
| Cartucho             | - 8,00 +   | 10,00                   | 0,00     | s • | 80,00             |
|                      |            |                         |          |     | 143,00            |

# Serviços

Para incluir os serviços cadastrados, realize o passo a passo:

Passo 1.1. Clique em Incluir serviços

| Serviços |            |                                       |          | + Incluir serviço |
|----------|------------|---------------------------------------|----------|-------------------|
| Serviço  | Quantidade | Valor unitário<br><mark>(</mark> R\$) | Desconto | Valor total (R\$) |
|          | Nenhum Ser | vico selecionado                      |          |                   |
|          |            |                                       |          | 0,00              |

Passo 1.2. Selecione o(s) serviço(s) >> Incluir

| + Incluir serviço             |                      | ×                                    |
|-------------------------------|----------------------|--------------------------------------|
|                               | Serviço \$           | Pesquisar Pesquisar Serviço<br>Valor |
| <                             | Manutenção Corretiva | R\$ 50,00                            |
|                               | Pintura              | R\$ 150,00                           |
| Mostrando de 1 até 2 de 2 reç | gistros              | Anterior 1 Próximo                   |
|                               |                      | X Cancelar                           |

Passo 1.2. Estabeleça a quantidade, modifique o valor unitário se necessário e o desconto

| erviços              |            |                         |          | + Incluir serviç  |
|----------------------|------------|-------------------------|----------|-------------------|
| Serviço              | Quantidade | Valor unitário<br>(R\$) | Desconto | Valor total (R\$) |
| Manutenção Corretiva | - 1+       | 50,00                   | 5,00 %   | 47,50             |
|                      |            |                         |          | 47,50             |

## **Custos adicionais**

Para incluir custos adicionais, realize o passo a passo:

Passo 1.1. Clique em Incluir custo

| Custos Adicionais | + Incluir custo                    |
|-------------------|------------------------------------|
| Custo Adicional   | Valor (R\$)                        |
|                   | Nenhum Custo Adicional selecionado |
|                   | 0,00                               |

Passo 1.2. Selecione o(s) custo(s) que deseja >> Incluir

| + Incluir | Custo Adicional                       |                    | ×                        |
|-----------|---------------------------------------|--------------------|--------------------------|
|           | Custo Adicional 🗢                     | Pesquisar<br>Valor | Pesquisar Custo<br>Ações |
| <b>~</b>  | Atendimento                           | R\$ 20,00          | 2                        |
|           | Custo do Serviço                      | R\$ 30,00          | C' 1                     |
|           | Descolocamento                        | R\$ 62,22          | C 🕯                      |
| Mostran   | Frete<br>do de 1 até 4 de 4 registros | R\$ 7,00           | nterior 1 Próximo        |
|           |                                       | + Cadastrar outro  | × Cancelar               |

### Cadastrar outro custo adicional

Caso deseje cadastrar um novo tipo de custo, realize o passo a passo:

# Passo 1.1. Clique em Cadastrar outro

|                     |                  | Pasculito | r Potoulett Custo  |
|---------------------|------------------|-----------|--------------------|
| Custo A             | dicional \$      | Valor     | Ações              |
| Atendim             | iento            | R\$ 20,00 | 2' 1               |
| Custo de            | o Serviço        | R\$ 30,00 | 2 1                |
| Descolo             | camento          | R\$ 62,22 | C 👅                |
| Frete               |                  | R\$ 7,00  | <b>B</b>           |
| ostrando de 1 até 4 | 4 de 4 registros |           | Anterior 1 Próximo |

#### Passo 1.2. Preencha os campos solicitados >> Salvar

| Criar Custo Adicional |  |
|-----------------------|--|
| Descrição             |  |
| Valor R\$             |  |
| × Cancelar            |  |
|                       |  |

## Editar custo adicional

Para editar um custo adicional, realize o passo a passo:

#### Passo 1.1. Clique no ícone de editar

| Incluir Custo Adicional             |                    |                          |
|-------------------------------------|--------------------|--------------------------|
| Custo Adicional 🗢                   | Pesquisar<br>Valor | Pesquisar Custo<br>Ações |
| Atendimento                         | R\$ 20,00          |                          |
| Custo do Serviço                    | R\$ 30,00          | C' 🗑                     |
| Descolocamento.                     | R\$ 62,22          | 2 1                      |
| Frete                               | R\$ 7,00           | 2 🕯                      |
| Mostrando de 1 até 4 de 4 registros | A                  | nterior 1 Próximo        |

Passo 1.2. Realize as modificações necessárias >> Salvar

| Editar Custo Adicional | *        |
|------------------------|----------|
| Descrição              |          |
| Atendimento            |          |
| Valor R\$              |          |
| 15,00                  |          |
| × Cancelar             | 🖬 Salvar |

## Excluir custo adicional

Para excluir um custo adicional, realize o passo a passo:

Passo 1.1. Clique no ícone de exclusão

|         |                              | Pesquiso  | ar Pesquisar Custo |
|---------|------------------------------|-----------|--------------------|
|         | Custo Adicional 🗢            | Valor     | Ações              |
|         | Atendimento                  | R\$ 20,00 | c = 🔶              |
|         | Custo do Serviço             | R\$ 30,00 | 2                  |
|         | Descolocamento               | R\$ 62,22 | 2                  |
|         | Frete                        | R\$ 7,00  | 2                  |
| ostranc | do de 1 até 4 de 4 registros |           | Anterior 1 Próximo |

#### Passo 1.2. Digite excluir >> Confirmar

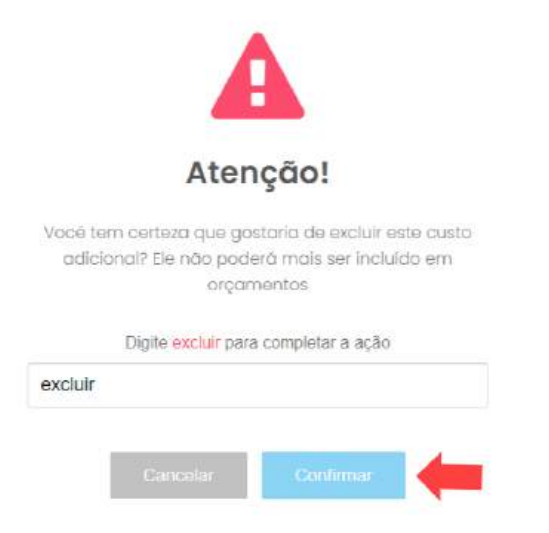

#### Resumo

Aqui você terá o resumo do valor de cada item incluído e o total dos mesmos. Além disso, você poderá adicionar um desconto no final.

| R | esumo          |                |                            |          |          |             |
|---|----------------|----------------|----------------------------|----------|----------|-------------|
|   | Produtos (R\$) | Serviços (R\$) | Custos Adicionais<br>(R\$) | Desconto | \$       | Total (R\$) |
|   | 32,00          | 50,00          | 20,00                      | 0,00     | %<br>\$• | 102,00      |
|   |                |                |                            |          |          |             |

### Observação

Para incluir uma observação, basta digitar no campo

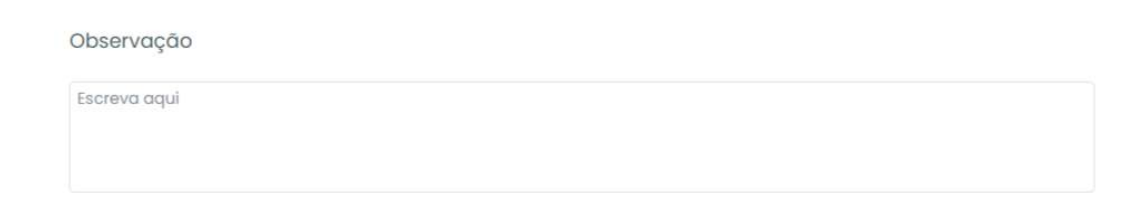

### Tarefas

Você poderá incluir tarefas já existentes e vinculadas ao cliente que foi cadastrado no orçamento, ou criar uma nova. Veja como realizar cada uma:

### Associar tarefa existente

Passo 1.1. Clique em Associar tarefa existente

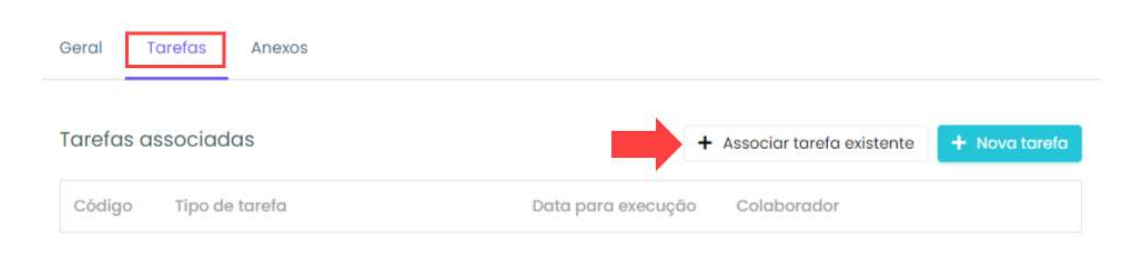

Passo 1.2. Selecione o checkbox da(s) tarefa(s) que deseja associar >> Associar

| + Asso                                                                                                    | ciar tarefas     |                  |                  |                                | *                   |
|----------------------------------------------------------------------------------------------------|------------------|------------------|------------------|--------------------------------|---------------------|
|                                                                                                    |                  |                  | Pesquisar P      | esquise por código da tarefa   | ou colaborador      |
|                                                                                                    | Codigo 🕏         | Cliente          | Tipo             | Data/Hora                      | Colaborador         |
| <ul> <li>Image: A start of the start of the start of</li></ul> | #4355970         | Auvo             | -                | 12/03/2019 11:41:00            | Alarcãó             |
|                                                                                                    | #6769907         | Auvo             | Manutenção Corre | tiva - Int 22/07/2020 08:00:00 | ) baiano.auvo       |
|                                                                                                    | #6769908         | Auvo             | Manutenção Corre | tiva - Int 09/08/2019 09:00:00 | ) Alarcãó           |
|                                                                                                    | #6769909         | Auvo             | Manutenção Corre | tiva - Int 12/08/2019 09:00:00 | Alarcãó             |
| Mostro                                                                                                    | ando de 1 até 32 | de 101 registros |                  | Anterior 1 2                   | 3 4 Próximo         |
|                                                                                                    |                  |                  |                  | ×                              | Cancelar 🔒 Associar |

Passo 1.3. Para mais opções da tarefa , clique no três pontinhos

| Geral     | Tarefas Anexos |                     |                             |               |
|-----------|----------------|---------------------|-----------------------------|---------------|
| Tarefas o | associadas     |                     | + Associar tarefa existente | + Nova tarefa |
| Código    | Tipo de tarefa | Data para execução  | Colaborador                 |               |
| #435597   | 70 -           | 12/03/2019 11:41:00 | Alarcãó                     | -             |

**Passo 1.4.** Você terá a opção de desassociar a tarefa que foi selecionada, ou ver mais detalhes sobre ela. Basta clicar na opção que deseja

| l <mark>ar</mark> efas a | ssociadas      | +                   | • Associar tarefa existent | • + Nova taref |
|--------------------------|----------------|---------------------|----------------------------|----------------|
| Código                   | Tipo de tarefa | Data para execução  | Colaborador                | Desassociar    |
| #4355970                 | с. <del></del> | 12/03/2019 11:41:00 | Alarcãó                    | Ver tarefa     |

#### Nova tarefa

Para criar uma nova tarefa, realize o passo a passo:

#### Passo 1.1. Nova tarefa

| Geral     | Tarefas   | Anexos |                  |                             |               |
|-----------|-----------|--------|------------------|-----------------------------|---------------|
| Tarefas o | issociado | S      |                  | + Associar tarefa existente | + Nova tarefa |
| Código    | Tipo de   | arefa  | Data para execuç | ão Colaborador              | 1             |

Veja o passo a passo do cadastro da tarefa nas páginas 11 à 15.

#### Anexos

Para adicionar um anexo, realize o passo a passo:

Passo 1.1. Anexos >> Incluir anexo >> Selecione o arquivo que deseja anexar

| Geral Tarefas | Anexos      |            |                       |                 |
|---------------|-------------|------------|-----------------------|-----------------|
| Anexos        |             |            | -                     | + Incluir Anexo |
| Arquivo       | Anexado por | Anexado em | Exibir para o cliente |                 |

#### Passo 1.2. Selecione se o cliente poderá ou não visualizar o anexo >> Salvar

|                   |             |            | × Cance               | elar 🖯 Saiv     |
|-------------------|-------------|------------|-----------------------|-----------------|
| eral Tarefas Ane  | exos        |            |                       |                 |
| Anexos            |             |            |                       | + Incluir Anexo |
| Arquivo           | Anexado por | Anexado em | Exibir para o cliente |                 |
| download (70).png | Cinthia     | -          | Sim 🗸                 | Ŧ               |
|                   |             |            | Não                   |                 |

#### Histórico

Após salvar o cadastro do orçamento, você terá acesso ao histórico, onde ficará toda a movimentação que for realizada no mesmo.

| Geral Tarefas An    | Histórico                            |               |
|---------------------|--------------------------------------|---------------|
| Histórico           |                                      |               |
| Data \$             | Atividade 🗢                          | Responsável 🗢 |
| 23/02/2021 10:40:15 | Inclusão de Nome do Lead: Auvo       | Mari          |
| 23/02/2021 10:40:15 | Exclusão de Anexo: download (76).png | Mari          |
| 23/02/2021 10:40:08 | Inclusão de Anexo: download (76).png | Cinthia       |

**Filtros** 

Para filtrar informações específicas e realizar procedimentos em massa, como: Exportar em PDF, alterar status ou excluir, realize o passo a passo:

#### Passo 1.1. Filtrar

| 0000 | Agenda      | Мара    | Dashboard | AuvoDe   | ask Car       | dastros 🗸     | Relatórios 🗸 |           | Indique e ganhe 🕇 | Nova Tarefa 📫 4   | Auvo CS 🛩    |
|------|-------------|---------|-----------|----------|---------------|---------------|--------------|-----------|-------------------|-------------------|--------------|
| Orç  | amentos     |         |           |          |               |               |              |           |                   | -                 | T Filtrar    |
| Or   | çamentos    |         |           | Orçame   | ntos - Agu    | ardando o     | cliente      |           | ≡ Mois A          | ções + 🕇 Novo Orr | amento       |
| A    | bertos      |         | 39        |          |               |               |              |           |                   |                   |              |
| E    | m anàilse   |         | 2         |          | Código a      | Cliente       |              | Valor *   | Solicitado        | Responsável ¢     |              |
| ٨    | guardando o | cliente | 1         | -        |               |               |              |           |                   |                   |              |
| F    | echado      |         | 5         |          | #63           | A casa c      | hopp         | R\$ 51,00 | 08/02/2021        | Cinthia – Usuaria | I.           |
|      |             |         |           | Mostrand | io de l'até l | de 1 registro | 5            |           |                   | Anterior          | Prósimo      |
|      |             |         |           |          |               |               |              |           |                   |                   | ant cromaric |

Passo 1.2. Preencha os campos dos filtros que deseja aplicar >> Buscar

| Qi              | Buscar    | ×Lin      | npar |
|-----------------|-----------|-----------|------|
| ata de solicita | ção       |           |      |
| elecione        | Até       | Selecione |      |
| Cliente         |           |           |      |
| Selecione       |           |           |      |
| Colaborador Re  | sponsävel |           |      |
| Selecione       |           |           |      |
| roduto          |           |           |      |
| Fita isolante   |           |           |      |
| erviço          |           |           |      |
| Felezione       |           |           |      |

Para realizar uma outra busca, com outras informações, clique em limpar.

# **Exportar PDF**

Para exportar orçamentos em PDF, realiza o passo a passo:

Passo 1.1. Selecione o checkbox do(s) que deseja exportar >> Mais ações >> Exportar PDF

| Orçan | nentos - Abe | rtos                                     |           | 🚍 Mais Ações 🔻                          | + Novo Orçamento |
|-------|--------------|------------------------------------------|-----------|-----------------------------------------|------------------|
|       | Código ¢     | Cliente ¢                                | Valor *   | Exportar PDF<br>s<br>e I Alterar Status | ável ¢           |
| 2     | #44          | Clemor Engenharia - Clemar<br>Bohia - 73 | R\$ 0,00  | n 🗑 Excluir                             | I                |
| ~     | #62          | A casa chopp                             | R\$ 7,00  | .03/02/2021 Cinthio                     | - Usuario 1      |
|       | #42          | Auvo                                     | R\$ 9,00  | 12/11/2020 Cinthio                      | - Usuario 🚦      |
|       | #18          | LATAM                                    | R\$ 15,00 | 10/09/2020 Gustav                       | o Alves          |

### Alterar status

**Passo 1.1.** Selecione o checkbox do(s) orçamento(s) que deseja alterar o status >> Mais ações >> Alterar status

| Orçan    | nentos - Abei | rtos                                     |          | \Xi Mais Ações 👻         | + Novo Orçamento |
|----------|---------------|------------------------------------------|----------|--------------------------|------------------|
|          | Código \$     | Cilente ¢                                | Valor 📍  | s<br>e 77 Alterar Status | ável ¢           |
| <b>~</b> | #44           | Clemar Engenharia - Clemar<br>Bahla - 73 | R\$ 0,00 | 15 TExcluir              | 1                |
| -        | #62           | A casa chopp                             | R\$ 7,00 | 03/02/2021 Cinthio       | - Usuario 🚦      |
|          | #42           | Auvo                                     | R\$ 9,00 | 12/11/2020 Cinthia       | - Usuario I      |

Passo 1.2. Selecione para qual status será alterado >> Alterar

| teração de status                                                               |     |
|---------------------------------------------------------------------------------|-----|
| atus<br>lecione para qual status os 2 orçamentos selecionados devem ser alterod | los |
| Status                                                                          |     |
| O Abertos - Status atual                                                        |     |
| O Aprovados                                                                     |     |
| O Em análise                                                                    |     |
| O Vendidos                                                                      |     |
| O Aguardando o cliente                                                          |     |
| O Entregues                                                                     |     |
| O Cancelado                                                                     |     |
| Q Fechado                                                                       |     |
| O Cancelados                                                                    |     |
|                                                                                 |     |

Passo 1.3. Digite alterar >> Alterar

|       | Atenção!                                                   |
|-------|------------------------------------------------------------|
|       | Você está prestes a alterar o status de 2<br>orçamento(s). |
|       | Digite alterar para completar a ação                       |
| alter | ar                                                         |

Outra forma de alterar o status é realizando o passo a passo:

| Passo 1.1. Clique | no número | do orçamento | que deseja | mudar o status |
|-------------------|-----------|--------------|------------|----------------|
|-------------------|-----------|--------------|------------|----------------|

| AuvoDes | sk Cac      | lastros 🗸 | Relatórios 🗸 |            | Indique e ganhe 🕇  | • Nova Tarefa 🏮 | 🛕 Auvo CS 🗸      |
|---------|-------------|-----------|--------------|------------|--------------------|-----------------|------------------|
|         |             |           |              |            |                    |                 | <b>T</b> Filtrar |
| Orçamen | itos - Abei | rtos      |              |            | E Mais A           | ições - 🕇 Novo  | Orçamento        |
| c       | ódigo 🕏     | Cliente 🖨 |              | Valor 🗢    | Solicitado<br>em 🗢 | Responsável ≑   |                  |
| #       |             | Auvo      |              | R\$ 247,00 | 13/08/2019         | Alarcãó         | :                |
| #       | 2           | Auvo      |              | R\$ 127,00 | 27/08/2019         | Cinthia         | 1                |

Passo 1.2. Clique em status >> Selecione o status que deseja

| Agenda Mapa Dashboo             | rd AuvoDésk Cadastros - Relatórios - | Indique e ganhe 🕂 Nova Tarefa 🔎 🔺 ۸۵۷۵ CS 🤟         |
|---------------------------------|--------------------------------------|-----------------------------------------------------|
| < Orçamento #1                  |                                      | Visualizar Orçamento Z Editor Editor                |
| EL<br>S                         | S Valor orçado<br>R\$ 7,00           | Stotus<br>Abertos Data Cadastro<br>13/08/2019       |
| Orçamento #1                    | Seral Torelas Anexos Histórico       | Selectone Abertos                                   |
| Clients<br>Auvo                 | Produtos                             | Aprovodos<br>Em análise                             |
| Cantatos<br>Data de Solicitação | Produto Quantida                     | Vendidos<br>Aguardando o Desconto Valor total (R\$) |

#### Passo 1.3. Digite alterar >> Confirmar

|      | Atenção!                                 |
|------|------------------------------------------|
| Você | tem certezo que deseja alterar o status? |
|      | Digite alterar para completar a ação     |
| erar |                                          |

# **Excluir orçamentos**

Para excluir um ou mais orçamentos, realize o passo a passo:

Passo 1.1. Selecione o checkbox do(s) orçamentos(s) que deseja excluir >> Mais ações >> Excluir

| Orçam | ientos - Aber | tos                                      |           | \Xi Mais Ações 👻                          | + Novo Orçamento |
|-------|---------------|------------------------------------------|-----------|-------------------------------------------|------------------|
|       | Código \$     | Cliente ¢                                | Valor *   | B Exportar PDF<br>s<br>e ≓ Alterar Status | ável ¢           |
|       | #44           | Clemar Engenharia - Clemar<br>Bahia - 73 | R\$ 0,00  | E Excluir                                 | I                |
| ~     | #62           | A casa chopp                             | R\$ 7,00  | 03/02/2021 Cinthio                        | a - Usuario 🚦    |
|       | #42           | Auvo                                     | R\$ 9,00  | 12/11/2020 Cinthio                        | a - Usuario 🚦    |
|       | #18           | LATAM                                    | R\$ 15,00 | 10/09/2020 Gusta                          | vo Alves         |

### Passo 1.2. Digite excluir >> Excluir

|       | A                                         |
|-------|-------------------------------------------|
|       | Atenção!                                  |
| Voc   | té está prestes a excluir 2 orçamento(s). |
|       | Digile excluir para completar a ação      |
| 1.1.1 |                                           |

Ao clicar no número de um orçamento, você poderá realizar ações como: Enviar por e-mail, download em PDF, copiar link, criar uma cópia e excluir. Veja abaixo como realizar cada uma.

# Enviar por e-mail

Para enviar um orçamento por e-mail, realize o passo a passo:

| Passo 1.1. Clique no número | do orçamento | que deseja | enviar |
|-----------------------------|--------------|------------|--------|
|                             |              |            |        |

| Orçam | nentos - Aber | tos                |            | \Xi Mais Ações 👻 🕇 Novo Or |               | çamento |
|-------|---------------|--------------------|------------|----------------------------|---------------|---------|
|       | Código 🗘      | Cliente 🗢          | Valor 🗢    | Solicitado<br>em \$        | Responsável 🗢 |         |
|       | #1            | Auvo               | R\$ 247,00 | 13/08/2019                 | Alarcãó       | :       |
|       | #2            | Auvo               | R\$ 127,00 | 27/08/2019                 | Cinthia       | :       |
|       | #3            | Auvo               | R\$ 30,00  | 04/10/2019                 | Alarcãó       | 1       |
|       | #4            | Condomínio Aroeira | R\$ 18,00  | 18/10/2019                 | tefa          |         |

Passo 1.2. Mais ações >> Enviar por e-mail

| Gun | Agenda      | Мара | Dashboard | AuvoDesk | Codastros + | Relatórios + |         | Indique e ganhe 🕂 I  | Nova ' | Tarefa | 🍠 🌲 Auvo CS 🛩       |
|-----|-------------|------|-----------|----------|-------------|--------------|---------|----------------------|--------|--------|---------------------|
| ×   | Orçamento   | o #1 |           |          |             |              |         | Visualizar Orçamento | ø      | Editor | 🗏 Mais oções *      |
|     |             |      |           |          | lor orondo  |              | Status  |                      |        | Detr   | 🛎 Enviar por e-mail |
|     | =           |      |           | \$ 8     | 7.00        |              | Abertos |                      | =      | 13/0   | 🛓 Download PDF      |
|     | _           | \$   |           | -        |             | -            |         |                      | _      | 107 0  | < Copiar link       |
|     |             |      |           |          |             |              |         |                      |        |        | 🛢 Criar uma cópia   |
|     | Orçamento # | #1   |           | Geral Ta | efas Anexos | Histórico    |         |                      |        |        | Excluir             |

# Passo 1.3. Digite o e-mail >> Enviar

| A Confirme o e-mail para envio                           | ×        |
|----------------------------------------------------------|----------|
| Utilize ponto e virgula ; para inserir mais de um e-mail |          |
| × Fechar                                                 | A Enviar |

### **Download PDF**

Passo 1.1. Mais ações >> Download PDF

| -   | Agenda      | Мара | Dashboard | AuvoDosk  | Codastros -        | Relatórios ~ | Indique           | e ganhe 🕇 No | ova Tarefa | 🏟 🌲 Auvo CS 🗸                                                                    |
|-----|-------------|------|-----------|-----------|--------------------|--------------|-------------------|--------------|------------|----------------------------------------------------------------------------------|
| < 0 | rçamento    | #1   |           |           |                    |              | Visualiza         | or Olçamenta | 🗭 Editar   | ≡ Mais ações +                                                                   |
|     | =           | L    |           | S Va      | lar orçado<br>7,00 | B            | Status<br>Abertos | C            |            | <ul> <li>Enviar por e-mail</li> <li>Download PDF</li> <li>Copiar link</li> </ul> |
| 0   | rçamento #1 |      |           | Geral Tar | efas Anexos        | Histórico    |                   |              |            | 🕼 Criar uma cópia                                                                |

# **Copiar link**

Passo 1.1. Mais ações >> Copiar link

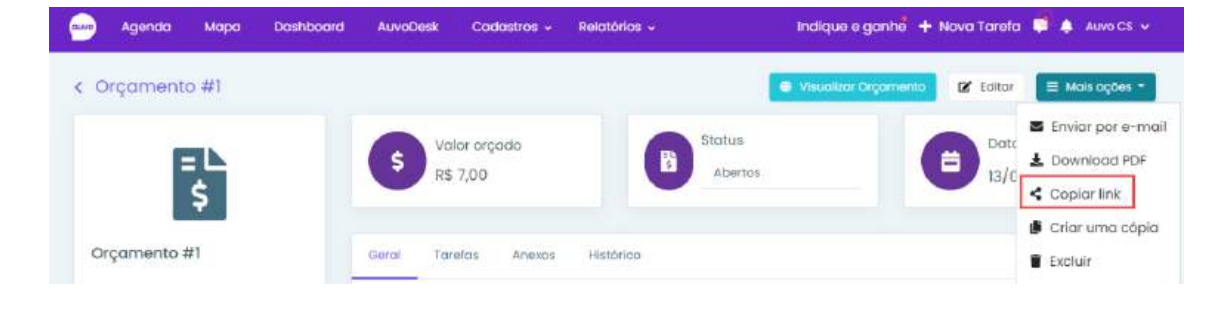

# Criar uma cópia

Passo 1.1. Mais ações >> Criar uma cópia

| nive | Agenda     | Мара | Dashboard | AuvoDesk  | Cadastros +        | Relatórios ~ |                   | Indique e ganhe +    | Nova Tarefa  | Auvo CS 🗸                                                                        |
|------|------------|------|-----------|-----------|--------------------|--------------|-------------------|----------------------|--------------|----------------------------------------------------------------------------------|
| < 0  | rçamento   | #1   |           |           |                    |              |                   | Visualizar Orgamento | 😰 Editor     | ≡ Mais ações =                                                                   |
|      | =          |      |           |           | lor orçado<br>7,00 | 8            | Status<br>Abertos |                      | Date<br>13/C | <ul> <li>Enviar por e-mail</li> <li>Download PDF</li> <li>Coplar link</li> </ul> |
|      |            |      |           |           |                    |              |                   |                      |              | 🎒 Criar uma cópia                                                                |
| Or   | çamento #1 |      |           | Gerai Tar | elos Anexos        | Histórico    |                   |                      |              | Excluir                                                                          |

#### Passo 1.2. Digite copiar >> Confirmar

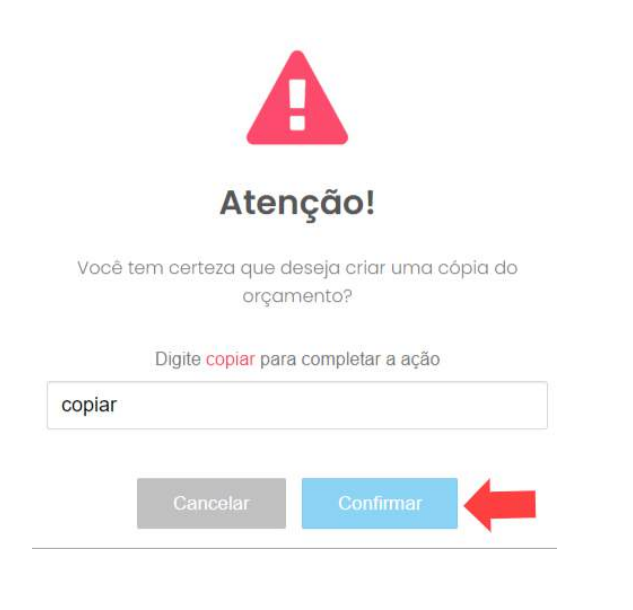

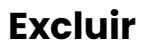

### Passo 1.1. Mais ações >> Excluir

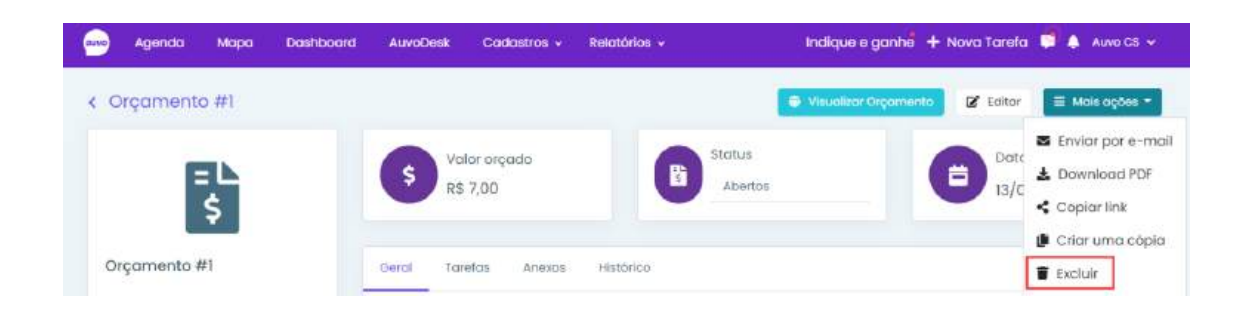

Passo 1.2. Digite excluir >> Excluir

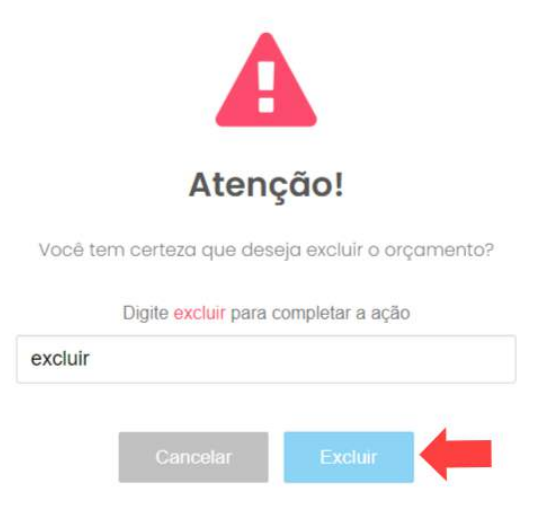

### **Cadastrar status**

Para cadastrar um novo tipo de status, realize o passo a passo:

Passo 1.1. No canto superior direito, clique em Configurações gerais

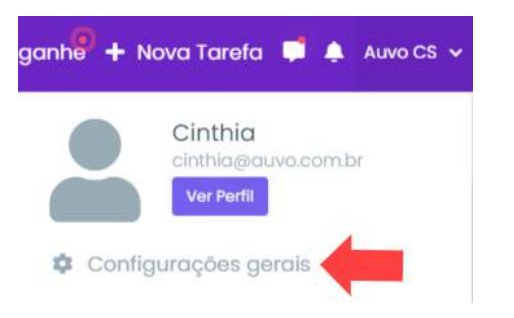

Passo 1.2. Orçamento >> Adicionar status

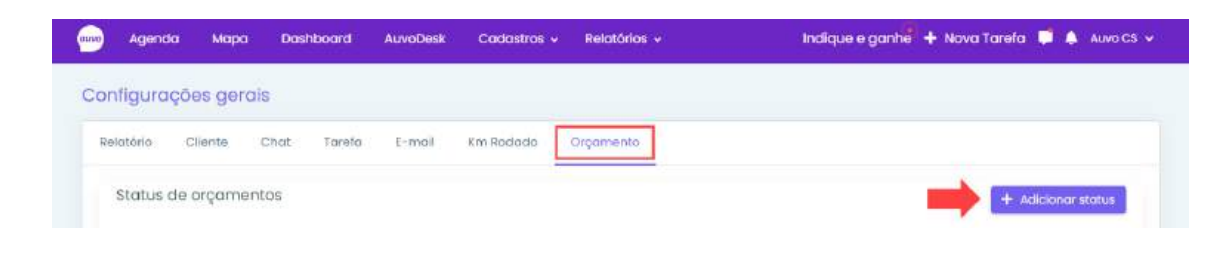

**Passo 1.3.** Preencha os campos obrigatórios \* título e posição >> Selecione o checkbox se necessário >> Salvar

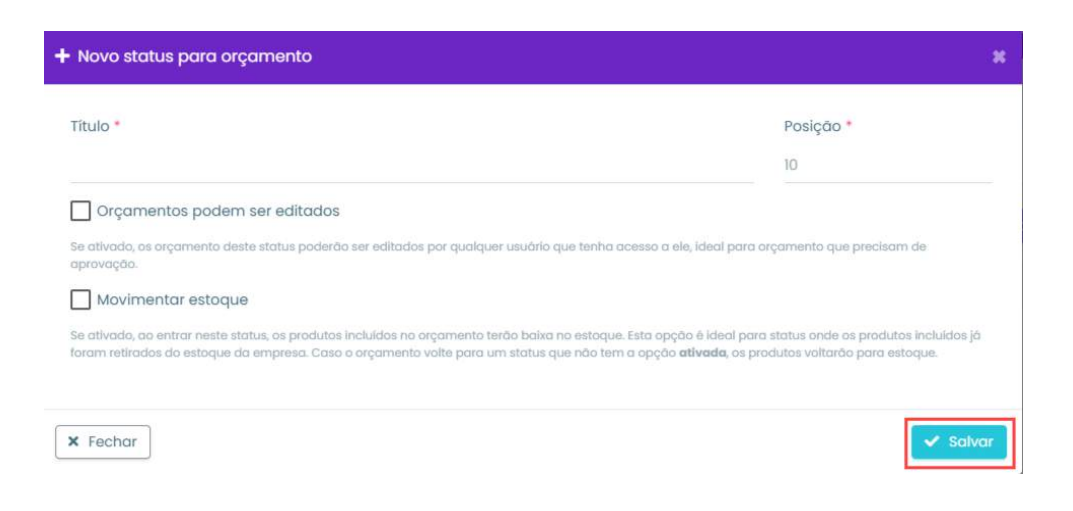

## **Editar status**

Você poderá alterar a movimentação do estoque e desabilitar/habilitar a edição do status. **Observação:** A movimentação de estoque só poderá ser habilitada para um único status.

Para isso, realize o passo a passo:

Passo 1.1. Clique no ícone de edição do status que deseja editar

| elatărio Cliente Chat Tarefa E-mail Km Radado Orçamento |           |               |
|---------------------------------------------------------|-----------|---------------|
| Status de orçamentos                                    | + Add     | sionar status |
| Titulo                                                  | Editar    | Excluir       |
| Abertos                                                 | <b></b> 2 |               |
| Aprovados                                               | 12*       |               |
| Em anàlise                                              | 12        |               |
| Vendidos                                                | 12*       |               |

Passo 1.2. Realize as modificações necessárias >> Salvar

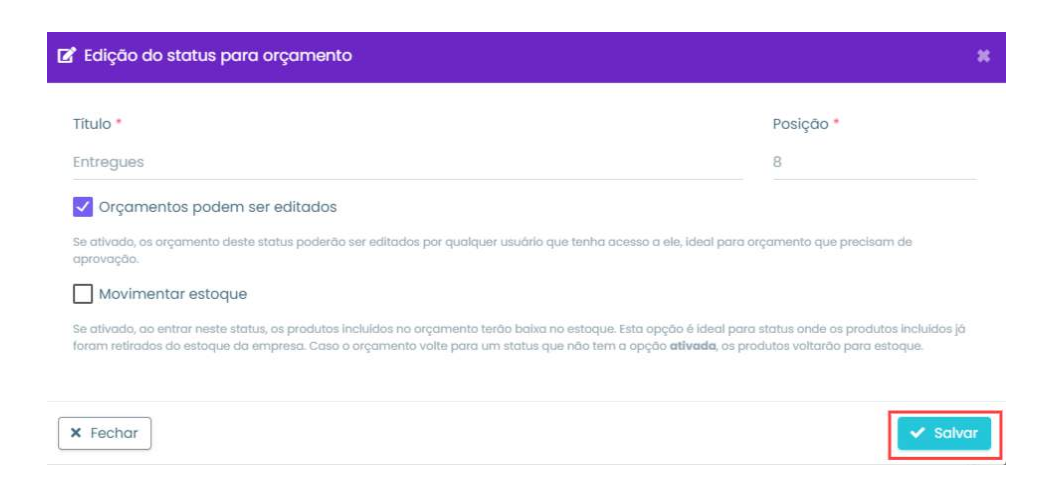

### **Excluir status**

Para excluir um status, realize o passo a passo:

Passo 1.1. Clique no ícone de exclusão do status que deseja excluir

| Relatória | Cliente  | Chat  | Tarefa | E-mail | Km Rodado | Orçamento |        |              |
|-----------|----------|-------|--------|--------|-----------|-----------|--------|--------------|
| Status    | de orçam | entos |        |        |           |           | + Adio | ionar status |
| Titulo    |          |       |        |        |           |           | Editor | Excluir      |
| Aberto    | 5        |       |        |        |           |           | c 🗾    | <b>*</b>     |
| Aprovo    | ados     |       |        |        |           |           | C2     | Ŧ            |
| Em and    | blise    |       |        |        |           |           | ß      |              |
| Vendid    | los      |       |        |        |           |           | ß      | ¥            |

## Passo 1.2. Clique em: Sim, excluir

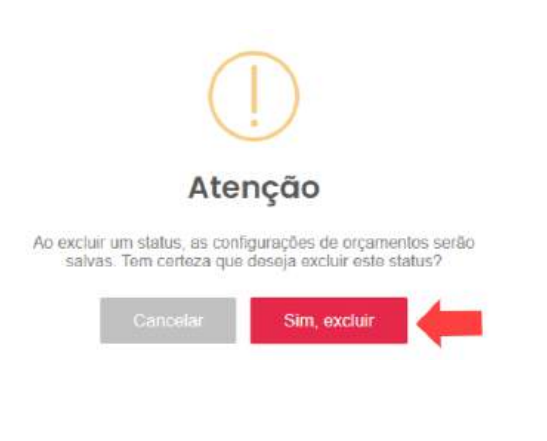

# Relatórios

## Tarefa

Para acessar o relatório das tarefas, realize o passo a passo:

#### Passo 1.1. Relatórios >> Tarefa

| Agenda M          | lapa Poinéis | Dashboard AuvoDesk | Codastros - Relatórios - |                     | Indique e ganhe                          | 🕂 Nova Tarefa 📮 🌲 Auvo 👻 |
|-------------------|--------------|--------------------|--------------------------|---------------------|------------------------------------------|--------------------------|
| Relatório de tare | efas         |                    | Tarefa                   | Questionário        | Despesa                                  | Oownload * Tittos        |
| 11<br>Total       | #            | 11<br>Aberton      | (100.0%) U<br>Pendentia  | Monitoramento<br>01 | Pesquisa satisfação<br>S U<br>Pinalizada | 0.0%                     |

As tarefas que possuem o ícone de listagem, como indicado pela seta, são atividades que possuem questionário respondido.

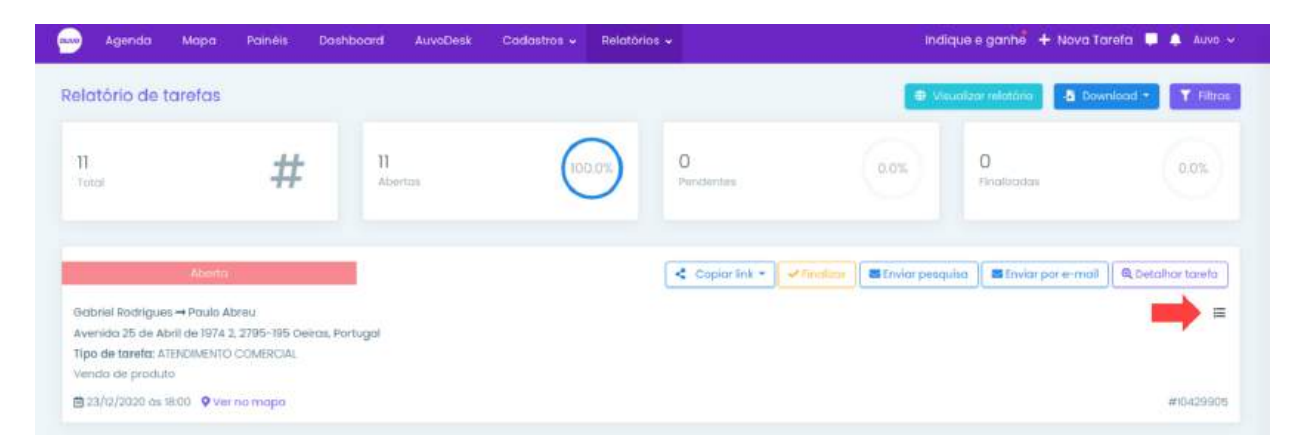

As tarefas que possuem o ícone de câmera, como indicado pela seta, são atividades que possuem foto

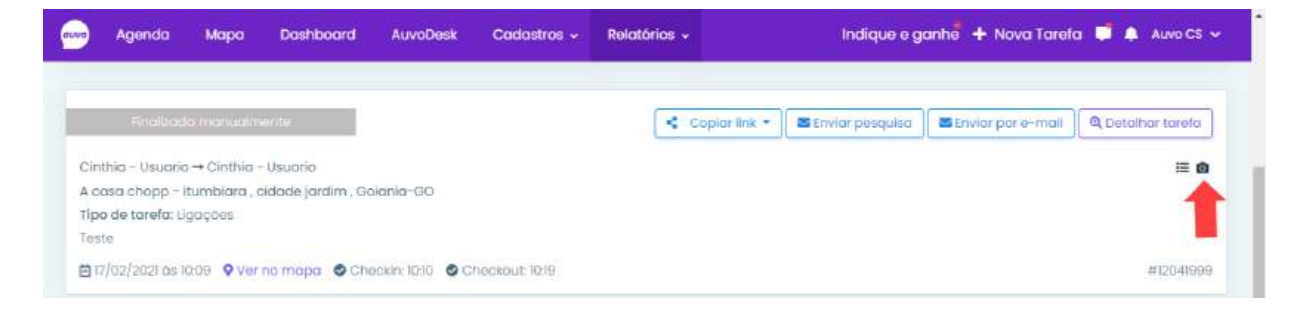

## Visualizar relatório

Nesse campo você terá acesso às informações do relatório das tarefas, de tudo que está incluso nas atividades e que poderão ser exportados. Para isso, basta clicar no campo "Visualizar relatório".

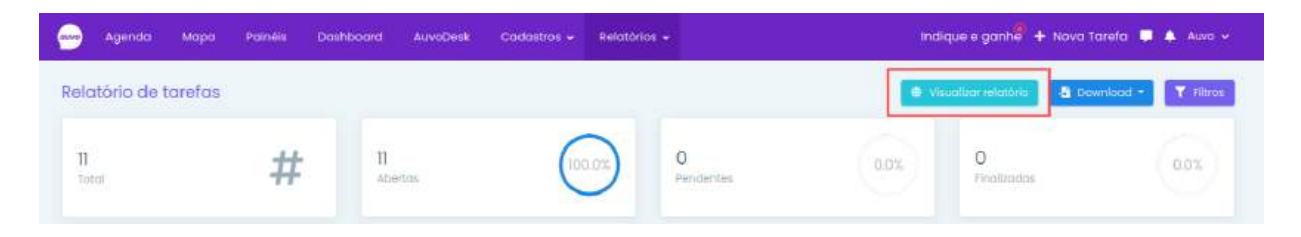

## **Copiar link**

O ato de copiar link é referente a possibilidade de enviar para o cliente uma OS Digital específica (de uma tarefa específica) e/ou a Pesquisa de Satisfação, por e-mail ou por alguma outra ferramenta de mensagem, whatsapp, por exemplo. As informações que irão constar na OS Digital são determinadas em Configurações gerais, como no exemplo na página **125**.

Passo 1.1. Clique em Copiar link da tarefa que deseja >> OS Digital ou Pesquisa de satisfação

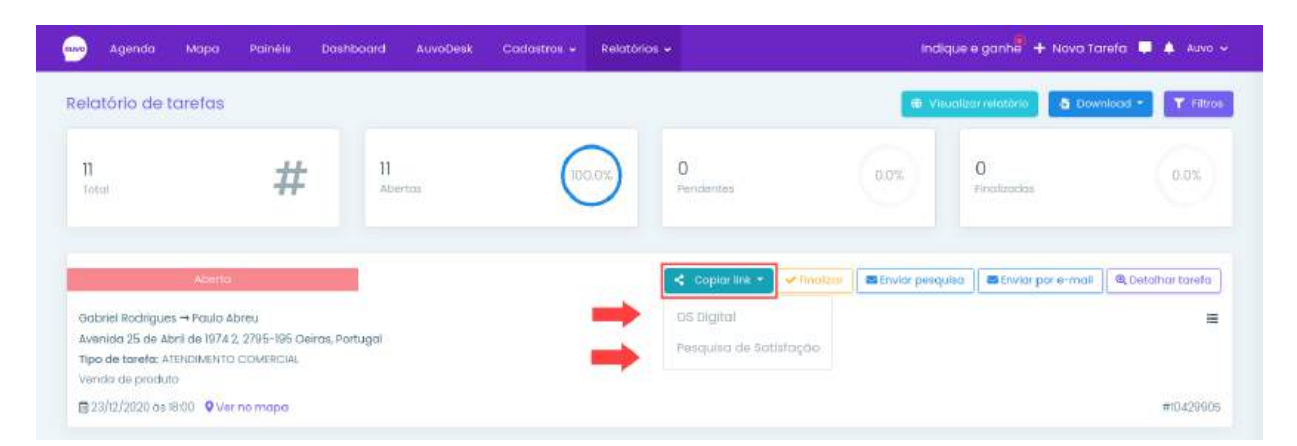

Caso tenha escolhido visualizar a OS Digital, você poderá **imprimir** e/ou **salvar em PDF**. Para isso, basta clicar na opção que deseja, no final da página:

| Relatório de Atendimento                                                                                                    |      |
|----------------------------------------------------------------------------------------------------|------|
| Comércio e Serviços para Saúde Ltda<br>Telefone: 551938057698<br>CNPJ: 18.234.459/0001-15<br>Email: support@baumer.com.br<br>Endereço: AV. Prefeito Antonio Tavares Leite - Mogi Mirm - SP | auvo |
| Tarefa                                                                                                    |      |
| Data/Hora<br>23/12/2020 às 18:00                                                                                                    |      |
| Check list - vendas                                                                                                    |      |
| 1) 1- Produtos vendidos                                                                                                    |      |
| 2) Quantidade de cada produto vendido                                                                                                    |      |
| 3) Valor da venda:<br>-                                                                                                    |      |
| 4) Forma de pagamento                                                                                                    |      |
|                                                                                                    |      |

Download do PDF

## Finalizar tarefa

Para finalizar uma tarefa que ainda está em aberto, realize o passo a passo:

Passo 1.1. Clique em finalizar tarefa

| 🚽 Agenda M                                                                     | lapa Painéis Dast                                            | board AuvaDesk        | Cadastros 🖌 Relatórios | •              | Indiqu              | e e ganhe <sup>e</sup> 🕂 Nova To | areta 📮 🌲 Auvo s  |
|--------------------------------------------------------------------------------|--------------------------------------------------------------|-----------------------|------------------------|----------------|---------------------|----------------------------------|-------------------|
| elatório de tare                                                               | ətas                                                         |                       |                        |                | (D) Vieuo           | izar miatório 💧 Dov              | voload -          |
| 15<br>Total                                                                    | #                                                            | 15<br>Abertos         | (100.036)              | 0<br>Pendentes | OOX                 | 0<br>Pinolizadas                 | 0.0%              |
|                                                                                | Abserto                                                      |                       |                        | < Copiarlink + | ar 🖉 Enviar pesquis | a 🖉 Envlar por e-mail            | 🔍 Detaihar tareta |
| Auvo Tecnologia – O<br>Auvo - Rua Itumbiaro<br>Tipo de tarefa: Atendi<br>Teste | abriela<br>4 Cidade Jardim, Golânia - (<br>imenta ao Gliente | 50, 74413-120, Brasil |                        |                |                     |                                  | ≡ 0               |
| ₿ 25/0/2021 dis 18:55                                                          | • Verno mapa                                                 |                       |                        |                |                     |                                  | #11785348         |

#### Passo 1.2. Clique em Sim

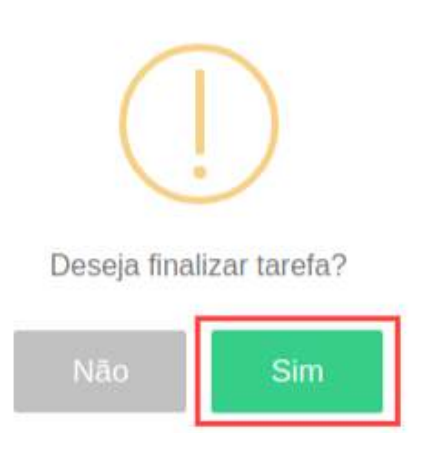

# Enviar pesquisa de satisfação

Para enviar uma pesquisa de satisfação para o seu cliente, realize o passo a passo:

### Passo 1.1. Clique em Enviar pesquisa

|                                                                                              |                                                             |              |               | e v         | suolizar relationo         | Wood • 🕇 Titto             |
|----------------------------------------------------------------------------------------------|-------------------------------------------------------------|--------------|---------------|-------------|----------------------------|----------------------------|
| )<br>atal                                                                                    | #                                                           | П<br>abortas | 0 pendentee   | 0.0%        | 0<br>Pinolizadas           | 0.0%                       |
| Alt.                                                                                         | 10110                                                       |              | < Copiar link | • Viennitor | uisa 🖉 🖬 Enviai per e-mail | <b>9,</b> Detallior tarefa |
| abriel Rodrigues → Pa<br>venida 25 de Abril de l<br>po de tarefa: ATENEXM<br>anda de produto | ulo Abreu<br>1974 2, 2795-195 Oeirce, Pr<br>IENTO COMERCIAL | artugai      |               |             |                            | =                          |

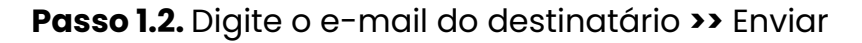

| ✔ Confirme o e-mail para envio                           | ×        |
|----------------------------------------------------------|----------|
| E-mail                                                   |          |
| Utilize ponto e virgula ; para inserir mais de um e-mail |          |
| <b>x</b> Fechar                                          | 🖪 Enviar |
## Enviar OS digital por e-mail

Nesse campo você poderá enviar a Ordem de Serviço para um ou mais e-mails. Também é possível visualizar os envios que já foram feitos, através dos detalhes da tarefa. Para enviar a OS por e-mail, realize o passo a passo:

Passo 1.1. Clique em enviar por e-mail

Observação: Para inserir mais de um e-mail, utilize ponto e vírgula ; separando cada um.

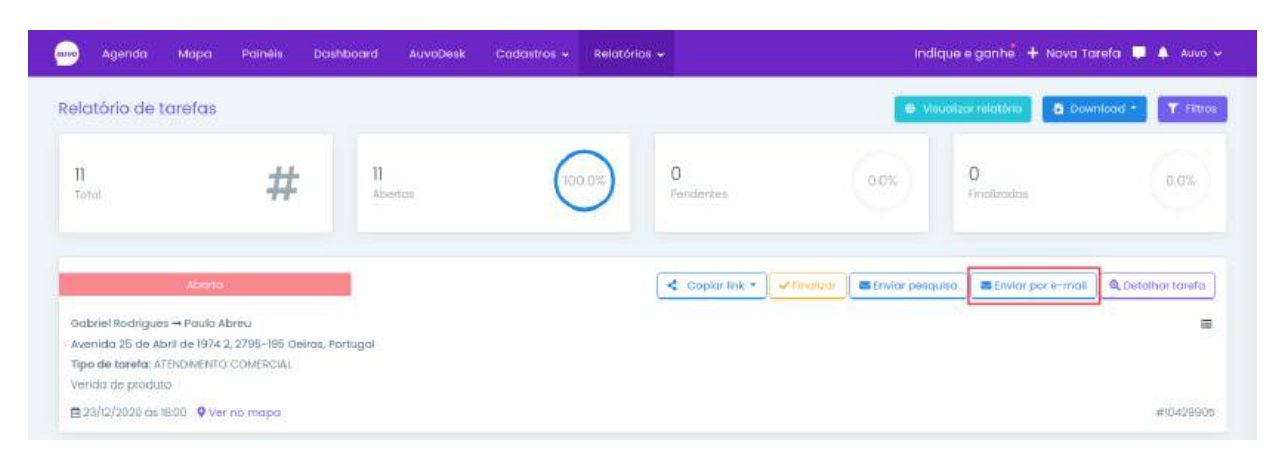

## Passo 1.2. Digite o(s) e-mail(s) >> Enviar

| 🖌 Confirme o e-mail para envio                           | ×        |
|----------------------------------------------------------|----------|
| E-mail                                                   |          |
| Utilize ponto e virgula ; para inserir mais de um e-mail |          |
| * Fechar                                                 | 🖪 Enviar |

## Detalhar tarefa

Nesse campo é possível visualizar todos os detalhes da tarefa que foi selecionada, como: detalhes, relato de usuário, anexos, questionários, equipamentos, pendências, pausas e e-mails enviados. Além disso, é possível editar algumas informações.

Para acessar os detalhes, realize o passo a passo:

#### Passo 1.1. Detalhar tarefa

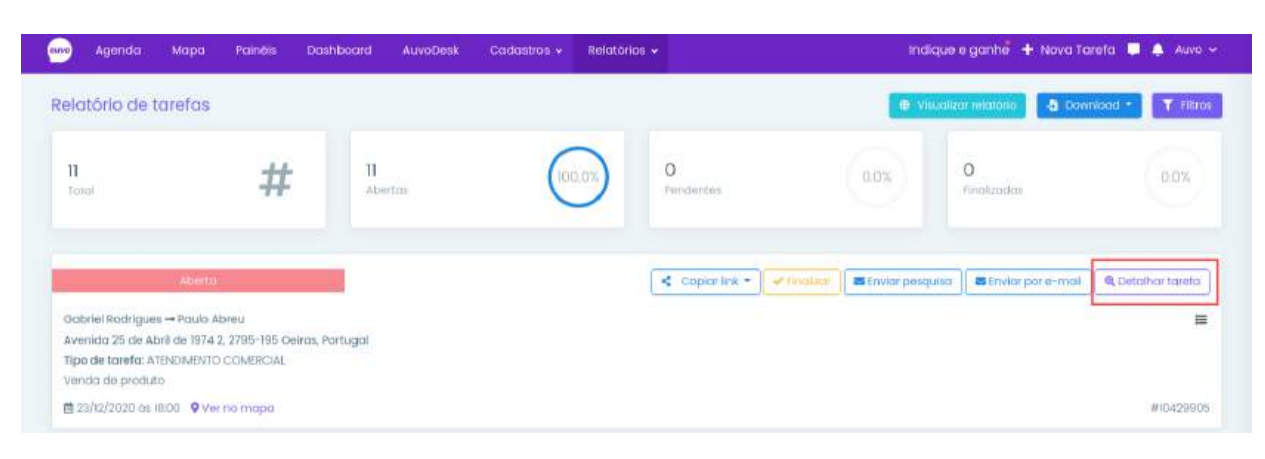

## Informações da tarefa

#### Dados da Tarefa

Esta área é destinada para os dados da tarefa, são informações como: quem criou a tarefa, para quem esta atividade será direcionada, qual a prioridade, o endereço do cliente a ser visitado, data e hora de criação dessa tarefa, orientação e outras informações. Confira:

| DADOS DA TAREFA                                                           |                    | ₫ 24/01/2021 das 16:55 às 17:40 |
|---------------------------------------------------------------------------|--------------------|---------------------------------|
| Criado por Auva Tecnología em 24/01/2021 ás 16.13                         | 🛔 Para: Gabriela   |                                 |
| Ŧ Tipo da tarefa: Atendimento oo Cliente                                  | A Prioridade: Alta |                                 |
| 🗣 Endereço: Auvo - Rua Itumbiaro, Cidade Jardim, Goiània - GO, 74413-120, | Brasil             |                                 |
| 🏶 Orientação: Teste                                                       |                    |                                 |
| 🖉 Palavras-chave:                                                         |                    |                                 |
| C Orcamentos:                                                             |                    |                                 |
| • #199                                                                    |                    |                                 |
|                                                                           |                    |                                 |

#### Orçamentos

Para associar um orçamento já criado à tarefa, realize o passo a passo:

Passo 1.1. Clique em Associar orçamento já criado

| rçamentos |          |                     | Associa                 | ar orçamento já criado + Criar Orçamento |
|-----------|----------|---------------------|-------------------------|------------------------------------------|
| Código *  | Etapa    | Data de solicitação | Colaborador responsável | Valor orçado                             |
|           |          |                     |                         |                                          |
| #199      | Vendidos | 29/12/2020          | Gabriela                | 1140,00                                  |
|           |          |                     |                         | Anterior 1 Próximo                       |

#### Passo 1.2. Selecione um ou mais orçamentos >>Associar

| Associo                                 | ição de or                                     | çamentos à           | tarefa                         |                                       |                          | 8  |
|-----------------------------------------|------------------------------------------------|----------------------|--------------------------------|---------------------------------------|--------------------------|----|
| Orçam<br>Aqui são<br>nenhum<br>Pesquiso | nentos<br>o listados to<br>na outra tare<br>ar | dos os orçam<br>əfa. | entos criados para o cliente c | que foi selecionado na tarefa e aindo | a não foram associados a |    |
| ^                                       | Código                                         | Etapa                | Data de solicitação            | Colaborador responsável               | Valor orçado             |    |
|                                         |                                                |                      |                                |                                       |                          |    |
|                                         | #198                                           | Abertos              | 29/12/2020                     | Gabriela                              | 1.140,00                 |    |
|                                         | #166                                           | Abertos              | 22/10/2020                     | Mariana M.                            | 43,00                    |    |
|                                         | #93                                            | Abertos              | 11/02/2020                     | Mariana M.                            | 91,00                    |    |
|                                         |                                                |                      |                                |                                       | Anterior 1 Próxim        | 10 |
| 1 orçam                                 | entos seleci                                   | onados               |                                |                                       | × Cancelar Associ        | ar |

Caso não tenha um orçamento, realize o passo a passo:

**Passo 1.1.** Clique em Criar novo orçamento e preencha o máximo dos campos solicitados. Caso surja alguma dúvida em relação ao cadastro, veja o procedimento nas páginas **88 à 97**.

|          |          |                     |                         | Associar orçamento já criado | + Criar Orçament |
|----------|----------|---------------------|-------------------------|------------------------------|------------------|
| tödigo * | Etapa    | Data de solicitação | Colaboradar responsável | Valor                        | rçodo            |
|          |          |                     |                         |                              |                  |
| #199     | Vendidos | 29/12/2020          | Gabriela                | 1140,00                      |                  |
| #198     | Abertos  | 29/12/2020          | Gabriela                | 040,00                       |                  |

#### Monitoramento

Esta área é destinada para o monitoramento da tarefa, desde o momento em que o aplicativo recebe a tarefa até o momento do check-out.

| ∅ MONITORAMENTO                     |                     |             |                      |           |
|-------------------------------------|---------------------|-------------|----------------------|-----------|
|                                     | 24/01/2021<br>16:18 |             |                      |           |
|                                     | Recebida            | Visualizada | Check-in             | Check-out |
| 📫 Tipo de Checkin: Automótico       |                     |             | O Inicio do deslocam | iento:    |
| 🛛 Finalizada: Finalizada com Pendên | icia                |             | O Duração do desloc  | amento:   |

#### Relato de usuário

Na área de relato do usuário é possível encontrar a descrição do que foi feito na tarefa e a assinatura que foi colhida no local.

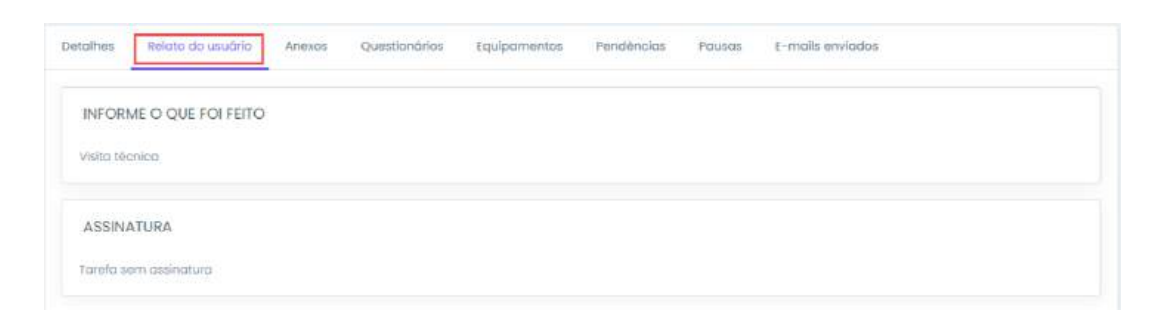

#### Anexos

Constará todos os anexos e fotos que foram inseridos na tarefa.

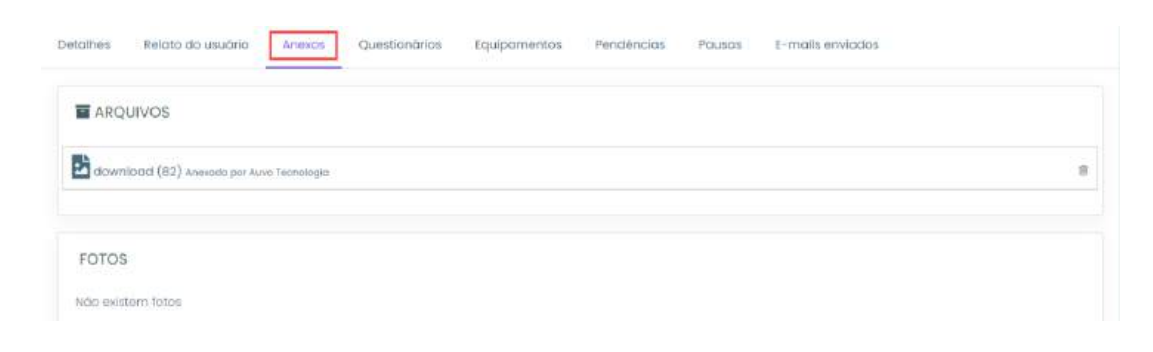

#### Questionários

Constará o questionário que foi respondido na tarefa. Para ver mais detalhes do mesmo, clique em +.

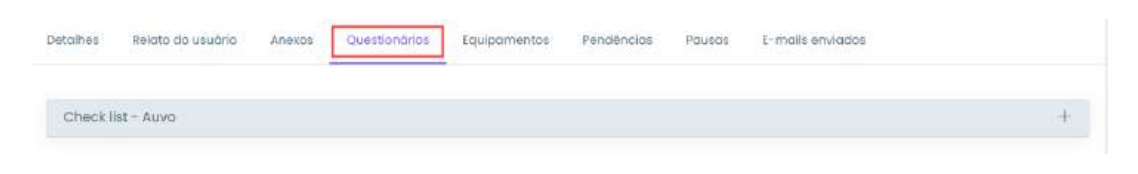

#### Equipamentos

Será listado todos os equipamentos que foram utilizados ou movimentados na tarefa.

| esquisor                                 |              |              |
|------------------------------------------|--------------|--------------|
| Equipamento *                            | Associação 🖨 | Categoria ¢  |
| Ar Condicionado<br>1568057842045320      | 🛓 Gabriela   | Teste        |
| Ar Condicionado (LL)<br>5207132263431697 | 2 Gabriela   | Refrigeração |

#### Pendências

Nesta área será possível visualizar quais foram as pendências que ficaram na tarefa em questão. Essas pendências estarão marcadas na cor vermelha. Veja:

| Detalhes Relato do usuário | Anexos | Questionários Equipame       | Pendências Pousas E-mails enviados         |
|----------------------------|--------|------------------------------|--------------------------------------------|
| * Check list - Auvo        |        | Check list - Auvo            |                                            |
| * Adicionar assinatura     |        | Y Equipamento não informa    | o                                          |
|                            |        | × CLiente gostou do sistema? | × De l a 5, qual a nota do<br>atendimento? |
|                            |        |                              |                                            |

#### Pausas

Na aba destinada para as pausas, você encontrará as informações relativas ao tempo que aquelas pausas específicas duraram, além das justificativas ou motivo selecionado. Confira:

| Detolhes | Relato do usuário | Anexos Questionó | rios Equipamentos | Pendéncias | Pausas      | E-mails enviodos |
|----------|-------------------|------------------|-------------------|------------|-------------|------------------|
| Inicio   | Fim               | Tern             | po                | Justifica  | tiva/Motívo |                  |
| Total    |                   | 000              | 000               |            |             |                  |

#### E-mails enviados

Nesse campo você poderá visualizar os e-mails que foram enviados (para pesquisa de satisfação ou envio de OS), como também é possível enviar a OS Digital e/ou a pesquisa de satisfação. Para isso, realize o passo a passo:

### **Os Digital**

#### Passo 1.1. Clique aqui para enviar

| Detalhes    | Relato do usuário       | Anexos       | Questionários        | Equipamentos | Pendências | Pausas | E-mails enviados |  |
|-------------|-------------------------|--------------|----------------------|--------------|------------|--------|------------------|--|
| OS DIGI     | ITAL                    |              |                      |              |            |        |                  |  |
| A OS Digito | al ainda não foi enviod | la por e-mai | t Clique aqui pora ( | anviar       |            |        |                  |  |

## Passo 1.2. Digite o(s) e-mail(s) >> Enviar

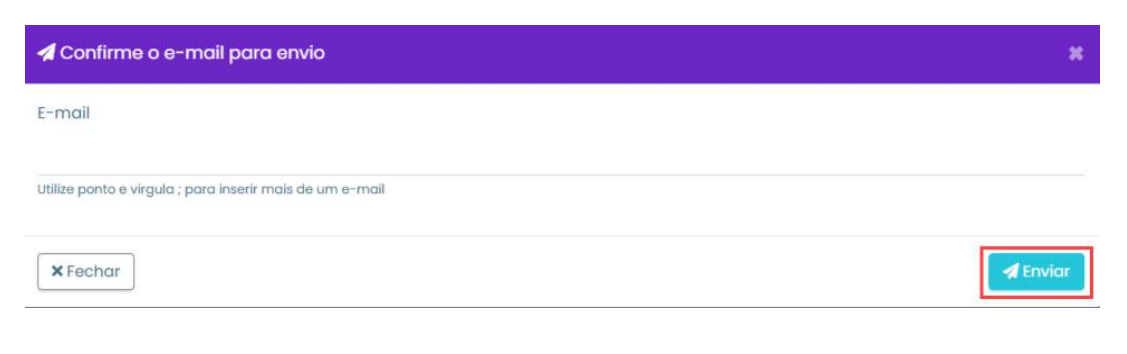

#### Pesquisa de satisfação

#### Passo 1.1. Clique aqui para enviar

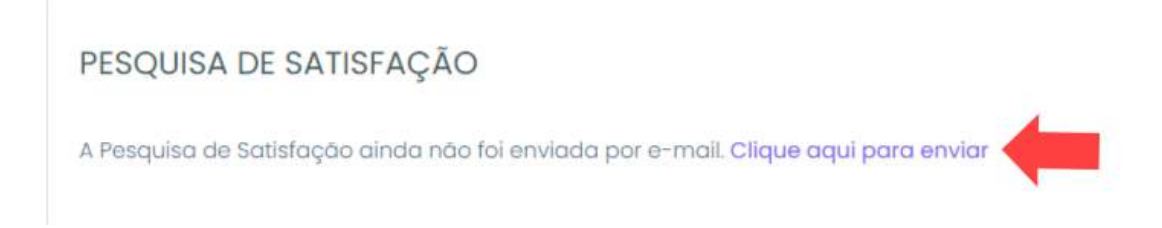

## Passo 1.2. Digite o(s) e-mail(s) >> Enviar

| 🖋 Confirme o e-mail para envio                           | ×        |
|----------------------------------------------------------|----------|
| E-mail                                                   |          |
| Utilize ponto e virgula ; para inserir mais de um e-mail |          |
| × Fechar                                                 | A Enviar |

#### Ver no mapa

Para ver o local da tarefa no mapa, realize o seguinte passo:

#### Passo 1.1. Clique em Ver no mapa

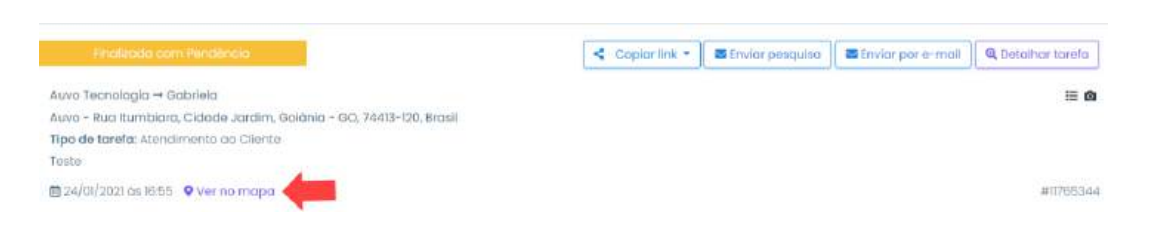

### Editar tarefa

É possível editar as seguintes informações: Resposta de questionário, relato, e acrescentar uma foto ou anexo na tarefa.

Observação: Não é possível editar uma assinatura já registrada.

#### Passo 1.1. Clique em Editar

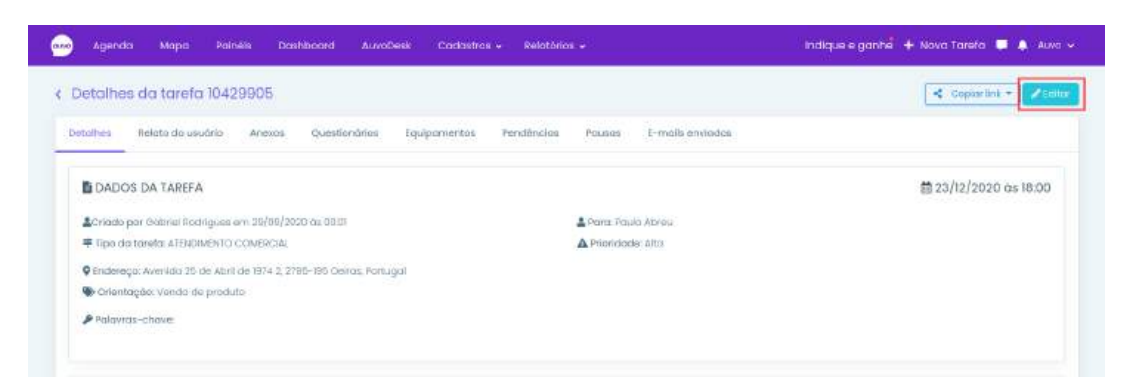

#### Passo 1.2. Realize as edições necessárias >> Salvar

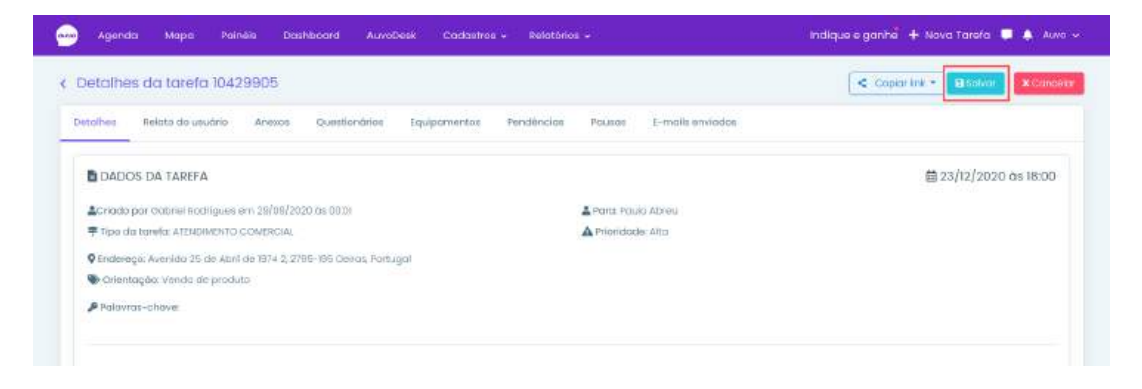

#### Download

No campo Download você encontra cinco tipos de opções, são elas:

PDF com todas as tarefas: Será feito o download de todas as tarefas em um mesmo documento;

**Um PDF por tarefa:** Se trata de uma pasta com um documento PDF por tarefa. É utilizado nos casos dos quais é necessário enviar uma única tarefa (no formato PDF) para o seu cliente, por exemplo;

**Um PDF por cliente:** Virá uma pasta contendo um arquivo PDF por cada cliente, levando em consideração o período selecionado nos filtros;

**Em Excel:** Serão consideradas todas as tarefas, de acordo com o filtro utilizado, porém no formato de planilha. Neste caso, cada tarefa ficará em uma linha diferente;

Somente as fotos: Somente as fotos das tarefas serão consideradas.

Para realizar o download das tarefas , basta seguir o passo a passo:

Passo 1.1. Download >> Clique na opção que deseja

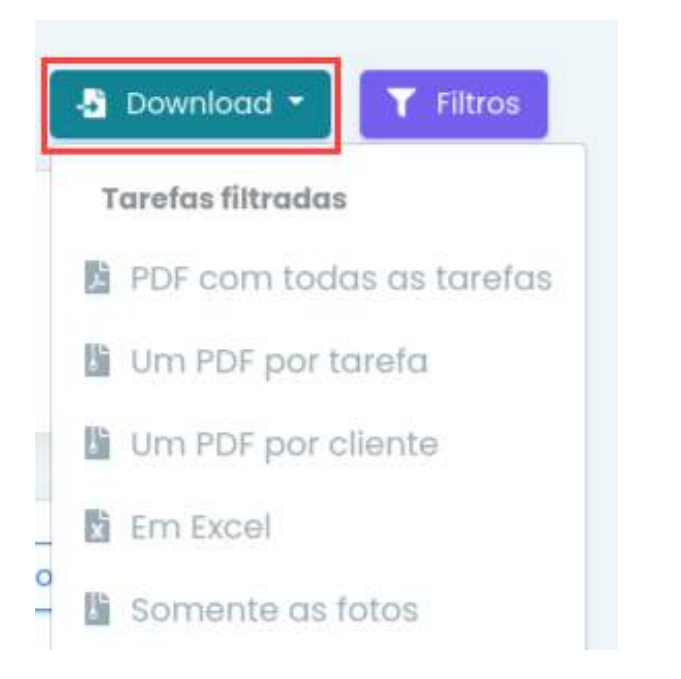

#### **Filtros**

Para filtrar um relatório de tarefa, basta realizar o passo a passo:

#### Passo 1.1. Filtros

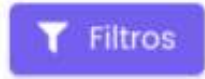

Passo 1.2. Preencha os campos dos filtros que deseja aplicar >> Buscar

| FILTROS                                                            |                |
|--------------------------------------------------------------------|----------------|
| Q Busca                                                            | 5 <sup>1</sup> |
| Intervalo                                                          |                |
| 15/01/2021 até                                                     | 15/01/2021     |
| Código                                                             |                |
| Utilize virgula para buscar por mais<br>Quem executou<br>Selecione | de um código   |
| Cliente                                                            |                |
| Busque um cliente                                                  | Q              |
| Equipamento                                                        |                |
|                                                                    |                |
| Identificador ou nome                                              | Q              |
| Identificador ou nome<br>Status                                    | Q              |

## Km rodado

Para acessar o relatório de km rodado, realize o passo a passo:

#### Passo 1.1. Cadastros >> Km rodado

| Agenda Mopa         | Painéis Dashboard | AuvoDesk | Cadastros + | Relatorias - |               | Indique e ganhe <sup>8</sup> + Nov | a Tarefa 📮 🔺 Auvo 🗸 |
|---------------------|-------------------|----------|-------------|--------------|---------------|------------------------------------|---------------------|
| elatório de Km rodi | ado               |          |             | Tarefo       | Questionário  | Despesa                            | Download -          |
| <b>▼</b> Filtros    |                   |          |             | Km rodado    | Monitoramento | Pesquisa satisfação                | 📓 Emi PDF           |
| Valor Km            | Intervalo *       |          |             | Filtrar rela | orio por      | Colaborador                        | 🖺 Em Excel          |
| R\$ 20,00           | 01/12/2020        | até      | 23/12/2020  | Coloboro     | dor           | Selectone                          |                     |

Passo 1.2. Preencha os dados >> Gerar relatório

**Observação:** O valor que vai constar no km rodado é o mesmo que foi cadastrado em "Valor km" nas configurações gerais.

| latório de Km ro              | dado                      |                          |                                      | 8 Download                                |
|-------------------------------|---------------------------|--------------------------|--------------------------------------|-------------------------------------------|
| Filtros                       |                           |                          |                                      |                                           |
| alar Km <b>0</b><br>!\$ 20,00 | intervalo *<br>01/12/2020 | até 23/12/2020           | Filtrar relatória por<br>Calaborador | Celaborador<br>Selecione                  |
|                               |                           | D Oero                   | r relatória                          |                                           |
|                               |                           |                          |                                      |                                           |
| Agenda Mapa                   | Doshboard AuvoDesk        | Cadastros - Relatórios - |                                      | Indique e ganh 🖁 🕂 Nova Tarefa 🎵 🐥 Auvo C |
|                               |                           |                          |                                      |                                           |
| etalhamento d                 | e km rodado               |                          |                                      |                                           |

Informado: É a quilometragem que foi informada pelo colaborador durante a execução da atividade;

**Entre tarefas:** É a estimativa que o sistema faz de quanto o colaborador vai percorrer, levando em consideração as atividades abertas para aquele colaborador específico;

**Sistema:** É considerado a soma feita a partir do GPS do usuário, mais o check-in e o check-out que foi feito nas tarefas;

**Total diário:** Representa todos os pontos que pegamos do GPS do usuário. É a mesma quilometragem que aparece no mapa. Neste tipo de km, não consideramos os check-ins e check-outs nas atividades.

Caso queira visualizar através do Excel ou PDF, basta clicar em Download e selecionar o tipo que deseja.

| 😡 Agenda Mapa       | Painéis Dashboard | AuvoDesk C | adastras 🖌 Rela | tórios 🖌              | Indique e ganhe 🕇 🕂 Nova Tarefa | 📮 🌲 Auvo 🤟 |
|---------------------|-------------------|------------|-----------------|-----------------------|---------------------------------|------------|
| Relatório de Km roc | lado              |            |                 |                       | 1                               | Download * |
| <b>T</b> Filtros    |                   |            |                 |                       |                                 | 🚯 Em PDF   |
| Valor Km 🛛          | intervala *       | 10000000   |                 | Filtrar relatório por | Colaborador                     | Ern Excel  |
| R\$ 20,00           | 01/12/2020        | até        | 23/12/2020      | Colaborador           | Selecione                       |            |
|                     |                   |            | Bo              | erar telatório        |                                 |            |

## Questionário

Para acessar o questionário, realize o passo a passo:

#### Passo 1.1. Relatórios >> Questionário

| 🚥 Agenda Mapa Dashboard AuvoDesk Cadastros + | Relatórias +        |                               | Indique e ganhé -              | 🕂 Nova Tarefa 🏮 🌲 Auvo CS 🗸 |
|----------------------------------------------|---------------------|-------------------------------|--------------------------------|-----------------------------|
| Relatório de questionário                    | Tarefa<br>Km rodado | Questionário<br>Monitoramento | Despesa<br>Pesquisa satisfação | b Download planting         |
| Selecione um questionària                    | B Gera              | rrelatório                    |                                |                             |

Passo 1.2. Selecione um tipo de questionário

|                            | malate e game - prova raleta - prove solo |
|----------------------------|-------------------------------------------|
| Relatório de questionário  | B (Download planifier                     |
| Questionório               |                                           |
| Selections um questionario |                                           |
| Selecione um questionária  |                                           |
| oudtonia                   |                                           |

Passo 1.3. Preencha o campo obrigatório e o máximo dos outros opcionais >> Gerar relatório

| ( a) (20)                          |                                 |
|------------------------------------|---------------------------------|
| suditoria                          |                                 |
| <b>▼</b> Filtros                   |                                 |
| Intervolo *                        | Colaborador                     |
| 08/01/2021 ate 08/01/2020          | Selectone                       |
| Equipe                             | Cliente                         |
| Seleciane uma equipe               | Busque un cliente Q             |
| Orupo de clientes                  | Tipo de tarefa                  |
| Selecione um grupo                 | Selecione um tipo de torefo     |
| Equipamento                        | Categoria de equipamentos       |
| Pesquise por identificador ou nome | Pesquise pelo nome da categoria |

Para realizar o download da planilha basta clicar em Download planilha

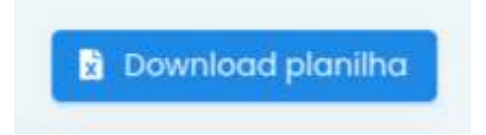

#### Monitoramento

Nesse campo você poderá ver todos os registros do dia do colaborador. Para visualizar essas informações, realize o seguinte passo a passo:

#### Passo 1.1. Relatórios >> Monitoramento

| asa Agenda Mapa Das           | hboard AuvaDesk     | Codastros + | Pelatórics + | Indique e ganhe 🕂 Nova Tarefa 📮 🌲 avve |                     |                    |  |  |
|-------------------------------|---------------------|-------------|--------------|----------------------------------------|---------------------|--------------------|--|--|
| Relatório monitoramento       |                     |             | Tarefa       | Questionário                           | Despesa             | 2 Download planiho |  |  |
| Último registro de monitorame | nto de cada usuário |             | Km rodado    | Monitoramento                          | Pesquisa satisfação |                    |  |  |
| Pesquisor                     |                     |             |              |                                        |                     |                    |  |  |
| Colaborador *                 | Dotri ©             | GPS 0       | Internet 0   | Bateria a                              | Versido Aptico      | ativo e            |  |  |
| Auvo grotis - tester          | NÍA                 | N/A         | N/A          | NÏA                                    | N/A                 |                    |  |  |

Passo 1.2. Clique no nome do colaborador que deseja visualizar as informações

|      | Agenda                           | Мара      | Painéla    | Dashboard      | AuvoDesk  | Codostros + | Relatórios 🗸 |  |           |  | indique e ganhe     | 🕂 Nova Tarefa 📮 🕯 | Auvo 🗸 |
|------|----------------------------------|-----------|------------|----------------|-----------|-------------|--------------|--|-----------|--|---------------------|-------------------|--------|
| Relo | Relatório monitoramento Trattros |           |            |                |           |             |              |  |           |  |                     |                   |        |
| ÚI   | imo registro                     | de monito | ramento de | e cada usuário |           |             |              |  |           |  |                     |                   |        |
| Per  | squisar                          |           |            |                |           |             |              |  |           |  |                     |                   |        |
|      | oleborador *                     |           |            | Doto 🗢         | GI        | s e         | Internet ‡   |  | Bateria C |  | Versão Aplicativo 🕏 |                   |        |
| 0    | Sabriela                         |           |            | 11/01/2021 às  | 14364 Ine | ovat        | Conectado    |  | 64%       |  | 9.16.9              |                   |        |

Para realizar o relatório de monitoramento de um colaborador específico, é só clicar em filtros, selecionar o usuário e depois clicar em 'Buscar'.

| Dio anterior |                                                                                    | Próximo dio 3                                                         |
|--------------|------------------------------------------------------------------------------------|-----------------------------------------------------------------------|
| Registros do | dia                                                                                | Totalizadores<br>Tarefas: 1                                           |
| 09.25        | Alteração do status de GPS<br>Status do GPS alterado de inativo poro Alta precisão | Finalizadas: 0<br>Não finalizadas: 1<br>Distância percorrida: 0.00 Km |
| 10:07        | Primeira coordenada registrada do dia                                              |                                                                       |
| 10:07        | Última coordenada registrada do dia                                                |                                                                       |
| 0            | Alteração do status de GPS<br>Status do GPS alterado de Alta precisão para inativo |                                                                       |

## Download da planilha

Para realizar o download da planilha, realize o passo a passo

Passo 1.1. Download planilha >> Selecione o intervalo que deseja considerar >> Gerar relatório

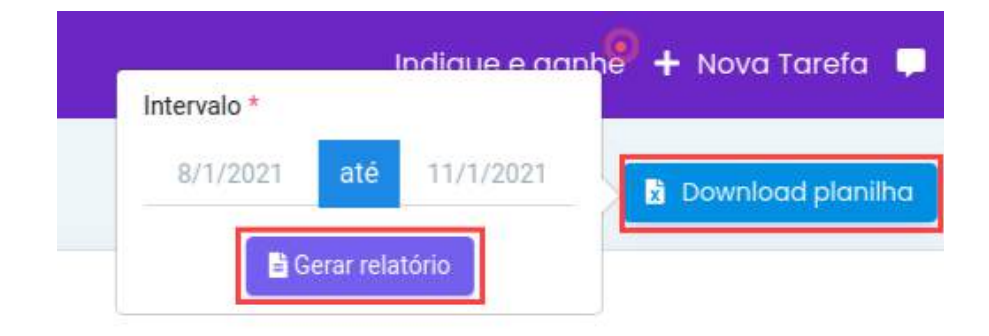

#### Despesa

Para acessar o relatório de despesa, realize o passo a passo:

Passo 1.1. Relatórios >> Despesa

| 😖 Agenda Mapa Dashboord AuvoDesk Cadastros 🗸 | Relatórios + |               | indique e gan       | nh <b>9 +</b> Nova | Tarəfa 🏼 🌹 👗 Suporte Auvo | . <b>*</b> |
|----------------------------------------------|--------------|---------------|---------------------|--------------------|---------------------------|------------|
| Relatório de despesas                        | Tarefa       | Questionário  | Despeso             | ir Detpeso         | a Download •              | 100        |
| Lista Oráfico                                | Km rodado    | Monitoramento | Pesquisa satisfação |                    |                           |            |

## Adicionar despesa

Para adicionar uma nova despesa, realize o passo a passo:

#### Passo 1.1. Clique em Adicionar despesa

| auvo | Agenda     | Мара    | Painéis | Dashboard | AuvoDesk | Cadastros + | Relatórios 🗸 | Indique e ganhe 🕂 + Nova Tarefa 📮 🌲 Auvo 🗸 |
|------|------------|---------|---------|-----------|----------|-------------|--------------|--------------------------------------------|
| Rela | tório de c | lespesa | IS      |           |          |             |              | +Adicional Despises & Download • TRitros   |

Passo 1.2. Preencha os campos obrigatórios \* e o máximo das outras informações >> Salvar

| + Adicionar despesa                    |                                                                                                    | ×      |
|----------------------------------------|----------------------------------------------------------------------------------------------------|--------|
| Clique aqui para selecionar uma imagem | Colaborador •<br>Selecione<br>Tipo de despesa •<br>Selecione um tipo de despesa<br>Data • Valor •<br>21/01/2021<br>Descrição |        |
| ×Fechar                                |                                                                                                    | Salvar |

## Download de despesas

Para realizar o download de todos os tipos de despesas, realize o passo a passo:

| Agend       | а Мара    | Dashboard | AuvoDesk | Codostros + | Relatórios • |       | Indi      | que e ganh <mark>®</mark> 🕂 Nova T | arefa 🍠 🔺 Supe | orte Auvo I~ |
|-------------|-----------|-----------|----------|-------------|--------------|-------|-----------|------------------------------------|----------------|--------------|
| Relatório d | le despes | as        |          |             |              |       |           | + Adicional Despeso                | -3 Download +  | TRITOS       |
| Lista O     | áfico     |           |          |             |              |       |           |                                    | Em PDF         |              |
| Colabora    | for       | Тіро      |          | Do          | to despesa   | Valor | Descrição |                                    | Ver anexo      |              |
| Treiname    | ito       | Pedáj     | gio      | 08,         | /12/2020     | 50,00 | Resuma    |                                    |                |              |

Caso queira fazer o download de um tipo de despesa específico, realize o passo a passo:

#### Passo 1.1. Filtros

|      | Agenda    | мара    | Dashboard | AuvoDesk | Codastros 🗸 | Relatórios 🗸 | indique e ganhe 🕂 Nova Tarefa 📮 🜲 Suporte Auvo 🛩 |
|------|-----------|---------|-----------|----------|-------------|--------------|--------------------------------------------------|
| Relo | tório de  | despeso | IS        |          |             |              | +Adicionar Déspesal 👌 Download - 🗡 Fatros        |
| Lis  | ta Orăfic | 0       |           |          |             |              |                                                  |

Passo 1.2. Preencha os campos dos filtros que deseja aplicar >> Buscar

|                | <b>Q</b> Buscar |            |
|----------------|-----------------|------------|
| ntervalo       |                 |            |
| 01/12/2020     | até             | 23/12/2020 |
| ipo de Despeso | 1               |            |
| Selecione um t | ipo de despes   | a          |
| Isuário        |                 |            |
| Selecione      |                 |            |
| quipe          |                 |            |
| Selecione uma  | equipe          |            |

Passo 1.3. Download >> Selecione o tipo que deseja

| -    | Agenda     | Мара    | Doshboard | AuvoDesk | Cadostros + | Relatórios - | indique e gartha 🕂 Nova Tarefa 🎵 🔺 Superte Auve 👻 |
|------|------------|---------|-----------|----------|-------------|--------------|---------------------------------------------------|
| Rela | tório de ( | despeso | 15        |          |             |              | + Additional Designation                          |
| List | a Gráfic   | 0       |           |          |             |              | B Em PDF                                          |
| -    |            |         |           |          |             |              | tim iocal                                         |

## Editar despesa

Para editar uma despesa, realize o passo a passo:

Passo 1.1. Clique no nome da despesa que deseja editar

| Agenda Mapa               | Dashboard AuvoDesk | Cadastros + Relatórios + |       | Indique e ganhe | 🔸 Nova Tareta 📫 🌲 Supona Auvo 🛩 |
|---------------------------|--------------------|--------------------------|-------|-----------------|---------------------------------|
| Relatório de despesa      | 15                 |                          |       | + addition      | Deepeed                         |
| Lista Gráfice             |                    |                          |       |                 |                                 |
| Colabariidar              | Tipo               | Data despesa             | Valer | Descriptor      | Verionality.                    |
| Treincimento              | Padõgio            | 08/10/2020               | 50,00 | Resamo          |                                 |
| and an and a state of the | Poresto influed    | an IroParan              | 50.00 | Binne reasons   |                                 |

#### Passo 1.2. Realize as modificações que deseja >> Salvar

|                                     | Despesa cadastrada em ( | 08/12/2020 às 16:29 |  |  |  |  |
|-------------------------------------|-------------------------|---------------------|--|--|--|--|
| ~                                   | Colaborador *           |                     |  |  |  |  |
| $(\gamma)$                          | Treinamento             |                     |  |  |  |  |
| que aqui para selecionar uma imagem | Tipo de despesa *       |                     |  |  |  |  |
|                                     | Pedágio                 |                     |  |  |  |  |
|                                     | Data *                  | Valor *             |  |  |  |  |
|                                     | 08/12/2020              | 50,00               |  |  |  |  |
|                                     | Descrição               |                     |  |  |  |  |
|                                     | Resumo                  |                     |  |  |  |  |

Caso deseje **excluir** a despesa, basta clicar em Remover

#### Gráfico

Para visualizar o total de gastos, basta clicar em Gráficos.

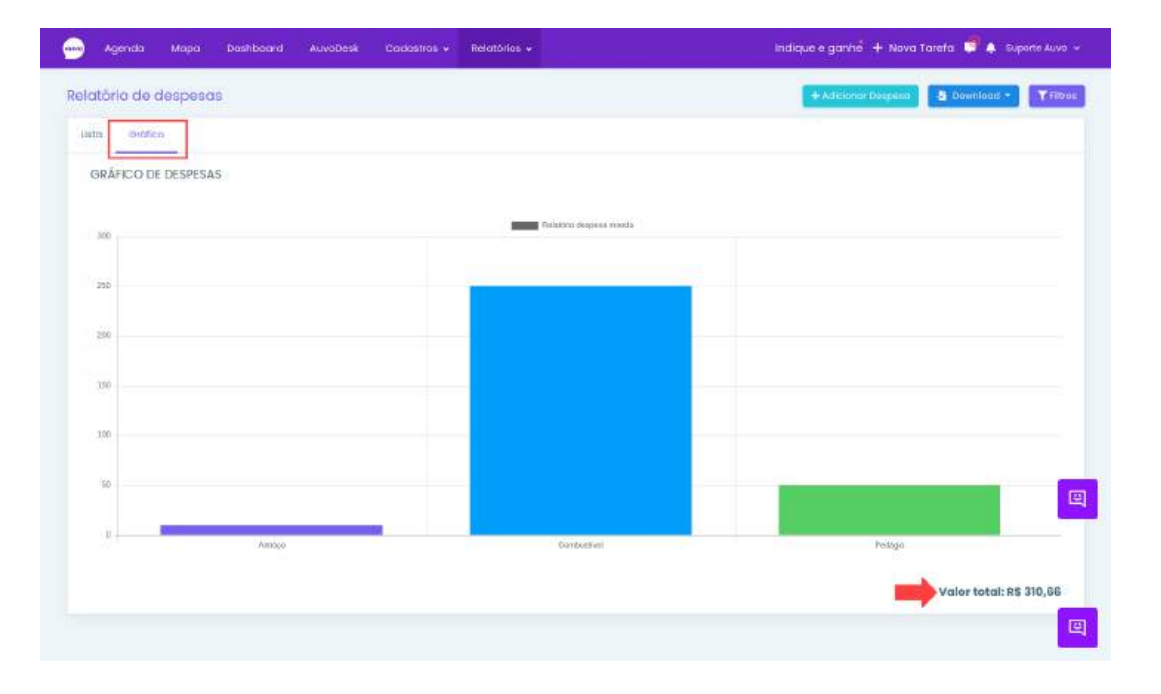

## Pesquisa de satisfação

Para visualizar as respostas da pesquisa de satisfação, realize o passo a passo:

Passo 1.1. Relatórios >> Pesquisa de satisfação

| 👷 Agenda Mapa Dashboard A | woDesk Cadestrics + | "Relatorics" + |               | indique e ganhe             | 🗧 🕂 Nova Tatefa 📮 🌲 Mochodo e Res 🗸 |
|---------------------------|---------------------|----------------|---------------|-----------------------------|-------------------------------------|
| Relatório de pesquisa     |                     | Tarefa         | Questionário  | Despesa                     | t Download planting                 |
|                           | 5 🔹                 | Km radado      | Monitoramento | Perquisa sotislação         | liações enviadas                    |
| 0                         | 4 \star 👘           |                | 0             | 10                          |                                     |
|                           | 3 *                 |                | 0             | Austracture reason printing |                                     |
| XXXXX                     | 2 🗯                 |                | 0             |                             |                                     |
|                           | 1#                  |                | C .           | 0                           |                                     |
|                           |                     |                |               |                             |                                     |

### Download da Planilha

Para realizar o download sem utilizar os filtros, basta clicar em Download planilha

| agenda Mapa Dashboard / | AuvoDesk Cadastros • Relatórios • | indique e ganhië 🔶 Nova Tareta 📮 🌲 Machada e Rei: 🗸 |
|-------------------------|-----------------------------------|-----------------------------------------------------|
| Relatório de pesquisa   |                                   | <b>b</b> Countined planities                        |
|                         | 5 🕿                               | g Total de avaliações enviadas                      |
| 0                       | 4 🚖                               | 0 10                                                |
|                         | 3 🍎                               | 0                                                   |
| *****                   | 2 🚖                               | 0 Westações respondidas                             |
|                         | 1*                                | a 0                                                 |
|                         |                                   |                                                     |

Para realizar o download utilizando Filtros, realize o passo a passo:

#### Passo 1.1. Filtros

| Desk Cadastros y Relatórios y | Indique e ganhe 🔶 Nova Tarefa 📮 🌲 Machado e teis 🐱 |
|-------------------------------|----------------------------------------------------|
|                               | a Download plantika                                |
|                               | Totol de avaliações enviadas                       |
| 4 🗰                           | 99                                                 |
| 1                             | 0                                                  |
| 2 🗙                           | 6 Avglingges respondidge                           |
| 1.                            |                                                    |
|                               | Deak Contraction - Relationion -                   |

Passo 1.2. Preencha o máximo de informações de acordo com o que deseja visualizar >> Gerar relatório

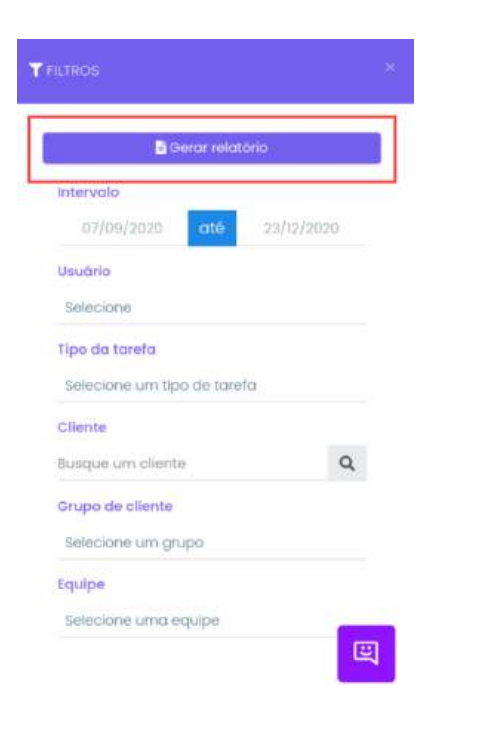

Passo 1.3. Clique em Download planilha

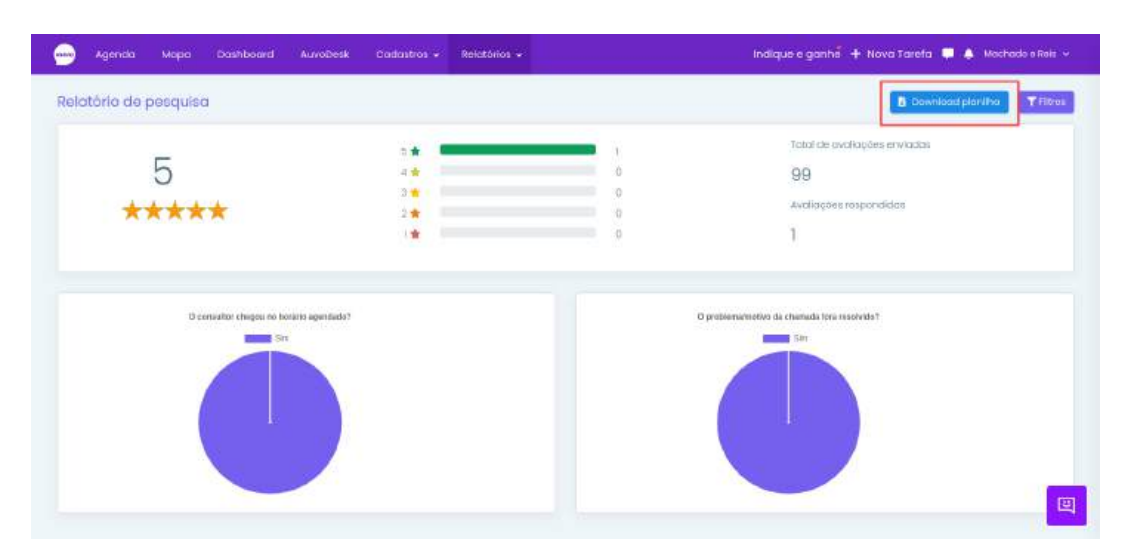

## Perfil

## Configurações gerais

Ao acessar o campo superior direito, você terá acesso às informações do perfil da sua base

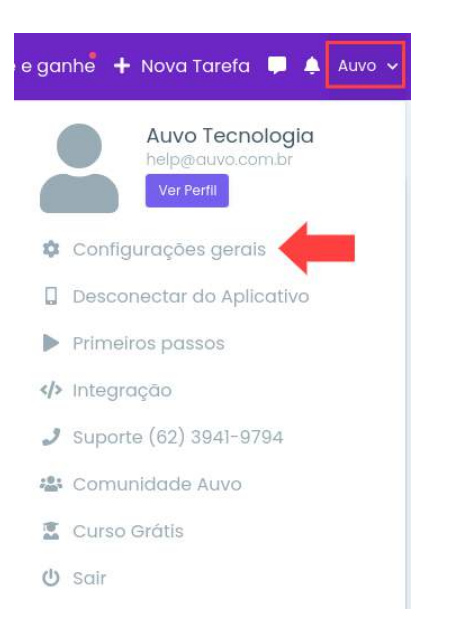

#### Relatório

As informações preenchidas a seguir são extremamente importantes, pois se tratam de dados da sua empresa, e as mesmas irão constar em todos os relatórios que forem enviados, juntamente com a imagem que for escolhida.

Passo 1.1. Preencha o máximo de informações >> Salvar configurações de relatório

| Relatória  | Selecione uma imagam existente                    | + Adicionar Imagen |
|------------|---------------------------------------------------|--------------------|
| Chat       |                                                   |                    |
| Tarefa     |                                                   |                    |
| E-mail     | auvo                                              |                    |
| Km Rodado  |                                                   |                    |
| organienta |                                                   |                    |
|            | Titulo da relatório                               |                    |
|            | Retatório de tarefas                              |                    |
|            | Empreso                                           | CNPJ               |
|            | Auvo Tecnologia                                   | 10.425.126/0001-11 |
|            | E-mail                                            | Telefonie          |
|            | helpgouvo.com.br                                  | (62) 3941-9794     |
|            | Endereço                                          |                    |
|            | Rua Itumbiana, nº 1615, Cidade Jantim, Galànio-GO |                    |

Para adicionar uma nova foto, basta clicar em Adicionar imagem e selecionar a imagem que deseja através do seu dispositivo.

|     | Agenda     | Мара     | Dashboard | AuvoDesk      | Cadastros -       | Relatórios 🗸 | Indique e ganhe 🕂 Nova Tarefa 📮 🌲 Auvo CS 🗸 |
|-----|------------|----------|-----------|---------------|-------------------|--------------|---------------------------------------------|
| Con | figuraçõe  | es gerai | s         |               |                   |              |                                             |
|     | Relatôrio  |          |           | Selecione umo | i imagem existent | е            | + Adicionar Imagem                          |
|     | Cliente    |          |           |               |                   |              |                                             |
|     | Chat       |          |           |               |                   |              |                                             |
|     | Tarela     |          |           |               |                   |              |                                             |
|     | E-mail     |          |           | COM .         | /                 |              |                                             |
|     | Krn Rodado |          |           |               |                   |              |                                             |
|     | nicamenta  |          |           |               |                   |              |                                             |

Para escolher a imagem que irá constar nos relatórios, basta clicar em cima do que deseja.

Para excluir uma imagem, basta clicar no ícone 🔳

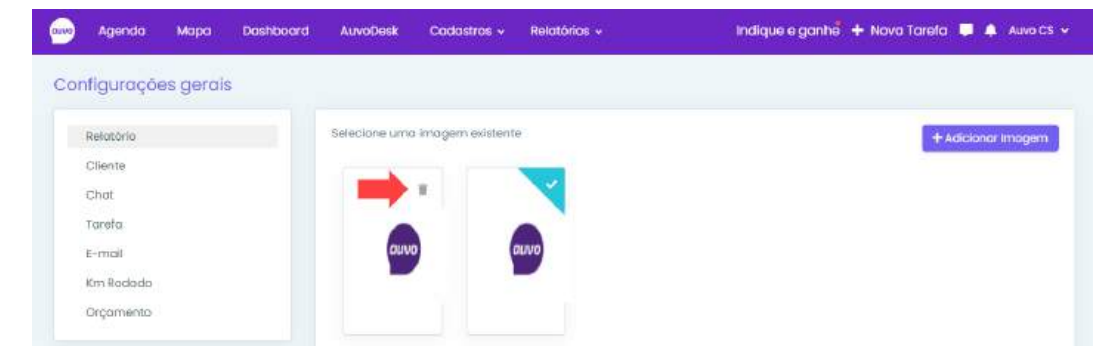

#### Cliente

Nesse campo, você poderá selecionar ou desmarcar as informações que deseja.

Para isso, basta marcar ou desmarcar a opção que deseja >> Salvar configurações do cliente

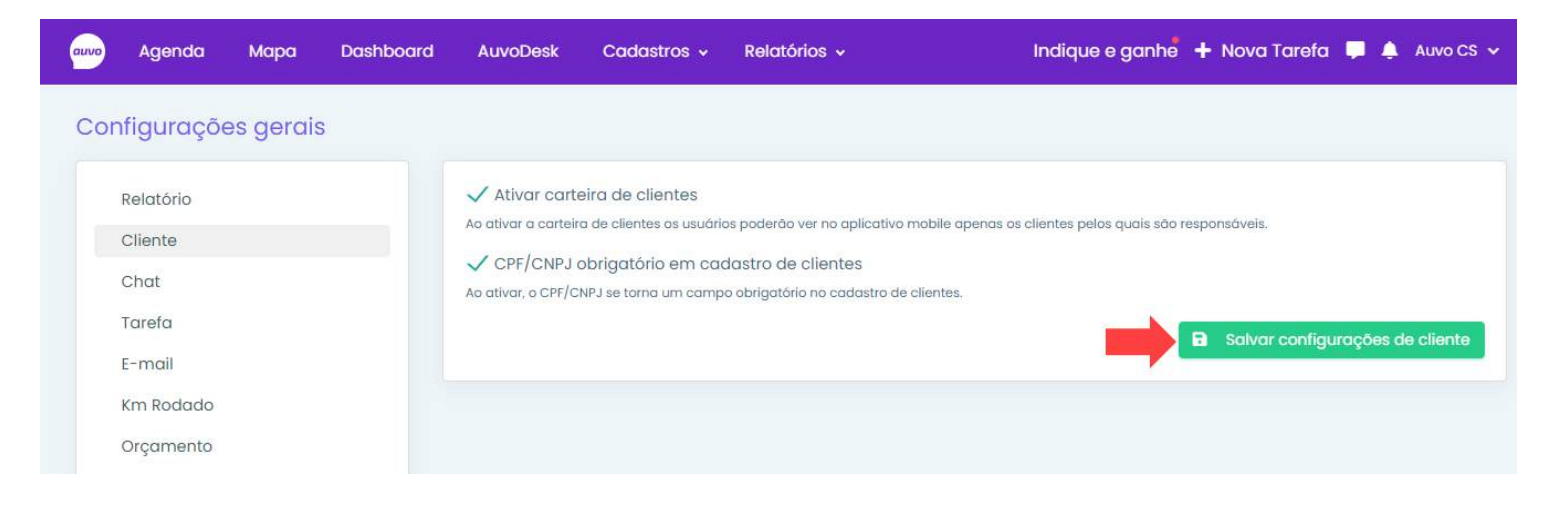

#### Chat

Marcar ou desmarcar a opção >> Salvar configurações de chat

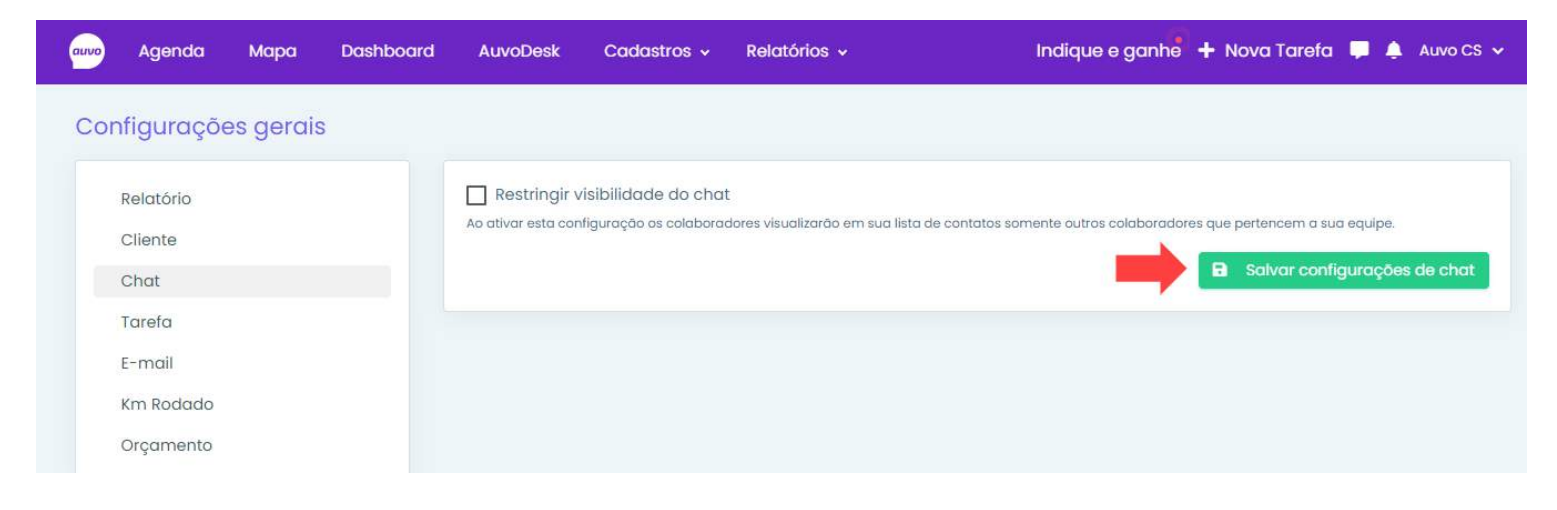

#### Tarefa

No campo tarefa, você terá acesso aos campos de Configurações de tarefa, OS Digital e Modelo de relatório de tarefas. Todos possuem campos para serem marcados de acordo com o que você deseja que conste nos relatórios.

#### Configurações de Tarefa

Selecione as permissões durante abertura e execução de tarefas:

| auvo Agenda Mapa Dashboard   | AuvoDesk Cadastros - Rela                                                                              | atórios 🗸 Indique e ganhe                                                | 🕂 Nova Tarefa 📮 🌲 Auvo CS 🗸 |
|------------------------------|----------------------------------------------------------------------------------------------------|--------------------------------------------------------------------------|-----------------------------|
| Configurações gerais         |                                                                                                    |                                                                          |                             |
| Relatório<br>Cliente<br>Chat | Configurações de tarefa<br>✓ Ao abrir uma tarefa, emitir alerta<br>□ Obrigar escolher tipo de tarefa d | a se estiver fora da carga horaria do colaborador<br>ao críar uma tarefa |                             |
| Tarefa                       | Bloquear abertura de tarefas no                                                                        | mesmo horário                                                            |                             |

#### **OS Digital**

Nesse campo você poderá marcar o que deseja que conste na OS Digital.

| os digital                                        |                                 |                        |
|---------------------------------------------------|---------------------------------|------------------------|
| selecione os campos para serem mostrados na OS Di | gital enviada por e-mail        |                        |
| Nome do cliente                                   | Check-in                        | Palavras-chave         |
| Código da tarefa                                  | Check-out                       | V Questionário         |
| Tipo da tarefa                                    | Duração                         | V Fotos                |
| Usuário para                                      | Finalizada                      | 🗸 Assinatura           |
| 🗸 Data                                            | 🔲 Km informado                  | Pesquisa de Satisfação |
| Atraso/Adiantamento                               | 🔲 Endereço                      | Pausas                 |
| Chegada (somente com check-in manual)             | 🔲 Orientação                    | ✓ Equipamentos         |
| Saida (somente com check-in monual)               | Relato                          | Anexos                 |
| 🗌 Orçamentos                                      | Deslocamento                    | Distância do check-in  |
| Distância do check-out                            | Código/Titulo do ticket do Desk |                        |
| Informações do cliente                            |                                 |                        |
| CPF/CNPJ                                          | ✓ E-mail                        | ✓ Telefone             |
| Falar com                                         | Observação                      |                        |

#### Modelo de relatório de tarefas

Escolha o modelo que deseja para seus relatórios de tarefas

| awa |                                                                                                    |  |
|-----|----------------------------------------------------------------------------------------------------|--|
|     | Image: Control of the second second secon |  |
|     |                                                                                                    |  |

Após selecionar os campos, clique em "Salvar configurações da tarefa" para que seja validado.

#### E-mail

Esse e-mail será utilizado para receber respostas dos seus clientes, caso eles respondam seus envios de Ordem de serviço digital, Pesquisa de satisfação e Orçamento.

Para adicionar o e-mail de recebimento, realize o passo a passo:

Passo 1.1. E-mail >> Digite o e-mail >> Salvar configurações de e-mail

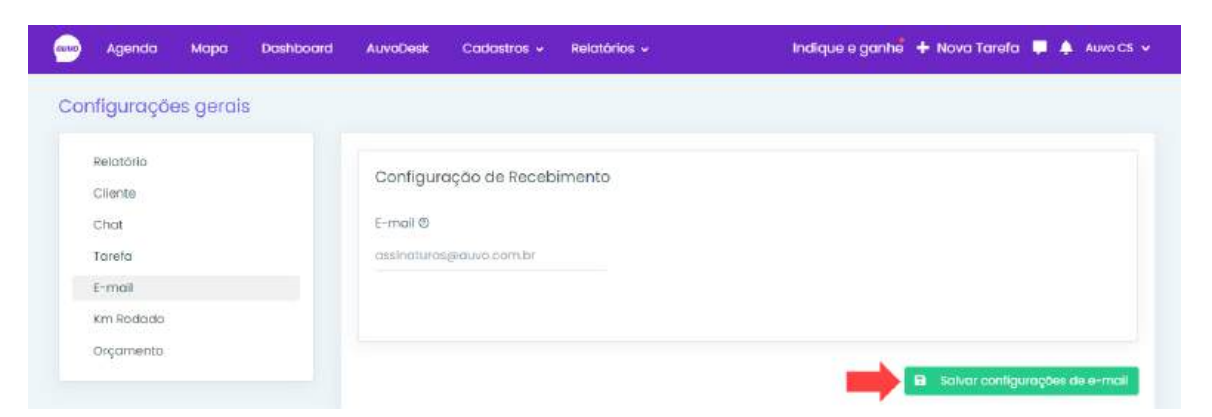

#### Km rodado

O valor estabelecido será usado para calcular o valor do km informado, entre tarefas, km total diário e do sistema. As informações que não forem selecionadas, não irão constar no relatório de km rodado.

Passo 1.1. Marque as opções que deseja >> Digite o valor >> Salvar configurações de km rodado

|                                                  |        |                                  |                               |                                       | anordes of Sector 1     |                           |
|--------------------------------------------------|--------|----------------------------------|-------------------------------|---------------------------------------|-------------------------|---------------------------|
| nfigurações ç                                    | gerais |                                  |                               |                                       |                         |                           |
| Relatório<br>Cliente<br>Chat<br>Tarefo<br>E-mail |        | Configure<br>Mostrar<br>Valor Km | ações de km i<br>km informado | rodado<br>Mostrar Xm entre<br>torefos | 🔲 Mestrar Km de sistema | 🗸 Mostrar Km total diària |
| Km Rodado<br>Orçamento                           |        | Este valor serà                  | rusodo para calcular          | a valar da km informada, entre tare   | tos e do sistema        |                           |

#### Orçamento

Passo 1.2. Orçamento >> Adicionar status

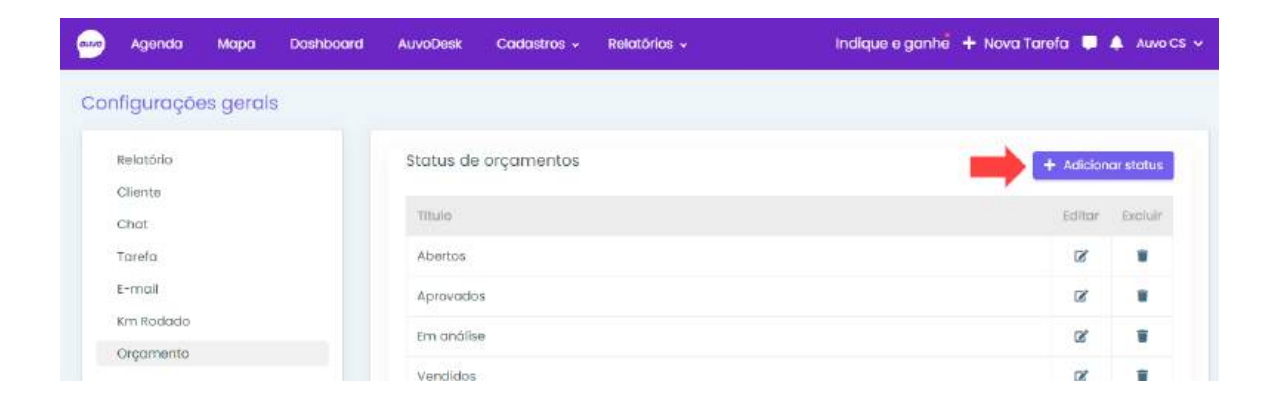

**Passo 1.3.** Preencha os campos obrigatórios \* título e posição >> Selecione o checkbox se necessário >> Salvar

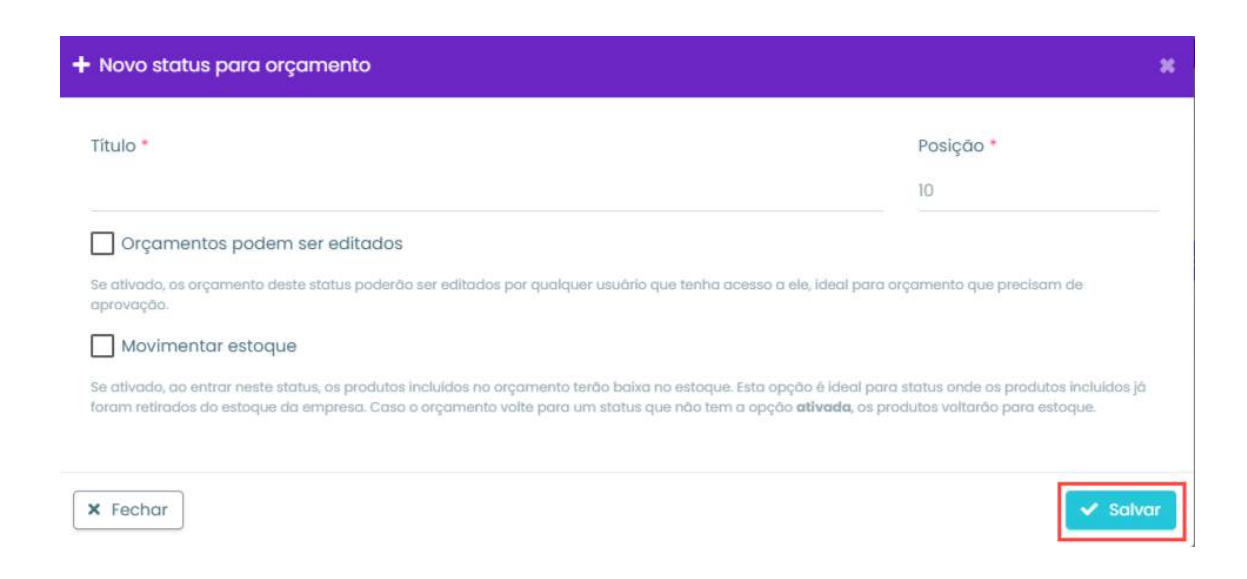

#### **Editar status**

Você poderá alterar a movimentação do estoque e desabilitar/habilitar a edição do status. **Observação:** A movimentação de estoque só poderá ser habilitada para um único status.

Realize o passo a passo:

Passo 1.1. Clique no ícone de edição do status que deseja editar

| 10 | Agenda          | Мара      | Dashboard | AuvoDesk  | Cadastros 🗸 | Relatórios 🗸 | Indique e ganhe 🕂 Nov | va Tarefa 📮 | 🙏 Auvo C  |
|----|-----------------|-----------|-----------|-----------|-------------|--------------|-----------------------|-------------|-----------|
| on | figuraçõe       | es gerai: | 5         |           |             |              |                       |             |           |
| I  | Relatório       |           |           | Status de | orçamentos  |              |                       | + Adicione  | ar status |
| 1  | Cliente<br>Chat |           |           | Titulo    |             |              |                       | Editor      | Excluir   |
|    | Tarefa          |           |           | Abertos   |             |              |                       | <b>B</b> 8. |           |
| Ì  | E-mail          |           |           | Aprovado  | 5           |              |                       | 8           |           |
|    | Km Rodada       |           |           | Em anális | e           |              |                       | B,          |           |
|    | organisemu      |           |           | Vendidos  |             |              |                       | 12          |           |

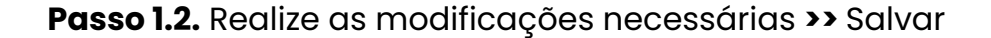

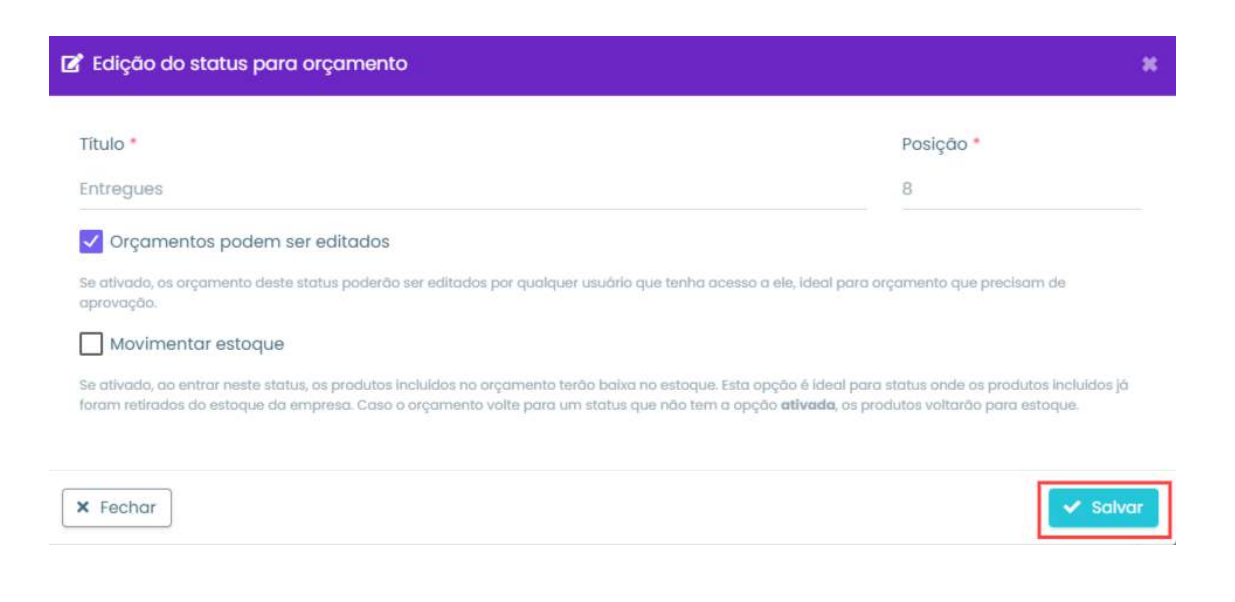

#### **Excluir status**

Para excluir um status, realize o passo a passo:

Passo 1.1. Clique no ícone de exclusão do status que deseja excluir

| auro | Agenda     | Мара     | Dashboard | AuvoDesk  | Cadastros ~ | Relatórios ~ | Indique e ganhe 🕂 Nova Tare | fa 📮    | 🛕 Auvo CS 🗸 |
|------|------------|----------|-----------|-----------|-------------|--------------|-----------------------------|---------|-------------|
| Cor  | nfiguraçõe | əs gerai | 5         |           |             |              |                             |         |             |
|      | Relatório  |          |           | Status de | orçamentas  |              |                             | Adicion | ar status   |
|      | Chat       |          |           | Titulo    |             |              |                             | Editor  | Exclusio    |
|      | Tarefa     |          |           | Abertos   |             |              |                             | R       | <b>*</b>    |
|      | E-mail     |          |           | Aprovado  | 55          |              |                             | Ø       |             |
|      | Km Rodado  |          |           | Em anális | e           |              |                             | ß       |             |
|      | Orçamento  |          |           | Vendidos  |             |              |                             | ß       |             |

#### Passo 1.2. Clique em Sim, excluir

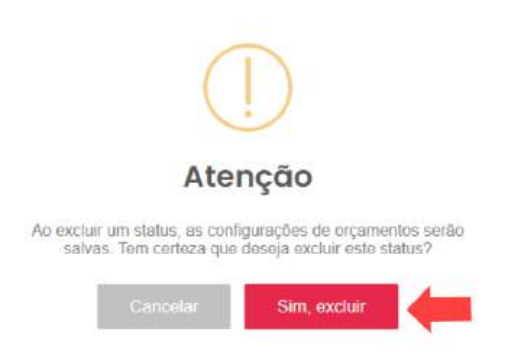

## Desconectar do aplicativo

Ao desconectar do aplicativo, o smartphone não será mais monitorado e não receberá as notificações do aplicativo.

Para isso, realize o passo a passo:

Passo 1.1. Clique no nome da sua base >> Desconectar do Aplicativo

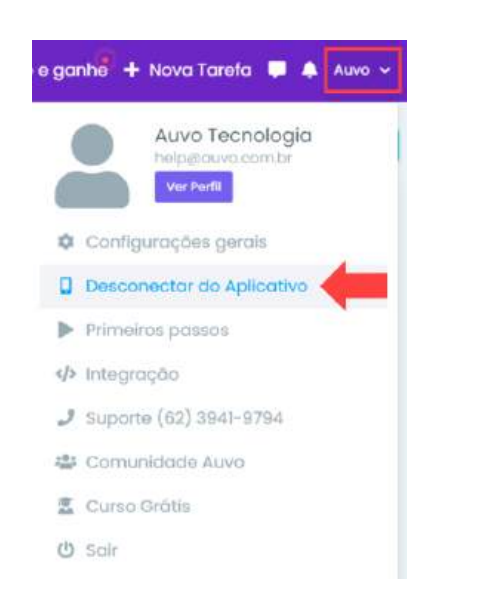

Passo 1.2. Digite "desconectar" >> Sim, quero Desconectar!

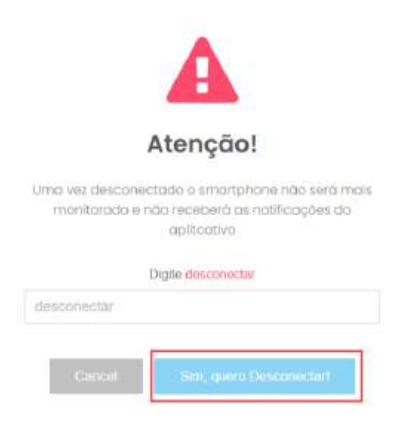

#### **Primeiros passos**

Em primeiros passos você terá acesso aos cursos de capacitação do sistema, falar com atendente, e baixar o aplicativo. Veja abaixo como acessar:

Passo 1.1. Clique no nome da sua base >> Primeiros Passos

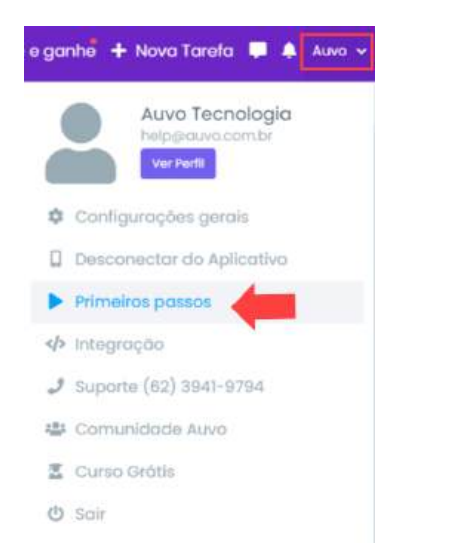

Passo 1.2. Clique na opção que deseja: Falar com um atendente ou Assistir capacitação.

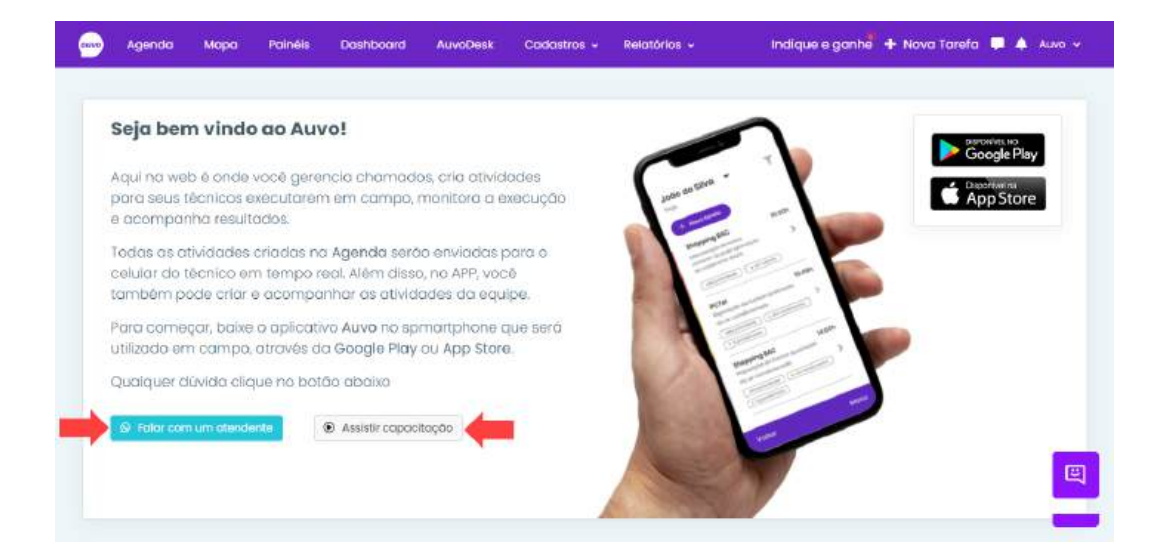

#### **Baixar aplicativo**

Caso deseje ser direcionado para baixar o Aplicativo, basta clicar no Google Play para sistema operacional Android, ou App Store para sistema operacional Apple.

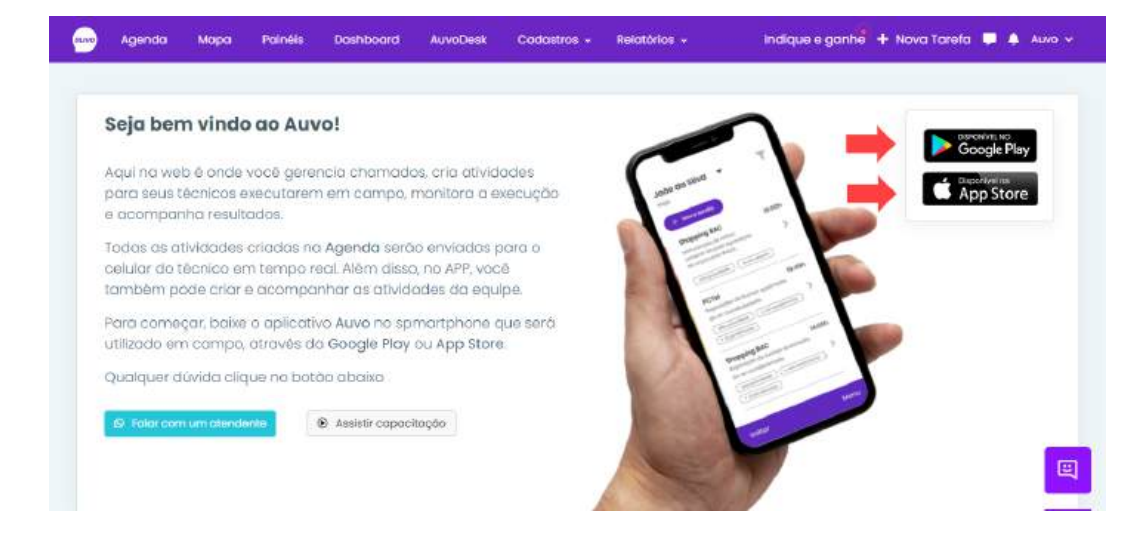

Integração

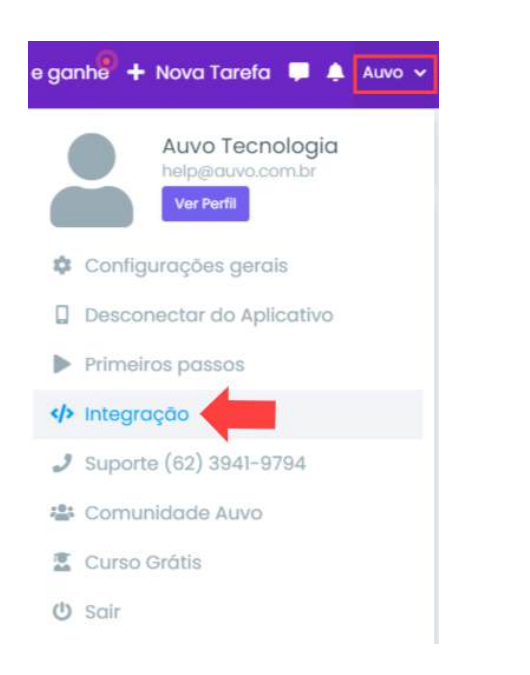

Aqui você encontrará a documentação da API para verificar possíveis integrações.

| Auvo                                                                                                    |                                                                                                    |                                             |                                                                                                    | DESATIVADA |    |
|----------------------------------------------------------------------------------------------------|----------------------------------------------------------------------------------------------------|---------------------------------------------|----------------------------------------------------------------------------------------------------|------------|----|
| Chaves de Integraç                                                                                                    | âo                                                                                                    |                                             |                                                                                                    |            |    |
| PKEY                                                                                                    |                                                                                                    |                                             | TOKEN                                                                                                    |            |    |
| 🖌 depinissoopismingeprod                                                                                                    | iowww.co.g.                                                                                                    |                                             | No and the state of the state of the state o |            | 12 |
|                                                                                                    |                                                                                                    |                                             |                                                                                                    |            |    |
| The second second | and south of south of some south of the bar would be                                                                                                    |                                             |                                                                                                    |            |    |
| <ul> <li>A cocumentação da APt</li> </ul>                                                                                                    | V2 està disponivel en auvoapiv2.docs.apiary.io                                                                                                    |                                             |                                                                                                    |            |    |
| <ul> <li>A cocumentação da API</li> </ul>                                                                                                    | v2 està disponivel en auvoapiv2.decs.aplary.lo                                                                                                    |                                             |                                                                                                    |            |    |
| <ul> <li>A documentação da APE</li> <li>A documentação da APE</li> </ul>                                                                                                    | v2 està disponivel en auvoapiv2.doce apiary.io                                                                                                    | uxba                                        |                                                                                                    |            |    |
| <ul> <li>A cocumentação da API</li> <li>A cocumentação da API</li> </ul>                                                                                                    | V2 està disponivel em auvoagév2.docs.apiary.io                                                                                                    | UADA                                        |                                                                                                    |            |    |
| <ul> <li>A cocumertação da APR</li> <li>A cocumertação da APR</li> </ul>                                                                                                    | V2 està disponitei em doca avecagior, doca apiary lo                                                                                                    | UADA                                        |                                                                                                    |            |    |
| A cocumentação da APR     A cocumentação da APR     A cocumentação da APR     grações                                                                                                    | V2 està dispontet em doca.auvo.apiary.io                                                                                                    | UADA                                        |                                                                                                    |            |    |
| A documentação da APF     A documentação da APF     Adocumentação da APF     Grações                                                                                                    | V2 està disponitei en aurospirzi dece apiary lo<br>V1 està disponitei en doce auro apiary lo - DESCONTINI<br>Conto ozul                                                                                                    | UADA                                        |                                                                                                    |            |    |
| A conumentação da API     A conumentação da API     A concumentação da API     grações                                                                                                    | V2 ezà dispontet en auxoapiv2.deca apiary lo<br>V1 ezà dispontet en doca.auvo.apiary lo - DESCONTINI<br>Conto cozul<br>Conto cozul                                                                                                    |                                             |                                                                                                    |            |    |
| Acocumentação da APr     Acocumentação da APr     Acocumentação da APr     grações     ContaAzul                                                                                                    | V2 està disponteri em auvorgèriz doce apiary lo<br>V1 està disponteri em doce auvo apiary lo - DESCONTINI<br>Conto azul<br>Conto azul<br>Conto azul<br>ente ana platationna de gratio e contenio fivancien<br>marem, para more e pequena empresa                                       | desensolve e<br>o, irestaurenter em         |                                                                                                    |            |    |
| Acocumentação da APr     Acocumentação da APr     Acocumentação da APr     grações     ContaAzul                                                                                                    | V2 ezà dispontet em auxoagiv2.deca apiary lo<br>V1 ezà dispontet em doca auvo apiary lo DESCONTRA<br>Conta azul<br>Conta azul<br>Conta azul<br>Conta azul e um empresa de software boselera que<br>vende uma pautamma de grada e comor hauceir<br>novem, paus moro e pequena empresas. | unda<br>e desensolve e<br>u, interamente em |                                                                                                    |            |    |

#### Suporte

Contato do nosso suporte técnico. Para tirar dúvidas via WhatsApp, entre em contato através do número: (62) 99103-9109

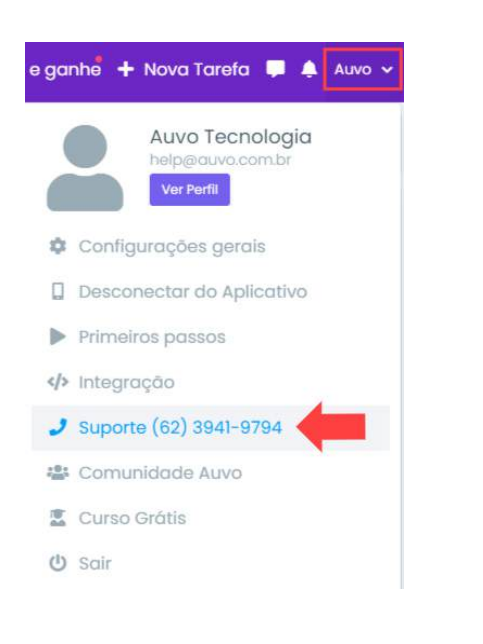

#### **Comunidade Auvo**

Espaço para gestores de equipes externas para trocarem experiências. Para participar da comunidade, realize o passo a passo:

Passo 1.1. Clique no nome da sua base >> Comunidade Auvo

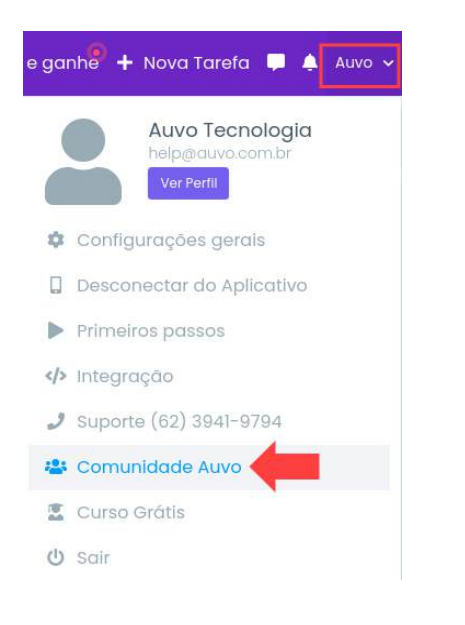

Passo 1.2. Clique em Login / Registre-se

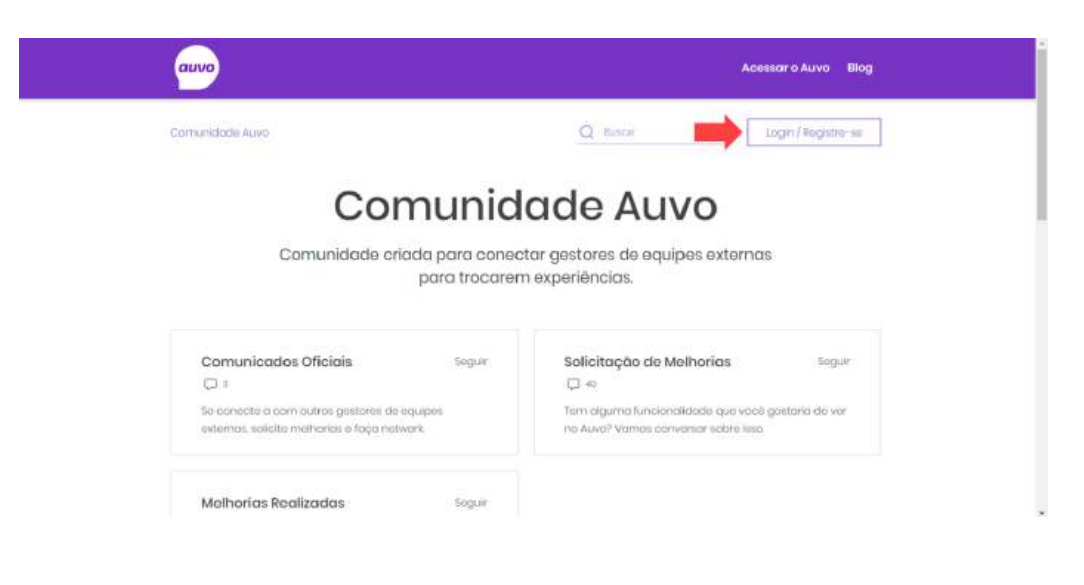

Passo 1.3. Cadastre-se com o Facebook ou sua conta Gmail.

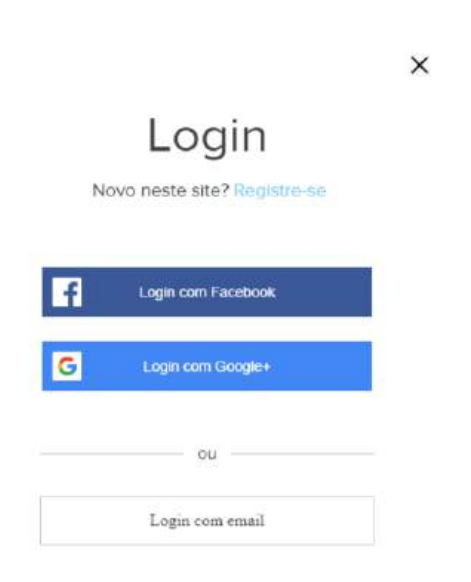

Se você já possui um cadastro, clique em "Login com email".

#### Curso grátis

No Auvo Academy você poderá realizar os cursos do sistema Auvo e no final receber a certificação.

Para realizar algum curso, realize o passo a passo:

Passo 1.1. Clique no nome da sua base >> Curso grátis

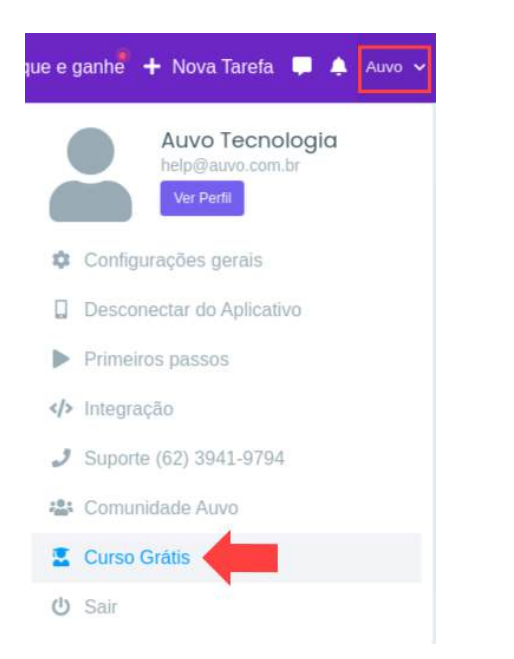

**Passo 1.2.** Se você já possui um cadastro no Auvo Academy, basta clicar em Entrar, e digitar seu login e senha.

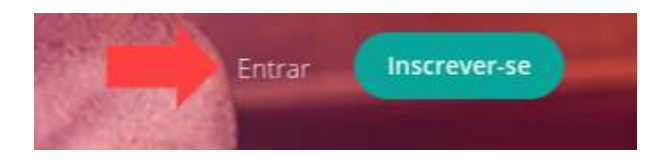

Caso não tenha um cadastro ainda, realize o passo a passo:

131

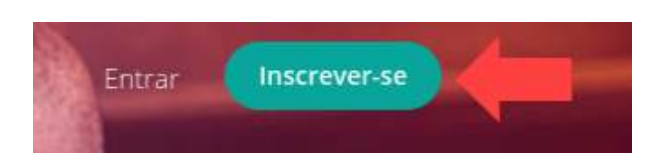

Passo 1.2. Preencha os campos solicitados >> Inscrever-se

| Nome completo       |                                                |
|---------------------|------------------------------------------------|
|                     |                                                |
|                     |                                                |
| Endereço de e-mail  |                                                |
|                     |                                                |
|                     |                                                |
| Senha               | Confirme a Senha                               |
|                     |                                                |
|                     |                                                |
| Concurds em recetar | e maito promocionais e promocionais            |
| au concorda Teachab | Mais Territo de und E Política de Privacidades |
| c Auvo Academy's T  | erman de una E Política de Privacidade         |
|                     |                                                |
|                     | Inscrever-se                                   |
|                     |                                                |

Caso você tenha uma conta escola Auvo, ou myTeachable, você poderá realizar o login com uma delas. Basta clicar na opção que você possui cadastro.

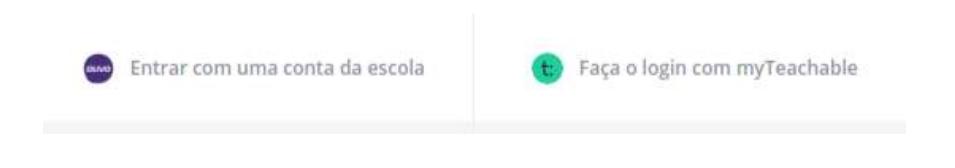

#### Sair

Para sair da sua base e voltar para tela de login, basta clicar no nome da sua base >> Sair

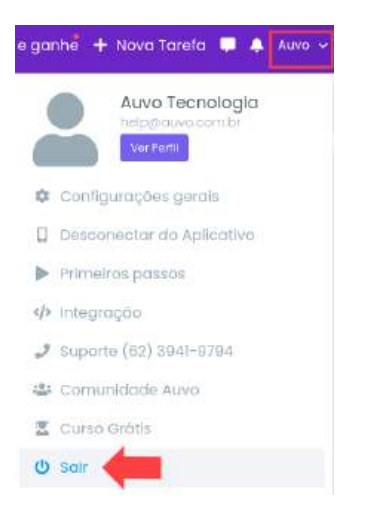

#### Chat

#### Iniciar chat

Na funcionalidade chat você poderá enviar mensagens da web para o aplicativo do seu colaborador. Para isso, realize o passo a passo:

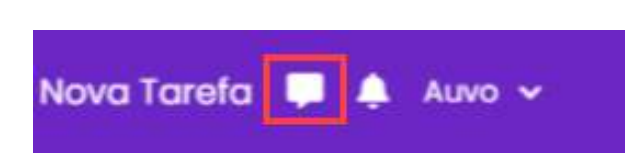

Passo 1.2. Pesquise o colaborador do qual você deseja enviar a mensagem

| Agenda              | Mapa P        | <sup>p</sup> ainéis Dashboard | AuvoDesk | Codostros - | Relatórios 🗸 | Indique e ganha | + Nova Tarefa | 📮 🌲 Auvo 🛩 |
|---------------------|---------------|-------------------------------|----------|-------------|--------------|-----------------|---------------|------------|
| Q. Pesquisar co     | ntato 🔶       | Chat                          |          |             |              |                 |               |            |
| G Cabriela          |               |                               |          |             |              |                 |               |            |
| Eduardo I<br>suerie | Mennique      |                               |          |             |              |                 |               |            |
| Stefany I           | este          |                               |          |             |              |                 |               |            |
| Mariana I           | M             |                               |          |             |              |                 |               |            |
| Gobtlel R           | odrigues ower | Escreva sua menso             | gem (    |             |              |                 |               |            |

Passo 1.3. Digite a mensagem >> Clique no ícone enviar

| Agenda               | Мора                               | Painéis                                            | Dashboard                                                 | AuvoDesk                                                                                               | Codostros -                                                                                                    | Relatórios 🛩                                                                                                    | Indique e ganha 🕂 Nova Tarefo                                                                                                    | 📮 🌲 Auvo 🛩                                                                                                    |
|----------------------|------------------------------------|----------------------------------------------------|-----------------------------------------------------------|----------------------------------------------------------------------------------------------------|----------------------------------------------------------------------------------------------------|----------------------------------------------------------------------------------------------------|----------------------------------------------------------------------------------------------------|----------------------------------------------------------------------------------------------------|
| ra -                 |                                    | Maur                                               | o de Melo F                                               | ilho                                                                                                   |                                                                                                    |                                                                                                    |                                                                                                    |                                                                                                    |
| Mouro de N<br>villee | telo Filho                         |                                                    |                                                           |                                                                                                    |                                                                                                    |                                                                                                    |                                                                                                    |                                                                                                    |
|                      |                                    |                                                    |                                                           |                                                                                                    |                                                                                                    |                                                                                                    |                                                                                                    |                                                                                                    |
|                      |                                    |                                                    |                                                           |                                                                                                    |                                                                                                    |                                                                                                    |                                                                                                    |                                                                                                    |
|                      |                                    |                                                    |                                                           |                                                                                                    |                                                                                                    |                                                                                                    |                                                                                                    |                                                                                                    |
|                      |                                    | Esch                                               | eva sua mensag                                            | em                                                                                                    |                                                                                                    |                                                                                                    |                                                                                                    |                                                                                                    |
|                      | Agenda<br>a<br>Mouro de N<br>ethie | Agendo Mopo<br>R.:<br>Mouro de Melo Filho:<br>ense | Agendo Mopo Polnéis<br>a Marun<br>Marun<br>Marun<br>ettre | Agendo Mapa Palhélis Dashboard<br>a Mauro de Melo F<br>Mauro de Melo Filho<br>ethes Escreva sua mensag | Agenda         Mopa         Polnélis         Dashboard         AuvoDesk           a         Mauro de Melo Filho         Mauro de Melo Filho         Imagenda         Imagenda | Agendo         Mopo         Polnélis         Doshboord         AuvoDesk         Codastros •           a         Mauro de Melo Filho           Mana         Mauro de Melo Filho         Image: Margin de Melo Filho | Agenda         Mapa         Painelis         Dashboard         AuvoDesk         Codastros •         Relativitos •           a         Mauro de Mela Filho         Mauro de Mela Filho         Image: Codastros •         Relativitos • | Agenda         Mopo         Palnéis         Dashboard         AuvoDesk         Cadastros -         Relation o -         Indique e ganhal + Nova Tarefo           a         Mauro de Melo Filho |

## Notificações

Você terá acesso às notificações de monitoramento, colaborador, cliente e tarefa.

**Observação:** Você só receberá notificações se as mesmas estiverem marcadas no cadastro do colaborador, nas opções de notificações.

Passo 1.1. Clique no ícone de notificações para visualizar o histórico.

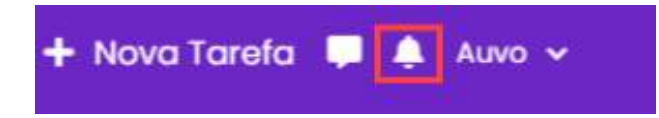

## Auvo App - Central de Ajuda Auvo

ajuda.auvo.com.br/knowledge/auvo-app

## Auvo App

Veja como utilizar o aplicativo da Auvo da melhor maneira possível.

#### **Primeiros Passos**

- Como habilitar todas as permissões para o Auvo?
- Como checar se o GPS está funcionando corretamente?
- Como configurar o ponto base?
- Como visualizar detalhes de tarefas?
- Como preencher relatórios de tarefas?

#### Clientes

- Como visualizar detalhes de clientes?
- Como cadastrar novos clientes?

#### Tarefas

- Como criar tarefas para visitas?
- Como buscar tarefas já cadastradas no app?
- <u>Como preencher as obrigatoriedades nas tarefas?</u>
- <u>Como inserir anexos na tarefa?</u>
- Como visualizar detalhes de clientes nas tarefas?
- Como adicionar palavras-chave na tarefa?
- Como forçar registro de check-out automático?
- Como agendar retorno para clientes?
- Como verificar se os dados da tarefa foram sincronizados corretamente?

#### Despesas

- Como criar despesas pelo aplicativo?
- Como visualizar despesas de um dia específico?

#### **Problemas frequentes**

- O que fazer quando meu gestor não me localiza no mapa do Auvo?
- <u>Como forçar o registro de check-in ou check-out automático no app?</u>

#### Suporte

Como solicitar o suporte pelo aplicativo?

## Como habilitar todas as permissões para o Auvo?

ajuda.auvo.com.br/knowledge/habilitar-permissões-auvo-app

## É muito importante que todas as permissões para o aplicativo Auvo estejam habilitadas, para que ele possa executar todas suas funções.

Para checar e habilitar as permissões, basta seguir os passos:

- 1. Abra o Menu principal.
- 2. Selecione Configurações.
- 3. Selecione a opção **Permissões**.

#### Permissões

| Localização            | ~ |
|------------------------|---|
| Câmera                 | ~ |
| Galeria                | ~ |
| Ligações               | ~ |
| Arquivos               | > |
| Notificações de push   | ~ |
| Dados em segundo plano | ~ |

4. Caso alguma permissão não esteja ativada, clique nela e clique no botão permitir.

É necessário permitir que o aplicativo tenha acesso **o tempo todo** para que não haja problemas com a rota caso o colaborador minimize o aplicativo.

- 1. Em seu celular segure o ícone do Auvo e acesse Informações do App.
- 2. Acesse apps e notificações.
- 3. Gerenciar Permissões
- 4. Localização
- 5. Selecione o Auvo
- 6. Clique em Permitir o tempo todo

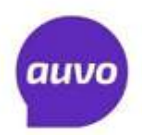

#### Passo a passo liberação de GPS - AUVO

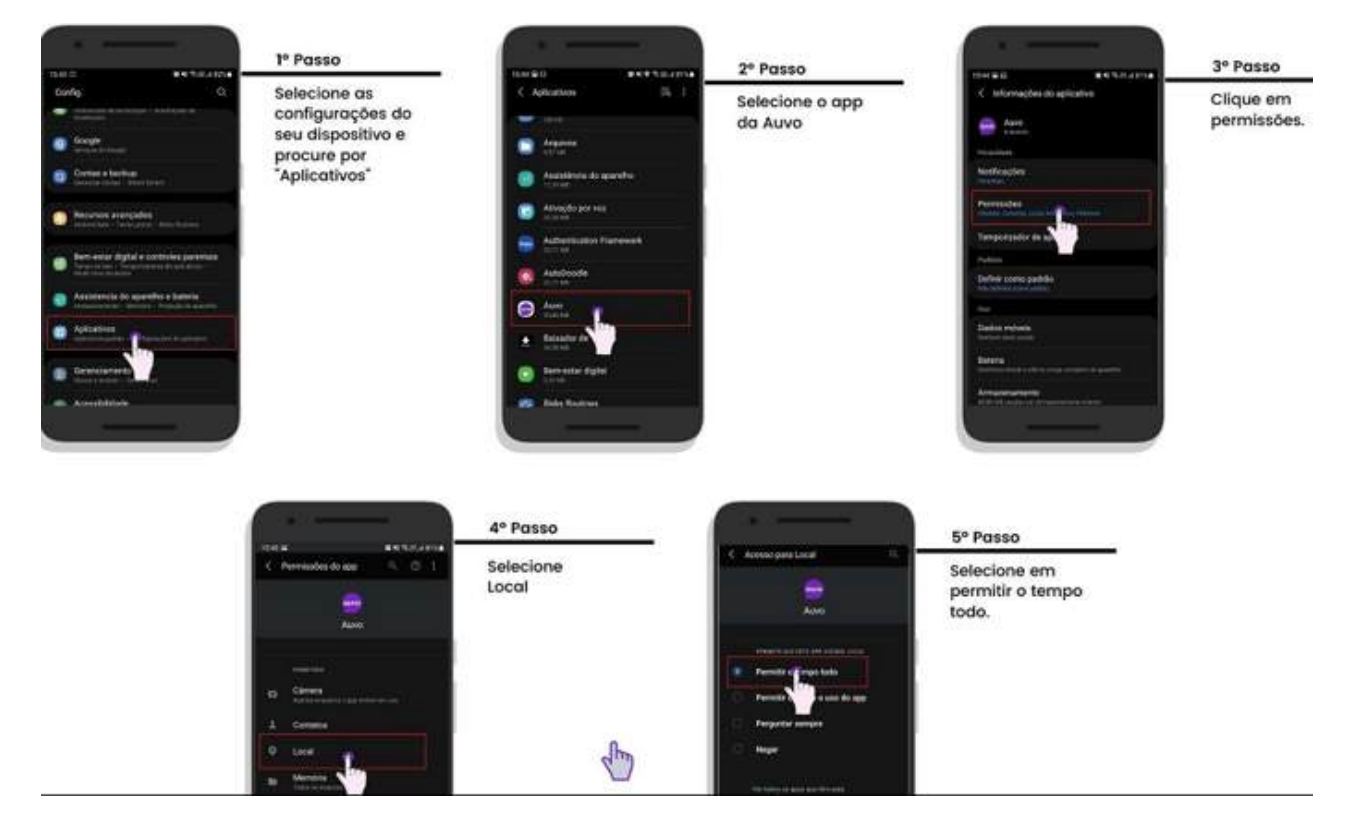

Se você estiver com problemas para habilitar as permissões no aplicativo Auvo, entre em contato com o nosso suporte. Estaremos prontos para te atender!

# **Como checar se o GPS está funcionando corretamente?**

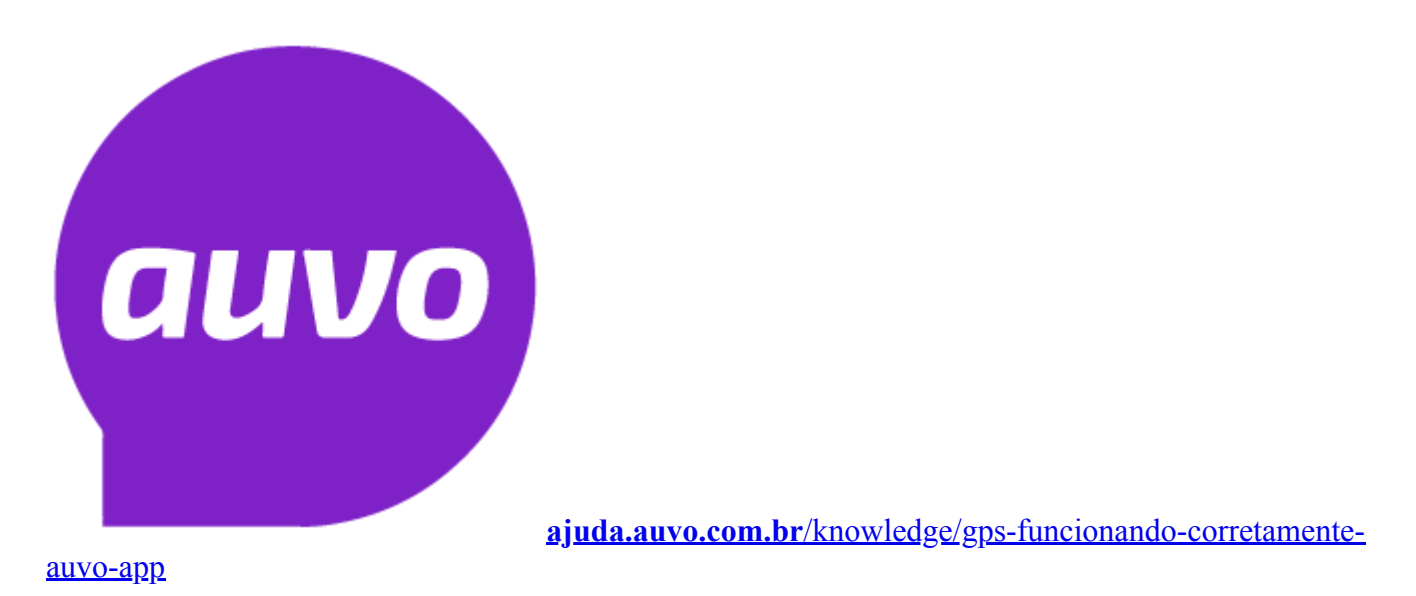

## O Auvo precisa da sua localização exata para a realização do check-in e check-out nas tarefas e outras funcionalidades.

Para verificar configurações de GPS, basta seguir os passos:

- 1. Abra o Menu principal;
- 2. Selecione Configurações.

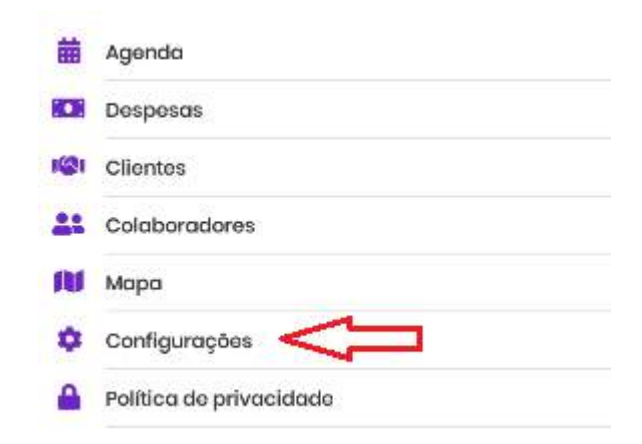

3. Selecione a opção GPS.

#### Configurações

| > |  |
|---|--|
| > |  |
| > |  |
| > |  |
| > |  |
| > |  |
| > |  |
| > |  |
|   |  |

4. Verifique se há o ícone de checagem nos dois campos: Permissão do GPS e Status.

| Permissão do GPS<br>Permitido | ~ |
|-------------------------------|---|
| Status                        |   |
| Ativo                         | ~ |

As duas opções devem estar com o ícone de checagem. Caso a opção **Status** não esteja checada, seu GPS pode estar desativado ou operando em baixa precisão.

Para o Auvo funcionar bem, é necessário que esteja ativo e operando em Alta Precisão.

5. Clique em **Status** e você será redirecionado para as configurações do seu aparelho. Ative o seu GPS, se estiver desativado, e clique em **Método/Modo de localização** e altere para **Alta Precisão**.

Após isso, volte para a tela do Auvo.

6. Caso a **Permissão do GPS** esteja sem o ícone de checagem, é porque a permissão está desabilitada. <u>Clique aqui</u> e saiba como habilitar todas as permissões do Auvo.

7. Após a Permissão do GPS e o Status estarem com o ícone de checagem, clique em Testar GPS.

8. Se mesmo assim o rastreamento não for , pode ser que você esteja em um local coberto ou então em um local que o serviço de rastreamento não é muito bom. Tente ir para um local aberto.

**Dica**: Se você não estiver conectado a uma rede Wi-Fi, conecte-se. Isso ajuda significativamente a melhorar o sinal.

Se você estiver com problemas de localização no aplicativo, entre em contato com o nosso suporte. Estaremos prontos para te atender!

## Como configurar o ponto base?

ajuda.auvo.com.br/knowledge/configurar-ponto-base-auvo-app

## O cadastro do ponto base do colaborador é importante para um bom uso do aplicativo.

Para configurar o ponto base, é ideal que você esteja no local onde iniciará a sua jornada de trabalho todos os dias.

Se você não souber onde exatamente será o seu ponto base, converse com seu gestor para definir um local.

1. No menu principal, clique em seu nome, localizado logo abaixo de sua foto

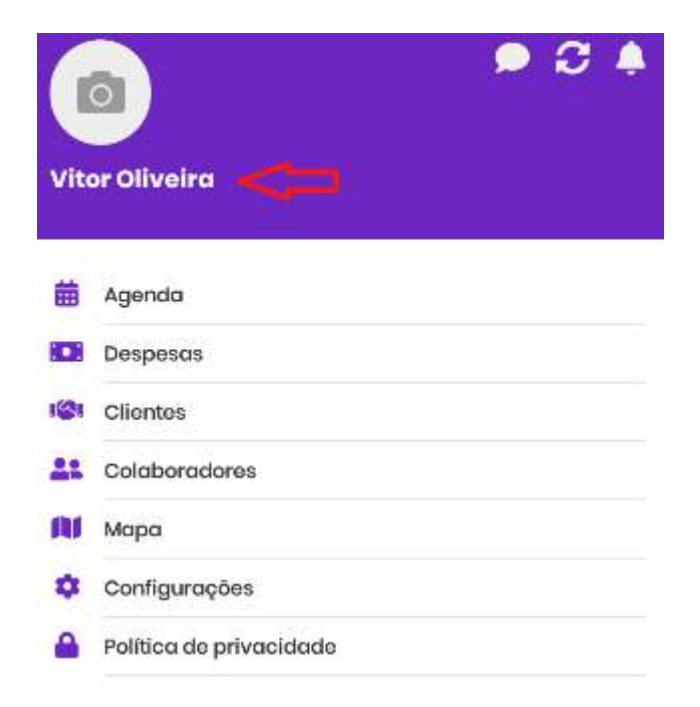

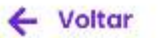

Suporte

2. Selecione a opção Ponto base.

3. É necessário que você esteja no local que deseja definir seu ponto base. Assim que estiver no local, toque em **Usar localização atual** e pronto: seu ponto base estará configurado.

| Ponto base                                                                                                    |
|----------------------------------------------------------------------------------------------------|
| O ponto base define seu local de partida até a primeira<br>tarefa do dia. Pode ser sua casa ou a empresa onde<br>trabalha, por exemplo. |
| Latitude e Longitude                                                                                                    |
| Não canfigurado                                                                                                    |
| Ver no mapa                                                                                                    |
| Usar localização atual                                                                                                    |

>

>

4. É possível visualizar o local cadastrado em Ver no mapa.

Após cadastrar o ponto base, você pode configurar as permissões de uso do aplicativo. Quer saber como? Clique <u>aqui</u>.

Se você estiver com algum problema para configurar o ponto base no aplicativo, entre em contato com o nosso suporte. Estaremos prontos para te atender!

## Como visualizar detalhes de tarefas?

ajuda.auvo.com.br/knowledge/visualizar-detalhes-tarefas-auvo-app

## Detalhes sobre as tarefas te possibilitam a verificação do status de execução das atividades.

1. Após a criação de uma tarefa, vá na Agenda e selecione a tarefa que deseja visualizar.

2. Veja o status de execução da atividade e outras informações como:

- Tipo de tarefa;
- Detalhes do cliente;
- Palavra-chave;
- Anexos;
- Agendar retorno;
- Ajuda.

| Auvo Tecnologia E Software |      |
|----------------------------|------|
| Tarefa #14443807           |      |
| Hojo às 12:11              |      |
| teste                      |      |
| Tipa: tarefa sem tipo      |      |
| ID:14443607 • finalizada   |      |
| Relatório de tarefa        | >    |
| Detalhes do cliente        | >    |
| Palavra-chave              | >    |
| Anexos                     | >    |
| Agendar retorno            | >    |
| Ajuda                      | >    |
|                            |      |
| /oltar                     | Meni |

Caso queira aprender a preencher o relatório de tarefa, clique aqui.

Se você estiver com algum problema para visualizar detalhes de tarefa, entre em contato com o nosso suporte. Estaremos prontos para te atender!

## Como preencher relatórios de tarefas?

ajuda.auvo.com.br/knowledge/preencher-relatórios-tarefas-auvo-app

## O relatório da tarefa permite inserir informações adicionais para deixar a tarefa mais completa.

Caso não esteja visualizando detalhes da tarefa, selecione alguma tarefa da **Agenda** e siga os passos a seguir.

- 1. Com os detalhes da tarefa aberto, selecione Relatório de tarefa.
- 2. É possível:
  - Incluir fotos;
  - Responder questionários;
  - Inserir dados de quilometragem;
  - Preencher relato sobre a execução da tarefa;
  - Coletar assinatura do cliente;
  - Enviar o relatório por e-mail para vários destinatários.

| Tarefa #14443607               |  |
|--------------------------------|--|
| Histórico do omilos por o-mail |  |
| historico de envios por e-mail |  |
| Fotos                          |  |
| Questionário                   |  |
| Quilometragem                  |  |
| Relato                         |  |
| Assinar e enviar               |  |
|                                |  |
|                                |  |
|                                |  |
|                                |  |
|                                |  |
|                                |  |
**Importante:** Fique atento às obrigatoriedades da tarefa. Obrigatoriedades de preenchimento são definidas de acordo com o tipo de tarefa cadastrado e são sinalizadas para que você saiba se alguma informação está pendente.

Caso finalize a tarefa sem preencher as obrigatoriedades, ela aparecerá no aplicativo como pendente (sinalizada pela cor de tarefa laranja).

Se você estiver com algum problema para preencher o relatório de tarefa no aplicativo, entre em contato com o nosso suporte. Estaremos prontos para te atender!

### Como visualizar detalhes de clientes?

ajuda.auvo.com.br/knowledge/visualizar-detalhes-clientes-auvo-app

## No Auvo app, existem funcionalidades disponíveis para utilizar acerca do cliente, inclusive visualizar informações importantes.

#### Para visualizar informações do cliente, basta seguir os passos:

- 1. Abra o Menu principal.
- 2. Selecione Clientes.
- 3. Busque o cliente que deseja clicando na lupa e inserindo **Nome**, **CPF** ou **Endereço** na barra de pesquisas para encontrá-lo.

Caso pesquise e não encontre, pode ser que ainda não tenha recebido a criação desse cliente ou que ele realmente não exista.

4. Após achar o cliente, selecione para que possa visualizar os detalhes dele.

| Auvo Tecnologia Sof                                                       | tware 🛛            |
|---------------------------------------------------------------------------|--------------------|
| <b>Endereço:</b> Rua Itumbiara, Cidade Jar<br>74413-120, Brasil - Sala 02 | dim, Goiānia - GO, |
| A Leve-me até o local                                                     |                    |
| J Ligar + Nova Taref                                                      |                    |
| Contatos                                                                  | >                  |
| Anotações                                                                 | >                  |
| Histórico de tarefas                                                      | >                  |
| Anexos                                                                    | >                  |
|                                                                           |                    |
| /oltar                                                                    | Men                |

Explicando cada funcionalidade:

- **+Nova Tarefa**: te redireciona para a tela de agendamento de tarefas, para cadastrar uma tarefa para o cliente em questão.
- Leve-me ao local: ser levado por rota até a localização do cliente da tarefa, por algum sistema de mapeamento do seu aparelho celular (Maps, Waze...).
- Ligar: telefonar para o cliente se houver algum telefone cadastrado para o cliente.
- Anotações: visualizar anotações sobre o cliente ou criar uma nova anotação.
- Histórico de tarefas: visualizar o histórico de tarefas antigas realizadas nesse cliente.
- Anexos: visualizar anexos vinculados ao cliente ou adicionar um novo anexo.

Se você estiver com problemas para visualizar detalhes de clientes no aplicativo, entre em contato com o nosso suporte. Estaremos prontos para te atender!

### Como cadastrar novos clientes?

ajuda.auvo.com.br/knowledge/cadastrar-novos-clientes-auvo-app

## O cadastro de clientes é fundamental para o lançamento de novas atividades.

É possível cadastrar um novo cliente de duas formas pelo app:

- Estando no local do cliente, utilizando a sua localização no momento do cadastro para definir o endereço do cliente.
- Fazer o cadastro sem estar no local, pesquisando pelo endereço ou pelo nome da empresa, através do aplicativo.

#### Para cadastrar um novo cliente, basta seguir os passos:

- 1. Abra o Menu.
- 2. Selecione Clientes.

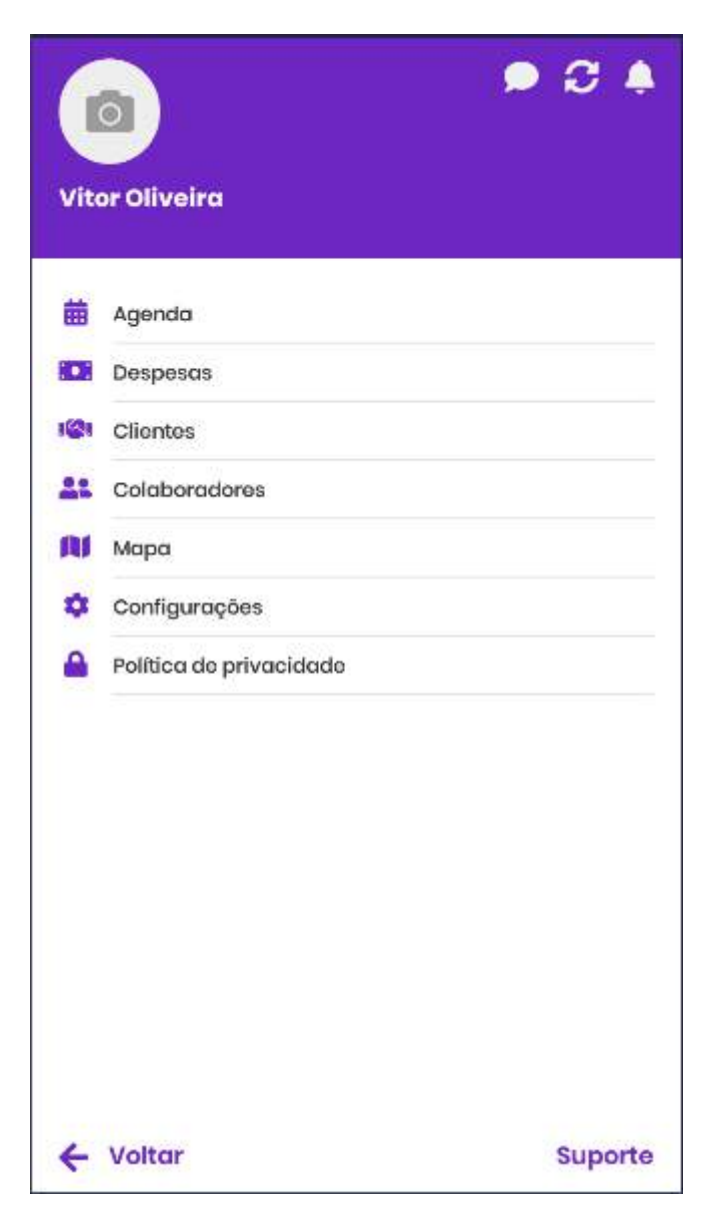

3. Toque no botão **+Novo cliente**.

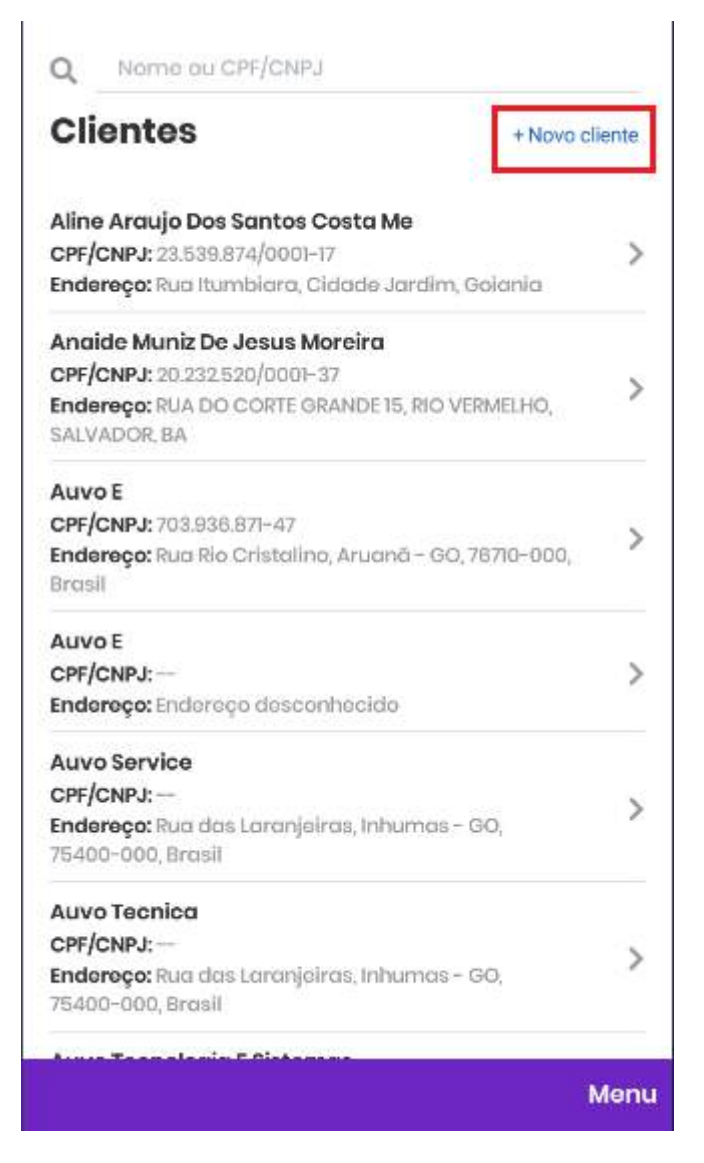

4. Preencha as informações do cliente que desejar. Apenas os campos de **Nome** e o **Endereço** são obrigatórios.

5. Em **Endereço**, é possível utilizar sua localização atual (no caso de estar no local do cliente ), clicando no botão **Estou no local** ou buscar pelo nome da empresa ou endereço endereço do cliente na barra de pesquisa.

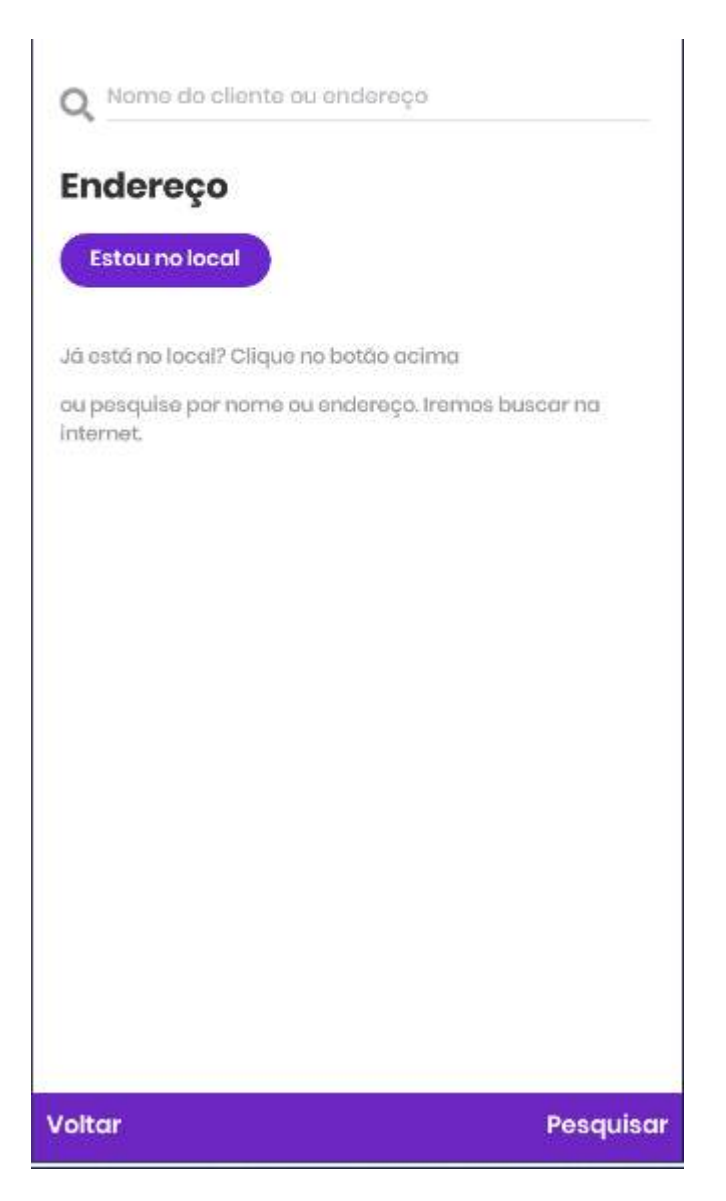

6. Após isso, confira se o endereço encontrado pelo GPS ou encontrado na busca do app corresponde ao endereço correto do cliente e, caso esteja tudo certo, selecione-o.

7. Preencha o complemento do endereço, se precisar, e clique em Salvar.

Se você estiver com problemas para cadastrar um novo cliente no aplicativo, entre em contato com o nosso suporte. Estaremos prontos para te atender!

### Como criar tarefas para visitas?

ajuda.auvo.com.br/knowledge/criar-tarefas-visitas-auvo-app

## O aplicativo do Auvo possibilita a criação de tarefas, tanto para você quanto para outro colaborador.

Quando você está no local do cliente, o aplicativo mostra todos os clientes cadastrados próximos à sua localização e dará a opção de escolher um.

Caso ele ainda não esteja cadastrado, te dará a opção de cadastrar um novo cliente e uma nova tarefa para ele.

Quando você não está no local do cliente, só é possível agendar tarefas para clientes cadastrados.

Portanto, caso queira agendar tarefas futuras no aplicativo, é necessário que o cliente esteja cadastrado.

#### 1. Criar tarefa para você

Para criar uma tarefa para si, basta seguir esses passo:

- 1. Abra o **Menu** principal do aplicativo.
- 2. Selecione o botão para criação de tarefa rápida **+Tarefa** ou clique em **Agenda**, e depois toque em **+Nova Tarefa**.
- 3. Escolha a opção Estou no local ou Não estou no local.

4.Se for necessário, use a barra de pesquisa digitando o nome do cliente, CNPJ ou endereço e clique em **Pesquisar**.

Se você tem certeza que o cliente já está cadastrado, mas que não esteja aparecendo como resultado na barra de pesquisa, sincronize a lista de clientes, tocando no centro da tela.

Após recarregar, pesquise-o novamente.

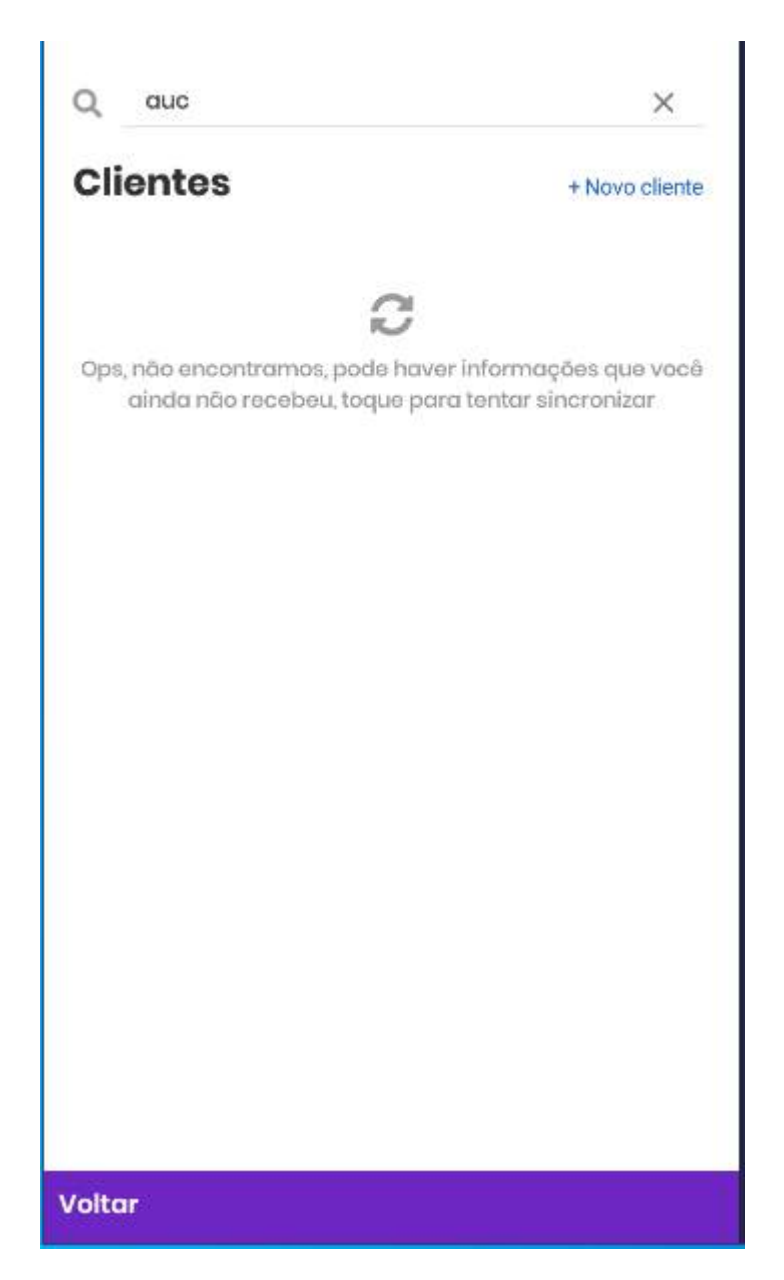

Se ainda não o encontrar, provavelmente o cliente ainda não foi cadastrado. Clique no botão **+Novo cliente** e cadastre o cliente.

5. Preencha as **informações da tarefa** (data, hora, prioridade, tipo de tarefa, questionário e descrição) conforme necessidade.

Alguns tipos de tarefa já possuem questionários sugeridos. Toque sobre o campo para removê-lo ou alterá-lo.

| Data                     | 0        | Hora    |   |
|--------------------------|----------|---------|---|
| Prioridade               |          |         |   |
| <ul> <li>Alto</li> </ul> | O Média  | O Baixa |   |
| Tipo de tarefa           |          |         |   |
| Selecione                |          |         | > |
| Descrição do             | i tarefa |         | Ų |
| Descrição do             | i tareia |         |   |
|                          |          |         |   |
|                          |          |         |   |
|                          |          |         |   |
|                          |          |         |   |
|                          |          |         |   |

- 6. Após preenchidas as informações da tarefa, clique em **Salvar**.
- 2. Agendar tarefas para outro colaborador

1. Abra o Menu principal do aplicativo e toque em Colaboradores.

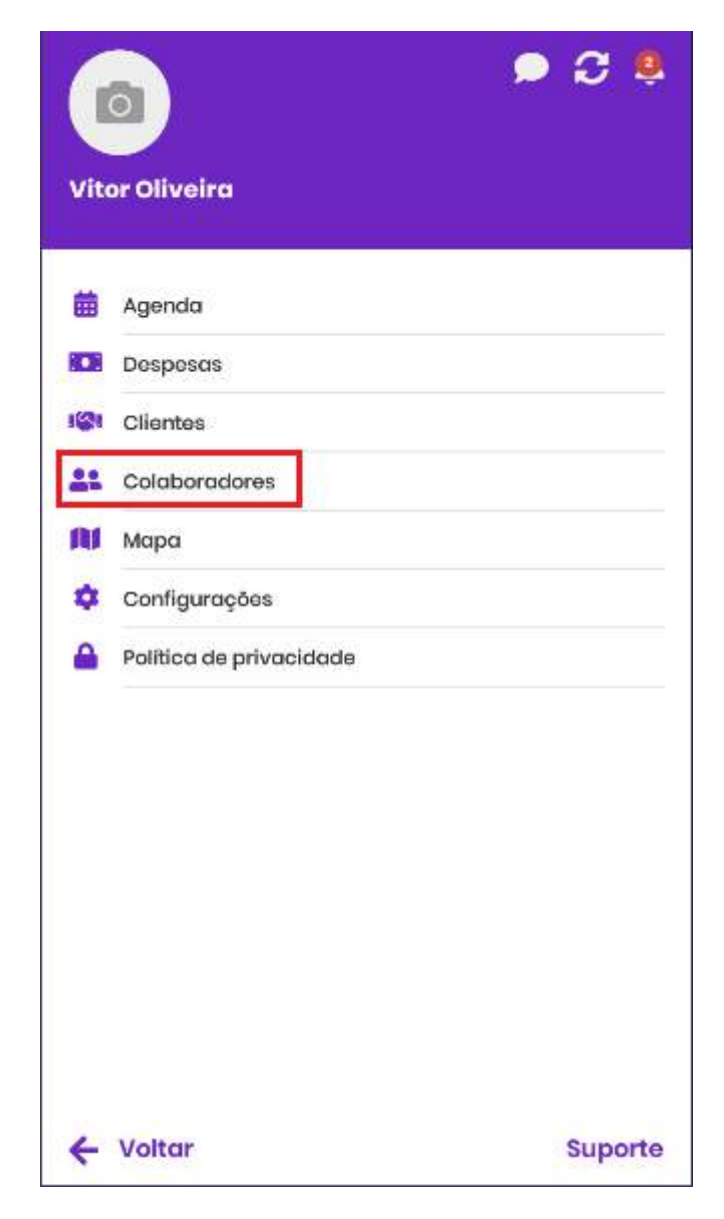

- 2. Selecione o botão para criação de tarefa rápida **+Tarefa** ou clique em **Agenda**, e depois toque no botão **+Nova Tarefa**.
- 3. Selecione o cliente que deseja criar uma tarefa.

Se for necessário, use a barra de pesquisa digitando o nome do cliente, CNPJ ou endereço e clique em **Pesquisar**.

Se você tem certeza que o cliente já está cadastrado, mas que não esteja aparecendo como resultado na barra de pesquisa, sincronize a lista de clientes, tocando no centro da tela.

Após recarregar, pesquise-o novamente.

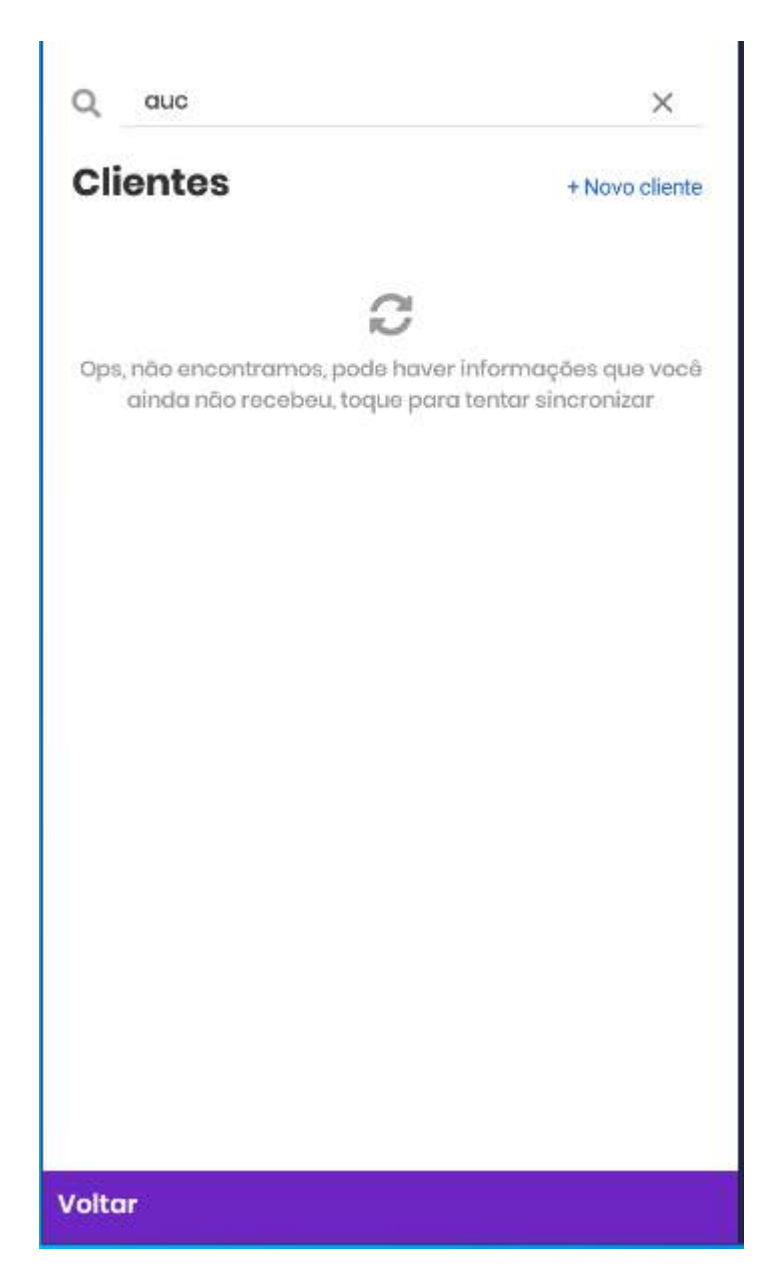

5. Preencha as **informações da tarefa** (data, hora, prioridade, tipo de tarefa, questionário e descrição) conforme você desejar.

Alguns tipos de tarefa já possuem questionário sugeridos.

6. Após preenchidas as informações da tarefa, clique em Salvar.

Se você estiver com algum problema para criar tarefas no aplicativo, entre em contato com o nosso suporte. Estaremos prontos para te atender!

### Como buscar tarefas já cadastradas no app?

ajuda.auvo.com.br/knowledge/buscar-tarefas-auvo-app

- < Voltar para o início
  - 1. Central de Ajuda Auvo
  - 2. Auvo App
  - >
  - 3. Tarefas

## A agenda do Auvo mostra automaticamente as tarefas cadastradas para o dia do colaborador.

- 1. Através do **Menu** principal, abra a **Agenda**. O sistema mostrará as tarefas do dia conforme a data do seu aparelho celular.
- 2. Para visualizar a agenda de outros dias, toque no ícone do **Calendário** no canto superior direito, ao lado da Lupa. Selecione o dia que deseja visualizar na agenda e clique em **OK**.

3. Para otimizar sua busca, utilize o Filtro de Atividades, tocando no ícone da Lupa.

4. Busque a tarefa pelo nome do cliente, código ou orientação. Selecione algum status de tarefa se for necessário, para facilitar a busca.

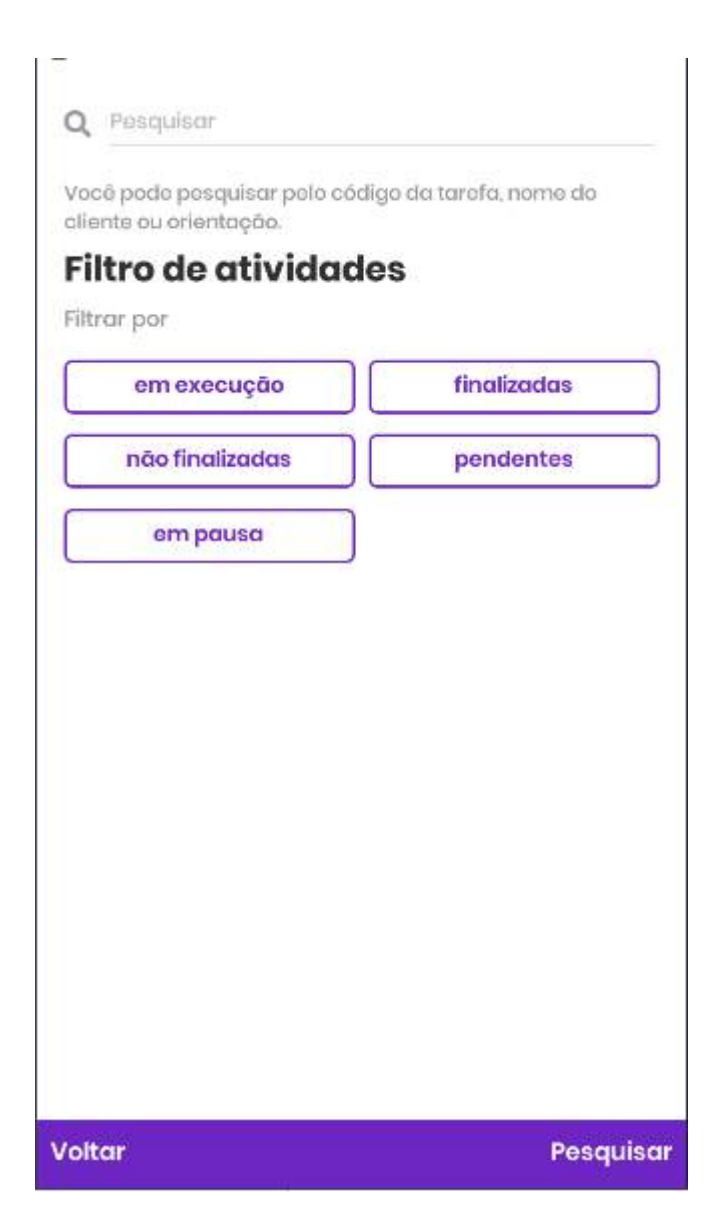

5. Clique em Pesquisar.

Se você estiver com algum problema para buscar tarefas já cadastradas no aplicativo, entre em contato com o nosso suporte. Estaremos prontos para te atender!

#### Como preencher as obrigatoriedades nas tarefas?

ajuda.auvo.com.br/knowledge/preencher-relatorio-tarefa-auvo-app

## As informações fornecidas nas obrigatoriedades, são importantes para deixar sua Ordem de Serviço mais completa.

Existem 5 opções de obrigatoriedades:

- Tirar fotos;
- Responder questionário sobre a tarefa, criado pelo seu gestor;
- Inserir quilometragem;
- Preencher relato do serviço prestado;
- Colher assinatura do cliente e enviar o relatório por e-mail.

#### Para preencher as obrigatoriedades, siga os seguintes passos:

- 1. Abra a tela de Agenda, através do Menu.
- 2. Selecione a tarefa que deseja preencher o relatório.
- 3. Clique em Relatório de tarefa.
- 4. Selecione a opção que deseja preencher. Atenção: verifique se há algum campo obrigatório. Caso a obrigatoriedade não seja preenchida, a tarefa se manterá pendente, mesmo após o registro de check-out.

| Relatório de tarefa                  |   |
|--------------------------------------|---|
| Tarefa #14448164<br>Chock-in: 11:44h |   |
| Histórico de envios por e-mail       |   |
| Fotos                                | > |
| Questionário                         | > |
| Quilometragem                        | > |
| Relato                               |   |
| Obrigatório                          | / |
| Assinar                              |   |
| Obrigatório                          |   |
|                                      |   |
|                                      |   |
|                                      |   |
|                                      |   |
|                                      |   |
|                                      |   |
|                                      |   |

5. Após selecionar as opções que desejar preencher, clique em Assinar e enviar.

6. Nesta tela, você verá todas as informações inseridas na tarefa. Confira todas as informações e clique em **Enviar**.

7. Preencha o endereço eletrônico do destinatário do relatório no campo **E-mail**. O envio pode ser realizado para diversos destinatários, quantas vezes for necessário.

8. Clique em Enviar.

9. Após enviar os relatórios por e-mail, você será redirecionado para a tela de relatório de tarefa. Para ver o histórico do envio, clique na opção **Histórico de envios por e-mail**.

Se você estiver com problemas para preencher as obrigatoriedades da tarefa pelo aplicativo, entre em contato com o nosso suporte. Estaremos prontos para te atender!

### Como inserir anexos na tarefa?

ajuda.auvo.com.br/knowledge/inserir-anexos-tarefas-auvo-app

## É possível adicionar anexos de documentos com diferentes formatos nas tarefas.

#### Para inserir anexos na tarefa, basta seguir os passos:

- 1. Abra a **Agenda** através do Menu.
- 2. Selecione a tarefa cuja qual deseja adicionar anexos.
- 3. Clique em Anexos.

|                                                                   | - 3 |
|-------------------------------------------------------------------|-----|
| Tarefa #14448164                                                  |     |
| Hoje às 12:00                                                     |     |
| teste                                                             |     |
| Tipo: Configuração de DVR                                         |     |
| ID: 14449864 • om exocução prior <sup>a</sup> alta • 2 pondências |     |
| Check-Out                                                         |     |
| Relatório de tarefa                                               | >   |
| 2 pendencias                                                      |     |
| Detalhes do cliente                                               | >   |
| Palavra-chave                                                     | >   |
| Anexos                                                            | >   |
| Agendar retorno                                                   | >   |
| Ajuda                                                             | >   |
|                                                                   |     |
|                                                                   |     |
|                                                                   |     |
|                                                                   |     |
|                                                                   |     |
|                                                                   |     |

- 4. Clique no botão +Novo anexo.
- 5. Selecione o anexo e ele será inserido na tarefa.

Se você estiver com problemas para inerir na tarefa pelo aplicativo, entre em contato com o nosso suporte. Estaremos prontos para te atender!

### Como visualizar detalhes de clientes nas tarefas?

ajuda.auvo.com.br/knowledge/visualizar-detalhes-clientes-tarefas-auvo-app

#### Visualize e execute algumas funções sobre o cliente da tarefa.

No app Auvo, é possível verificar diversas funcionalidades sobre o cliente a partir da visualização de uma tarefa.

Para ter acesso a essas funções, clique em **Detalhes do cliente** que se encontra acessando a tarefa pela agenda:

| <ul> <li>Leve-me até o local</li> <li>Ligar</li> <li>Hova Tarefa</li> <li>Contatos</li> </ul> |   |
|-----------------------------------------------------------------------------------------------|---|
| J Ligar + Nova Tarefa                                                                         |   |
| Contatos                                                                                      |   |
|                                                                                               | > |
| Anotações                                                                                     | > |
| Histórico de tarefas                                                                          | > |
| Anexos                                                                                        | > |
| Observação                                                                                    | > |
|                                                                                               |   |
|                                                                                               |   |

Funcionalidades do aplicativo:

- Leve-me ao local: permite que algum sistema de posicionamento (Google Maps, Waze ou outros) crie uma rota de sua localização até o local do cliente da tarefa,;
   Telefonar: permite que o colaborador telefone para o cliente, caso seu telefone esteja cadastrado no sistema;
- Anotações: permite visualizar ou criar notas sobre o cliente;

- Histórico de tarefas: permite visualizar o histórico de tarefas realizadas para o mesmo cliente;
- Anexos: permite visualizar anexos vinculados ao cliente ou adicionar um novo anexo.
- **Observação:** permite visualizar as observações feitas para o cliente durante o cadastro.

Se você estiver com problemas para visualizar detalhes do cliente na tarefa, entre em contato com o nosso suporte. Estaremos prontos para te atender!

### Como adicionar palavras-chave na tarefa?

a ajuda.auvo.com.br/knowledge/adicionar-palavras-chave-tarefas-auvo-app

## Palavras-chave servem para caracterizar uma tarefa, facilitando a filtragem de tarefas no Auvo Web.

As palavras-chave são cadastradas somente pelo Administrador da conta no Auvo Web.

Dessa forma, não é possível criar palavras-chave pelo aplicativo. Apenas adicionar as que já foram cadastradas.

#### Para adicionar palavras-chave na tarefa, basta seguir os passos:

- 1. Abra a Agenda, através do Menu.
- 2. Selecione a tarefa que deseja adicionar a palavra-chave.
- 3. Selecione a opção Palavra-chave.

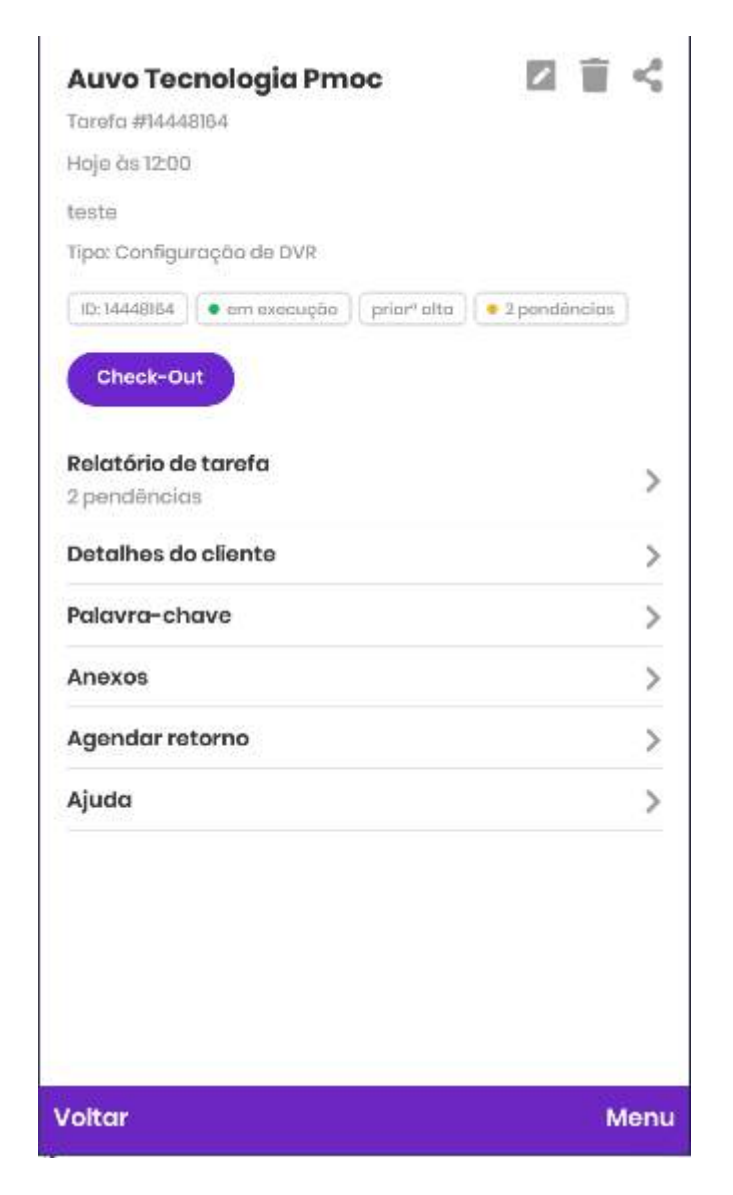

4. Para facilitar sua busca, use o campo de pesquisa e busque a palavra-chave por sua descrição.

5. Selecione a **palavra-chave** que deseja adicionar. Caso queira adicionar mais de uma, repita todo o processo.

Se você estiver com problemas para adicionar palavras-chave nas tarefas, entre em contato com o nosso suporte. Estaremos prontos para te atender!

### Como forçar registro de check-out automático?

ajuda.auvo.com.br/knowledge/forçar-checkout-automatico-auvo-app

## O check-out automático é registrado automaticamente após se afastar em um raio de 500 metros do cliente.

Obs: este artigo ajuda usuários que possuem tipo de check-in e check-out automático.

Caso você ache que já se afastou suficientemente ou não queira esperar se afastar para o check-out ser realizado de forma automática, siga os passos abaixo:

- 1. Abra a **Agenda** e selecione a tarefa que deseja registrar o check-out.
- 2. Role para baixo até o final da tela e selecione Ajuda.
- 3. Selecione a opção **Check-in e check-out**.
- 4. Clique no botão Validar check-out.

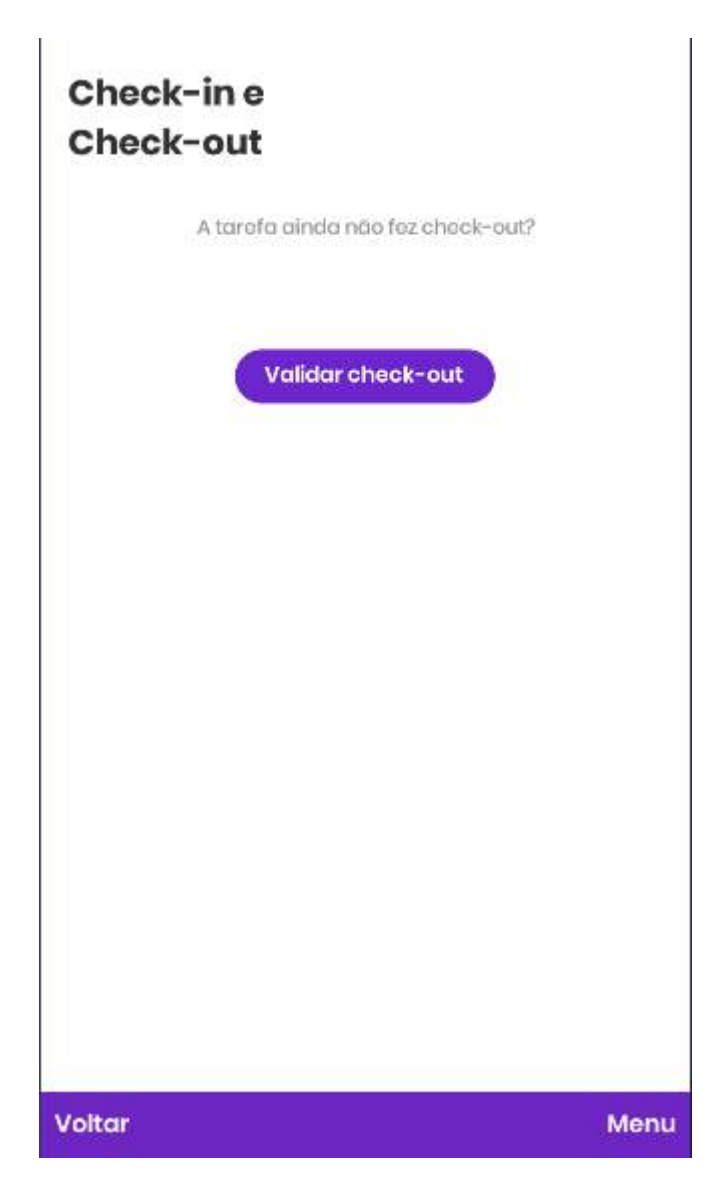

5. Caso você ainda esteja próximo do cliente da tarefa, o sistema te avisará que por isso o check-out não foi feito, mas não te impedirá de realizar. Se mesmo assim quiser realizar o check-out, clique em **Quero fazer o check-out**.

6. O check-out será registrado automaticamente em instantes.

Se você estiver com problemas de check-out automático, entre em contato com o nosso suporte. Estaremos prontos para te atender!

### Como agendar retorno para clientes?

ajuda.auvo.com.br/knowledge/agendar-retorno-cliente-auvo-app

## Agendar retorno de visitas é uma maneira fácil de lançar atividades futuras para um cliente.

Agendar retorno é uma funcionalidade atrelada à uma tarefa. Para agendar retorno, é necessário que uma tarefa já tenha sido criada para o cliente que deseja adicionar a tarefa de retorno.

Dessa forma, o cadastro da nova tarefa será simplificado, pois não precisa pesquisar e selecionar para qual cliente será a tarefa.\*

#### Para agendar retorno para o cliente, basta seguir os passos:

- 1. Abra a **Agenda** no aplicativo.
- 2. Selecione a tarefa que tem o cliente que precisa agendar um retorno.
- 3. Clique em Agendar retorno.

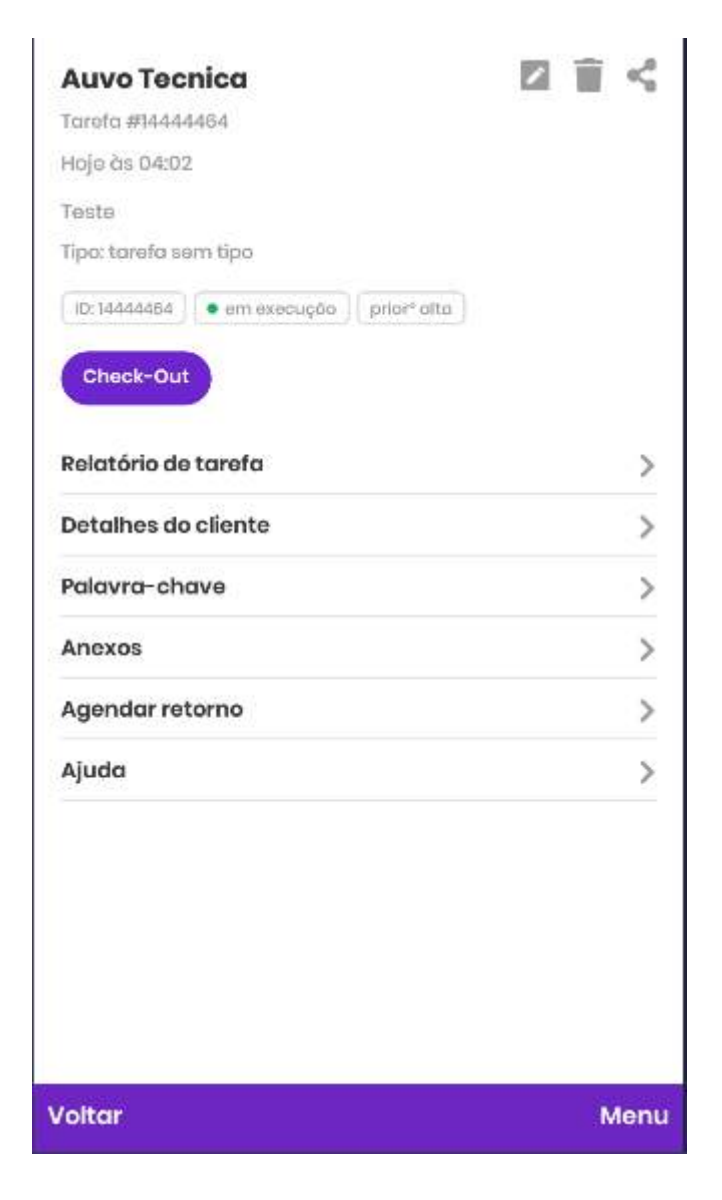

4. Selecione data, hora, prioridade, tipo de tarefa, questionário ou descrição. Alguns tipos de tarefa já possuem questionário sugeridos. Toque sobre o campo para removê-lo ou alterá-lo.

| Auvo Tecnica   |                |         |   |
|----------------|----------------|---------|---|
| Qui 15/07/2021 | O              | 17:30   |   |
| Prioridade     |                |         |   |
| O Alta         | <li>Média</li> | O Baixa |   |
| Tipo de tarefa |                |         |   |
| Selecione      |                |         | > |
| Questionário   |                |         |   |
| Selecione      |                |         | > |
|                |                |         |   |
| Teste          |                |         | Ų |
|                |                |         |   |
|                |                |         |   |
|                |                |         |   |
|                |                |         |   |
|                |                |         |   |
|                |                |         |   |

5. Clique em **Salvar** e a nova tarefa será cadastrada e agendada para a **Data** e **Hora** selecionadas.

Se você estiver com problemas para agendar retorno de visitas, entre em contato com o nosso suporte. Estaremos prontos para te atender!

# Como verificar se os dados da tarefa foram sincronizados corretamente?

aw ajuda.auvo.com.br/knowledge/verificar-sincronizacao-dados-auvo-app

## Existe uma funcionalidade que mostra quais informações da tarefa foram enviadas para a Web corretamente.

Lembrando que para que as informações da tarefa (fotos, quilometragem e etc.) sejam sincronizadas, é preciso conexão com a internet.

As informações que forem sincronizadas são mostradas com **ícones de checagem verdes**, indicando que a sincronização ocorreu com sucesso.

#### Para sincronizar as informações da tarefa, basta seguir os passos:

- 1. Abra a **Agenda** e selecione a tarefa que deseja forçar sincronia de informações.
- 2. Selecione a opção Ajuda.
- 3. Selecione a opção Sincronia de informações.
- 4. Avalie se algum dado ainda não foi enviado, como mostra o exemplo abaixo e clique no botão **Sincronizar informações**.

| Recebimento da tarefa                   |   |
|-----------------------------------------|---|
| Indica que a tarefa foi recebida no app | ~ |
| Visualização                            | ~ |
| Indica que a tarefa foi visualizada     |   |
| Check-in                                | ~ |
|                                         |   |
|                                         |   |
|                                         |   |
|                                         |   |
|                                         |   |
|                                         |   |
|                                         |   |
|                                         |   |
|                                         |   |
|                                         |   |
|                                         |   |
|                                         |   |

5. Toque nas informações para carregar a sincronização, verifique se o **check verd**e aparece. Se sim, os dados da tarefa foram sincronizados com sucesso.

Se você estiver com problemas de sincronização de dados no aplicativo, entre em contato com o nosso suporte. Estaremos prontos para te atender!

### Como criar despesas pelo aplicativo?

ajuda.auvo.com.br/knowledge/criar-despesas-aplicativo-auvo-app

## O Auvo permite o registro de despesas no dia a dia para que seu gestor possa acompanhar os seus gastos.

- 1. Selecione o Menu principal.
- 2. Toque no **Despesas** e toque em **+Nova Despesa**.

3. Selecione o **Tipo de Despesa**. Use a barra de pesquisas para buscar por tipos de despesas não listadas no app. Os tipos de despesa são cadastrados previamente por seu gestor, através do Auvo Web.

| Reembolso<br>Peças<br>Hotel<br>Pedágio<br>Combustível | Reembolso<br>Peças<br>Hotel<br>Pedágio<br>Combustível<br>Café | Cartão Alelo | 2 |
|-------------------------------------------------------|---------------------------------------------------------------|--------------|---|
| Peças<br>Hotel<br>Pedágio<br>Combustível              | Peças<br>Hotel<br>Pedágio<br>Combustível<br>Café              | Reembolso    | ż |
| Hotel<br>Pedágio<br>Combustível                       | Hotel<br>Pedágio<br>Combustível<br>Café                       | Peças        | 2 |
| Pedágio<br>Combustível                                | Pedágio<br>Combustível<br>Café<br>Almoço                      | Hotel        | 2 |
| Combustível                                           | Combustível<br>Café<br>Almoço                                 | Pedágio      | 2 |
|                                                       | Café                                                          | Combustível  |   |
| Cate                                                  | Almoço                                                        | Café         |   |
| Almoço                                                |                                                               | Almoço       | 3 |
|                                                       |                                                               |              |   |
|                                                       |                                                               |              |   |
|                                                       |                                                               |              |   |

4. Insira as informações da despesa. A cada despesa cadastrada você pode adicionar fotos com comprovantes e descrever o gasto.

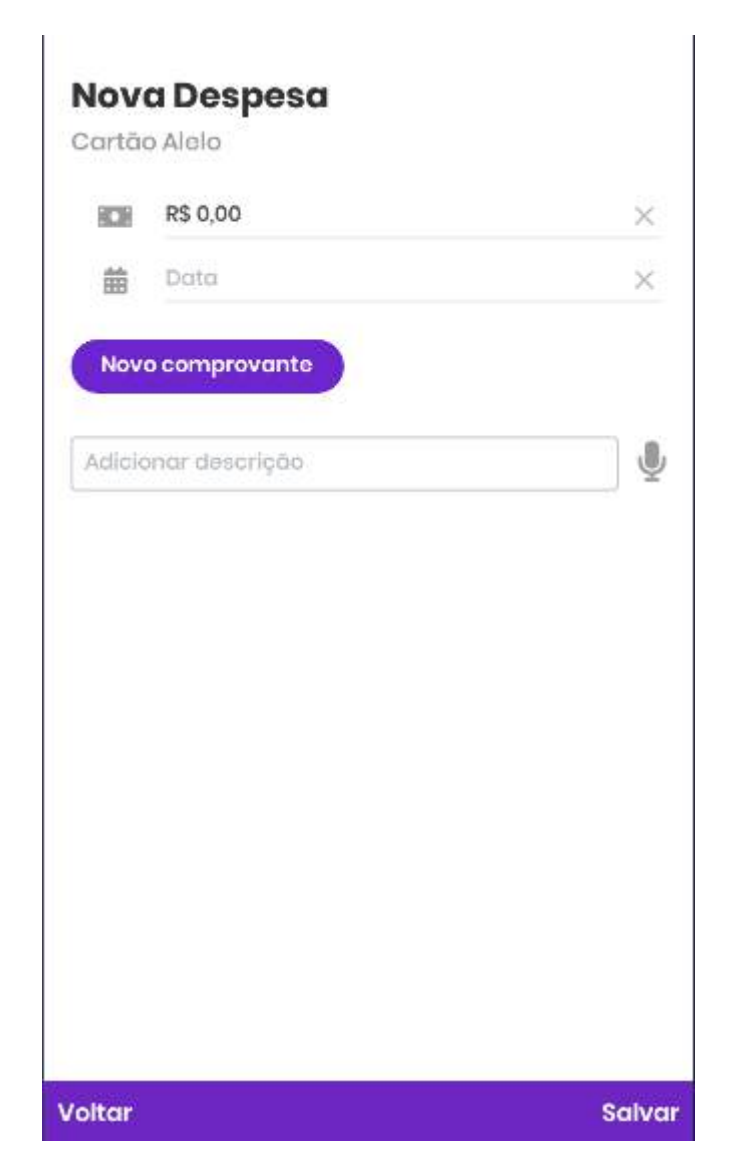

5. Após inseridas as informações, clique em Salvar.

6. Você será redirecionado para a tela de despesas e poderá visualizar com mais facilidade os gastos do dia.

Se você estiver com algum problema para criar despesas no aplicativo, entre em contato com o nosso suporte. Estaremos prontos para te atender!

### Como visualizar despesas de um dia específico?

ajuda.auvo.com.br/knowledge/visualizar-despesas-auvo-app

## A agenda mostra automaticamente as despesas cadastradas no dia atual do colaborador.

Para visualizar as despesas de um dia específica, siga os seguintes passos:

1. Abra a tela de **Despesas**, através do **Menu** principal.

2. O sistema mostrará as despesas do dia atual. Para visualizar as despesas cadastradas em outros dias, toque no ícone de **Calendário** no canto superior direito.

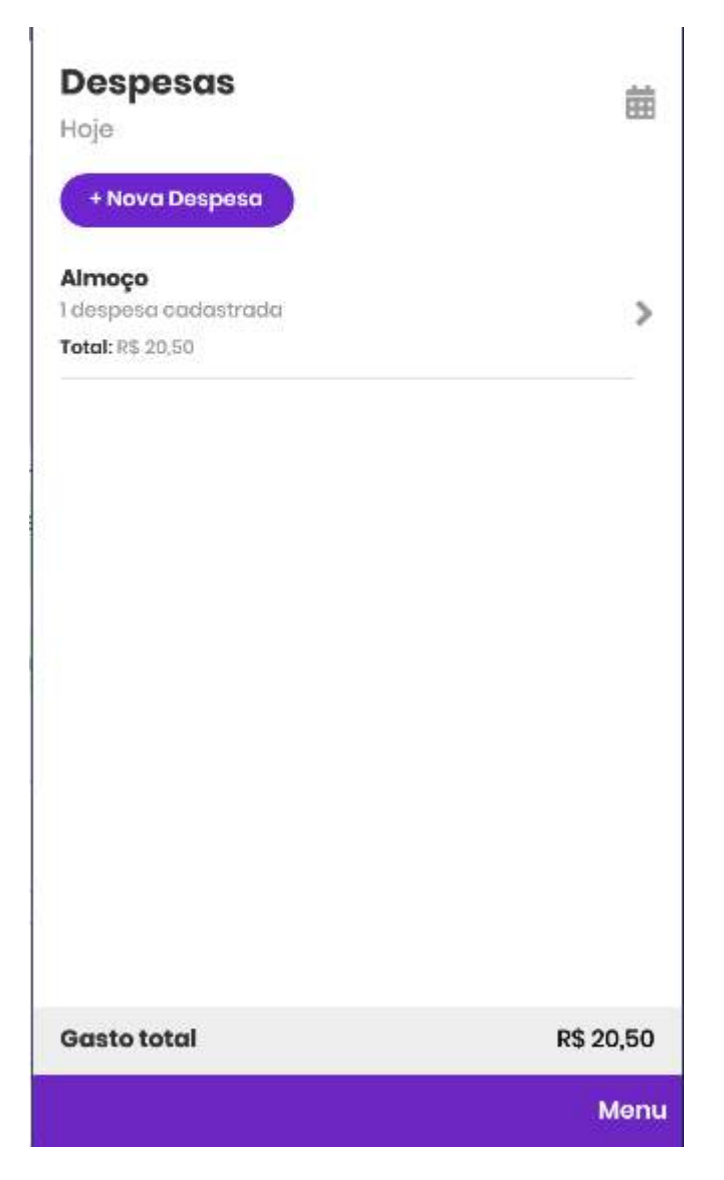

3. Selecione o dia que deseja visualizar e toque em OK.

Nesse momento, serão listadas as despesas cadastradas do dia selecionado.

Se você estiver com algum problema para visualizar despesas no aplicativo, entre em contato com o nosso suporte. Estaremos prontos para te atender!

# O que fazer quando meu gestor não me localiza no mapa do Auvo?

w ajuda.auvo.com.br/knowledge/problemas-localizacao-auvo-app

#### Quando seu gestor não conseguir te localizar no mapa, é preciso checar a permissão de localização no app e o funcionamento do GPS do aparelho.

Para verificar a permissão de localização no aplicativo do Auvo, siga os seguintes passos:

- 1. Clique em Menu.
- 2. Selecione **Configurações**.
- 3. Toque em Permissões.
- Confira se a permissão Localização está habilitada com o ícone de checagem. Caso não esteja, clique em Permitir tudo para que o aplicativo possa executar todas as funções oferecidas.

#### Permissões

| Localização            | ~ |
|------------------------|---|
| Câmera                 | ~ |
| Galeria                | ~ |
| Ligações               | ~ |
| Arquivos               | > |
| Notificações de push   | ~ |
| Dados em segundo plano | ~ |

6. Após dar a permissão, volte uma tela e selecione **GPS**.

7. As duas opções devem estar com o ícone de checagem. Caso a opção **Status** não esteja checada, seu GPS pode estar desativado ou operando em baixa precisão. Para o Auvo funcionar bem, é necessário que esteja ativo e operando em Alta Precisão.

| Permissão do GPS |   |
|------------------|---|
| Permitido        | ~ |
| Status           |   |
| 4.45             | × |

8. Clique em **Status** e você será redirecionado para as configurações do seu aparelho. Ative o seu **GPS** (se estiver desativado) e clique em **Método/Modo** de localização e altere para **Alta Precisão**.

9. Dentro do Auvo, na tela GPS, clique em Testar GPS.

Outro motivo que pode causar incoerências com GPS, é caso o aplicativo não tenha permissão para funcionar em segundo plano. Para ativar as permissões de funcionar o tempo todo, <u>clique aqui</u>

Se você estiver com algum problema de localização, entre em contato com o nosso suporte. Estaremos prontos para te atender!

# Como forçar o registro de check-in ou check-out automático no app?

ajuda.auvo.com.br/knowledge/forçar-checkin-checkout-automatico-auvo-app

## Para forçar o check-in ou o check-out automático, é necessário que você esteja no local do cliente.

**Importante**: este artigo ajuda usuários que possuem já possuem as funcionalidades de check-in e check-out automáticos ativas.

Caso você esteja próximo ou no local do cliente e o check-in no app não tenha sido registrado, pode ser que a geolocalização do cliente esteja incorreta.

### Para forçar o registro de check-in e/ou check-out automático, basta seguir os passos:

- 1. Abra a Agenda através do Menu.
- 2. Selecione a tarefa cuja qual não registrou o check-in ou check-out.
- 3. Selecione a opção Ajuda.

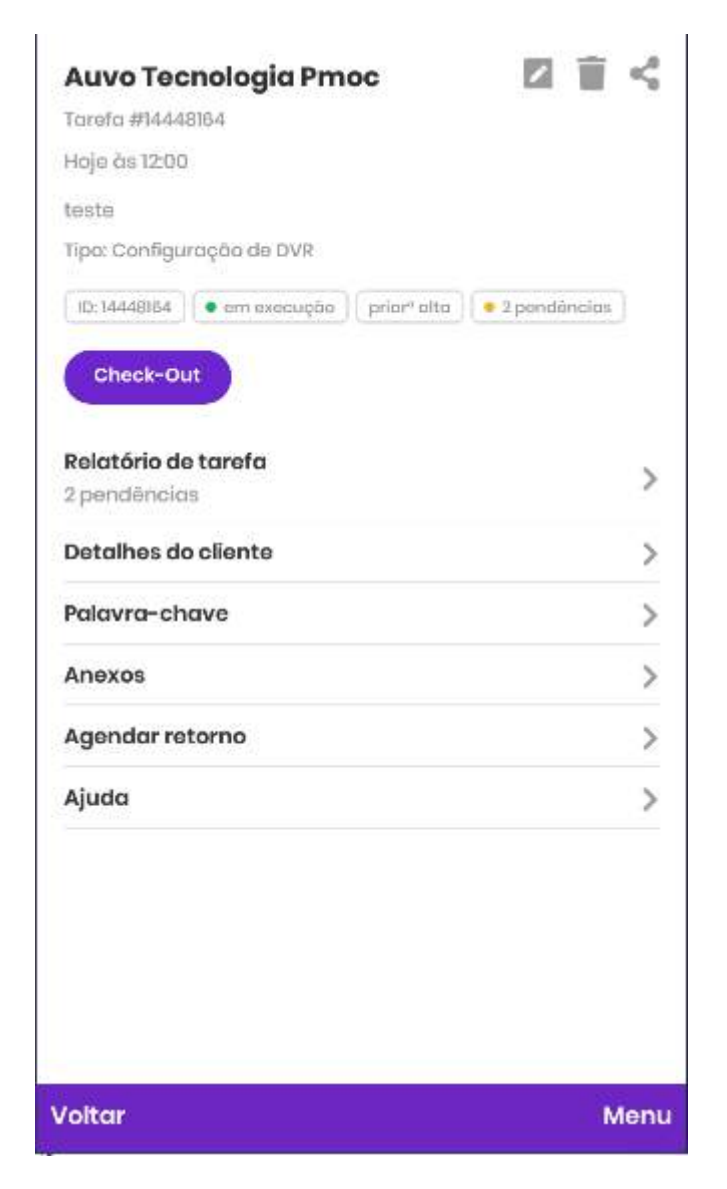

4. Selecione a opção Check-in e check-out.

5. Caso esteja no local do cliente, clique no botão Validar check-in.

6. Caso se depare com a seguinte tela, pode ser que o cliente esteja com o cadastro incorreto e é importante corrigir, para evitar esse tipo de problema na próxima visita.

**Atenção**: se você estiver no local do cliente, clique no botão **Confirmo que estou no local**. Caso ainda não esteja no local do cliente, aguarde até chegar ao local para seguir os próximos passos.

### Precisamos validar algumas informações

Parece que o endereço do cliente que você escolheu está errado ou você não está no local.

#### Como resolver?

Se você estiver no local, podemos alterar o endereço do cliente para sua localização atual.

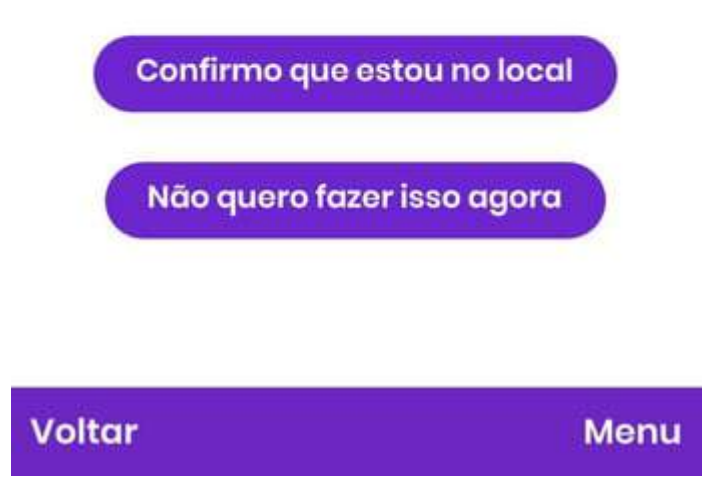

7. Assim que confirmar que está no local, aparecerá a tela de endereço da sua localização.

Se o endereço estiver correto, clique no **endereço oferecido** e adicione algum complemento, caso necessário. Se estiver incorreto ou incompleto, clique em **O endereço não está na lista?** e preencha tudo corretamente.

### Informe o endereço

O endereço não está na lista?

Rua República, Capuava, Goiânia -GO, 74450-390, Brasil Avenida Inconfidência, Capuava,

Goiânia - GO, 74450-020, Brasil

>

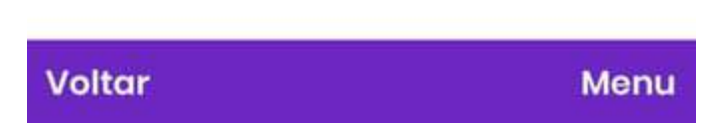

8. Aparecerá, por fim, uma mensagem perguntando se você confirma a mudança de endereço e te informando que os gestores e administradores terão ciência da alteração. Caso concorde, clique em **Sim.** 

O check-in será feito automaticamente e o endereço do cliente será alterado para o local que você está no momento.

Se você estiver com problemas de check-in e check-out, entre em contato com o nosso suporte. Estaremos prontos para te atender!

### Como solicitar o suporte pelo aplicativo?

ajuda.auvo.com.br/knowledge/solicitar-suporte-auvo-app

- < Voltar para o início
  - 1. Central de Ajuda Auvo
  - 2. Auvo App
  - >
  - 3. Suporte

## Solicite suporte por WhatsApp ou Telefone e aguarde atendimento da nossa equipe especializada.

- 1. Selecione o Menu principal do aplicativo.
- 2. Toque em Suporte, no canto inferior direito.

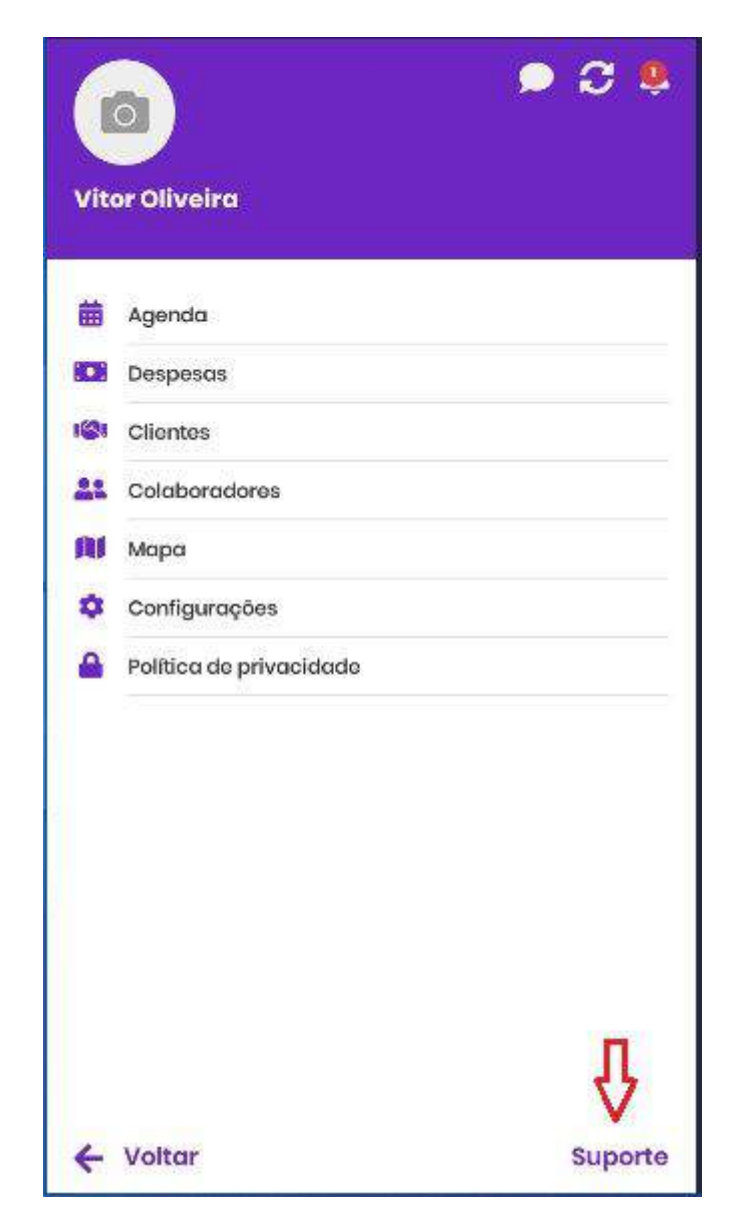

4. Escolha falar por WhatsApp ou Telefone.
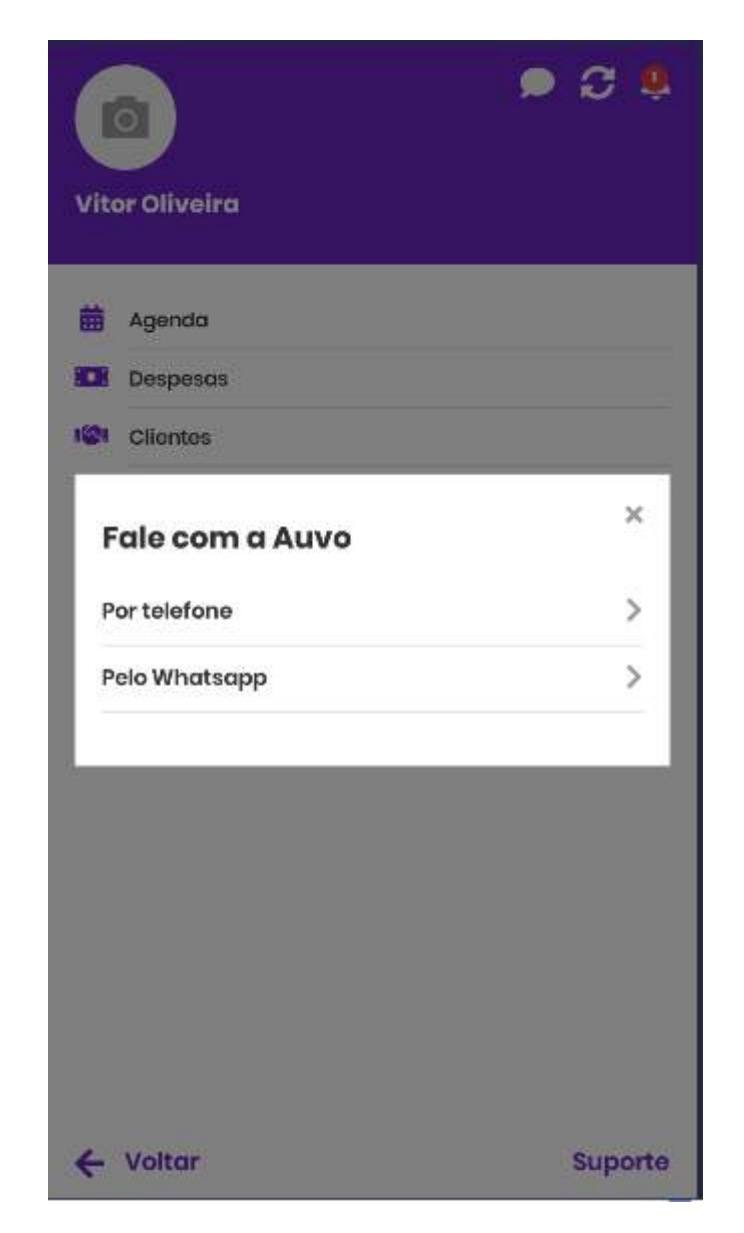

Estamos sempre prontos para ajudar!

Importante: o horário de atendimento de nosso é de segunda a sexta, das 08h00 às 12h00 e das 14h00 às 18:00h, exceto feriados.

## AuvoDesk - Central de Ajuda Auvo

ajuda.auvo.com.br/knowledge/auvodesk

### AuvoDesk

Helpdesk da Auvo para gestão de tickets e outros.

### Tickets

- Como adicionar anotação e anexos no ticket?
- Como responder o solicitante de um ticket?
- Como organizar os tickets em etapas?
- <u>Como exportar os tickets?</u>
- Qual o significado das cores dos tickets?
- <u>Como alterar o status de um ou mais tickets?</u>
- Como abrir tarefas no Auvo através do ticket?
- Como cadastrar um novo ticket?

#### Cadastros

- Como cadastrar novos clientes?
- - Como cadastrar novos usuários?
- Como cadastrar uma nova equipe?
- Como cadastrar um tipo de solicitação?
- Como cadastrar um grupo de clientes?
- Como cadastrar novo status do ticket?

#### Configurações

- Como configurar um campo adicional para o ticket?
- Como definir o horário de atendimento?
- Como configurar o envio e recebimento de e-mails?
- Como configurar os dados da sua empresa?
- Como definir um tipo de solicitação padrão para ticket provenientes de fontes externas?
- Como configurar página de solicitação?

## Como adicionar anotação e anexos no ticket?

ajuda.auvo.com.br/knowledge/anotacao-anexo-ticket-desk-web

# Anotações e anexos ajudam a deixar o ticket ainda mais completo e detalhado.

#### Para adicionar anotações e anexos no ticket, siga os passos abaixo:

- 1. Clique no menu Tickets.
- 2. Clique no ticket que você deseja inserir uma anotação ou anexo. Assim, você será redirecionado para a tela de detalhes do ticket escolhido.
- 3. Clique no botão Anotação.

| Exportor ticket |
|-----------------|
|                 |
|                 |
|                 |
|                 |
|                 |
|                 |

5. Aparecerá uma caixa de texto para inserir anotações e um botão para inserir anexos na anotação. Você pode inserir as duas opções juntas ou escolher apenas uma.

Caso deseje inserir um anexo, clique em +Incluir anexo e selecione o arquivo.

|                                                         | O Novi                                             | tarefa                                            | Exportar ticket              |
|---------------------------------------------------------|----------------------------------------------------|---------------------------------------------------|------------------------------|
| Nova anotaç                                             | ão <īicket #                                       | )026>                                             |                              |
| B I                                                     | <u>U</u>                                           | I P                                               | >                            |
| Entrei er                                               | n contato co                                       | m o cliente e marquei a instalação para o         | dia 04/04, às <u>10h00</u> . |
|                                                         |                                                    |                                                   |                              |
| t lookir an                                             | 220                                                |                                                   |                              |
|                                                         | BXU                                                |                                                   | Cancelar                     |
|                                                         |                                                    |                                                   |                              |
|                                                         |                                                    |                                                   |                              |
|                                                         |                                                    | os Campos adicionais                              |                              |
| Ticket #00                                              | 26 Anex                                            |                                                   |                              |
| Ticket #00<br>25 de març                                | 26 Anex<br>o de 2019 à                             | s 16h06                                           |                              |
| Ticket #00<br>25 de març<br>Instalação                  | 26 Anex<br>o de 2019 à<br>o de Moc                 | s 16h06<br>Iom                                    |                              |
| Ticket #00:<br>25 de març<br>Instalação<br>Instalação d | o de 2019 à<br>o de 2019 à<br>o de Moc<br>de modem | s 16h06<br>Iom<br>D-Link tecnologia Fast Ethernet |                              |
| Ticket #00:<br>25 de març<br>Instalação<br>Instalação d | o de 2019 à<br>o de 2019 à<br>o de Moc<br>de modem | s 16h06<br>Iom<br>D-Link tecnologia Fast Ethernet |                              |

Após inserida a anotação, clique no botão Enviar para registrar a anotação no ticket.

6. A anotação fica cadastrada imediatamente na tela de detalhes do ticket, conforme mostra a imagem abaixo:

| Responder                         | O Nova tarefa                | Anotação                               | Exportar ticket             |
|-----------------------------------|------------------------------|----------------------------------------|-----------------------------|
| Ticket #0026                      | Anexos Co                    | ampos adicionais                       |                             |
| 25 de março d<br>Instalação d     | le 2019 às 16h06<br>de Modem |                                        |                             |
| Instalação de                     | modem D-Link t               | ecnologia Fas <mark>t E</mark> thernet |                             |
| Anexos                            |                              |                                        |                             |
| 26 de março de<br>Nota criada por | 2019 às 10h56<br>Artur       |                                        |                             |
| Entrei em cont                    | ato com o client             | te e marquei a instalação j            | para o dia 04/04, às 10h00. |

O **AuvoDesk** é um sistema gratuito de gestão de atendimentos para sua empresa. Clique <u>aqui</u> para fazer o cadastro!

Se você estiver com problemas para , entre em contato com o nosso **Suporte**. Estaremos prontos para te atender!

## Como responder o solicitante de um ticket?

ajuda.auvo.com.br/knowledge/como-responder-o-solicitante-de-um-ticket-desk

## Você pode enviar um e-mail para responder o solicitante, diretamente pelo plataforma do AuvoDesk.

Para que o AuvoDesk utilize corretamente o envio de e-mail, é necessário que as <u>configurações de e-mail</u> da conta estejam configuradas corretamente, de acordo com o servidor SMTP de envio.

#### Para responder o solicitante de um ticket, siga os passos abaixo:

- 1. Clique no menu Tickets.
- 2. Selecione o ticket clicando no seu título do ticket que deseja responder. Caso precise, utilize o botão **Filtros** para encontrá-lo mais facilmente.

| ā         | Código 🄺 | Título 😫                                 | Oliente \$       | Status 🗢                | Prioridade \$ | Prozo de SLA        | Data de abertura 💠 |
|-----------|----------|------------------------------------------|------------------|-------------------------|---------------|---------------------|--------------------|
| ۵.        | #0001    | Ola mundo                                | <del>20</del> 5) | Aguardando Atendimento  |               | Som SLA             | 26/03/2019         |
|           | #0002    | Traca de Modern                          | Auvo tecnologia  | Aguardarido Atendente   | Alta          | Expirou há 16 horas | 26/03/2019         |
| (10       | #0003    | Manutenção de máquina                    | Auvo tecnologia  | Aguardando Atendimento  | Alta          | Vence em 6 horas    | 26/03/2019         |
| 前         | #0004    | Teste de solicitação do voimir com anexo | <del></del>      | Aguardando Atenclimento |               | Vence em 1 hora     | 26/03/2019         |
| Mostranda | int de 4 |                                          |                  |                         |               |                     | Actorior Prósimo   |

3. Você será redirecionado para a tela de detalhes do ticket que selecionou. Nessa tela, terá um botão **Responder** para enviar um e-mail diretamente para o contato do cliente que está salvo. Clique no botão e abrirá uma caixa para responder ao chamado por meio de envio de e-mail, juntamente com anexos se for preciso.

| etalhes do cliente           | llesposto para Gabriel Compos (gabriel.compos@ia.wo.com.br) | Propriedades                   |
|------------------------------|-------------------------------------------------------------|--------------------------------|
| liento<br>uvo tecnologia 🛛 👻 | B I U I I I I I I I I I I I I I I I I I                     | Statui<br>Aguardando Atendente |
| elafana<br>230969798         | + Incluir anexo<br>Cancelar Envior                          | Prioridade<br>Alta             |
| a<br>Ohdomin                 | Tickot #0002 Anoxos Campos adicionais                       | Equipe                         |
| rupo<br>ogmenta              | 26 de Marah de 2019 às 14h08<br>Troca de Modem              | Atribuido a<br>Artur Melo      |
|                              | Solicitação de troca de Modern                              | Origem<br>Interno              |
| abriel Campos 🔹              | Anexos                                                      | Tipo de solicitação            |
| mail                         | 25 do Marchi do 2018 do 14h15                               | Solicitação de Troca           |

**ATENÇÃO**: para que seja possível realizar o envio, o ticket deve ter um cliente e um contato cadastrado. Caso o ticket seja aberto por página de solicitação e o sistema não consiga identificar quem é o cliente, o ticket provavelmente estará sem cliente e, consequentemente sem contato no campo "Contato".

Para que os tickets possam ser respondidos, é necessário que o cliente atribuído ao ticket tenha pelo menos um contato com e-mail válido.

4. Depois que a sua resposta estiver pronta, basta clicar no botão Enviar.

O **AuvoDesk** é um sistema gratuito de gestão de atendimentos para sua empresa. Clique <u>aqui</u> para fazer o cadastro!

Se você estiver com problemas para responder um ticket, entre em contato com o nosso **Suporte**. Estaremos prontos para te atender!

## Como organizar os tickets em etapas?

ajuda.auvo.com.br/knowledge/organizar-tickets-em-etapas-desk

# O AuvoDesk permite que você organize e visualize os tickets dentro de um fluxo de atendimento criado por você.

#### Para organizar os tickets em etapas, siga os passos abaixo:

- 1. Clique no menu Tickets.
- 2. Você será redirecionado para a tela de visualização dos tickets padrão. Para visualizá-los em modo pipeline, clique no botão marcado na imagem abaixo.

| Tickets       | s. 🖽 Co   | adastras 🌣 Configurações         | Q AGVO   |                 |                        |                |                     |                    |
|---------------|-----------|----------------------------------|----------|-----------------|------------------------|----------------|---------------------|--------------------|
| inta-         | -Feira, : | 28 de março                      |          |                 |                        |                | = =                 | + Novo Tickst      |
| bertos .<br>5 |           | Em espora<br>]                   | e<br>S   | m atrasa<br>3   | Pourodoc               | Não atrit<br>2 | uldos               | Encorrom hojo      |
|               | oodigo +  | Titulo \$                        |          | Cliante 🗢       | Stotus 🗢               | Prioridada 💠   | Praza die SLA       | Data de abortura 🗢 |
| <b>A</b>      | #000#     | Ola mundo                        |          | <del></del>     | Aguardando Atendimenta | 1.#            | Som SLA             | 26/03/2019         |
| □ <i>†</i>    | #0002     | Troco de Madem                   |          | Auvo tecnologia | Aguardando Atendente   | Alto           | Expirou há I dia    | 26/03/2019         |
| A             | #0003     | Manutenção de móquina            |          | Auvo tecnologia | Aguardando Atandimento | Alta           | Expirou há 15 horas | 26/03/2019         |
| 0.            | #0004     | Teste de solicitação da valmir c | om anexo | <del></del>     | Aguardando Atendimento | -7             | Expirou há 21 horas | 26/03/2019         |
|               | #0005     | Manutenção de Rede               |          | Auvo tecnologia | Aguardando Atendimento | Alto           | Vence em 2 horos    | 28/03/2019         |

3. Se você ainda não criou etapas para construir um fluxo de ticket, certamente terá apenas a coluna "Sem etapa". Todos os tickets abertos ficam nessa coluna, até que sejam movimentados para etapas seguintes.

Quando o ticket é movido para outra etapa, não poderá mais retornar para a coluna "Sem etapa".

4. Clique no botão **+Adicionar coluna** e aparecerá uma nova coluna. Preencha o nome das etapas conforme desejar para encaixar melhor ao fluxo do seu negócio.

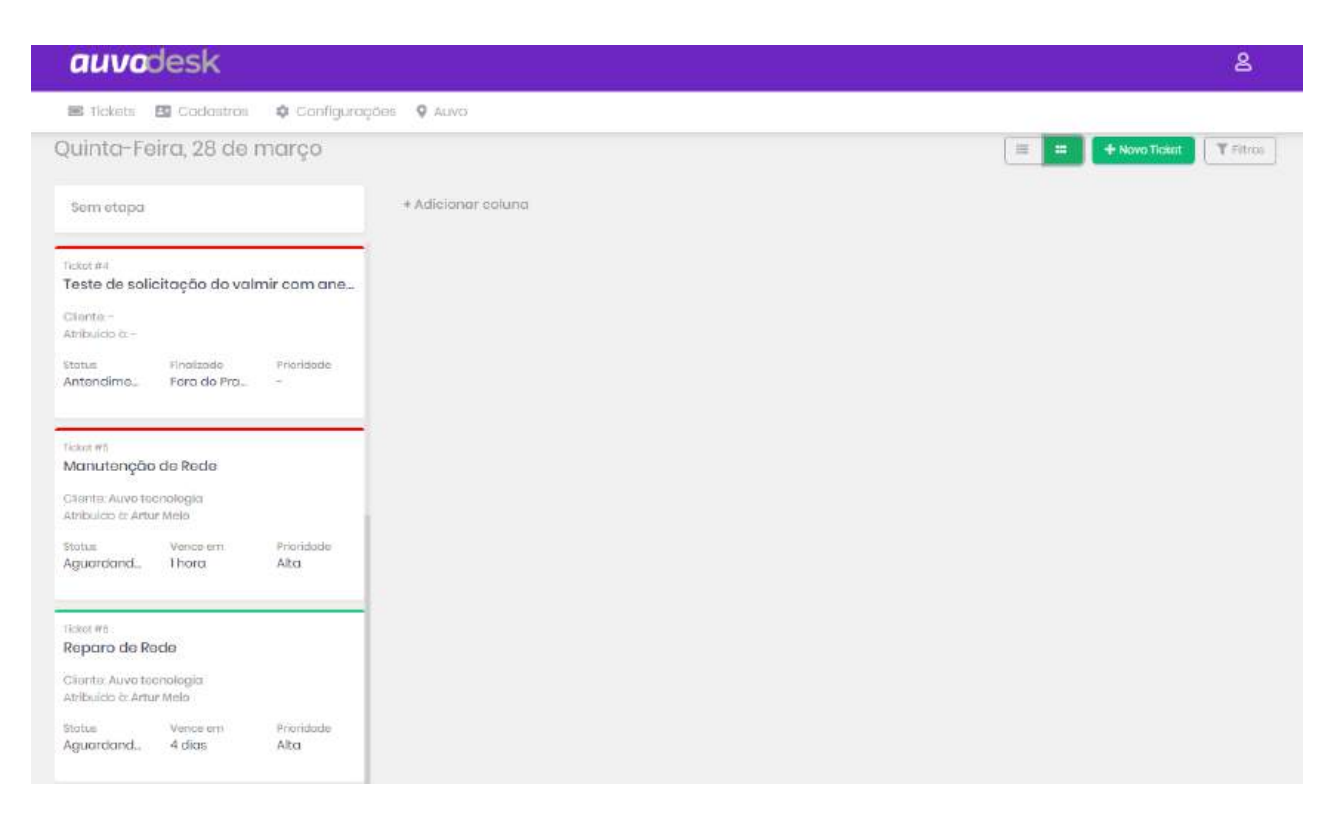

Você pode criar quantas colunas quiser.

5. Movimente os tickets pelas etapas, segurando e o arrastando para a etapa que preferir.

| auvodesk                                                                                    |                                                                                                    |                                                                                                    | 8                                                                                                    |
|---------------------------------------------------------------------------------------------|----------------------------------------------------------------------------------------------------|----------------------------------------------------------------------------------------------------|----------------------------------------------------------------------------------------------------|
| 🕿 Tickots 🖸 Cadastros 💠 Configur                                                            | αções 🛛 Αυνο                                                                                                    |                                                                                                    |                                                                                                    |
| Quinta-Feira, 28 de março                                                                   |                                                                                                    |                                                                                                    | E H Hovo Ticket T Fibros                                                                                                    |
| Som otapa                                                                                   | Atribuído a alguom                                                                                                    | Em anàlise                                                                                                    | Finalizado                                                                                                    |
| citat #1<br>Na mundo<br>Siente -<br>Anbuido & -<br>totus Atendimento Prioridade<br>guardand | Ticket #3<br>Traca do Modom<br>Citente: Auvo tecnologia<br>Atribuido & Atur Melo<br>Status Explica na Prioridade<br>Aguardand, 1dia Alta | Licket #8<br>Reparo de Rede<br>Ciliante: Auvo teenologia<br>Atribuido d: Anue Molo<br>Stotua Vonce em Priori<br>Aguardond 4 día Atla<br>Totat #5<br>Manutenção de Rede<br>Ciliente Auvo teenologia<br>Atribuido d: Anue Melo<br>Stotua Vence em Prioridade | Tasto de solicitação do valmir er<br>-<br>-<br>-<br>-<br>-<br>-<br>-<br>-<br>-<br>-<br>-<br>-<br>-<br>-<br>-<br>-<br>-<br>-<br>- |

O **AuvoDesk** é um sistema gratuito de gestão de atendimentos para sua empresa. Clique <u>aqui</u> para fazer o cadastro!

Se você estiver com problemas para organizar os tickets em etapas, entre em contato com o nosso **Suporte**. Estaremos prontos para te atender!

## Como exportar os tickets?

ajuda.auvo.com.br/knowledge/exportar-tickets-formato-pdf-desk

- < Voltar para o início
  - 1. Central de Ajuda Auvo
  - 2. AuvoDesk
  - >
  - 3. Tickets

## O AuvoDesk te permite ter um maior controle e guardar os tickets realizados com a funcionalidade de exportar.

Existem duas maneiras de exportar um ticket hoje:

- 1. Exportar um e apenas um ticket específico, na tela de detalhamento dele.
- 2. Exportar vários tickets simultâneos, escolhendo quais serão os tickets exportados.

### 1. Para exportar um ticket específico, siga os passos abaixo:

- 1. Clique no menu **Tickets**.
- Selecione o ticket cujo qual deseja exportar um arquivo para PDF. Se for preciso, utilize o botão **Filtros** para encontrar o ticket mais fácil. Aplique o filtro que achar melhor para encontrá-lo de maneira mais simples.
- 3. Após selecionado, você será redirecionado para a página de detalhes do ticket. Clique no botão **Exportar ticket**.

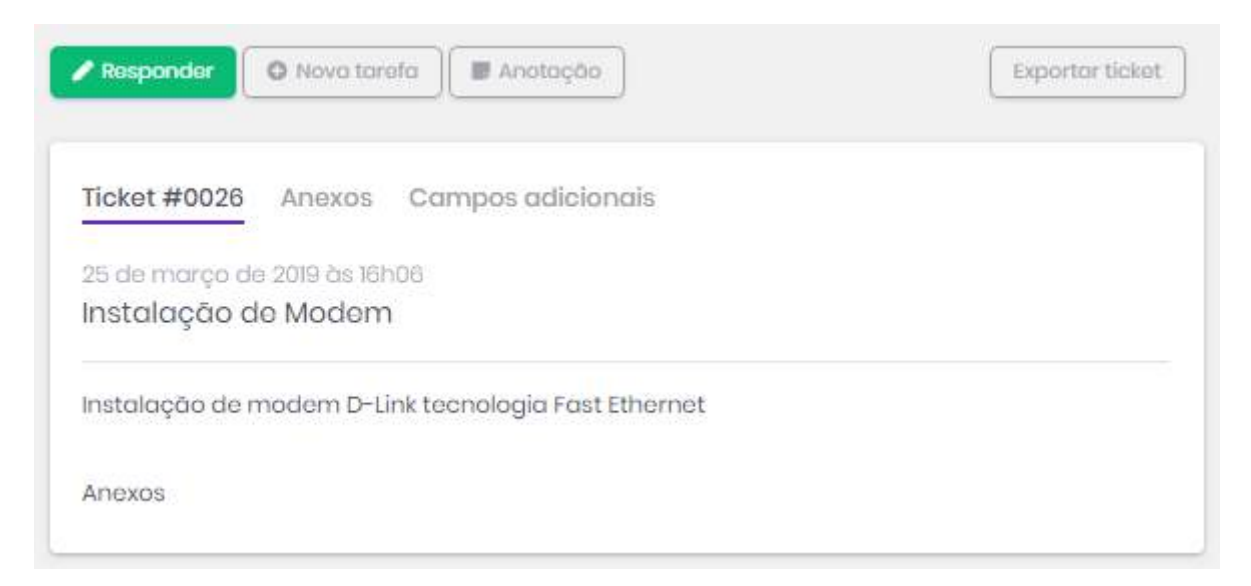

4. O download deve começar automaticamente em instantes.

#### Para exportar vários tickets simultâneos, siga os passos abaixo:

1. Clique no menu **Tickets**.

- 2. Aplique filtros para que englobe os tickets que precisa exportar. Utilize o botão **Filtros** para filtrar.
- 3. Marque os tickets que deseja exportar e clique no botão Exportar tickets.

| Tick       | iets 🖽 Coo | lastros  | 🌣 Configurações  | AUVO    |                |                             |               |              |                     |                    |
|------------|------------|----------|------------------|---------|----------------|-----------------------------|---------------|--------------|---------------------|--------------------|
| inte       | a-Feira, 2 | 8 de r   | narço            |         |                |                             |               |              | ovo Ticket          | B Expertor tokets  |
| berto<br>5 | 15         |          | Em espera<br>]   |         | Em otroso<br>2 |                             | Pousodos<br>O |              | Não atribuídos<br>] | Enderrom hoje<br>] |
|            | Código *   | Titulo 4 |                  | Cliente |                | Stotus 🗢                    |               | Prioridada ‡ | Prozo do SLA        | Data de obertura 🗧 |
| þ          | #0001      | Ola mu   | ndo              | 1.77    |                | Aguardanda J                | tendimento    |              | Sem SLA             | 26/03/2019         |
|            | #0002      | Traca d  | le Modern        | Auvo t  | ecnologia      | Aguardianda /               | itendente     | Alto         | Expirou há 1 dia    | 26/03/2019         |
| 2          | #0003      | Monute   | ingão de máquina | Auvo 1  | ecnología      | Aguardanda /                | Itendimento   | Alto         | Expirou há 18 horas | 26/03/2019         |
| v          | #0005      | Monute   | anção de Recie   | Auvo t  | acnologia      | Agu <mark>ard</mark> ando / | tendimento    | Alto         | Vence em 23 minutos | 28/03/2019         |
| 175        | #0008      | Deinerro | de Darie         | Austra  | nonona         |                             | Nancimento    | Alto         | Vence am à dice     | andrahaa           |

4. O download deve começar automaticamente em instantes.

O **AuvoService** é um sistema completo de gestão da manutenção. Faça o teste grátis clicando **aqui!** 

Se você estiver com problemas para exportar tickets, entre em contato com o nosso **Suporte**. Estaremos prontos para te atender!

## Qual o significado das cores dos tickets?

ajuda.auvo.com.br/knowledge/significado-cores-tickets-desk-web

## As cores dos atendimentos facilita a identificar quais são os tickets que estão próximos de passarem do prazo do SLA.

**Nota explicativa:** SLA é um período determinado para o atendimento de um ticket para um cliente. O SLA é definido no cadastro do cliente ou de acordo com o tipo de solicitação do ticket. Na abertura do ticket, entre o SLA do cliente ou de tipo de solicitação, o sistema vai considerar o menor tempo de SLA.

#### As cores do ticket são definidas com base no prazo restante do SLA:

- Verde: O ticket está dentro do prazo de atendimento. Ele permanecerá verde até atingir 75% do tempo restante ( ou 3/4 do tempo). Em um exemplo prático de um ticket com SLA de 4 dias, ele ficará verde durante 3 dias.
- Laranja: O ticket tem 25% do tempo restante do SLA para ser atendido (ou 1/4 do tempo).
- Vermelho: o SLA do ticket venceu e passou do prazo.
- Cinza: O SLA do ticket está pausado (status do ticket Pausado).

| auvades                      | k                       |                             |                |              |                     | ٤                   |
|------------------------------|-------------------------|-----------------------------|----------------|--------------|---------------------|---------------------|
| 🕿 Tickets 🖪 Coc              | lastros 🏟 Configurações | 5                           |                |              |                     | 🐠 Acessar o Auvo    |
| Terça-Feira, 2               | 8 de março              |                             |                | =            | H Novo Ticket       | Exportar relatorios |
| Abertos<br>4                 | Em espera<br>O          | Em atraso<br>1              | Pausados<br>10 |              | Não atribuídos<br>O | Encerram hoje<br>O  |
| Código *                     | Titulo \$               | Cliente \$                  | Status 🗢       | Prioridade 🗢 | Prozo de SLA        | Data de abertura 🗢  |
| #0009                        | titulo do ticket 10     | BRUNO DAHER DELGADO         | Em análise     | <u>199</u> 2 | Vence em 1 dia      | 27/02/2019          |
| #0017                        | titulo do ticket teste  | BEATRIZ C. BITTENCOUR FAVA  | Aberto         | Média        | Expirou há 4 dias   | n/03/2019           |
| #0026                        | Instalação de Modem     | Auvo                        | Aberto         | Alto         | Vence em 6 días     | 25/03/2019          |
| #0033                        | VAlmir 12               | ADILON ALVES DE AMORIM NETO | Aberto         | Média        | Vence em 2 horas    | 26/03/2019          |
| Mostrando 1-4 de 4 (Filtrado | 26 de 33)               |                             |                |              |                     | Antorior Próximo    |

## Como alterar o status de um ou mais tickets?

ajuda.auvo.com.br/knowledge/como-alterar-o-status-de-um-ou-mais-tickets

#### Para alterar o status dos tickets, siga os passos abaixo:

- 1. Clique no menu Tickets.
- 2. Marque os tickets que deseja exportar através da caixa de seleção e clique no botão **Mais ações** que aparecerá no canto superior direito da tela.

| Tick       | ets 🖽 Co   | clastros | Configurações    | Auvo       |          |                                  |              |              |                     |                    |
|------------|------------|----------|------------------|------------|----------|----------------------------------|--------------|--------------|---------------------|--------------------|
| inte       | a-Feira, 2 | 28 de r  | narço            |            |          |                                  | E            | +            | ovo Ticket          | B Aportor Solette  |
| berti<br>5 | 5          |          | Em espera<br>]   | Err<br>2   | n atrasa | r<br>C                           | ausodos<br>) |              | Não atribuídos<br>] | Enderrom hoje<br>] |
|            | Código *   | Titulo 4 |                  | Ctiento \$ | s        | Rotus 🕈                          |              | Prioridado ‡ | Prozo do SLA        | Dato de oberharo 🔅 |
| þ          | #0001      | Ola mu   | ndo              | 1.22       | 4        | Aguardanda Atendi                | mento        | 77           | Sem SLA             | 26/03/2019         |
|            | #0002      | Troco d  | ie Modern        | Auve tecno | logia A  | lgua <mark>rd</mark> anda Atend  | ente         | Alto         | Expirou há 1 dia    | 26/03/2019         |
| 2          | #0003      | Monute   | inção de máquina | Auvo tecno | ilogia A | Agua <mark>rd</mark> anda Atendi | imento       | Alto         | Expirou há 18 horas | 26/03/2019         |
| Y          | #0005      | Monute   | nção de Recie    | Auvo tacno | logia A  | Agu <mark>ardando</mark> Atendi  | mento        | Alto         | Vence em 23 minutos | 28/03/2019         |
| 171        | #0008      | Reparto  | rie Dorie        | Auvo tecno | ionia 4  |                                  | mento        | Alto         | Vence em 4 dicis    | andralame          |

- 3. Aparecerão as seguintes opções:
  - Cancelar;
  - Pausar;
  - Encerrar;
  - Alterar Status.

Escolha qual das funcionalidades quer executar para os tickets que você selecionou e te mostrará todos os status cadastrados que atende à funcionalidade que você escolheu. No exemplo abaixo, escolhi pausar os tickets que selecionei, e ele me listará os status que tem a função de pausar.

| Pausar Ticket           |  |
|-------------------------|--|
| Status de pausa destino |  |
| Selecione               |  |
| Atendimento Pausado     |  |
| Atendimento em Espera   |  |

Lembrando que você pode cadastrar novos status e definir a função de cada status. Saiba mais como cadastrar <u>aqui</u>.

4. Clique no botão Salvar.

O **AuvoDesk** é um sistema gratuito de gestão de atendimentos para sua empresa. Clique <u>aqui</u> para fazer o cadastro!

Se você estiver com problemas para alterar status dos tickets, entre em contato com o nosso **Suporte**. Estaremos prontos para te atender!

## Como abrir tarefas no Auvo através do ticket?

ajuda.auvo.com.br/knowledge/abrir-tarefas-ticket-desk-web

### Os tickets no AuvoDesk possuem funcionalidade de cadastrar uma tarefa no Auvo, para que o chamado seja atendido.

#### Para abrir tarefas através do ticket, siga os passos abaixo:

- 1. Clique em Tickets no menu principal.
- 2. Selecione o ticket pelo qual deseja abrir a tarefa. Se for preciso, utilize o filtro através do botão **Filtros**, para facilitar sua busca.
- 3. Na tela de detalhes do ticket, terá o botão **+Nova tarefa**. Clique nele para cadastrar uma nova tarefa para algum colaborador.

| Ticket #0026                           | Responder 🖉 Novo tarefa                                                                      | ticket                                     |
|----------------------------------------|----------------------------------------------------------------------------------------------|--------------------------------------------|
| Detalhes do cliente<br>Cliente<br>Auvo | Ticket #0026 Anexos Campos adicionais<br>25 de março de 2019 às 18h06<br>Instalação de Modom | Propriedades.<br>Status<br>Aberto <b>*</b> |
| Telafone                               | Instalação de modem D-Link tecnologia Fast Ethernet<br>Anexos                                | Prioridado<br>Alta 🗸                       |
| 00h00min                               |                                                                                              | Equipo                                     |

4. Selecione se abrirá uma tarefa para um Colaborador, Equipe ou Todos da equipe.

5. Preencha pelo menos os campos obrigatórios para criação da tarefa. Os campos obrigatórios estão assinalados com "\*".

| A tarefa será executada por* 😑 Colaborador 🔿 Ed | quipe 🔿 Todos da equipe |
|-------------------------------------------------|-------------------------|
| Artur                                           | •                       |
| Tipo de tarefa                                  |                         |
| Manutenção                                      |                         |
| Data*                                           | Hora*                   |
| 25/03/2019                                      | 18:00                   |
| Prioriedade*                                    | Questionário            |
| Alta 🔻                                          | Selecione 🔻             |
| Descrição da tarefa*                            |                         |
| Instalação modem d-link                         |                         |
|                                                 |                         |
|                                                 |                         |

6. Clique em **Salvar** para efetivar o cadastro da tarefa.

O **AuvoDesk** é um sistema gratuito de gestão de atendimentos para sua empresa. Clique <u>aqui</u> para fazer o cadastro!

Se você estiver com problemas para cadastrar tarefas através do ticket, entre em contato com o nosso **Suporte**. Estaremos prontos para te atender!

### Como cadastrar um novo ticket?

ajuda.auvo.com.br/knowledge/cadastrar-novo-ticket-desk-web

### Tickets são importantes para a gestão de atendimentos da sua empresa. Através dele, você pode controlar chamados e criar tarefas no Auvo.

Existem 3 formas básicas de cadastro de um ticket:

- 1. Cadastro interno, utilizando a página do AuvoDesk;
- 2. Através da página de solicitação, aberto por clientes;
- 3. Por **<u>e-mail</u>**: o ticket é criado automaticamente quando o cliente envia um e-mail para o endereço eletrônico da sua conta do AuvoDesk como destinatário.

O **assunto** do e-mail enviado se torna o título do ticket e o **corpo** do e-mail se torna a descrição. Caso o cliente envie anexos no e-mail, eles também serão atrelados ao ticket.

### Para abrir um novo ticket pelo cadastro interno, siga os passos abaixo:

- 1. Clique no menu **Tickets** para abrir a página de tickets.
- 2. Para cadastrar um ticket, clique no botão +Novo ticket.
- 3. Preencha no mínimo as informações obrigatórias, assinaladas por "\*".

| nstalação Modem                       |                 |
|---------------------------------------|-----------------|
| Clients                               |                 |
| Nuvo                                  | *               |
| *ricridoda*                           |                 |
| Nta                                   | ž               |
| Contato de cliente                    |                 |
| ielecione uma apção                   |                 |
| Tipo de solicitação*                  |                 |
| nstalação de Equipamento              |                 |
| iquipe*                               |                 |
| quipe Auvo 11                         |                 |
| )rigem*                               |                 |
| nterno                                | v               |
| Descrição*                            |                 |
| Instalação Modem D-Link Fast Ethernet |                 |
|                                       |                 |
|                                       | Concelor Solvor |

4. Insira anexos, se for do seu interesse, para ficarem vinculados ao ticket. Clique no ícone de upload de arquivos, que está ao lado direito da página, ou arraste um arquivo até lá para inseri-lo no ticket.

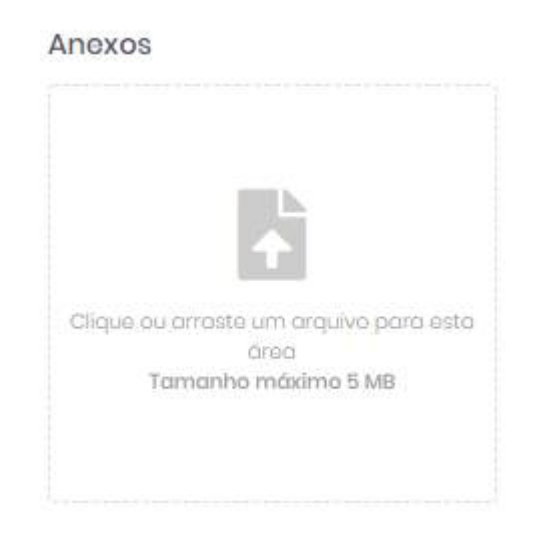

5. Clique em **Salvar** e você será redirecionado para a tela de detalhes do ticket que foi criado.

O **AuvoDesk** é um sistema gratuito de gestão de atendimentos para sua empresa. Clique <u>aqui</u> para fazer o cadastro!

Se você estiver com problemas para cadastrar um novo ticket, entre em contato com o nosso **Suporte**. Estaremos prontos para te atender!

## Como cadastrar novos clientes?

ajuda.auvo.com.br/knowledge/cadastrar-novo-cliente-desk-web

# O AuvoDesk permite o cadastro de toda sua base de clientes no sistema.

Para cadastrar um novo cliente, siga os passos abaixo:

- 1. Clique no menu Cadastros e selecione Clientes.
- 2. Serão listados todos os clientes já cadastrados na base do Auvo.

Para cadastrar um novo, clique no botão + Novo cliente.

3. Preencha as informações necessárias do cliente, conforme necessidade. Apenas o nome é necessário para a finalização do cadastro.

| CPF ou CNPJ                                                                                                    | Segmento                                                                                             |
|----------------------------------------------------------------------------------------------------|----------------------------------------------------------------------------------------------------|
| 328.556.265-21                                                                                                    | Tecnologia                                                                                           |
| Grupos                                                                                                    |                                                                                                    |
| *20 Megas                                                                                                    |                                                                                                    |
| SIA do Cliente                                                                                                    |                                                                                                    |
|                                                                                                    |                                                                                                    |
| ) SLA define o prazo de atendimento para tickets vinculad                                                                | os a esse ciente. Caso o tipo de solicitação exija um prazo menor, ele sera levado em consideração.  |
| 36 Horas 0 Minutos                                                                                                    | as a esse cilente. Caso o tipo de solicitação exija um prazo menor, ele sera levado em consideração. |
| 36 Horas 0 Minutos                                                                                                    | as a esse criente. Caso o tipo de solicitação exija um prazo menor, ele sera levado em consideração. |
| 2 SLA define o prazo de atendimento para tickets vinculad<br>36 Horas 0 Minutos<br>                                      | as a esse cliente. Caso o upo de solicitação exija um prazo menor, ele sera levado em consideração.  |
| 2 SLA define o prazo de otendimento para tickets vinculad<br>36 Horas 0 Minutos<br>Contatos do cliente + Incluir contato | as a esse cliente. Caso o upo de solicitação exija um prazo menor, ele sera levado em consideração.  |

**Nota explicativa:** SLA é um período determinado para o atendimento de um ticket para um cliente. O SLA é definido no cadastro do cliente ou de acordo com o tipo de solicitação do ticket. O SLA do ticket será o que for menor: SLA do cliente ou SLA do tipo de solicitação.

4. Caso queira adicionar algum anexo ao cliente, clique em **Anexos** ou arraste um arquivo para o ícone.

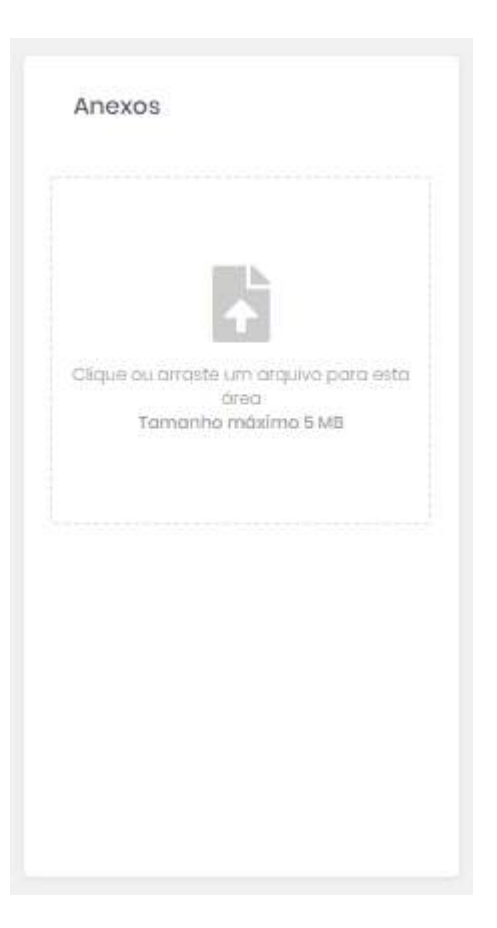

5. Caso queira cadastrar um endereço para esse cliente, altere para a aba Endereço.

6. Aparecerão 3 diferentes formas para buscar o endereço do cliente: "Busca pelo Google Maps", "Busca pelo Foursquare" e "Busca por endereço".

| une sale Coaste Mene                                                                                     |                                                           |                |
|----------------------------------------------------------------------------------------------------|-----------------------------------------------------------|----------------|
|                                                                                                    |                                                           | and the second |
| nara o UKL ao Google Maps                                                                                |                                                           | Buscor         |
| lusca pelo Foursquare                                                                                    |                                                           |                |
| nforme a cidade                                                                                          | <ul> <li>Necessário Informar a cidade</li> </ul>          | ,              |
| iusaa por endereça                                                                                       |                                                           |                |
| nforme o endereço para realizar a busca                                                                  |                                                           | -              |
| Susca pelo mapa                                                                                          |                                                           |                |
| +<br>NS<br>Petrolina, Caruaru<br>Maceió,<br>strolor                                                      | Endereço<br>Endereço                                      |                |
| H<br>H<br>H<br>H<br>H<br>H<br>H<br>H<br>H<br>H<br>H<br>H<br>H<br>H                                       | Endereço<br>Endereço<br>Coordenados geógráficas           |                |
| +<br>Petrolina, Caruaru<br>Petrolina, Maceió,<br>SERCIAR<br>Eeira de Salvador<br>Vitória da<br>Conquista | Endereço<br>Endereço<br>Coordenadas geográficas<br>O      |                |
| H<br>H<br>H<br>H<br>H<br>H<br>H<br>H<br>H<br>H<br>H<br>H<br>H<br>H                                       | Endereço<br>Endereço<br>Coordenadas geográficas<br>0<br>0 |                |

O mais recomendado é que o cadastro seja feito pelo Google Maps, por ser o sistema mais atualizado.

7. Para cadastrar um cliente no campo de "Busca pelo Google Maps", é necessário gerar o link do local no próprio site do **Google Maps**. Para isso, entre em <u>www.maps.google.com</u> e busque o endereço do local.

8. Após marcar o endereço pesquisado com um ponto no mapa, aplique o máximo de zoom possível no ponto.

9. Em seguida, copie o endereço da página do Google Maps do navegador e cole no campo "Busca pelo Google Maps" na tela do AuvoDesk, depois clique em **Buscar**.

10. Confira na visualização do mapa abaixo se a geolocalização e o endereço do mapa estão corretos. Se estiverem errados, certifique-se que pegou o endereço correto no Google Maps e repita o processo.

| Busca pelo mapa |                  |          |            |                                                               |
|-----------------|------------------|----------|------------|---------------------------------------------------------------|
| 752-12          |                  | r-Mar.   |            | Endereço                                                      |
| + 152-13        | 148-32           | 168-2    | 4.5        | R. Itumbiara, nº 505 - Cidade Jardim, Goiània - GO, 74413-120 |
| 152-15          | 9 168-20         | 360-6    | 4.7        | Coordonadas noncráticas                                       |
| 152-16          | 148-29<br>168-28 | 148-6    | A-8<br>4-0 | -16.6873014                                                   |
| -Mal            | 140-27           | 148-7    |            |                                                               |
| orais           | 160-19           | Av. Sonn | eber       | -49.3003192                                                   |

11. Após inserir todas as informações desejadas, clique no botão Salvar.

O **AuvoDesk** é um sistema gratuito de gestão de atendimentos para sua empresa. Clique aqui para fazer o cadastro!

Se você estiver com problemas para cadastrar clientes no AuvoDesk, entre em contato com o nosso **Suporte**. Estaremos prontos para te atender!

## - Como cadastrar novos usuários?

ajuda.auvo.com.br/knowledge/cadastrar-novo-usuario-desk-web

# O cadastro de usuários é um procedimento rápido e simples de ser executado.

#### Para cadastrar um novo colaborador no Auvo, basta seguir esses passos:

- 1. Clique no menu Cadastros e selecione Usuários.
- 2. Preencher os campos:
- Nome;
- E-mail;
- Telefone;
- Cargo;
- Assinatura do e-mail;
- Login;
- Senha.

| Nome<br>Otávio Augusto                                                   |                   |  |                                       |    |
|--------------------------------------------------------------------------|-------------------|--|---------------------------------------|----|
| E-mail                                                                   |                   |  |                                       |    |
| Telefone fixo<br>(82) 3096-9799                                          | Cargo<br>Vendedor |  | Escopo de acesso<br>Função<br>Usuário | •  |
| Assinatura de e-mail<br>B I U 🖪 Ø                                        |                   |  | Escopo de ticket<br>Acesso Restrito   | τ. |
| Atenciosamente,<br>Otávio Augusto<br>Vendedor da <u>Auxo</u> Tecnologia. |                   |  |                                       |    |

3. Preencha o escopo de acesso dele ao sistema. Selecione uma Função para ele.

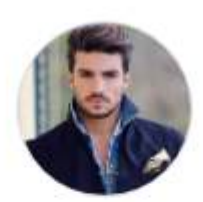

#### Escopo de acesso

| Função                                                 |             |
|--------------------------------------------------------|-------------|
| Usuário                                                |             |
| Administrador<br>Acesso irrestrito do sisten           | na          |
| Usuário<br>Pade visualizar, responde<br>gerir contatos | r tickots o |
| Gestor<br>Tem acessa irrestrito aos                    | tickets     |

4. Selecione o acesso dele aos tickets do sistema.

| Escopo de acesso                                                      |     |  |  |
|-----------------------------------------------------------------------|-----|--|--|
| Função                                                                |     |  |  |
| Usuário                                                               | ٣   |  |  |
| Escopo de ticket<br>Acesso Global                                     | •   |  |  |
| Acesso Restrito<br>Só pode visualizar atribuídos o<br>mesmo           | ele |  |  |
| Equipe<br>Pode visualizar tickets de sua<br>equipe e tickets próprios |     |  |  |
| Acesso Global<br>Pode visualizar todos os tickets<br>Auvo Desk        | 110 |  |  |

5. Clique no botão **Salvar** para finalizar o cadastro do usuário.

O **AuvoDesk** é um sistema gratuito de gestão de atendimentos para sua empresa. Clique <u>aqui</u> para fazer o cadastro! Se você estiver com problemas para cadastrar novos usuários, entre em contato com o nosso **Suporte**. Estaremos prontos para te atender!

## Como cadastrar uma nova equipe?

ajuda.auvo.com.br/knowledge/cadastrar-nova-equipe-desk-web

## Equipes facilitam a organização e segmentam a sua empresa em grupos de trabalho.

#### Para cadastrar uma nova equipe, siga os passos abaixo:

1. Clique em Cadastros e selecione Equipe.

| auvod            | lesk                      |
|------------------|---------------------------|
| 🕮 Tickets 🛽      | Cadastros 🌼 Configurações |
| Fauipes          | Clientes                  |
| Ldaibor          | Usuário                   |
| Nome *           | Equipe                    |
| Equipe Va        | Tipos de solicitação      |
| Mostrando 1-1 de | Grupos de cliente         |
|                  | Status do ticket          |

2. Serão listadas as equipes já cadastradas. Para criar uma nova equipe, clique no botão **+ Nova equipe**.

3. Insira um nome e uma descriçãopara a equipe, nos campos "Nome" e "Descrição", respectivamente.

4. Insira os usuários que farão parte da equipe, no campo "Usuários". Busque pelo nome dos usuários e selecione-os.

| adastro de equipe                                                                           | Remover  |
|---------------------------------------------------------------------------------------------|----------|
| Nome                                                                                        |          |
| Equipe Auvo TI                                                                              |          |
| Descrição                                                                                   |          |
| Equipe de trabaino destinada a manutenção e desenvolvimento do sistema                      |          |
| Usuários                                                                                    |          |
| × Artur × Bruno Oliveira de Faria × Danilo SA × Hernane Orlando × Hudson × Melissa × Valmir |          |
|                                                                                             | Cancelar |
|                                                                                             |          |

5. Por fim, clique em **Salvar** para efetivar o cadastro da equipe.

O **AuvoDesk** é um sistema gratuito de gestão de atendimentos para sua empresa. Clique <u>aqui</u> para fazer o cadastro!

Se você ainda estiver com algum problema para cadastrar uma nova equipe, entre em contato com o nosso **Suporte**. Estaremos prontos para te atender!

## Como cadastrar um tipo de solicitação?

ajuda.auvo.com.br/knowledge/cadastrar-tipo-solicitação-desk-web

# Tipo de solicitação é importante, pois define o tipo da solicitação de atendimento do ticket.

Para cadastrar um novo tipo de solicitação, siga os passos abaixo:

- 1. Clique em Cadastros e selecione Tipos de solicitação.
- 2. Clique no botão + Adicionar tipo para cadastrar um novo Tipo de solicitação.

|                    |                    |           | + Adicionar tipo |
|--------------------|--------------------|-----------|------------------|
| Descrie            | ao \$              | Tempo Sla | Status 🗢         |
| Instal             | ção de Equipamento | 48h00min  | Ativo            |
| Manut              | enção              | 72h00min  | Ativo            |
| Proble             | ma ou Defeito      | 24h00min  | Ativo            |
| Dúvide             | 1                  | 12h00min  | Ativo            |
| Mostrando 1-4 de 4 |                    |           | Anterior Próximo |

3. Adicione uma descrição para o novo tipo de solicitação no campo "Descrição" e preencha o SLA, se for do seu interesse (opcional).

| lipo de solicitação Inativo? 🕥 | د        |
|--------------------------------|----------|
| Descrição                      |          |
| Troca de Modem                 |          |
| SLA (Opicional)                |          |
| 48 Horas 00 Minutos            |          |
|                                | Cancelar |

**Nota explicativa:** SLA é um período determinado para o atendimento de um ticket para um cliente. O SLA é definido no cadastro do cliente ou de acordo com o tipo de solicitação do ticket. Na abertura do ticket, entre o SLA do cliente ou de tipo de solicitação, o sistema vai considerar o menor tempo de SLA.

4. Clique no botão **Salvar** e o novo tipo será criado.

O **AuvoDesk** é um sistema gratuito de gestão de atendimentos para sua empresa. Clique <u>aqui</u> para fazer o cadastro!

Se você ainda estiver com algum problema para cadastrar um novo tipo de solicitação, entre em contato com o nosso **Suporte**. Estaremos prontos para te atender!

### Como cadastrar um grupo de clientes?

ajuda.auvo.com.br/knowledge/cadastrar-grupo-clientes-desk-web

# Grupos de clientes facilitam a organização da carteira de clientes da sua base.

Para cadastrar grupo de clientes, siga os passos abaixo:

- 1. Clique no menu Cadastros e selecione Grupos de cliente.
- 2. Nesta tela, serão listados todos os grupos de clientes já cadastrados na sua base. Para cadastrar um novo, clique em **+ Novo grupo**.
- 3. Insira um nome no campo "Nome do grupo".
- Selecione se deseja atribuir o cliente à responsabilidade de Usuários específicos ou de Equipes já cadastradas. Em seguida, busque pelos usuários ou equipes, de acordo com sua necessidade e selecione-os.

| Responsável 🔍 Usuário 🔿 Equipe |
|--------------------------------|
| Jsuários responsáveis          |
| × Artur) × Hudson              |

5. Após configurar os responsáveis, clique no botão + Incluir clientes.

6. Procure pelos clientes no campo "Selecione o Cliente" e adicione-os, para atribuir clientes para um grupo. Após adicionar os clientes desejados, clique em **Adicionar na tabela**.

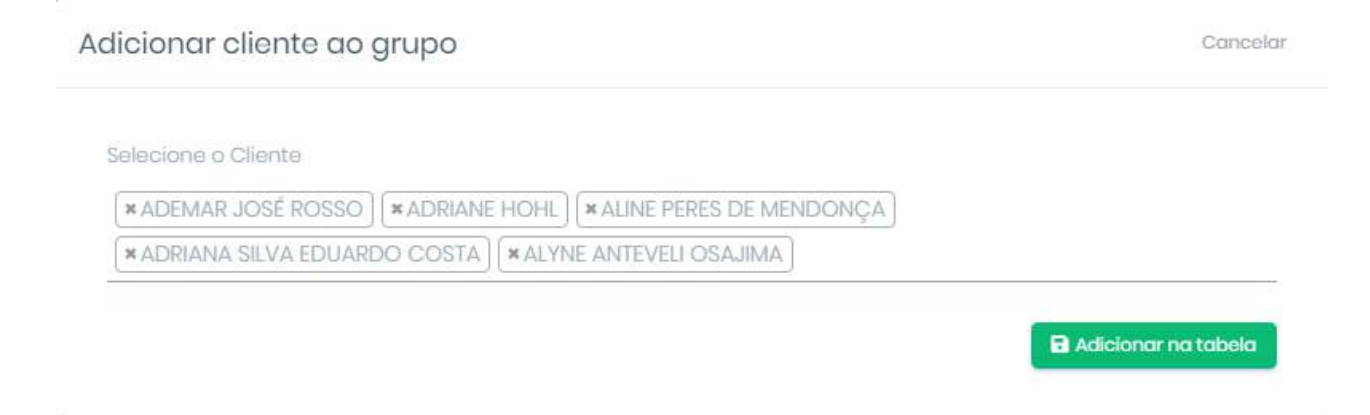

7. Após inseridas as informações do nome do grupo, responsáveis e clientes que farão parte do grupo, salve o cadastro. Para salvar o cadastro do grupo clique no botão **Salvar**.

| ome do grupo                                                                                            |            |                             |
|----------------------------------------------------------------------------------------------------|------------|-----------------------------|
| lanutenção                                                                                              |            |                             |
| esponsável 🔵 Usuário 🔿 Equipe                                                                           |            |                             |
| suários responsáveis                                                                                    |            |                             |
|                                                                                                    |            |                             |
| *Artur) (*Hudson)                                                                                       |            |                             |
| Artur + Hudson                                                                                          | Endereço 🗘 | Ações                       |
| Artur Hudson Hientes do grupo + Incluir clientes Nome * ADEMAR JOSÉ ROSSO                               | Endereço ‡ | Ações<br>Remover            |
| Artur Hudson  Hientes do grupo + Incluir clientes  Nome  ADEMAR JOSÉ ROSSO  ADRIANA SILVA EDUARDO COSTA | Endereça 🗘 | Ações<br>Remover<br>Remover |

O **AuvoDesk** é um sistema gratuito de gestão de atendimentos para sua empresa. Clique <u>aqui</u> para fazer o cadastro!

Se você ainda estiver com algum problema para cadastrar um novo grupo de clientes, entre em contato com o nosso **Suporte**. Estaremos prontos para te atender!

## Como cadastrar novo status do ticket?

aw ajuda.auvo.com.br/knowledge/cadastrar-novo-status-ticket-desk-web

## Com o AuvoDesk, o status que um ticket pode obter é definido por você. Defina a melhor forma de caracterizar um ticket do seu jeito!

Para cadastrar um novo status do ticket, siga os passos abaixo:

1. Clique no menu Cadastros e selecione Status do ticket.

| auvodesk        |                               |  |  |
|-----------------|-------------------------------|--|--|
| 📾 Tickets 🛛     | 🖥 Cadastros 🛛 🏶 Configurações |  |  |
| Status          | Clientes                      |  |  |
| oracao          | Usuário                       |  |  |
| Status 🗢        | Equipe                        |  |  |
| Aberto          | Tipos de solicitação          |  |  |
| Fechado         | Grupos de cliente             |  |  |
| Mostrando 1-2 d | Status do ticket              |  |  |

2. Serão listados os status de ticket já criados. Para cadastrar um novo, clique no botão **+ Novo status**.

3. Adicione uma descrição para o status no campo "Descrição do status" e selecione um tipo de status para ele. Escolha o que melhor se encaixe com o fluxo de ticket que deseja criar.

| Status de ticket    |                                                                                                    | Cancelar |
|---------------------|----------------------------------------------------------------------------------------------------|----------|
| Descrição do status | Tipo do stauts                                                                                                    |          |
| Em análise          | Selecione                                                                                                    |          |
|                     | Normal<br>O status com esse tipo não influenciará no<br>tempo de atendimento do ticket                                            | -        |
|                     | Abertura<br>O status com esse tipo será definido no ticket<br>assim que o mesmo for criado                                        |          |
|                     | Pausa<br>O status com esse tipo pausará o ticket e o<br>tempo de atendimento somente contará<br>novamente ao remover deste status | *        |

Os diferentes tipos de status são explicados de forma intuitiva no momento da seleção, como mostra a imagem acima.

4. Clique em Salvar para efetivar o cadastro.

O **AuvoDesk** é um sistema gratuito de gestão de atendimentos para sua empresa. Clique <u>aqui</u> para fazer o cadastro!

Se você ainda estiver com algum problema para cadastrar um novo status do ticket, entre em contato com o nosso **Suporte**. Estaremos prontos para te atender!

## Como configurar um campo adicional para o ticket?

aw ajuda.auvo.com.br/knowledge/configurar-campo-adicional-ticket-desk-web

## Campos adicionais incrementam seu ticket e te possibilitam a deixá-lo mais completo.

Os tickets possuem algumas informações padronizadas, mas você pode adicionar algumas informações para serem preenchidas conforme sua necessidade.

#### Para adicionar um novo campo para o ticket, siga os passos abaixo:

- 1. Selecione o menu Configurações.
- Na aba Campos ticket, mostrarão os campos existentes no ticket. Caso queira, é possível criar campos adicionais para incrementar ainda mais as informações do seu ticket.

| amp  | osticket Horários E-ma                      | il Notificações | Páging de solicitação | Dados da empresa | Tipo de solicitação |
|------|---------------------------------------------|-----------------|-----------------------|------------------|---------------------|
| unip |                                             | in Notinouçous  | r agina ao soloitayao | baabs aa empresa | npo de solicitação  |
|      |                                             |                 |                       |                  |                     |
| ista | de campos do ticket                         |                 |                       |                  | Adicionar campo     |
|      |                                             |                 |                       |                  |                     |
| =    | Titulo                                      |                 |                       |                  |                     |
|      |                                             |                 |                       |                  |                     |
| ≡    | Cliente                                     |                 |                       |                  |                     |
| =    | Cliente<br>Prioridade                       |                 |                       |                  |                     |
| =    | Cliente<br>Prioridade<br>Contato de cliente |                 |                       |                  |                     |

3. Clique no botão Adicionar campo.

4. Aparecerá uma tela de preenchimento do novo campo. Defina um título para ele em "Título do campo".

| The day of a second second |   |              |   |
|----------------------------|---|--------------|---|
| intulo do campo            |   |              |   |
|                            |   |              |   |
| Tipo de resposta           |   | Visibilidade |   |
| Selecione                  | Ŧ | Selecione    | Ŧ |
|                            |   |              |   |
| Descrição                  |   |              |   |
|                            |   |              |   |
|                            |   |              |   |
|                            |   |              |   |
|                            |   |              |   |
|                            |   |              |   |

5. Selecione o tipo de resposta que mais se enquadra com o campo que você está criando.

6. Adicione qual será a visibilidade desse campo: Interno, Externo ou Interno/Externo.

7. Defina uma descrição para o campo.

8. Defina se responder o campo deve ser obrigatório ou não, movimentando em "Campo obrigatório". Caso fique verde, quer dizer que será obrigatório.

#### 9. Clique em Salvar.

10. Após ter criado os campos adicionais que deseja, reordene-os ao arrastar os campos pela tela. Isso influenciará na ordem deles no ticket.

| = | Numero  | B, X |
|---|---------|------|
|   | ■ Valor | ß    |
| = | hora    | Ľ ×  |
| ≡ | sim/nao | 2° × |
| = | cof     | B, X |

O **AuvoDesk** é um sistema gratuito de gestão de atendimentos para sua empresa. Clique <u>aqui</u> para fazer o cadastro!

Se você ainda estiver com algum problema para cadastrar um campo adicional, entre em contato com o nosso **Suporte**. Estaremos prontos para te atender!
## Como definir o horário de atendimento?

ajuda.auvo.com.br/knowledge/definir-horario-atendimento-desk-web

### Definir o horário de atendimento da sua empresa é importante, pois o SLA considera o horário de atendimento para o cumprimento do ticket.

Nota explicativa: SLA é um período determinado para o atendimento de um ticket para um cliente. O SLA é definido no cadastro do cliente ou de acordo com o tipo de solicitação do ticket.

Supondo que o SLA de um ticket específico seja de 16 horas e o horário de atendimento da sua empresa é durante 8 horas por dia, demoraria 2 dias para que o SLA passasse do prazo.

#### Para definir horário de atendimento da sua empresa, siga os passos abaixo:

- 1. Clique no menu Configurações.
- 2. Altere para a aba Horários.
- 3. Se sua empresa funciona todos os dias e a todo momento, altere para a opção **Todos os dias da semana**. Se não, siga os passos abaixo.
- 4. Selecione os dias que a sua empresa atende e também o respectivo horário de cada dia.

| lorá | rios de atendimento | O Todos os dias da semana 🛛 e Selecionar dias e horarios customizados |
|------|---------------------|-----------------------------------------------------------------------|
|      | Dia da semana       | Horários                                                              |
|      | Domingo             | - 08:00 + até - 18:00 +                                               |
| 2    | Segunda-feira       | - 08:00 + cté - 18:00 +                                               |
| •    | Terça-feira         | - 08:00 + até - 18:00 +                                               |
| 2    | Quarta-feira        | - 08:00 + Cté - 18:00 +                                               |
| 2    | Quinta-feira        | - 08:00 + Cté - 18:00 +                                               |
| 2    | Sexta-feira         | - 08:00 + Ctế - 18:00 +                                               |
|      | Sábado              | - 08:00 + até - 12:00 +                                               |

5. Adicione feriados próximos através do botão **+ Adicionar feriado**. Insira o nome e a data do feriado.

| Name de Covinda A | Deta  | 10500   |                  |
|-------------------|-------|---------|------------------|
| Nome ap Ferrado   | Data  | AÇOGS   |                  |
| Sexta-feira Santa | 19/04 | Excluir |                  |
| ostrando 1-1 de 1 |       |         | Anterior Próximo |

6. No final, clique no botão Salvar horários.

O **AuvoDesk** é um sistema gratuito de gestão de atendimentos para sua empresa. Clique <u>aqui</u> para fazer o cadastro!

Se você ainda estiver com algum problema para definir o horário de atendimento, entre em contato com o nosso **Suporte**. Estaremos prontos para te atender!

### Como configurar o envio e recebimento de e-mails?

awa ajuda.auvo.com.br/knowledge/configurar-envio-recebimento-emails-desk-web

## Configurar o e-mail é importante para várias funcionalidades diferentes do AuvoDesk.

#### Para configurar o envio e recebimento de e-mails, siga os passos abaixo:

- 1. Clique no menu Configurações.
- 2. Altere para a aba **E-mail**.
- 3. Insira o e-mail e senha nos campos "Email" e "Senha", respectivamente.

| mail                                                       | Senha |       |
|------------------------------------------------------------|-------|-------|
| Recebimento Habilitar informações adicionais de autenticaç | ão 🕕  |       |
| ervidor POP3                                               |       | Porta |
|                                                            |       | 1123  |
| nvio Habilitar informações adicionais de autenticação 🌒    |       |       |
| ervidor SMTP                                               |       | Porta |
|                                                            |       | 23    |

4. Preencha os campos de "Recebimento" para configurar o recebimento de e-mails, que também servirá para o cliente abrir os tickets.

5. Preencha os campos de "Envio" para configurar o envio de e-mails.

6. Clique no botão Salvar.

O **AuvoDesk** é um sistema gratuito de gestão de atendimentos para sua empresa. Clique <u>aqui</u> para fazer o cadastro!

Se você ainda estiver com algum problema para configurar o e-mail, entre em contato com o nosso **Suporte**. Estaremos prontos para te atender!

### Como configurar os dados da sua empresa?

ajuda.auvo.com.br/knowledge/configurar-dados-empresa-desk-web

## Os dados configuráveis da empresa são importantes para identificar a sua empresa no relatório do ticket.

#### Para configurar os dados da sua empresa, siga os passos abaixo:

- 1. Clique no menu **Configurações**.
- 2. Altere para a aba **Dados da empresa**.
- 3. Os campos que definem a sua empresa são todos opcionais. Portanto, preencha conforme necessidade.

| Campos tickot      | Horários     | E-mail      | Notificações | Páging de solicitação | Dados da empresa | Tino do solicitoção |
|--------------------|--------------|-------------|--------------|-----------------------|------------------|---------------------|
| oumpositiokut      | Tion Garlos  | L THUN      | Notinouções  | rugina do solonação   |                  | npo do sonorcação   |
|                    |              |             |              |                       |                  |                     |
| auvo               |              |             |              |                       |                  |                     |
|                    |              |             |              |                       |                  |                     |
| Logotipo           |              |             |              |                       |                  |                     |
| Nome da empreso    | a            |             |              | CNPJ                  |                  |                     |
| Auvo Tecnologia    |              |             |              | 10.426.136/00         | 01               |                     |
| Email              |              |             |              | Telefone              |                  |                     |
| email@gmail.con    | r            |             |              | (62) 99103-91         | 09               |                     |
| Endereco           |              |             |              |                       |                  |                     |
| Rua Itumbiara, 509 | 5, Cidade Jo | ırdim, Goič | inia – Go    |                       |                  |                     |
|                    |              |             |              |                       |                  |                     |

4. Depois de preencher os campos, clique no botão Salvar.

**Importante**: esses dados são para a identificação da sua empresa para seu cliente, no momento do envio de relatórios a eles.

O **AuvoDesk** é um sistema gratuito de gestão de atendimentos para sua empresa. Clique <u>aqui</u> para fazer o cadastro!

Se você ainda estiver com algum problema para configurar os dados da sua empresa, entre em contato com o nosso **Suporte**. Estaremos prontos para te atender!

# Como definir um tipo de solicitação padrão para ticket provenientes de fontes externas?

a ajuda.auvo.com.br/knowledge/configurar-tipo-solicitação-padrão-origem-desk-web

## É importante definir o tipo de solicitação do ticket, para que seja possível identificar o período de SLA de atendimento.

Antes de configurar os tipos de solicitação padrão por origem do ticket, é importante que você tenha os tipos de solicitação cadastrados na base.

Para saber mais sobre como cadastrar novos tipos de solicitação, clique aqui.

#### Para configurar tipo de solicitação, siga os passos abaixo:

- 1. Clique no menu **Configurações**.
- 2. Altere para a aba Tipo de solicitação.
- 3. Escolha um tipo de solicitação padrão, para tickets abertos por e-mail.
- 4. Escolha um tipo de solicitação padrão para tickets abertos através da <u>página de</u> <u>solicitação</u> cadastrada.

| Campos ticket Horários E-mail Página de  | e solicitação | Dados da empresa     | Tipo de solicitação |  |
|------------------------------------------|---------------|----------------------|---------------------|--|
| Tipo de solicitação padrão por origem do | ticket        |                      |                     |  |
|                                          |               |                      |                     |  |
| E-mail                                   |               | Pagina de Solicitaçã | 0                   |  |

5. Após selecionar os tipos para cada uma das formas de abertura de ticket (e-mail e página de solicitação), clique em **Salvar**.

O **AuvoDesk** é um sistema gratuito de gestão de atendimentos para sua empresa. Clique<u>aqui</u> para fazer o cadastro!

Se você estiver com problemas para configurar o tipo de solicitação por origem do ticket, entre em contato com o nosso **Suporte**. Estaremos prontos para te atender!

## Como configurar página de solicitação?

ajuda.auvo.com.br/knowledge/como-configurar-página-de-solicitação

## A página de solicitação é o site em que o seu cliente acessará para abrir um chamado para você.

#### Para configurar página de solicitação, siga os passos abaixo:

- 1. Clique no menu Configurações.
- 2. Altere para a aba Página de solicitação.
- 3. Habilite o uso da página clicando em Habilitar página.

| auvo                                     |                                                       |
|------------------------------------------|-------------------------------------------------------|
|                                          |                                                       |
| Logotipo da empresa                      |                                                       |
| Nome da página de solicitação            | Subdominio                                            |
| Auvo Tecnologia                          | danilotesteios.auvo.com.br                            |
| Título da página                         | Descrição da página                                   |
| Como podemos te ajudar?                  | Nossa equipe de suporte entrará em contato em até 48h |
| Mensagem de retorno                      | Descrição de retorno                                  |
| Sua solicitação foi enviada com sucesso! | Sua solicitação é de número «número aqui»             |

4. Insira uma imagem da logotipo da sua empresa.

5. Insira o nome da página no campo "Nome da página". O nome da página é o nome que aparece na aba do seu navegador.

6. Insira um subdomínio para que o seu cliente acesse e possa abrir os chamados.

**ATENÇÃO**: o subdomínio só poder ser inserido no momento do cadastro da página de solicitação. Depois de salvar, não será possível editá-lo.

7. Insira um título para a sua página e uma descrição para ela, nos campos "Título da página" e "Descrição da página", respectivamente.

8. Insira uma mensagem de retorno que aparecerá depois do cliente confirmar a abertura do chamado, e uma descrição para a mensagem, nos campos "Mensagem de retorno" e "Descrição de retorno", respectivamente.

9. Confira todos os dados e clique em Salvar.

Aqui está um exemplo de página de solicitação. Essa página é variável, dependendo dos campos configurados por você. Para saber mais sobre os campos que aparecem na página de solicitação, <u>clique aqui</u>.

| Lio/Assunto*                                      |   |
|---------------------------------------------------|---|
| u norma?                                          |   |
| u w-17) (J2*                                      |   |
| io dis scileitațăla*                              | * |
| naniva a soficilização ou a prublismo reportado * |   |
|                                                   |   |

2018 Suporte PCTel - Desenvolvido por AuvoDesk

E aqui um exemplo da mensagem de retorno, após o seu cliente confirmar a criação do chamado.

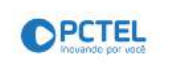

### Sua solicitação foi enviada com sucesso!

Número sua solicitação é {{ticket.number}}

2018 Suporte PCTel - Desenvolvido par AuvoDesk

Se você ainda estiver com algum problema para , entre em contato com o nosso **Suporte**. Estaremos prontos para te atender!

Assinado por: Valmir Vicira 363796EA80BF41F... 17/12/2024